# DeviceNet Router/B User Manual A-DNTR/B

Document No. D154-007 12/2023 Revision 1.6

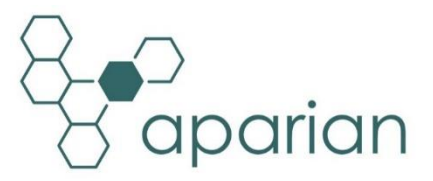

## CONTENTS

| 1. P  | reface   |                                                  | .7 |
|-------|----------|--------------------------------------------------|----|
| 1.1.  | Intro    | oduction to the DeviceNet Router                 | .7 |
| 1.2.  | Feat     | tures                                            | L1 |
| 1.3.  | Arcł     | nitecture                                        | L2 |
| 1.4.  | Add      | itional Information                              | L7 |
| 1.5.  | Sup      | port                                             | L7 |
| 2. Ir | nstallat | ion                                              | 18 |
| 2.1.  | Мо       | dule Layout                                      | 18 |
| 2.1.  | Мо       | dule Mounting                                    | 20 |
| 2.2.  | Bott     | tom Power                                        | 21 |
| 2.3.  | RS2      | 32/RS485 Port                                    | 22 |
| 2.4.  | RS4      | 85 Termination                                   | 22 |
| 2.5.  | Ethe     | ernet Ports                                      | 23 |
| 2.6.  | CAN      | I and Front Power                                | 23 |
| 3. S  | etup     |                                                  | 24 |
| 3.1.  | Inst     | all Configuration Software                       | 24 |
| 3.2.  | Net      | work Parameters                                  | 24 |
| 3.3.  | Crea     | ating a New Project                              | 29 |
| 3.4.  | Gen      | eral parameters                                  | 31 |
| 3.5.  | Dev      | iceNet Configuration                             | 33 |
| 3     | .5.1.    | Target                                           | 34 |
|       | 3.5.1.   | 1. DeviceNet Configuration – RSNetworx           | 34 |
|       | 3.5.1.   | 2. Internal Data Space Mapping                   | 11 |
| 3     | .5.2.    | Scanner                                          | 13 |
|       | 3.5.2.   | 1. DeviceNet Cyclic Device Connections           | 13 |
|       | 3.5.2.   | 2. DeviceNet Explicit Message Device Connections | 56 |
|       | 3.5.2.   | 3. Internal Data Space Mapping                   | 50 |
| 3.6.  | Prin     | nary Interface                                   | 52 |
| 3     | .6.1.    | PCCC Client                                      | 52 |
|       | 3.6.1.   | 1. FTView Configuration                          | 54 |
| 3     | .6.2.    | EtherNet/IP Target                               | 59 |

|       | 3.6.2.  | 1.     | Studio / Logix 5000 Configuration               | .69 |
|-------|---------|--------|-------------------------------------------------|-----|
|       | 3.6.2.  | 2.     | Internal Data Space Mapping                     | .78 |
| 3.6   | 5.3.    | Mod    | dbus Server                                     | .79 |
|       | 3.6.3.  | 1.     | Internal Data Space Mapping                     | .81 |
| 3.6   | 5.4.    | Mod    | dbus Client                                     | .83 |
|       | 3.6.4.  | 1.     | Modbus Auxiliary Map                            | .85 |
|       | 3.6.4.  | 2.     | Internal Data Space Mapping                     | .86 |
| 3.6   | 5.5.    | Ethe   | erNet/IP Originator                             | .89 |
|       | 3.6.5.  | 1.     | EtherNet/IP Class 1 Device Connections          | .89 |
|       | 3.6.5.  | 2.     | EtherNet/IP Explicit Message Device Connections | .99 |
|       | 3.6.5.  | 3.     | Internal Data Space Mapping                     | 103 |
| 3.7.  | Inte    | rnal I | Data Space Map                                  | 105 |
| 3.7   | 7.1.    | Сору   | y From                                          | 106 |
|       | 3.7.1.  | 1.     | Internal                                        | 106 |
|       | 3.7.1.  | 2.     | EIP Target                                      | 107 |
|       | 3.7.1.  | 3.     | EIP Originator                                  | 107 |
|       | 3.7.1.  | 4.     | Modbus Register                                 | 108 |
|       | 3.7.1.  | 5.     | DNet Target                                     | 109 |
|       | 3.7.1.  | 6.     | DNet Scanner                                    | 109 |
|       | 3.7.1.  | 7.     | System                                          | 111 |
| 3.7   | 7.2.    | Сору   | у То                                            | 112 |
|       | 3.7.2.  | 1.     | Internal                                        | 112 |
|       | 3.7.2.  | 2.     | EIP Target                                      | 112 |
|       | 3.7.2.  | 3.     | EIP Originator                                  | 113 |
|       | 3.7.2.  | 4.     | Modbus Register                                 | 114 |
|       | 3.7.2.  | 5.     | DNet Target                                     | 114 |
|       | 3.7.2.  | 6.     | DNet Scanner                                    | 115 |
| 3.8.  | Adv     | ance   | d                                               | 115 |
| 3.9.  | Mor     | nitori | ing                                             | 116 |
| 3.10. | Μ       | Iodul  | le Download                                     | 119 |
| 4. De | evice F | irmv   | vare Update                                     | 122 |
| 5. Op | peratio | on     |                                                 | 125 |
| 5.1.  | Devi    | iceNe  | et Target                                       | 125 |

| 5.2. Dev   | viceNet Scanner                                            |
|------------|------------------------------------------------------------|
| 5.2.1.     | Cyclic DeviceNet Connections127                            |
| 5.2.1      | .1. Connection Status129                                   |
| 5.2.1      | .2. Configuring and Monitoring Parameters                  |
| 5.2.2.     | Explicit Messaging132                                      |
| 5.2.3.     | Device Node Address and Baud Rate Assignment134            |
| 5.3. Eth   | erNet/IP Target                                            |
| 5.3.1.     | Class 1 Assembly Mapping135                                |
| 5.3.2.     | Explicit Messaging136                                      |
| 5.3.2      | .1. DeviceNet Passthrough136                               |
| 5.4. Eth   | erNet/IP Originator                                        |
| 5.4.1.     | EtherNet/IP Class 1 Connections                            |
| 5.4.1      | .1. Connection Status140                                   |
| 5.4.2.     | Explicit Messaging141                                      |
| 5.5. Mo    | dbus Client142                                             |
| 5.6. Mo    | dbus Server144                                             |
| 5.7. FT\   | /iew / PanelView Interfacing145                            |
| 5.7.1.     | PanelView Reading Data From Logix146                       |
| 5.7.2.     | PanelView Writing Data To Logix147                         |
| 5.7.3.     | PanelView Reading Diagnostic Data from DeviceNet Router147 |
| 5.8. Inte  | ernal Map Data Formats148                                  |
| 5.8.1.     | System Status148                                           |
| 5.8.2.     | DeviceNet IO Device Status149                              |
| 5.8.1.     | EtherNet/IP IO Device Status150                            |
| 6. Diagnos | stics                                                      |
| 6.1. LEC   | 0s152                                                      |
| 6.2. Mo    | dule Status Monitoring in Slate153                         |
| 6.2.1.     | General155                                                 |
| 6.2.2.     | DeviceNet Statistics158                                    |
| 6.2.3.     | DeviceNet Explicit160                                      |
| 6.2.4.     | DeviceNet Map161                                           |
| 6.2.5.     | PCCC Statistics                                            |
| 6.2.6.     | EtherNet/IP Explicit163                                    |

| 6.2    | .7. EtherNet/IP Map164                      | ł |
|--------|---------------------------------------------|---|
| 6.2    | .8. EtherNet/IP Originator165               | 5 |
| 6.2    | .9. Logix                                   | 5 |
| 6.2    | .10. Modbus167                              | 7 |
| 6.2    | .11. CIP Statistics                         | ) |
| 6.2    | .12. Ethernet Clients                       | ) |
| 6.2    | .13. TCP/ARP170                             | ) |
| 6.3.   | Target Device Status Monitoring In Slate171 | L |
| 6.3    | .1. EtherNet/IP171                          | L |
| e      | 5.3.1.1. General                            | ) |
| e      | 5.3.1.2. Input Data                         | } |
| e      | 5.3.1.3. Output Data                        | } |
| 6.3    | .2. DeviceNet174                            | ł |
| e      | 5.3.2.1. General                            | 5 |
| 6      | 5.3.2.2. Input Data                         | 5 |
| 6      | 5.3.2.3. Output Data                        | 5 |
| 6.4.   | Module Event Log177                         | 7 |
| 6.5.   | Web Server178                               | 3 |
| 6.6.   | DeviceNet Packet Capture179                 | ) |
| 6.7.   | Modbus Packet Capture                       | ) |
| 6.8.   | Module Status Report                        | 5 |
| 7. Teo | chnical Specifications                      | 5 |
| 7.1.   | Dimensions                                  | 5 |
| 7.2.   | Electrical                                  | 7 |
| 7.3.   | Ethernet187                                 | 7 |
| 7.4.   | Serial Port (RS232)188                      | 3 |
| 7.5.   | Serial Port (RS485)188                      | 3 |
| 7.6.   | DeviceNet                                   | ) |
| 7.7.   | DeviceNet Scanner                           | ) |
| 7.8.   | DeviceNet Target                            | ) |
| 7.9.   | PCCC                                        | ) |
| 7.10.  | EtherNet/IP Target190                       | ) |
| 7.11.  | EtherNet/IP Originator190                   | ) |

| 7  | .12.   | Modbus Client        | 190 |
|----|--------|----------------------|-----|
| 7  | .13.   | Modbus Server        | 191 |
| 7  | .14.   | Certifications       | 191 |
| 8. | CIP Re | esponse Status Codes | 193 |
| 9. | Index  | <                    | 195 |

## **Revision History**

| Revision | Date             | Comment                                                                                                    |
|----------|------------------|----------------------------------------------------------------------------------------------------|
| 1.0      | 26 October 2022  | Initial document                                                                                                    |
| 1.1      | 17 Jan 2023      | Update support contact details                                                                                                    |
| 1.2      | 25 Jan 2023      | Minor wording update                                                                                                    |
| 1.3      | 13 Oct 2023      | Corrected the maximum supported DeviceNet explicit device count (was 62 and should have been 63).<br>Corrected the Input / Output Data Max (as a DeviceNet Target) in the specifications to 128 bytes (from 256 bytes). |
| 1.4      | 8 November 2023  | Added ATEX Conformance Mark<br>Added UKCA Conformance Mark                                                                                                    |
| 1.5      | 27 November 2023 | Updated EtherNet/IP connection configuration<br>Updated DeviceNet Scanner device configuration                                                                                                    |
| 1.6      | 20 December 2023 | Added PCCC specification                                                                                                    |

## **1. PREFACE**

## **1.1. INTRODUCTION TO THE DEVICENET ROUTER**

This manual describes the installation, operation, and diagnostics of the Aparian DeviceNet Router Series B module. The DeviceNet Router/B, (hereafter referred to as the **module**) provides intelligent data routing between either EtherNet/IP or Modbus TCP/RTU and a DeviceNet network. This allows the user to integrate DeviceNet devices into a Rockwell Logix platform (e.g., ControlLogix or CompactLogix) or any Modbus Client or Server device with minimal effort.

The module can be configured to be either a DeviceNet Scanner or a DeviceNet Device allowing the user to not only integrate DeviceNet devices into a Logix or Modbus system, but to also allow the user to use EtherNet/IP or Modbus devices in an existing DeviceNet network (by using the DeviceNet Router/B in device mode).

#### **DeviceNet Mode:**

#### **DeviceNet Scanner**

When the module operates as a DeviceNet Scanner, it can connect to a maximum of 63 DeviceNet Devices. The input and output data from each DeviceNet Device can be mapped to any of the operating interfaces (EtherNet/IP Target, Modbus Server, Modbus Client, or EtherNet/IP Originator).

#### **DeviceNet Device**

When the module is configured to be a DeviceNet Device, it will allow the module to have input and output data sizes of up to 128 bytes.

#### Primary Interface:

The module can use one of five interface modes:

#### PCCC Client

The DeviceNet Router is able to asynchronously exchange data between a DeviceNet polling master (scanner) and an Ethernet PCCC device. The sizes of the DeviceNet's produced and consumed data are independently configurable from 0 to 128 bytes each.

The consumed (DeviceNet) data can then be mapped to a PLC5 type address file, e.g. N33, and then read by an Ethernet device e.g. a PanelView. Similarly, the produced data (DeviceNet) can also be mapped to a PLC5 type address file, to which an Ethernet device could write.

### EtherNet/IP Target

As a EtherNet/IP target, the module can use one of two methods to read and write data to and from the DeviceNet network:

### • EtherNet/IP Class 1 connection

Here a remote EtherNet/IP device (e.g. a Logix controller) establishes a number of Class 1 connections to the module. DeviceNet data can be mapped into two separate input and output class 1 cyclic connections to the Logix controller (allowing up to 1KB input and 1KB output to be exchanged at the requested packet interval – RPI).

#### EtherNet/IP Originator

As an EtherNet/IP originator, the module can use one of two methods to read and write data to and from the DeviceNet network:

### • EtherNet/IP Explicit Messaging

This allows the DeviceNet Scanner or Devices to exchange data with up to 10 EtherNet/IP devices. The module can use either Class 3 or Unconnected Messaging (UCMM) to Get and Set data in the remote EtherNet/IP devices.

### • Direct-To-Tag technology

This allows the DeviceNet Scanner or Devices to exchange data with a Logix controller without the need to write any application code (e.g. ladder) in Studio 5000. The DeviceNet data is directly read from, or written to, Logix tags.

#### • EtherNet/IP Class 1 connection

DeviceNet data (from either DeviceNet Scanner or Devices) can be mapped to a maximum of 10 EtherNet/IP devices using input and output class 1 cyclic connections. This will allow the DeviceNet Router/B to "own" the EtherNet/IP target device and exchange DeviceNet data using the EtherNet/IP device's input and output assemblies.

#### **Modbus Server**

The diagnostics and DeviceNet data (from either DeviceNet Scanner or Devices) will be written to, or read from, the module's internal Modbus Registers (Holding or Input Registers). These registers can be accessed by a remote Modbus Client using either Modbus TCP, Modbus RTU232, or Modbus RTU485.

#### **Modbus Client**

The diagnostics and DeviceNet data (from either DeviceNet Scanner or Devices) will be written to, or read from, the module's internal Modbus Registers (Holding or Input Registers). The Modbus Auxiliary Map can then be used to configure the Modbus data exchange between multiple remote Modbus Server devices and the module's internal Modbus registers. The Modbus communication can be via Modbus TCP, Modbus RTU232, or Modbus RTU485.

The module and Slate will allow the user to parameterize each DeviceNet Device according to the parameters provided in the DeviceNet Device EDS file. These parameters can be saved in the DeviceNet Device's non-volatile memory.

The DeviceNet Router/B is configured using the Aparian Slate application. This program can be downloaded from <u>www.aparian.com</u> free of charge.

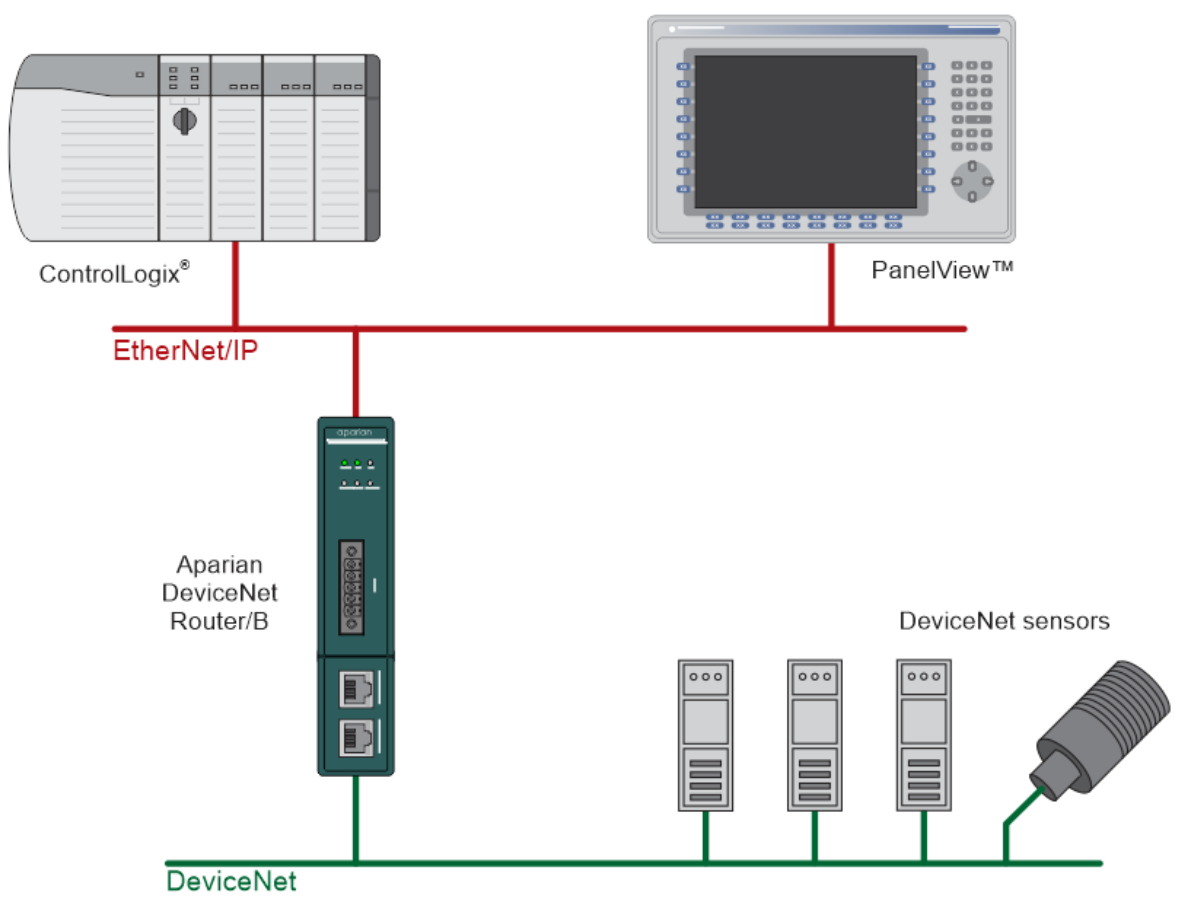

Figure 1.1. – Typical DeviceNet Scanner architecture using the DeviceNet Router/B

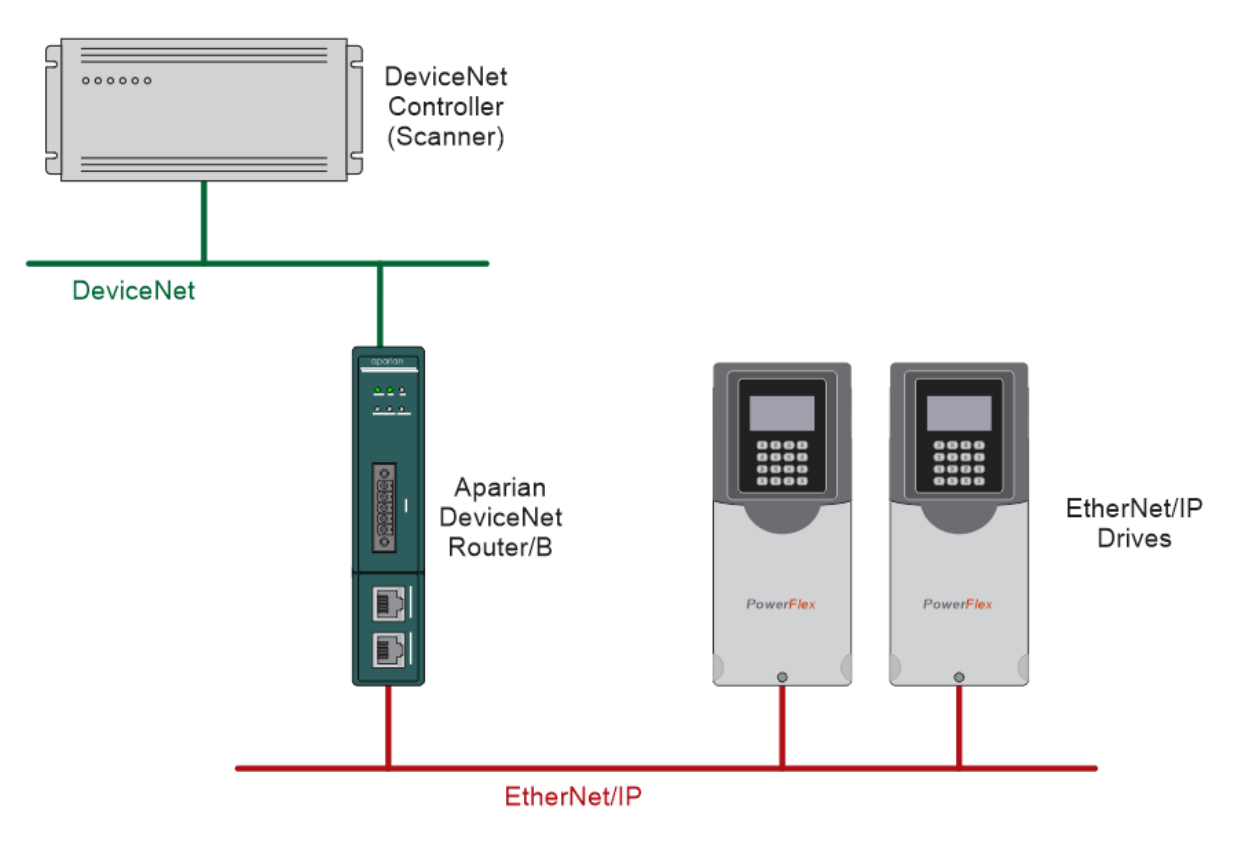

Figure 1.2. – Typical DeviceNet Device architecture using the DeviceNet Router

The module also provides a range of statistics, DeviceNet and Modbus packet capture functions, and internal Modbus and Data table reads to simplify the diagnostic process for remote diagnosis.

The module has two Ethernet ports and supports Device-Level-Ring (DLR) architectures.

A built-in webserver provides detailed diagnostics of system configuration and operation, including the display of DeviceNet operation and communication statistics, without the need for any additional software.

## 1.2. FEATURES

- Module can operate as a DeviceNet Scanner or Device.
- DeviceNet Scanner mode can configure and operate with up to 63 DeviceNet Devices with up to 256 bytes input and 256 bytes output per DeviceNet IO Device.
- DeviceNet Device mode can exchange up to 256 bytes of input and 256 bytes of output data with a DeviceNet Scanner.
- Supports DeviceNet Passthrough Messaging
- Supported DeviceNet Explicit Messaging
- Module has various Primary Interfaces:
  - PCCC Client for connecting new Ethernet only PanelViews to an existing DeviceNet network.
  - EtherNet/IP Target (Class 1 connection)
  - Modbus Server (TCP, RTU232, and RTU485)
  - Modbus Client (TCP, RTU232, and RTU485)
  - EtherNet/IP Originator (Class 1 connection with up to 10 EtherNet/IP devices and Explicit Messaging, including Direct-To-Tag Logix tag access, with up to 10 EtherNet/IP devices).
- Slate software provides a DeviceNet and Modbus packet capture utility for better diagnosis of issues.
- Supports all DeviceNet Baud Rates (125k, 250k, 500k).
- Dual Ethernet ports which support Device-Level-Ring (DLR).
- Network Time Protocol (NTP) supported for external time synchronization.
- Small form factor DIN rail mounted.

## 1.3. ARCHITECTURE

The figures below provide an example of the typical network setup for connecting DeviceNet (device or scanner) to either EtherNet/IP or Modbus TCP/RTU232/RTU485.

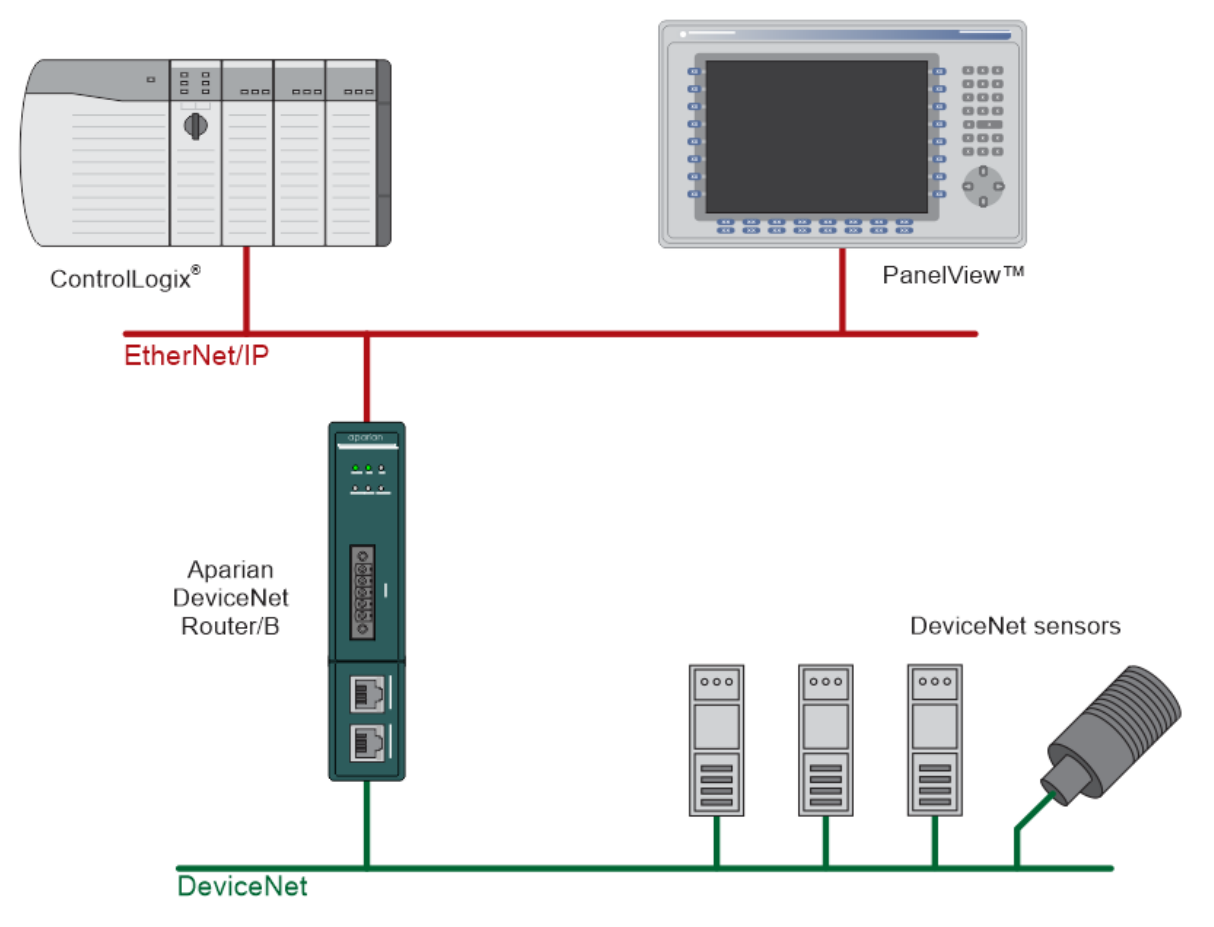

Figure 1.3. – Example of connecting DeviceNet Devices to a Logix Controller

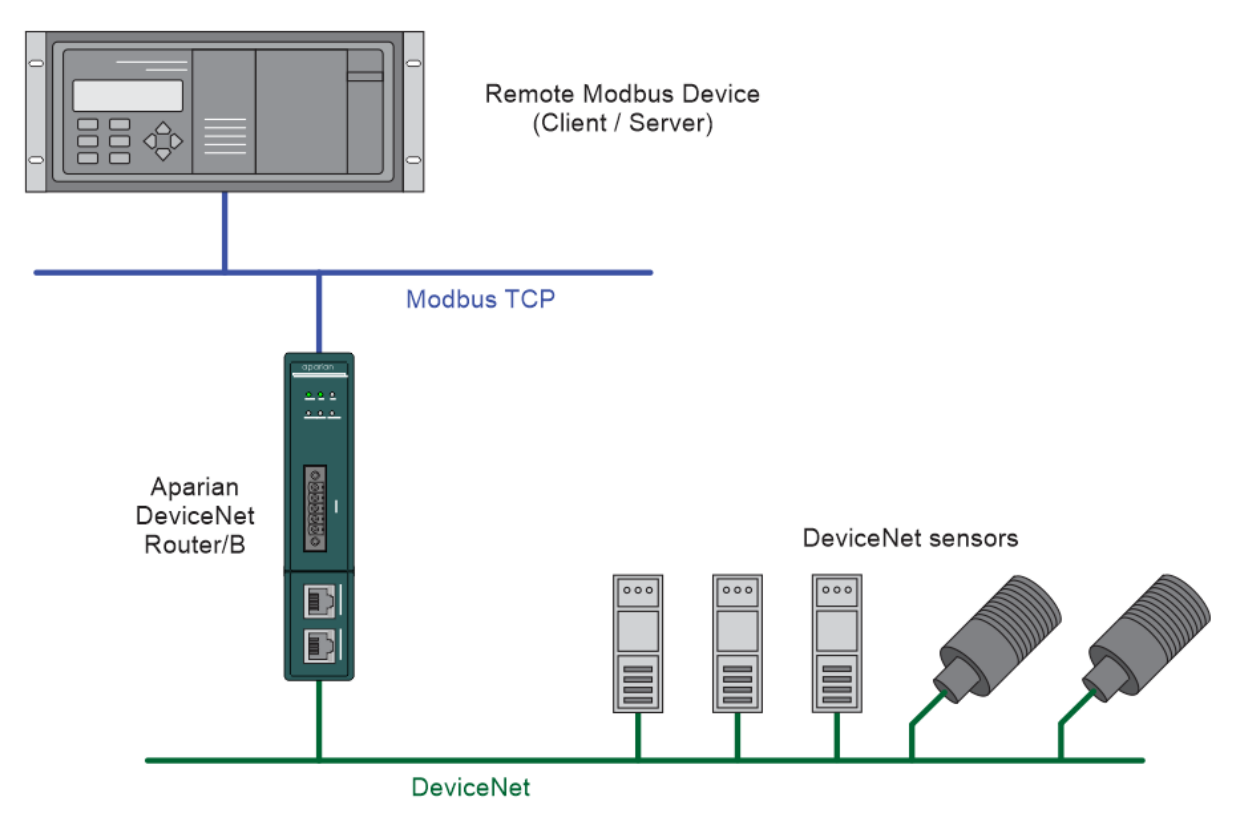

Figure 1.4. - Example of connecting DeviceNet Devices to a Modbus TCP Client or Server

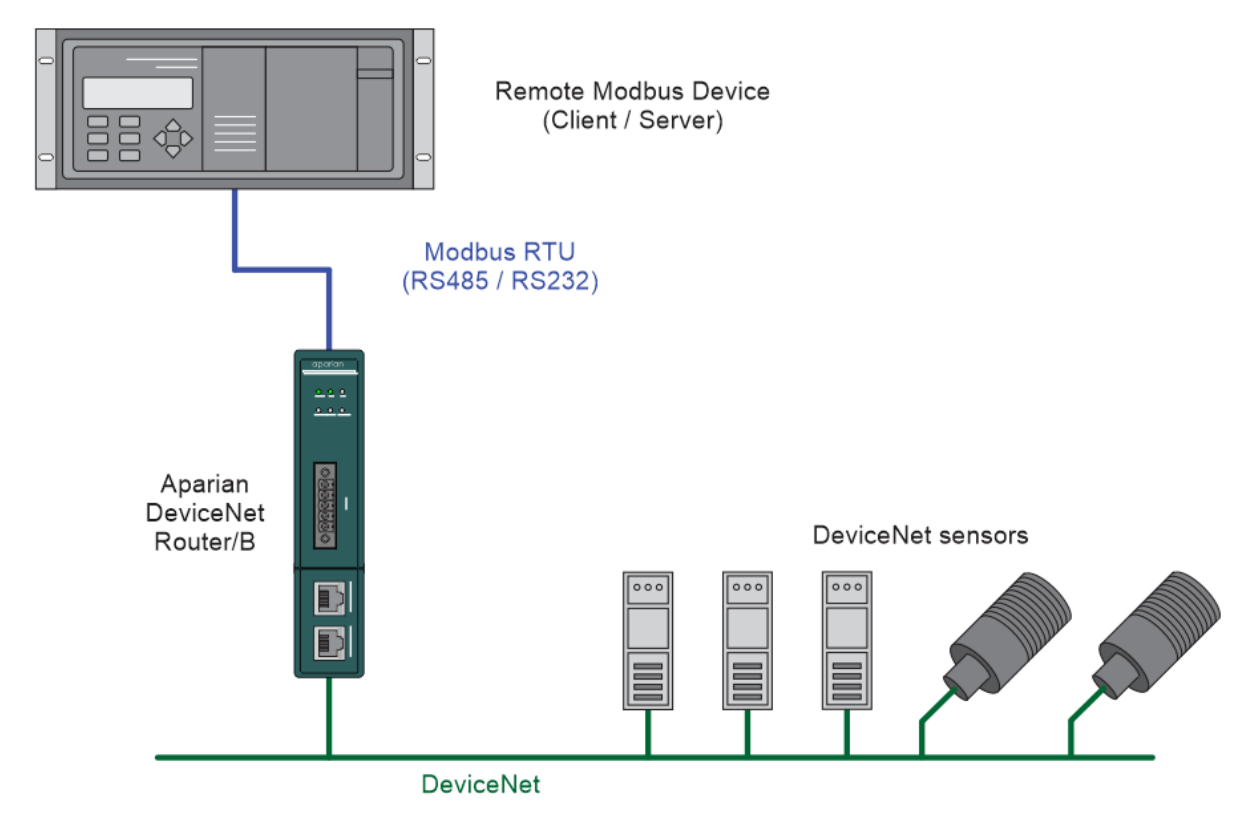

Figure 1.5. - Example of connecting DeviceNet Devices to a Modbus RTU Client or Server

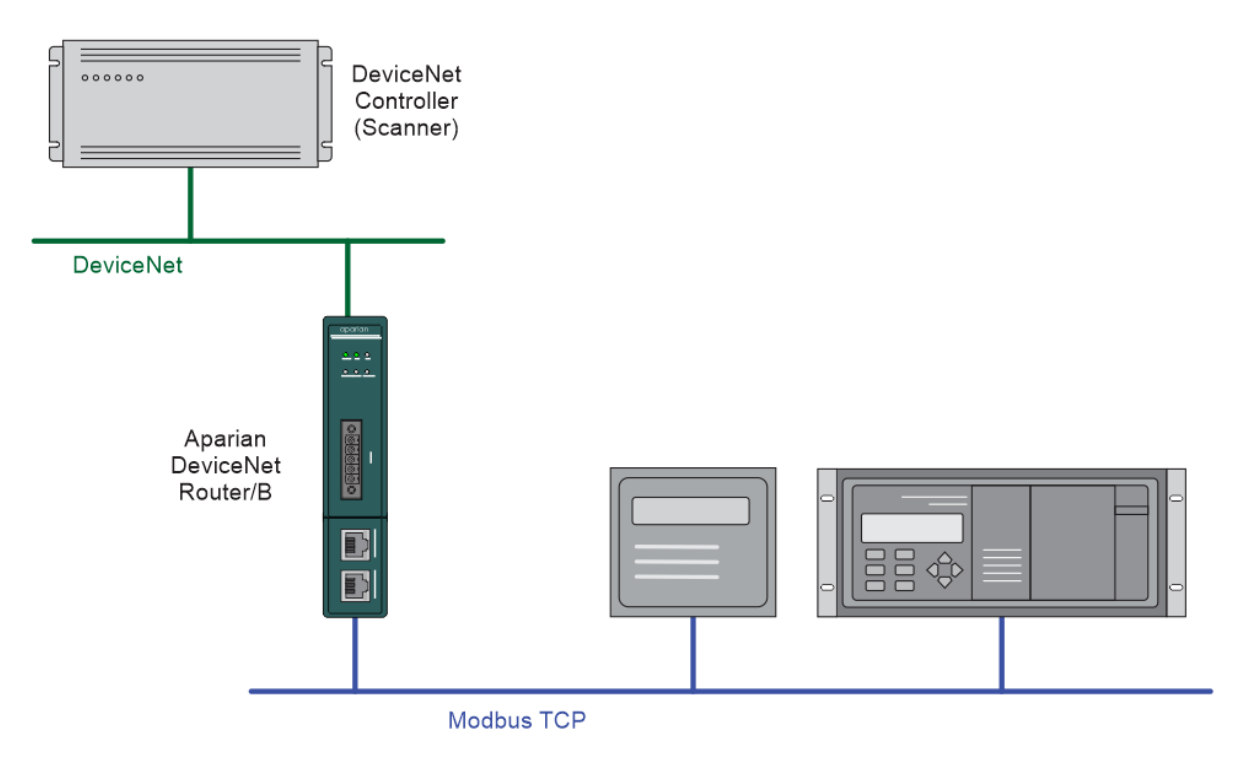

Figure 1.6. – Modbus TCP Device (Client or Server) operating as a DeviceNet Device

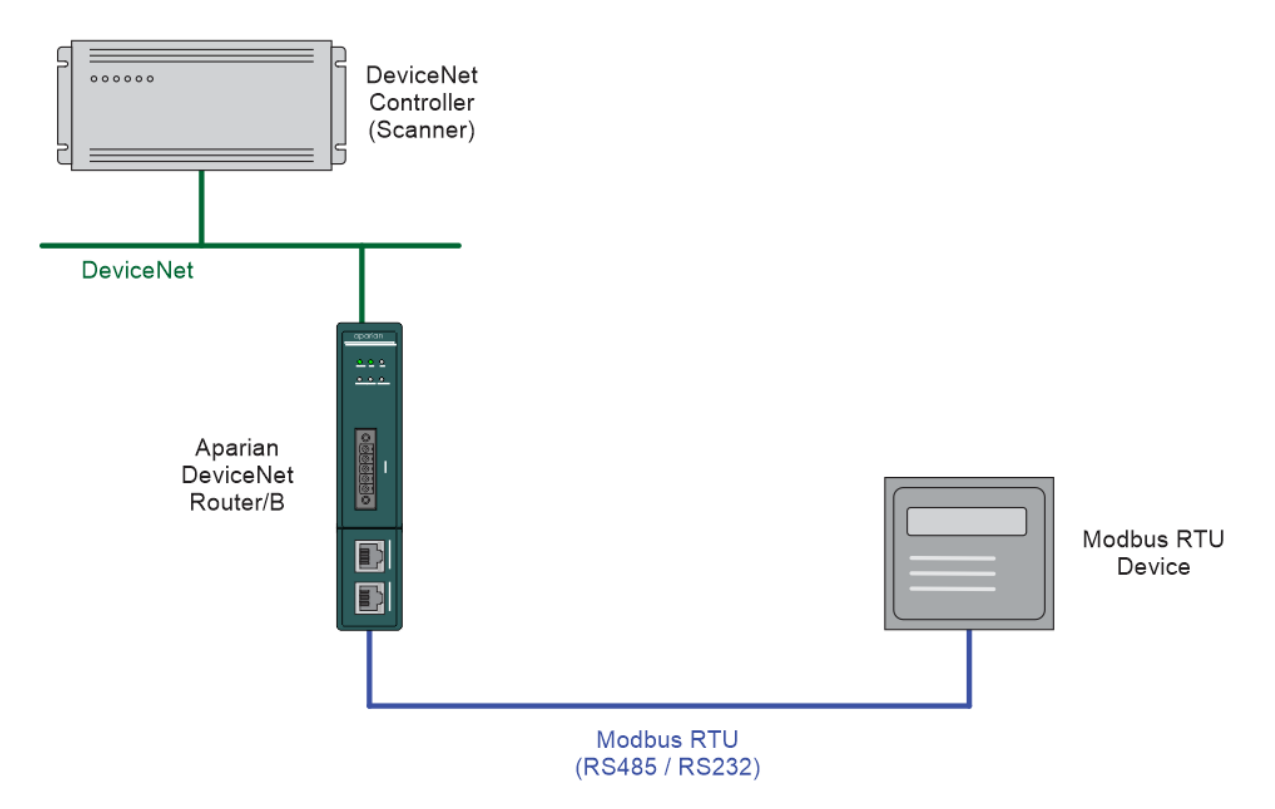

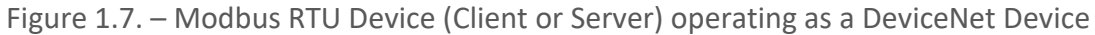

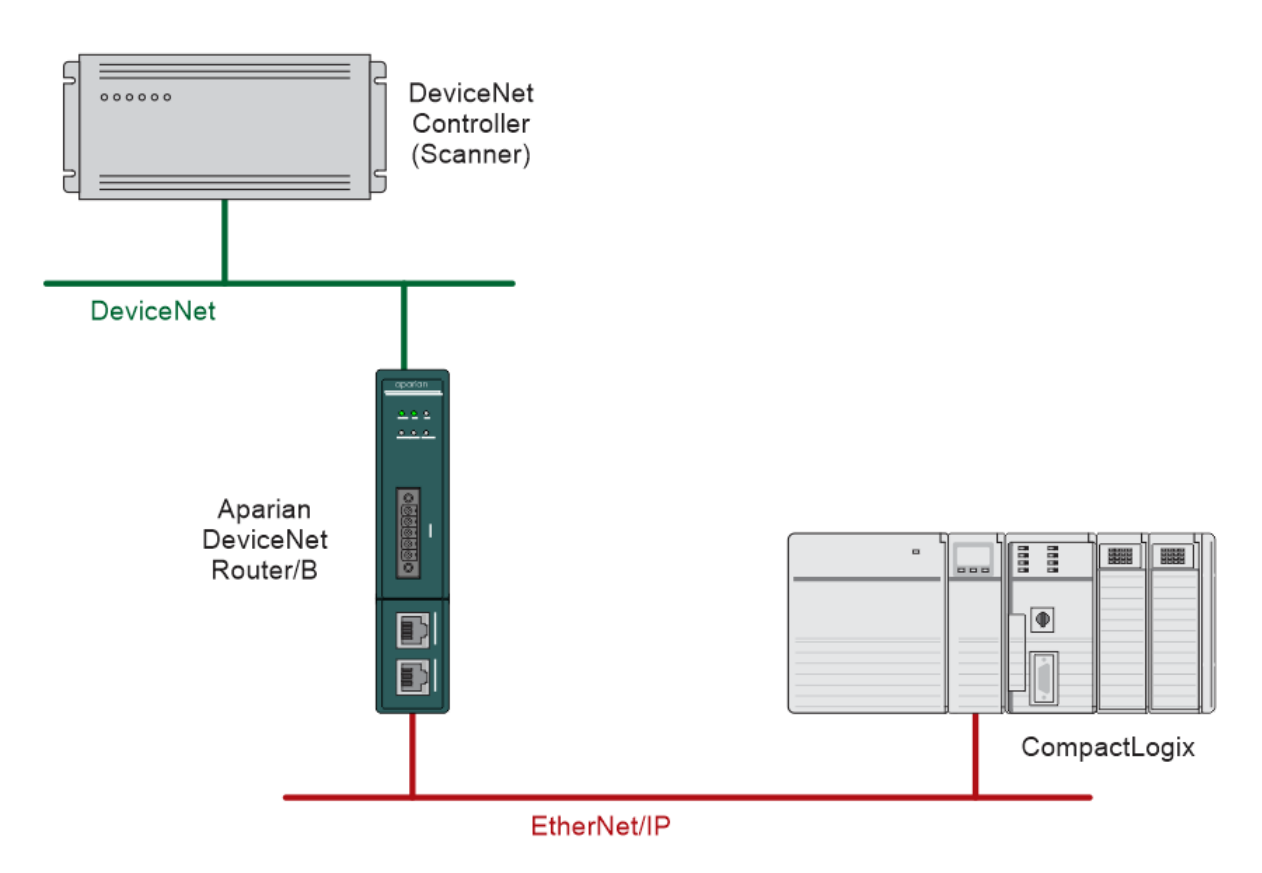

Figure 1.8. – Logix Controller operating as a DeviceNet Device via the DeviceNet Router

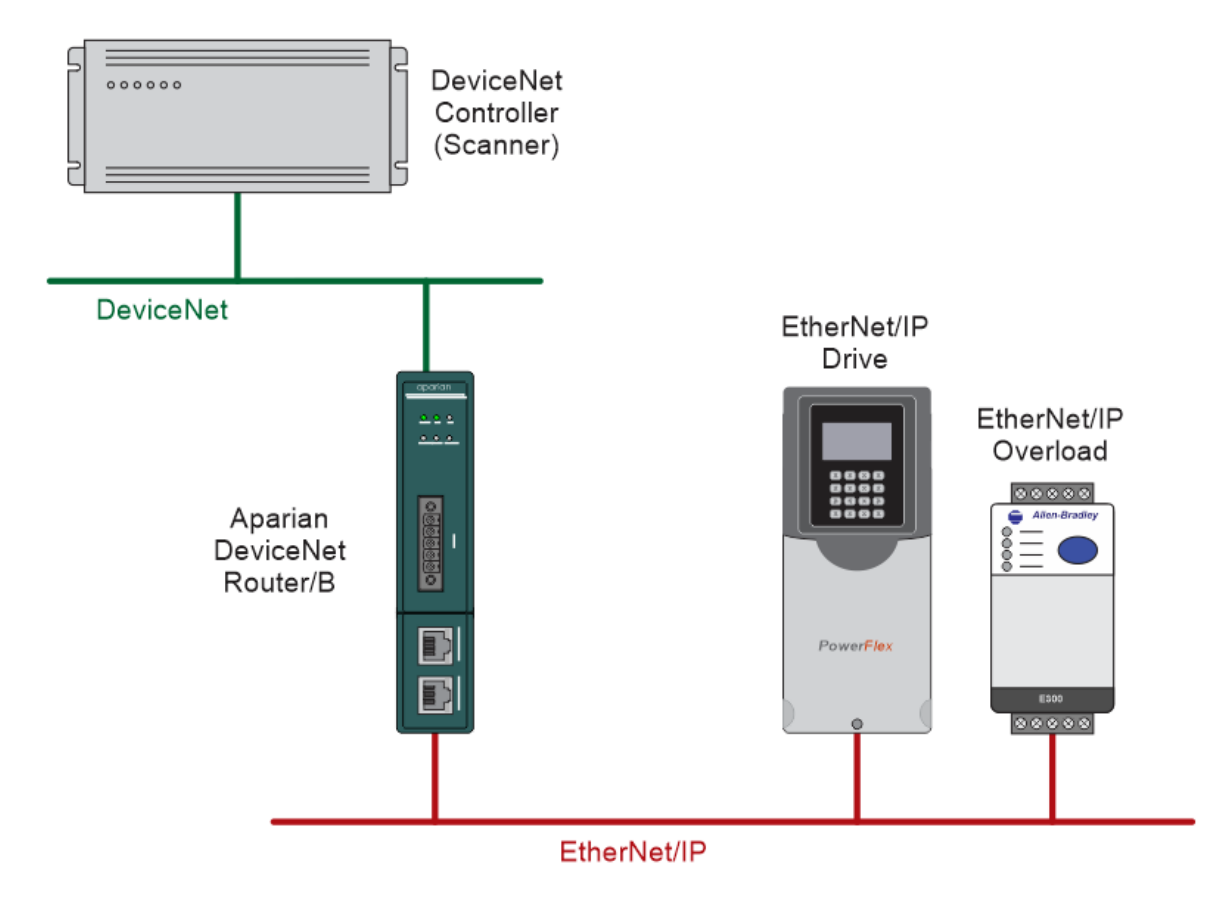

Figure 1.9. – EtherNet/IP Drive and Smart Overload operating as a DeviceNet Device

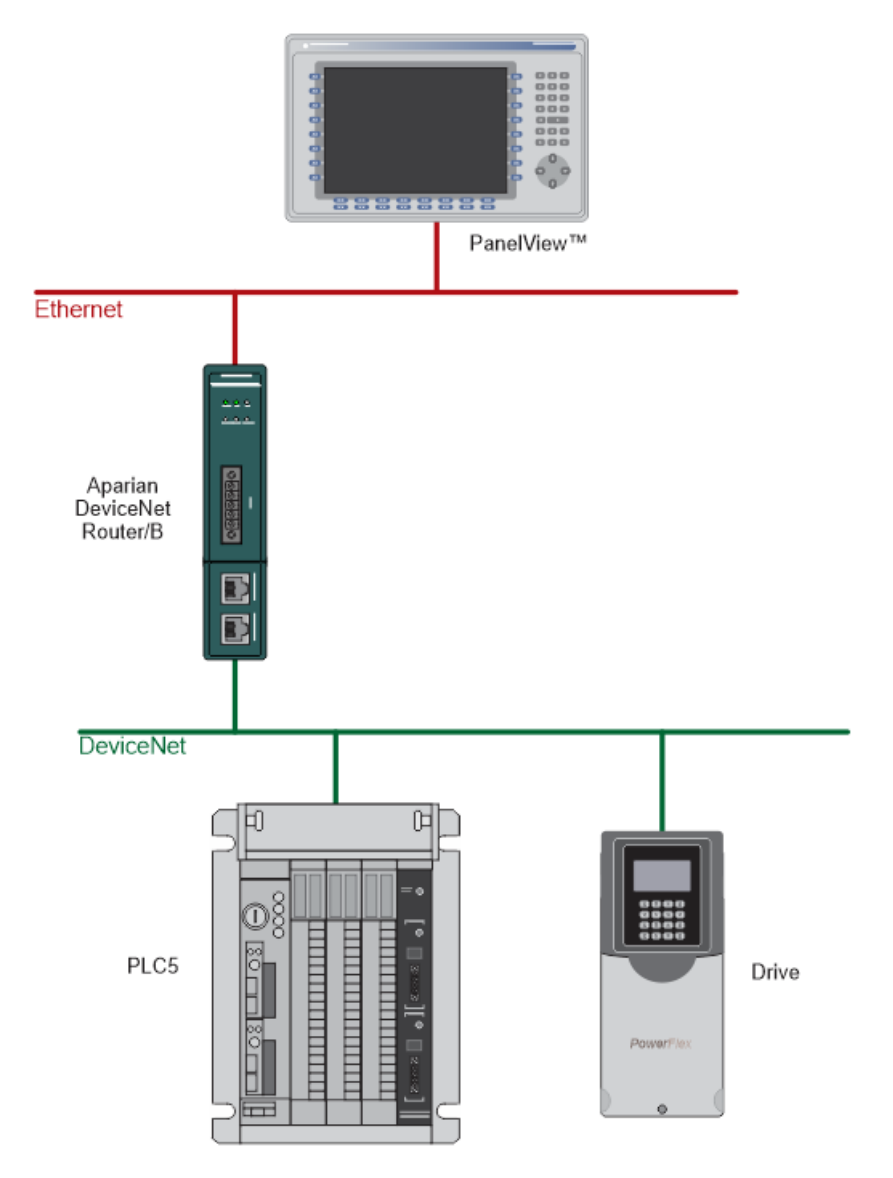

Figure 1.10. - Example of a typical network setup in PCCC Client Mode

## **1.4. ADDITIONAL INFORMATION**

The following documents contain additional information that can assist the user with the module installation and operation.

| Resource                                                                              | Link                                                                                                    |
|---------------------------------------------------------------------------------------|----------------------------------------------------------------------------------------------------|
| Slate Installation                                                                    | http://www.aparian.com/software/slate                                                                                |
| DeviceNet Router/B User Manual<br>DeviceNet Router/B Datasheet<br>Example Code & UDTs | http://www.aparian.com/products/devicenetrouterb                                                                     |
| Ethernet wiring standard                                                              | www.cisco.com/c/en/us/td/docs/video/cds/cde/cde205_220_420/ins<br>tallation/guide/cde205_220_420_hig/Connectors.html |
| DeviceNet                                                                             | http://www.odva.org                                                                                                  |

Table 1.1. - Additional Information

## 1.5. SUPPORT

Technical support is provided via the Web (in the form of user manuals, FAQ, datasheets etc.) to assist with installation, operation, and diagnostics.

For additional support the user can use either of the following:

| Resource            | Link                                                                 |  |  |  |
|---------------------|----------------------------------------------------------------------|--|--|--|
| Contact Us web link | https://www.prosoft-technology.com/Services-Support/Customer-Support |  |  |  |
| Support email       | support@prosoft-technology.com                                       |  |  |  |

Table 1.2. – Support Details

## 2. INSTALLATION

## 2.1. MODULE LAYOUT

The module has two ports at the bottom of the enclosure, two Ethernet ports on the angled front, and one port at the front as shown in the figure below. The ports at the bottom are used for RS232 and RS485 serial communication, and power. The power port uses a three-way connector which is used for the DC power supply positive and negative (ground) voltage as well as the earth connection.

The port on the front of the module is the CAN port and can also be used to power the module.

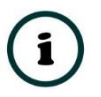

**NOTE:** The module allows the user to provide power on both bottom and front power connectors and can be used for power supply redundancy.

The Ethernet cable used for the Ethernet ports must be wired according to industry standards which can be found in the additional information section of this document.

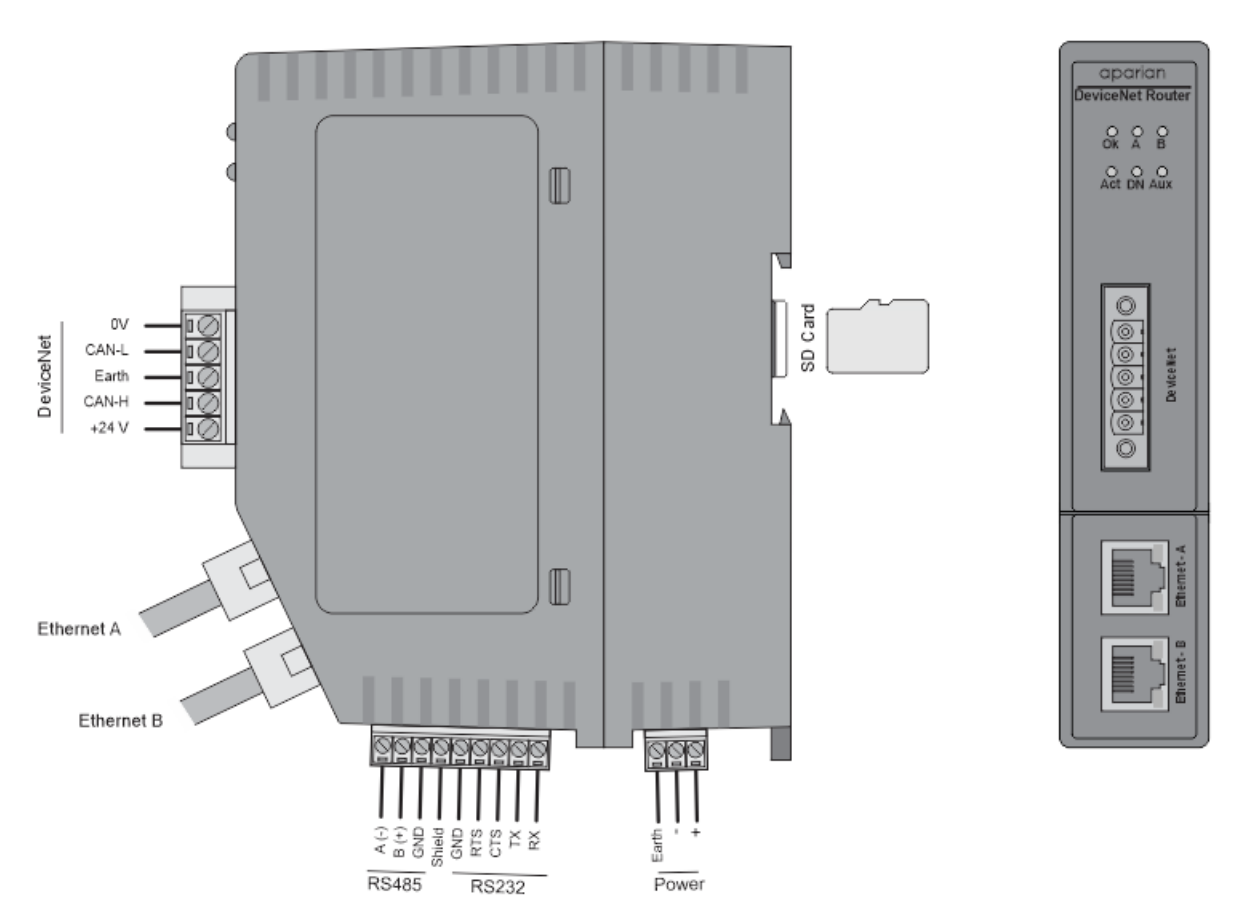

Figure 2.1 – DeviceNet Router/B side and front view

The module also supports an SD Card for disaster recovery which can be used to automatically update the configuration and/or firmware of a new module.

The module provides six diagnostic LEDs as shown in the front view figure above. These LEDs are used to provide information regarding the module system operation, the Ethernet interface, and the auxiliary communication interface (RS232 or RS485).

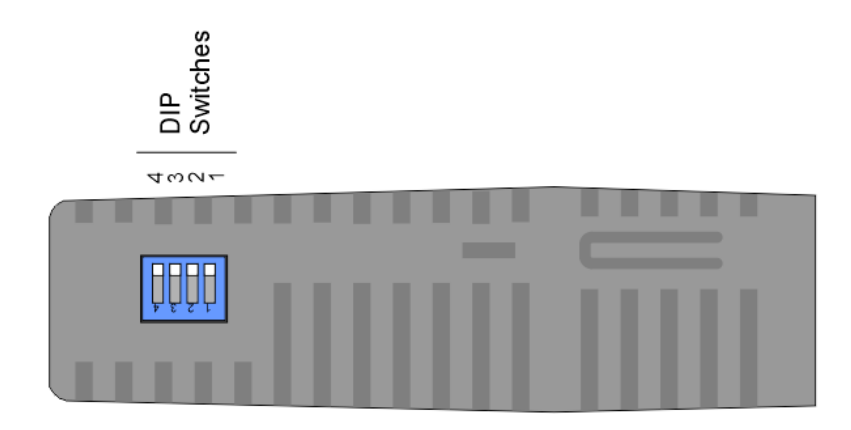

Figure 2.2 – DeviceNet Router/B top view

The module provides four DIP switches at the top of the enclosure as shown in the top view figure above.

| DIP Switch   | Description                                                                                                    |
|--------------|----------------------------------------------------------------------------------------------------|
| DIP Switch 1 | Used to force the module into "Safe Mode". When in "Safe Mode" the module will not<br>load the application firmware and will wait for new firmware to be downloaded. This<br>should only be used in the rare occasion when an earlier firmware update was<br>interrupted at a critical stage. |
| DIP Switch 2 | This will force the module into DHCP mode which is useful when the user has forgotten the IP address of the module.                                                                                                    |
| DIP Switch 3 | This DIP Switch is used to lock the configuration from being overwritten by the Slate.<br>When set Slate will not be able to download to the module.                                                                                                    |
| DIP Switch 4 | When this DIP Switch is set at bootup it will force the module Ethernet IP address to <b>192.168.1.100</b> and network mask 255.255.255.0. The user can then switch the DIP switch off and assign the module a static IP address if needed.                                                   |

Table 2.1 - DIP Switch Settings

## 2.1. MODULE MOUNTING

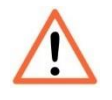

**NOTE:** This module is an open-type device and is meant to be installed in an enclosure suitable for the environment such that the equipment is only accessible with the use of a tool.

The module provides a DIN rail clip to mount onto a 35mm DIN rail.

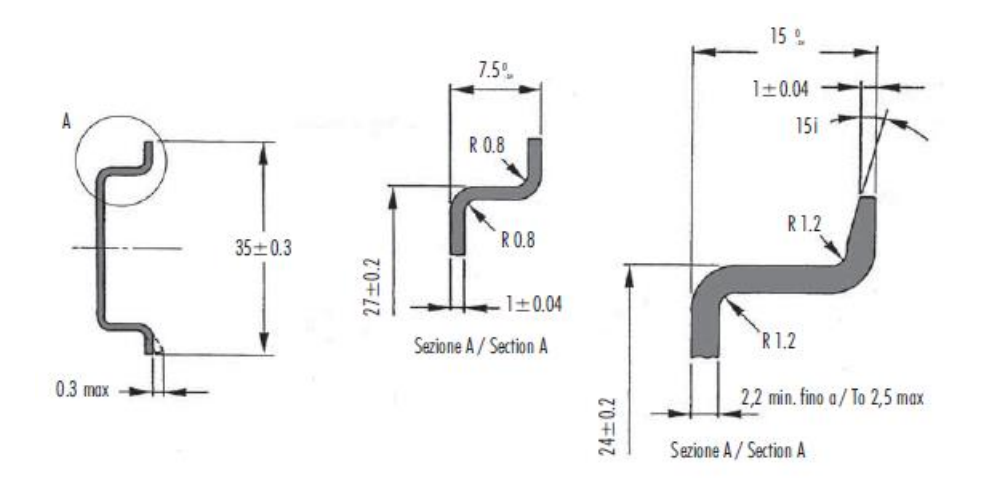

Figure 2.3 - DIN rail specification

The DIN rail clip is mounted on the bottom of the module at the back as shown in the figure below. Use a flat screwdriver to pull the clip downward. This will enable the user to mount the module onto the DIN rail. Once the module is mounted onto the DIN rail the clip must be pushed upwards to lock the module onto the DIN rail.

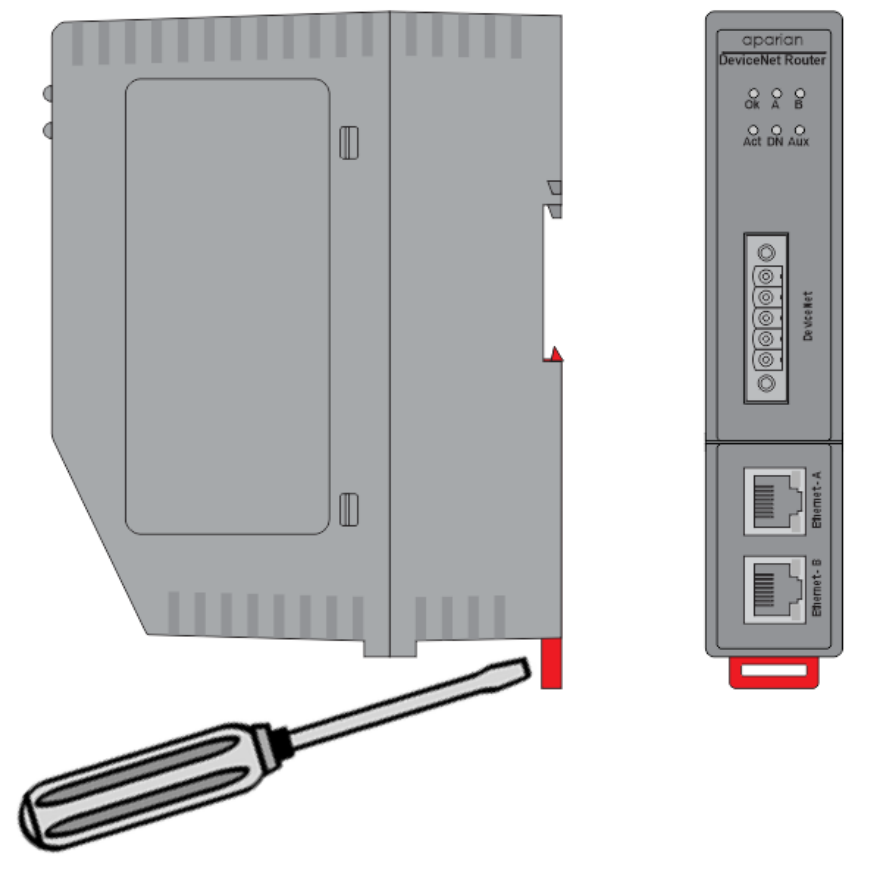

Figure 2.4 - DIN rail mouting

## 2.2. BOTTOM POWER

A three-way power connector is used to connect Power+, Power– (GND), and earth. The module requires an input voltage of 10 - 32Vdc. **Refer** to the technical specifications section in this document.

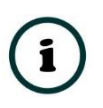

**NOTE:** The module allows the user to provide power on both bottom and front power connectors and can be used for power supply redundancy.

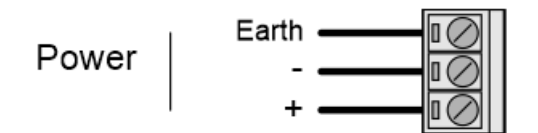

Figure 2.5 - Power connector

## 2.3. RS232/RS485 PORT

The nine-way connector is used to connect the RS232 and RS485 conductors for serial communication. The shield terminal can be used for shielded cable in high noise environments.

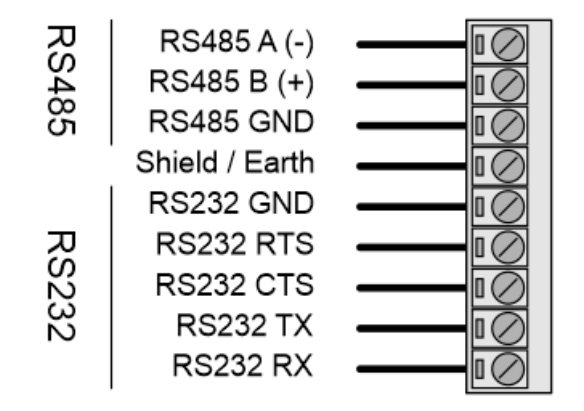

Figure 2.6 - RS232/RS485 connector

The RS485 port provides the standard A and B conductors. The RS232 port provides the standard communication conductors (RX, TX, and GND) as well as hardware handshaking lines for legacy systems (RTS – Request to Send, CTS – Clear to Send).

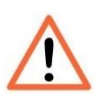

**NOTE:** The shield of the RS232/RS485 port is internally connected to the power connector earth. Thus, when using a shield, it is important to connect the Earth terminal on the power connector to a clean earth. Failing to do this can lower the signal quality of the RS232/RS485 communication.

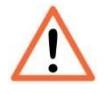

**NOTE:** When using a shielded cable, it is important that only one end of the shield is connected to earth to avoid current loops. It is recommended to connect the shield to the DeviceNet Router module, and not to the other DeviceNet device.

## 2.4. RS485 TERMINATION

All RS485 networks need to be terminated at the extremities (start and end point) of the communication conductor. The termination for the RS485 network can be enabled/disabled via the module configuration. Enabling the termination will connect an internal 125 Ohm resistor between the positive (B+) and negative (A-) conductors of the RS485 network.

## 2.5. ETHERNET PORTS

The Ethernet connectors should be wired according to industry standards. **Refer** to the additional information section in this document for further details. The module has an embedded switch connecting the two Ethernet ports.

## 2.6. CAN AND FRONT POWER

A five-way CAN connector is used to connect the DeviceNet CAN bus network as well as the Power+, Power– (GND), and earth. The module requires an input voltage of 10 - 32Vdc. **Refer** to the technical specifications section in this document.

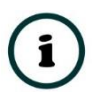

**NOTE:** The module allows the user to provide power on both bottom and front power connectors and can be used for power redundancy.

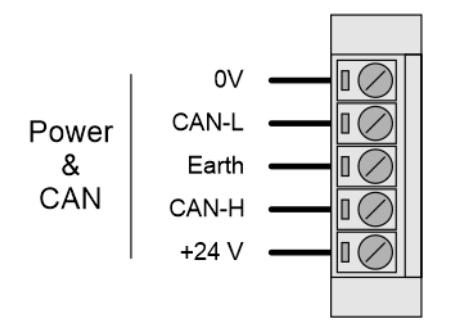

Figure 2.7 – CAN and Power connector

## 3. SETUP

## **3.1. INSTALL CONFIGURATION SOFTWARE**

All the network setup and configuration of the module is achieved by means of the Aparian Slate device configuration environment. This software can be downloaded from <a href="http://www.aparian.com/software/slate">http://www.aparian.com/software/slate</a>.

| S Aparian-Slate                        | _ | × |
|----------------------------------------|---|---|
| File Device Tools Window Help          |   |   |
| ······································ |   |   |
|                                        |   |   |
|                                        |   |   |
|                                        |   |   |
|                                        |   |   |
|                                        |   |   |
|                                        |   |   |
|                                        |   |   |
|                                        |   |   |
|                                        |   |   |
|                                        |   |   |

Figure 3.1. - Aparian Slate Environment

## **3.2. NETWORK PARAMETERS**

The module will have DHCP (Dynamic Host Configuration Protocol) enabled as factory default. Thus, a DHCP server must be used to provide the module with the required network parameters (IP address, subnet mask, etc.). There are a number of DHCP utilities available, however it is recommended that the DHCP server in Slate be used.

Within the Slate environment, the DHCP server can be found under the Tools menu.

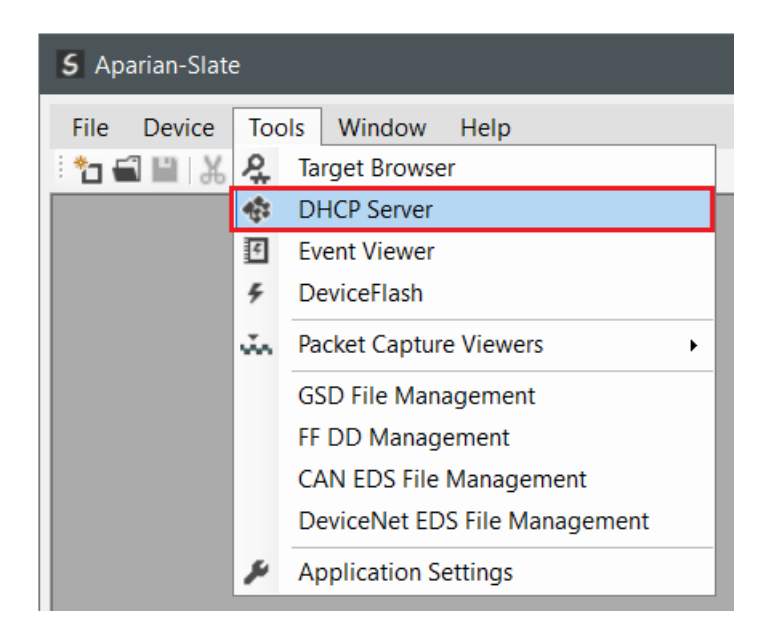

Figure 3.2. - Selecting DHCP Server

Once opened, the DHCP server will listen on all available network adapters for DHCP requests and display their corresponding MAC addresses.

| DHCP Server            |                      |          |         |             |        |          | - O ×    |
|------------------------|----------------------|----------|---------|-------------|--------|----------|----------|
| Port Info              |                      |          |         |             |        |          |          |
| MAC Address            | Vendor               | Requests | Elapsed | Assigned IP | Assign | Status   | Identity |
| 00:60:35:36:B7:7F      | Aparian              | 3        | 4       |             | Assign | Discover |          |
|                        |                      |          |         |             |        |          |          |
|                        |                      |          |         |             |        |          |          |
|                        |                      |          |         |             |        |          |          |
|                        |                      |          |         |             |        |          |          |
|                        |                      |          |         |             |        |          |          |
|                        |                      |          |         |             |        |          |          |
|                        |                      |          |         |             |        |          |          |
|                        |                      |          |         |             |        |          |          |
|                        |                      |          |         |             |        |          |          |
|                        |                      |          |         |             |        |          |          |
|                        |                      |          |         |             |        |          |          |
| Running - Active Local | IP addresses: 7 of 7 |          |         |             |        |          |          |

Figure 3.3. - DHCP Server

i

**NOTE:** If the DHCP requests are not displayed in the DHCP Server it may be due to the local PC's firewall. During installation, the necessary firewall rules are automatically created for the Windows firewall. Another possibility is that another DHCP Server is operational on the network and it has assigned the IP address.

To assign an IP address, click on the corresponding "Assign" button. The IP Address Assignment window will open.

| DHCP Server               |                 |                                                             |             |                   |                                                                                                    |          |          |
|---------------------------|-----------------|-------------------------------------------------------------|-------------|-------------------|----------------------------------------------------------------------------------------------------|----------|----------|
| Port Info                 |                 |                                                             |             |                   |                                                                                                    |          |          |
| MAC Address               | Vendor          | Requests                                                    | Elapsed     | Assigned IP       | Assign                                                                                                    | Status   | Identity |
| 00:60:35:36:B7:7F         | Aparian         | 81                                                          | 3           |                   | Assign                                                                                                    | Discover |          |
|                           | S               | Assign IP Address<br>IP Address<br>192 . 168<br>IV Enable S | ess for MAG | C : 00:60:35:36:B | 7:7F —<br>Recent<br>192.168.1.204<br>192.168.1.200<br>192.168.1.195<br>192.168.1.145<br>192.168.1.146<br>192.168.1.164 |          |          |
|                           |                 |                                                             | Ok          | (                 | Cancel                                                                                                    |          |          |
| Running - Active Local IF | addresses: 7 of |                                                             |             |                   |                                                                                                    |          |          |

Figure 3.4. - Assigning IP Address

The required IP address can then be either entered, or a recently used IP address can be selected by clicking on an item in the Recent List.

If the "Enable Static" checkbox is checked, then the IP address will be set to static after the IP assignment, thereby disabling future DHCP requests.

Once the IP address window has been accepted, the DHCP server will automatically assign the IP address to the module and then read the Identity object Product name from the device.

The successful assignment of the IP address by the device is indicated by the green background of the associated row.

| Į | DHCP Server          |                          |          |         |               |        |            | - • •              |
|---|----------------------|--------------------------|----------|---------|---------------|--------|------------|--------------------|
|   | Port Info            |                          |          |         |               |        |            |                    |
|   | MAC Address          | Vendor                   | Requests | Elapsed | Assigned IP   | Assign | Status     | Identity           |
|   | 00:60:35:36:B7:7F    | Aparian                  | 96       | 4       | 192.168.1.147 | Assign | Set Static | DeviceNet Router/B |
|   |                      |                          |          |         |               |        |            |                    |
|   |                      |                          |          |         |               |        |            |                    |
|   |                      |                          |          |         |               |        |            |                    |
|   |                      |                          |          |         |               |        |            |                    |
|   |                      |                          |          |         |               |        |            |                    |
|   |                      |                          |          |         |               |        |            |                    |
|   |                      |                          |          |         |               |        |            |                    |
|   |                      |                          |          |         |               |        |            |                    |
|   |                      |                          |          |         |               |        |            |                    |
|   |                      |                          |          |         |               |        |            |                    |
|   |                      |                          |          |         |               |        |            |                    |
|   | Pupping Activation   | cal ID addrassas: 7 of 7 |          |         |               |        |            |                    |
|   | Kunning - Active Loo | callip addresses: 7 01 7 |          |         |               |        |            |                    |

Figure 3.5. - Successful IP address assignment

It is possible to force the module back into DHCP mode by powering up the device with DIP switch 2 set to the On position.

A new IP address can then be assigned by repeating the previous steps.

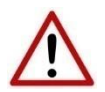

**NOTE:** It is important to return DIP switch 2 back to Off position, to avoid the module returning to a DHCP mode after the power is cycled again.

If the module's DIP switch 2 is in the On position during the address assignment, the user will be warned by the following message.

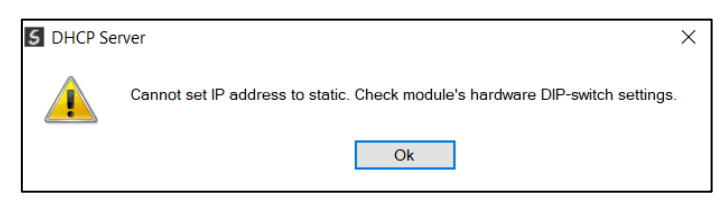

Figure 3.6. - Force DHCP warning

In addition to the setting the IP address, a number of other network parameters can be set during the DHCP process. These settings can be viewed and edited in Slate's Application Settings, in the DHCP Server tab.

Once the DHCP process has been completed, the network settings can be set using the Ethernet Port Configuration via the Target Browser.

The Target Browser can be accessed under the Tools menu.

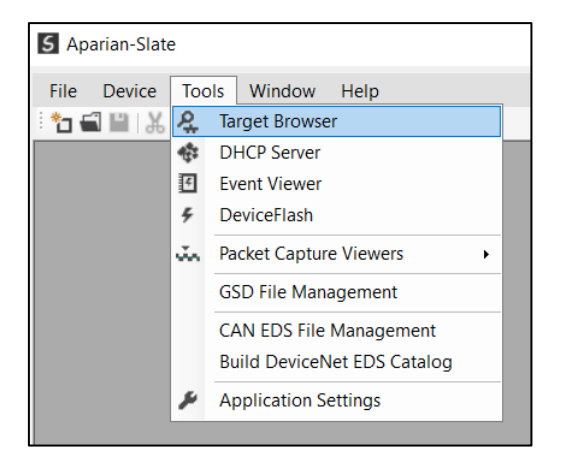

Figure 3.7. - Selecting the Target Browser

The Target Browser automatically scans the Ethernet network for EtherNet/IP devices.

| K | Target Bi | rowser                             |      |
|---|-----------|------------------------------------|------|
| ł | *# O      |                                    | Done |
|   |           | 192.168.1.146 : CANopen Router/B   | ^    |
|   |           | 192.168.1.147 : DeviceNet Router/B |      |
|   |           | 192.168.1.149 : PMEPXM0100         |      |
|   |           | 192.168.1.159 : PLX51-PBM          |      |
|   |           | 192.168.1.168 : ControlNet Router  |      |

Figure 3.8. - Target Browser

Right-clicking on a device, reveals the context menu, including the Port Configuration option.

| Target Browser |                                    |                              |      |  |  |  |  |  |  |  |
|----------------|------------------------------------|------------------------------|------|--|--|--|--|--|--|--|
| *¥ 0           |                                    |                              | Done |  |  |  |  |  |  |  |
|                | 192.168.1.146 : CANopen Router/B   |                              | ^    |  |  |  |  |  |  |  |
|                | 192.168.1.147 : DeviceNet Router/E | Select                       |      |  |  |  |  |  |  |  |
|                | 192.168.1.149 : PMEPXM0100         | Scan                         |      |  |  |  |  |  |  |  |
|                | 192.168.1.159 : PLX51-PBM          | Add Child Node<br>Properties |      |  |  |  |  |  |  |  |
| <b>.</b>       | 192.168.1.168 : ControlNet Router  | Port Configuration           |      |  |  |  |  |  |  |  |
|                | 192.168.1.170 : PLX51-PBS          | Reset Module +               | ]    |  |  |  |  |  |  |  |
|                | 192.168.1.172 : PLX51-PBS          |                              |      |  |  |  |  |  |  |  |

Figure 3.9. - Selecting Port Configuration

All the relevant Ethernet port configuration parameters can be modified using the Port Configuration window.

| S Ethernet Port Configuration                                                                                                    |                                                                                                    | - 🗆 X                                                                             |
|----------------------------------------------------------------------------------------------------|----------------------------------------------------------------------------------------------------|-----------------------------------------------------------------------------------|
| Port Configuration Interface Statistics Media Statistics                                                                                                    |                                                                                                    |                                                                                   |
| Network Configuration Type       Dynamic       Method       DHCP         Image: Static       Static       Static         Static       Static       Static         IP Address       192       168       1       147         Subnet Mask       255       255       0       0       0       0         Default Gateway       0       0       0       0       0       0       0         Primary NS       0       0       0       0       0       0       0       0         Domain Name | Port 1<br>Negotiation<br>Auto ~<br>Port Speed<br>Duplex<br>Half Duplex ~<br>General<br>MAC Address 0 | Port 2<br>Negotiation<br>Auto ~<br>Port Speed<br>100 ~<br>Duplex<br>Full Duplex ~ |
| Host Name<br>Ok Refresh                                                                                                    | TCP Inactivity Timeor                                                                                | ut 120 (s)                                                                        |

Figure 3.10. - Port Configuration

Alternatively, these parameters can be modified using Rockwell Automation's RSLinx software.

## 3.3. CREATING A NEW PROJECT

Before the user can configure the module, a new Slate project must be created. Under the File menu, select New.

| 5 Ap        | oarian-Slate |     |     |        |      |
|-------------|--------------|-----|-----|--------|------|
| File        | Device       | Тоо | ls  | Window | Help |
| ° 🗆         | New          |     | î l | - 5    | 운 🕸  |
| -           | Open         |     |     |        |      |
| $\boxtimes$ | Close        | -1  |     |        |      |
| Ш           | Save         |     |     |        |      |
|             | Save As      | -1  |     |        |      |
|             | Recent       | ۶   |     |        |      |
|             | Exit         | 1   |     |        |      |
| _           |              | -1  |     |        |      |

Figure 3.11. - Creating a new project

A Slate project will be created, showing the Project Explorer tree view. To save the project use the Save option under the File menu.

A new device can now be added by selecting Add under the Device menu.

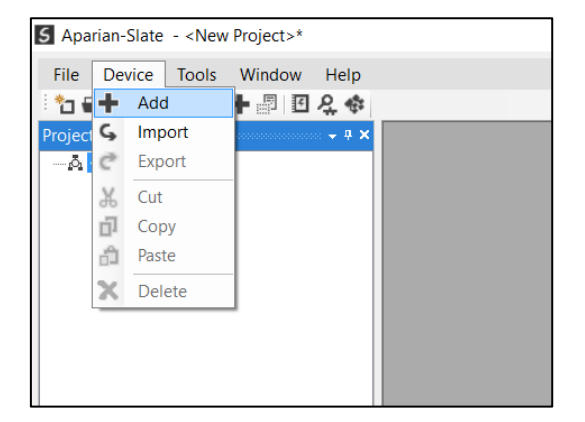

Figure 3.12. - Adding a new device

In the Add New Device window select the DeviceNet Router/B and click the Ok button.

| mage | Device Name 🔺      | Description                                    |  |  |  |  |  |  |
|------|--------------------|------------------------------------------------|--|--|--|--|--|--|
| 1    | DeviceNet Router   | DeviceNet to AB-Ethernet PCCC Module           |  |  |  |  |  |  |
|      | DeviceNet Router/B | DeviceNet Communication Module - Series B      |  |  |  |  |  |  |
| Lee  | DF1 Router         | DF1 to Logix Communication Module              |  |  |  |  |  |  |
| l.   | DH485 Router       | DH485 to Logix Communication Module            |  |  |  |  |  |  |
|      | DH485 Router/B     | DH485 to Logix Communication Module - Series B |  |  |  |  |  |  |
| L    | DHCP Manager       | Managed DHCP Module                            |  |  |  |  |  |  |
| I    | DNP3 Router        | DNP3 to Logix Communication Module             |  |  |  |  |  |  |

Figure 3.13 – Selecting a new DeviceNet Router

The device will appear in the Project Explorer tree as shown below, and its configuration window opened. The device configuration window can be reopened by either double clicking the module in the Project Explorer tree or right-clicking the module and selecting *Configuration*.

| S DNR01 - Configuratio | on               |               |          |                     |                          |        |                      |              |          |            |
|------------------------|------------------|---------------|----------|---------------------|--------------------------|--------|----------------------|--------------|----------|------------|
| General DeviceNet De   | eviceNet Devices | DeviceNet Map | PLC5 Map | EtherNet/IP Devices | EtherNet/IP Map          | Modbus | Modbus Auxiliary Map | Internal Map | Advanced | Monitoring |
| Instance Name          | DNR01            |               |          |                     |                          |        |                      |              |          |            |
| Description            |                  |               |          |                     |                          |        |                      |              |          |            |
| IP Address             | 0                | 0_0_          | 0        | Major Revi          | sion                     | 1      | $\sim$               |              |          |            |
| Ethernet Mode          | EtherNet/IP Ta   | rget          | $\sim$   | EtherNet/I          | <sup>o</sup> Connections | 1      | $\sim$               |              |          |            |
| DeviceNet Mode         | Target           |               | $\sim$   |                     |                          |        |                      |              |          |            |
|                        |                  |               |          |                     |                          |        |                      |              |          |            |
|                        |                  |               |          |                     |                          |        |                      |              |          |            |
|                        |                  |               |          |                     |                          |        |                      |              |          |            |
|                        |                  |               |          |                     |                          |        |                      |              |          |            |
|                        |                  |               |          |                     |                          |        |                      |              |          |            |
|                        |                  |               | Ok       | Apply               | Cancel                   | He     | lp                   |              |          |            |

Figure 3.14. – DeviceNet Router/B configuration

Refer to the additional information section in this document for Slate's installation and operation documentation.

## 3.4. GENERAL PARAMETERS

The DeviceNet parameters will be configured by Slate. When downloading this configuration into the module it will be saved in non-volatile memory that persists when the module is powered down.

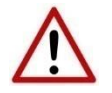

**NOTE:** When a firmware upgrade is performed the module will clear all the module configuration stored in non-volatile storage.

The general configuration is shown in the figure below. The DeviceNet Router/B general configuration window is opened by either double clicking on the module in the tree or right-clicking the module and selecting **Configuration**.

| 🗴 DNR01 - Configurati | on                |               |          |                     |                          |        |                      |              |          |            |
|-----------------------|-------------------|---------------|----------|---------------------|--------------------------|--------|----------------------|--------------|----------|------------|
| General DeviceNet E   | DeviceNet Devices | DeviceNet Map | PLC5 Map | EtherNet/IP Devices | EtherNet/IP Map          | Modbus | Modbus Auxiliary Map | Internal Map | Advanced | Monitoring |
| Instance Name         | DNR01             |               |          |                     |                          |        |                      |              |          |            |
| Description           | DeviceNet Den     | 10            |          |                     |                          |        |                      |              |          |            |
| IP Address            | 192 . 1           | 68 . 1 .      | 147      | Major Revi          | sion                     | 1      | $\checkmark$         |              |          |            |
| Primary Interface     | EtherNet/IP Tar   | rget          | $\sim$   | EtherNet/If         | <sup>o</sup> Connections | 1      | $\sim$               |              |          |            |
| DeviceNet Mode        | Target            |               | $\sim$   |                     |                          |        |                      |              |          |            |
|                       |                   |               |          |                     |                          |        |                      |              |          |            |
|                       |                   |               |          |                     |                          |        |                      |              |          |            |
|                       |                   |               |          | Ok Ap               | ply C                    | ancel  |                      |              |          |            |

Figure 3.15 - General Configuration

### The general configuration consists of the following parameters:

| Parameter               | Description                                                                                                    |
|-------------------------|----------------------------------------------------------------------------------------------------|
| Instance Name           | This parameter is a user defined name to identify between various DeviceNet Routers.                                                                             |
| Description             | This parameter is used to provide a more detailed description of the application for the module.                                                                 |
| Major Revision          | The major revision of the module                                                                                                    |
| EtherNet/IP Connections | The number of connections the module will use when operating as an EtherNet/IP target.                                                                           |
| IP Address              | The IP address of the target module. The user can use the target browse button to launch the target browser to the select the DeviceNet Router/B on the network. |
| Primary Interface       | PCCC Client                                                                                                    |

| This will allow the module to emulate a PLC5, providing an interface for Ethernet- |
|------------------------------------------------------------------------------------|
| only PanelViews and other legacy devices to a DeviceNet network. NOTE: In this     |
| mode the DeviceNet mode will be forced to target.                                  |

#### EtherNet/IP Target

A Logix controller can own the DeviceNet Router/B over EtherNet/IP using up to 4 class 1 connections.

#### **Modbus Server**

A Modbus Client can read and write data to the module which can then be mapped to one or more DeviceNet devices. The module can operate as a Modbus Server on Ethernet TCP, RTU232, and RTU485

#### **Modbus Client**

A module can read and write data from various Modbus devices which can then be mapped to one or more DeviceNet devices. The module can operate as a Modbus Client on Ethernet TCP, RTU232, and RTU485

#### EtherNet/IP Originator

As an EtherNet/IP originator, the module can use two methods to read and write data to and from an EtherNet/IP device (IO):

EtherNet/IP Class 1 Connection

The DeviceNet Router/B can own EtherNet/IP IO by using the Slate software to configure the IO connections.

EtherNet/IP Explicit Messaging

The DeviceNet Router/B can exchange data with up to 10 EtherNet/IP devices using explicit messaging.

|                | <b>Target</b><br>A Logix controller can own the DeviceNet Router/B over DeviceNet using a cyclic<br>DeviceNet connection (e.g. via a 1756-DNB)                                                                                                    |
|----------------|----------------------------------------------------------------------------------------------------|
| DeviceNet Mode | <ul> <li>Scanner</li> <li>As a DeviceNet originator, the module can use two methods to exchange data with one or more DeviceNet devices:</li> <li><u>Cyclic DeviceNet</u></li> <li>The DeviceNet Router/B can own DeviceNet IO by using the Slate software to configure the IO connections and schedule the DeviceNet network.</li> <li><u>DeviceNet Explicit Messaging</u></li> <li>This DeviceNet Router/B can exchange data with up to 10 DeviceNet devices using explicit messaging over DeviceNet.</li> </ul> |
|                | <b>Listen-Only</b><br>In this mode the DeviceNet Router/B will only listen to the DeviceNet network<br>allowing the user to capture the DeviceNet network traffic without affecting the<br>current operation.                                                                                                    |

Table 3.1 - General configuration parameters

## 3.5. DEVICENET CONFIGURATION

The DeviceNet configuration is shown in the figure below. The DeviceNet configuration window is opened by either double clicking on the module in the tree, or right-clicking the module and selecting *Configuration*.

| S DNR01 - | - Configurati | on       |            |               |          |                     |                  |            |                      |              |          | • • •      |
|-----------|---------------|----------|------------|---------------|----------|---------------------|------------------|------------|----------------------|--------------|----------|------------|
| General   | DeviceNet D   | DeviceNe | et Devices | DeviceNet Map | PLC5 Map | EtherNet/IP Devices | EtherNet/IP Map  | Modbus     | Modbus Auxiliary Map | Internal Map | Advanced | Monitoring |
| Devi      | ceNet         |          |            |               |          |                     |                  |            |                      |              |          |            |
| N         | ode Address   |          | 1          | $\sim$        |          | V Bus-              | Off Auto Recover |            |                      |              |          |            |
| В         | AUD           | [        | 125k       | $\sim$        |          | Enat                | le Bus Terminato | r (120 ohr | m)                   |              |          |            |
| м         | lessage Time  | out [    | 100        | [10-1000]     | ms       |                     |                  |            |                      |              |          |            |
| D         | )eviceNet Tar | rget     |            |               |          |                     |                  |            |                      |              |          |            |
|           | Produced S    | ize [    | 64         | [0-128] by    | tes      |                     |                  |            |                      |              |          |            |
|           | Consumed S    | Size [   | 64         | [0-128] by    | tes      |                     |                  |            |                      |              |          |            |
|           |               |          |            |               |          |                     |                  |            |                      |              |          |            |
|           |               |          |            |               |          |                     |                  |            |                      |              |          |            |
|           |               |          |            |               |          |                     |                  |            |                      |              |          |            |
|           |               |          |            |               |          |                     |                  |            |                      |              |          |            |
|           |               |          |            |               | Ok       | Apply               | Cancel           | He         | lp                   |              |          |            |

Figure 3.16 - General Configuration

### The DeviceNet configuration consists of the following parameters:

| Parameter            | Description                                                                                                    |  |
|----------------------|----------------------------------------------------------------------------------------------------|--|
| Node Address         | This is the node address of the DeviceNet Router/B on the DeviceNet network.                                                                                                    |  |
| BAUD Rate            | <ul> <li>The DeviceNet bus BAUD rate. The following options are available:</li> <li>125k</li> <li>250k</li> <li>500k</li> </ul>                                                                |  |
| Message Timeout      | This is the DeviceNet message timeout which specifies how long the DeviceNet Router/B will wait for a response from a DeviceNet node before the response will be seen as a failed no-response. |  |
| Produced Size        | When operating as a DeviceNet Target, this is the number of bytes that the DeviceNet Router/B will produce to the DeviceNet originator (i.e., the input assembly in Logix).                    |  |
| Consumed Size        | When operating as a DeviceNet Target, this is the number of bytes that the DeviceNet Router/B will consume from the DeviceNet originator (i.e., the output assembly in Logix).                 |  |
| Bus Off Auto Recover | Enable or Disable automatic DeviceNet network recovery when the module has detected that the CAN bus network is off.                                                                           |  |

| Enable Bus Terminator | Enables or disables the internal 120 Ohm terminator on the CAN bus network. The CAN bus network must be terminated at the two extremities of the network (i.e., the start and end of the network). |
|-----------------------|----------------------------------------------------------------------------------------------------|
|-----------------------|----------------------------------------------------------------------------------------------------|

Table 3.2 - General configuration parameters

The module can operate as either a DeviceNet Target or a DeviceNet Scanner. The below sections will provide more information regarding these operational modes.

### 3.5.1. TARGET

A Logix controller can exchange data with the DeviceNet Router/B over DeviceNet using a cyclic DeviceNet connection when the DeviceNet Router/B is operating as a DeviceNet target. This will allow the DeviceNet Router/B to exchange data with the Logix controller using the input and output assembly of the DeviceNet bridge (e.g., 1756-DNB) where the DeviceNet Router/B data has been mapped. Data from EtherNet/IP or Modbus devices can be mapped to the Logix controller over DeviceNet.

The user will need to add the DeviceNet Router/B to the Logix IO tree under a DeviceNet bridge (e.g. 1756-DNB). After the module has been added, the DeviceNet connection will need to be scheduled with RSNetworx for DeviceNet.

### 3.5.1.1. DEVICENET CONFIGURATION – RSNETWORX

The DeviceNet IO messaging scheduling is typically configured using **RSNetworx for DeviceNet** and is required when the module is operating as a DeviceNet target.

Open RSNetWorx, create a new project and browse to the DeviceNet network. The software will scan the network for all the devices. Additional devices can be added (offline) if required.

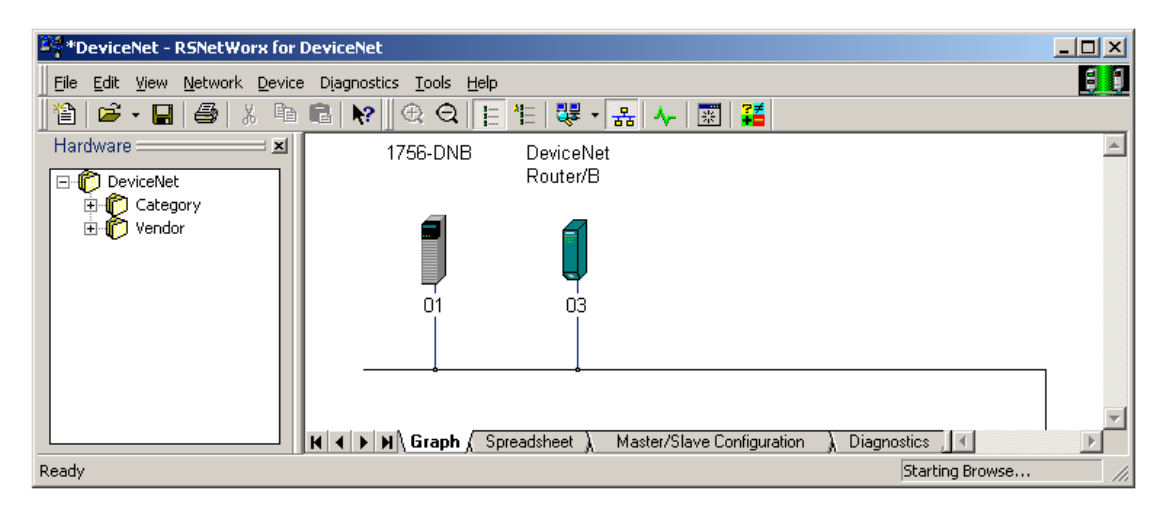

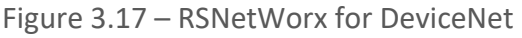

To schedule the master (scanner) module (e.g. 1771-SDN, 1756-DNB) right-click on the scanner module and select *Properties*.

Select the *Scanlist* tab. The DeviceNet Router/B should be shown in the Available Devices (left) list box. Use the ">" (add) button to add it to the Scanlist (right).

| 1756-DNB                                         | <u>? ×</u>                       |  |  |  |
|--------------------------------------------------|----------------------------------|--|--|--|
| General Module Scanlist Input Output ADR Summary |                                  |  |  |  |
| Available Devices:                               | Scanlist:                        |  |  |  |
| 03, DeviceNet Router/B                           | ><br><<br>>><br><                |  |  |  |
| Automap on Add                                   | Node Active                      |  |  |  |
| Upload from Scanner                              | Electronic Key:                  |  |  |  |
| Download to Scanner                              | Vendor                           |  |  |  |
| Edit I/O Parameters                              | Major Revision Minor □ or higher |  |  |  |
| OK                                               | Cancel Apply Help                |  |  |  |

Figure 3.18 – Add device to Scanlist

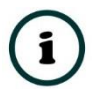

**NOTE:** When the DeviceNet Router/B is added to the Scanlist, a dialog may appear, warning of no I/O Data. This is normal, because the DeviceNet Router's I/O data sizes are dynamically configured, and thus are not fixed in the EDS file.

| Scanner Configuration Applet                                                                               |  |  |
|----------------------------------------------------------------------------------------------------|--|--|
| WARNING: Node '03, DeviceNet Router/B' does not contain any I/O data!                                      |  |  |
| To supply I/O data for this device, click Edit I/O Parameters and then specify the I/O type(s) and size(s) |  |  |
| If this is a bridge device, associate this file to the scanner side of the device to obtain I/O data.      |  |  |
| ОК                                                                                                    |  |  |

Figure 3.19 – I/O Data Warning

The DeviceNet Router/B will now appear in the Scanlist.

| 🎇 1756-DNB 💽                                                               |                                                                                                    |  |  |  |
|----------------------------------------------------------------------------|----------------------------------------------------------------------------------------------------|--|--|--|
| General Module Scanlist Input Output ADR Summary                           |                                                                                                    |  |  |  |
| Available Devices:                                                         | Scanlist:                                                                                                    |  |  |  |
| Automap on Add Upload from Scanner Download to Scanner Edit 1/0 Parameters | <ul> <li>✓ Node Active</li> <li>Electronic Key:</li> <li>✓ Device Type</li> <li>✓ Vendor</li> <li>✓ Vendor</li> <li>✓ Product Code</li> <li>Major Revision</li> <li>✓ Minor or higher</li> </ul> |  |  |  |
| ОК С                                                                       | ancel Apply Help                                                                                                    |  |  |  |

Figure 3.20 – Updated Scanlist

To configure the I/O data sizes, click on the *Edit I/O Parameters* button near the bottom of the *Scanlist* tab. The *Edit I/O Parameters* dialog will appear. The DeviceNet Router/B supports either *Polled* or *Change of State* (COS) data exchanges.

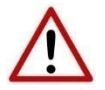

**NOTE:** Only one mode should be selected. Do not select both polled and Change of State.

#### A. POLLED METHOD

To schedule the data transfer using the polling method, select the Polled option.

| dit I/O Parameters : A07, DeviceNet Router |                                     |  |  |
|--------------------------------------------|-------------------------------------|--|--|
| <u>S</u> trobed:                           | Change of State / Cyclic            |  |  |
| Input Size: 🚺 📑 Bytes                      | Change of State C Cyclic            |  |  |
| Use Output Bit:                            | Input Size:                         |  |  |
| Polled:                                    | Output Size: 🛛 📑 Bytes              |  |  |
| I <u>n</u> put Size: 16 📑 Bytes            | Heart <u>b</u> eat Rate: 250 🚍 msec |  |  |
| <u>O</u> utput Size: 120 	 Bytes           | Advanced                            |  |  |
| Poll <u>R</u> ate: Every Scan 💌            |                                     |  |  |
| Cancel Restore I/O Sizes                   |                                     |  |  |

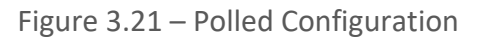
The Input and Output sizes are specified in bytes, and should match the DeviceNet Router's configuration, as described the previous chapter.

| Edit 1/D Parameters : 03, DeviceNet Router/B       Image: Change of State / Cyclic         Image: Change of State / Cyclic       Image: Change of State / Cyclic         Image: Change of State / Cyclic       Image: Cyclic         Image: Cyclic       Image: Cyclic         Image: Cyclic       Image: Cyclic <t< th=""><th></th><th>DNR01B - Configuration</th></t<>                                                                                                    |                                                                                      | DNR01B - Configuration                                        |
|----------------------------------------------------------------------------------------------------|--------------------------------------------------------------------------------------|---------------------------------------------------------------|
| Edit 1/0 Parameters : 03, DeviceNet Router/B       ?         Strobed:       Change of State / Cyclic         Input Size:       Change of State Cyclic         Input Size:       Bytes         Use Output Bit:       Input Size:         Uput Size:       Bytes         Utput Size:       Bytes         Utput Size:       Bytes         Utput Size:       Bytes         Utput Size:       Bytes         DeviceNet Target         DeviceNet Size       I6         Output Size:       Advenced                                                                                                    |                                                                                      | General DeviceNet DeviceNetDevices DeviceNetMap PLC5 Map Ethe |
| Strobed: Change of State / Cyclic   Input Size: Imput Size:   V Polled: Imput Size:   Dutput Size: Imput Size:   Input Size: Imput Size:   Imput Size: Imput Size:   Imput Size:<                                                                                                    | Edit 1/0 Parameters : 03, DeviceNet Router/B                                         | DeviceNet                                                     |
| Input Size:       Imput Size:       Imput Size: | Change of State / Cyclic                                                             | Node Address 3 ~                                              |
| Imput Size:     Imput Size:     Impu                                            | Input Size:  Use Output Bit: Use Output Bit: Input Size: Use Output Bit: Input Size: | BAUD 125k ~                                                   |
| Input Size:     16     Bytes     Heartbest Fleter.     250     Insec       Output Size:     120     Bytes     Advanced     Produced Size     16     [0-128] bytes                                                                                                    | ✓     Polled:     ✓     Dutput Size:     ✓     ✓                                     | Message Timeout 100 [10-1000] ms                              |
| Output Size     120 Here     Advanced     Produced Size     16     [0-128] bytes                                                                                                    | Input Size: 16 Bytes Heartbear Rete: 250 msec                                        | DeviceNet Target                                              |
| Poll Rate: Every Scan                                                                                                    | Output Size 120 🚔 Bytes Advanced                                                     | Produced Size 16 [0-128] bytes                                |
| Consumed Size [0-128] bytes                                                                                                    | Poll Rate: Every Scan                                                                | Consumed Size 120 [0-128] bytes                               |
| OK Cancel Restore I/O Sizes                                                                                                    | OK Cancel Restore I/O Sizes                                                          |                                                               |

Figure 3.22 – Configuring Polled I/O Sizes

Once configured, click the Ok button.

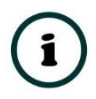

**NOTE:** A dialog may again appear, warning that the configured size does not match that of the EDS file. This warning can be ignored.

B. CHANGE OF STATE METHOD

To schedule the data transfer using the *Change of State* method, select the "*Change of State* / *Cyclic*" option.

| Edit I/O Parameters : 03, DeviceNet | Router/B ?X                 |  |  |  |  |  |  |  |  |
|-------------------------------------|-----------------------------|--|--|--|--|--|--|--|--|
| Strobed:                            | Change of State / Cyclic    |  |  |  |  |  |  |  |  |
| Input Size: 0 🔄 Bytes               | Change of State C Cyclic    |  |  |  |  |  |  |  |  |
| Use Output Bit: 🗖                   | Input Size: 16 💌 Bytes      |  |  |  |  |  |  |  |  |
| Polled:                             | Output Size: 120 📑 Bytes    |  |  |  |  |  |  |  |  |
| Input Size: 🛛 🔄 Bytes               | Heartbeat Rate: 5000 📑 msec |  |  |  |  |  |  |  |  |
| Output Size: 0 🚊 Bytes              | Advanced                    |  |  |  |  |  |  |  |  |
| Poll Rate: Every Scan 💌             |                             |  |  |  |  |  |  |  |  |
| OK Cancel Restore I/O Sizes         |                             |  |  |  |  |  |  |  |  |

Figure 3.23 – Change of State Configuration

As with the polled configuration, the Input and Output sizes are specified in bytes, and should match the DeviceNet Router's configuration, as described earlier in this chapter. Once configured, click the Ok button.

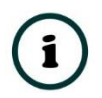

**NOTE:** A dialog may again appear, warning that the configured size does not match that of the EDS file. This warning can be ignored.

C. INPUT AND OUTPUT MAPPING

The scanner module typically transfers a large block of data to the host controller (PLC / PAC). The Input and Output mapping allows the user to specify where in this block the DeviceNet Router's data will appear. To map the Input data, select the *Input* tab.

| 1771-SDN Scanner Module                    | <u>? ×</u> |
|--------------------------------------------|------------|
| General Module Scanlist Input Output ADR S | ummary     |
|                                            |            |
| Node <u>A</u> Type Size Map                | AutoMap    |
| ACC, DEVICEN FOILED TO INC                 |            |
|                                            | Unmap      |
|                                            | Adupped    |
|                                            | Auvanceu   |
|                                            | Options    |
|                                            |            |
| Memory: Block Xfer 62 💌 Start Word: 0      | -          |
| Bite 15-0 15 14 13 12 11 10 9 8 7 6 5 4    | 32104      |
| N9:1                                       |            |
| N9:2                                       |            |
| N9:3                                       |            |
| N9:4                                       |            |
| N9:5                                       |            |
| N9.5                                       |            |
| N0.0                                       |            |
| N9.9                                       | <b>_</b>   |
| ,                                          |            |
| OK Cancel Apply                            | Help       |

Figure 3.24 – Input Mapping

Select the *DeviceNet Router/B* in the "Node" items and click on the *Advanced* button. The *Advanced Mapping* dialog will appear.

| Ad | vance   | d Mapp                                                                         | oing : AO: | 3, Devic | eNet Rout   | er/B    | <u>?</u> × |
|----|---------|--------------------------------------------------------------------------------|------------|----------|-------------|---------|------------|
|    | Мар     | Messa                                                                          | ige        | Offset   | Memory      | Offset  | Bit Lengtł |
|    | 1       | <not m<="" td=""><td>napped&gt;</td><td></td><td></td><td></td><td></td></not> | napped>    |          |             |         |            |
|    | 2       | <not m<="" td=""><td>napped&gt;</td><td></td><td></td><td></td><td></td></not> | napped>    |          |             |         |            |
|    | 3       | <not m<="" td=""><td>napped&gt;</td><td></td><td></td><td></td><td></td></not> | napped>    |          |             |         |            |
|    | 4       | <not m<="" td=""><td>happed&gt;</td><td></td><td></td><td></td><td></td></not> | happed>    |          |             |         |            |
|    |         |                                                                                |            |          |             |         |            |
|    | – Map F | rom: —                                                                         |            |          | - Map To:   |         |            |
|    | Mess    | sage:                                                                          | Polled     | •        | Memory:     | Block X | fer 60 💌   |
|    | Byte:   |                                                                                | 0 .        |          | Word:       | 0       | 3          |
|    | Bitt    |                                                                                | 0 .        |          | Bit:        | 0       | -          |
|    |         | Apply N                                                                        | 1apping    |          | Bit Length: | 128     |            |
|    |         | Delete I                                                                       | Mapping    |          | Close       |         | Help       |

Figure 3.25 – Advanced Mapping – Input

Depending on the previously selected exchange method, the "Map From" Message, will either be **Polled** or **COS**. In the "Map To" group box, enter the appropriate **Memory** (Xfer block), **Word** and **Bit** Offset. Not that the mapping **Length** is in bits. In this example, we enter 128 (16 bytes \* 8).

Click the *Apply Mapping* to accept the configuration. The configured mapping will be illustrated in the lower section of the Input tab.

| 1771-SDN S   | canner Module ?>                        |
|--------------|-----------------------------------------|
| General Modu | ule Scanlist Input Output ADR Summary   |
| Node         | ∠ Type Size Map     AutoMap             |
|              | Unmap                                   |
|              | Advanced                                |
| •            | Dptions                                 |
| Memory:      | Block Xfer 60 💌 Start Word: 0 🔹         |
| Bits 15 - 0  | 15 14 13 12 11 10 9 8 7 6 5 4 3 2 1 0 🔺 |
| N9:123       | A03. DeviceNet Router/B                 |
| N9:124       | A03, DeviceNet Router/B                 |
| N9:125       | A03, DeviceNet Router/B                 |
| N9:126       | A03, DeviceNet Router/B                 |
| N9:127       | A03, DeviceNet Router/B                 |
| N9:128       | A03, DeviceNet Router/B                 |
| N9:129       | A03, DeviceNet Router/B                 |
| N9:130       | AU3, DeviceNet Router/B                 |
| TN3:131      |                                         |
|              | OK Cancel Apply Help                    |

Figure 3.26 – Mapped Input Data

The output data is mapped in a similar method, by selecting the *Advanced* button on the *Output* tab.

| 1771-SDN Scan  | ner Module                |           | ? ×      |
|----------------|---------------------------|-----------|----------|
| General Module | Scanlist Input Outpu      | ut ADR Su | mmary    |
|                |                           |           |          |
| Node           | iceNet Router/R. Polled   | Size Ma   | AutoMap  |
| AUS, DEV       | icenet houten/bill Folied | 120 NU    |          |
|                |                           |           | Unmap    |
|                |                           |           |          |
|                |                           |           | Advanced |
|                |                           |           | Options  |
| •              |                           | •         |          |
| Memory: Blog   | x Xfer 62 ▼ Start 1       | Word: 0   | <b>_</b> |
|                |                           |           |          |
| Bits 15 - 0 15 | 14 13 12 11 10 9 8        | 7 6 5 4 3 | 3210     |
| N10:1          |                           |           |          |
| N10:2          |                           |           |          |
| N10:4          |                           |           |          |
| N10:5          |                           |           |          |
| N10:6          |                           |           |          |
| N10:7          |                           |           |          |
| N10:8          |                           |           |          |
| I N10:9        |                           |           |          |
|                |                           |           |          |
|                | OK Cancel                 | Apply     | Help     |

Figure 3.27 – Output Mapping

| Ad | vanc | ed Map                                                                                    | ping : AO:         | 3, Devi | eNet Route    | er/B   | <u>?</u> ×                    |
|----|------|-------------------------------------------------------------------------------------------|--------------------|---------|---------------|--------|-------------------------------|
|    | Мар  | Mess                                                                                      | age                | Offset  | Memory        | Offset | Bit Lengtł                    |
|    | 1    | < not                                                                                     | mapped>            |         |               |        |                               |
|    | 2    | <not< th=""><th>mapped&gt;</th><th></th><th></th><th></th><th></th></not<>                | mapped>            |         |               |        |                               |
|    | 3    | <not< th=""><th>mapped&gt;<br/>manned&gt;</th><th></th><th></th><th></th><th></th></not<> | mapped><br>manned> |         |               |        |                               |
|    | •    |                                                                                           | inspires,          |         |               |        |                               |
|    |      |                                                                                           |                    |         |               |        |                               |
|    | -Мар | To:                                                                                       |                    |         | – Map From: - |        |                               |
|    | Me   | ssage:                                                                                    | Polled             | •       | Memory:       | Block  | <fer 60="" th="" 💌<=""></fer> |
|    | Byl  | te:                                                                                       | 0 .                |         | Word:         | 0      | -                             |
|    | Bit  |                                                                                           | 0 .                |         | Bit:          | 0      | -                             |
|    |      | Apply                                                                                     | Mapping            |         | Bit Length:   | 960    | -                             |
|    |      | Delete                                                                                    | Mapping            |         | Close         |        | Help                          |
|    |      |                                                                                           |                    |         |               |        |                               |

Figure 3.28 – Advanced Mapping – Output

Depending on the previously selected exchange method, the "Map To" Message, will either be **Polled** or **COS**. In the "Map From" group box, enter the appropriate **Memory** (Xfer block),

*Word* and *Bit* Offset. Not that the mapping *Length* is in bits. In this example we enter 960 (120 bytes \* 8).

Click the *Apply Mapping* to accept the configuration. The configured mapping will be illustrated in the lower section of the Output tab.

| 1771-SDN 5  | canner Module                     | ? ×       |
|-------------|-----------------------------------|-----------|
| General Mod | ule Scanlist Input Output ADR Su  | immary    |
|             |                                   |           |
| Node        | ∠ Type Size Ma                    | AutoMap   |
| 📒 A03,      | DeviceNet Router/B Polled 120 N10 |           |
|             |                                   | Unmap     |
|             |                                   |           |
|             |                                   | Advanced  |
|             |                                   |           |
|             |                                   | Options   |
|             |                                   |           |
| Memoru      | Block Xfer 60 💌 Start Word: 🕕     | <b>=</b>  |
| includy. [  |                                   | ⊒         |
| Bits 15 - 0 | 15 14 13 12 11 10 9 8 7 6 5 4 3   | 3 2 1 0 🔺 |
| N10:123     | A03, DeviceNet Router/B           |           |
| N10:124     | A03, DeviceNet Router/B           |           |
| N10:125     | A03, DeviceNet Router/B           |           |
| N10:126     | A03, DeviceNet Router/B           |           |
| N10:127     | AU3, DeviceNet Houter/B           |           |
| N10:128     | AU3, DeviceNet Router/B           |           |
| N10:129     | AU3, DeviceNet Router/B           |           |
| N10.130     | AU3, DeviceNet Router/B           |           |
| 1 1410.131  |                                   |           |
|             |                                   |           |
|             | OK Cancel Apply                   | Help      |
|             |                                   |           |

Figure 3.29 – Mapped Output Data

Once the mapping has been configured, select the Ok button on the scanner configuration dialog. The user will then be prompted to download the configuration changes to the scanner. Select the **Yes** option.

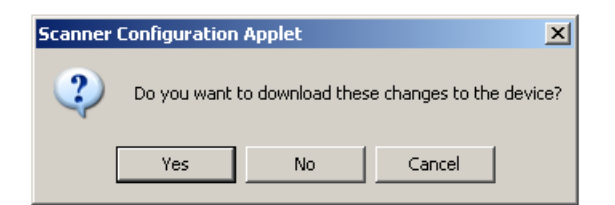

Figure 3.30 – Scanner Configuration Download Prompt

3.5.1.2. INTERNAL DATA SPACE MAPPING

When the module is operating as a DeviceNet Target, the data from the originator device (e.g. Logix Controller) can be mapped to the Ethernet interface using the Internal Map. The Internal

Map configuration window is opened by either double clicking on the module in the tree or right-clicking the module and selecting *Configuration* and selecting the *Internal Map* tab.

```
A. IDS COPY – DEVICENET TARGET SOURCE
```

When copying data from a connection originator (e.g. the output assembly of the 1756-DNB or 1771-SDN) to the Ethernet interface, the source type needs to be DNet Target.

|            | Configuration       |                      |                   |                  |                      |                     |                         |                        |                       |                           |       |                  | - 🗆 🗾    |
|------------|---------------------|----------------------|-------------------|------------------|----------------------|---------------------|-------------------------|------------------------|-----------------------|---------------------------|-------|------------------|----------|
| General De | eviceNet DeviceNe   | et Devices DeviceNet | Map PLC5 Map      | EtherNet         | IP Devices           | EtherNet/IP Map Mod | lbus Modbus Auxiliary   | Map Internal           | Map Advance           | ed Monitoring             |       |                  |          |
| Internal I | Map (max. of 200 it | ems.)                |                   |                  |                      |                     |                         |                        |                       |                           |       | Rec              | commend  |
|            | Source Type         | Source Instance      | Source<br>Sub-Tag | Source<br>Offset | Source Bit<br>Offset | Destination Type    | Destination<br>Instance | Destination<br>Sub-Tag | Destination<br>Offset | Destination<br>Bit Offset | Count | Copy<br>Function | Reformat |
| ► 1 D      | DNet Target 🛛 🗸     | Connection 0 V       |                   | 0                |                      | ~                   |                         |                        | 0                     |                           | 1     | Byte t V         | None V   |
| •          | ~                   |                      |                   |                  |                      | ~                   |                         |                        |                       |                           |       | ~                |          |

Figure 3.31 – IDS Copy – DeviceNet Target Source Type

The source instance will be the connection number, which in this case is always *Connection 0*. The Source Offset is the offset of the consumed data from the DeviceNet originator (e.g., 1756-DNB) from where the data must be copied. The Count is the number of **bytes** that will be copied.

See the Internal Data Space Mapping section for more information regarding the operation.

B. IDS COPY – DEVICENET TARGET DESTINATION

When copying data from the Ethernet interface to the DeviceNet Target input assembly, the destination type needs to be DNet Target.

| ONR  | .01 - | <ul> <li>Configuration</li> </ul> |        |                   |    |                   |     |                  |                      |                                                                                        |    |                         |       |                       |                       |                           |       |              |        |           |   |
|------|-------|-----------------------------------|--------|-------------------|----|-------------------|-----|------------------|----------------------|----------------------------------------------------------------------------------------|----|-------------------------|-------|-----------------------|-----------------------|---------------------------|-------|--------------|--------|-----------|---|
| ener | al    | DeviceNet Device                  | Ne     | et Devices Device | Ne | et Map PLC5 I     | Map | p EtherNet/      | IP Devices           | EtherNet/IP Map Mo                                                                     | bd | Ibus Modbus Auxilia     | iry N | lap Internal M        | Map Advance           | ed Monitoring             |       |              |        |           |   |
| Inte | ema   | al Map (max. of 20                | 0 it   | tems.)            |    |                   |     |                  |                      |                                                                                        |    |                         |       |                       |                       |                           |       |              |        | Recommend |   |
|      |       | Source Type                       |        | Source Instance   |    | Source<br>Sub-Tag | Ι   | Source<br>Offset | Source Bit<br>Offset | Destination Type                                                                       |    | Destination<br>Instance | 0     | estination<br>Sub-Tag | Destination<br>Offset | Destination<br>Bit Offset | Count | Copy Functio | on     | Reformat  |   |
|      | 1     | DNet Target                       | ~      | Connection 0      | ~  |                   |     | 0                |                      | EIP Originator                                                                         | ŕ  | 1794-OW8 🗸              | Da    | ta 🗸                  | 0                     |                           | 1     | Byte to Byte | $\sim$ | None      |   |
|      | 2     | EIP Originator                    | $\sim$ | 1794-IB8          | ~  | Data              | ~   | 0                |                      | ~                                                                                      | -  |                         |       |                       | 0                     |                           | 1     | Byte to Byte | $\sim$ | None      |   |
| •    |       |                                   | ~      |                   |    |                   |     |                  |                      | Internal<br>EIP Target<br>EIP Originator<br>MB Register<br>DNet Target<br>DNet Scanner |    |                         |       |                       |                       |                           |       |              | ~      |           | _ |

Figure 3.32 – IDS Copy – DeviceNet Target Destination Type

The destination instance will be the connection number, which in this case is always *Connection 0*. The Destination Offset is the offset of the produced data to the DeviceNet originator (e.g., 1756-DNB) from where the data must be copied. The Count is the number of **bytes** that will be copied.

### 3.5.2. SCANNER

The DeviceNet Router/B can operate as a DeviceNet connection originator (i.e., Scanner) for cyclic (Class 1) or explicit UCMM data exchange. The explicit messaging can be setup in the *DeviceNet Devices* and *DeviceNet Map* in the Master configuration while the cyclic DeviceNet Scanner connections are added to the *DeviceNet Connections* node under the module in the Slate project tree.

#### 3.5.2.1. DEVICENET CYCLIC DEVICE CONNECTIONS

The DeviceNet Router/B can establish up to **63** cyclic DeviceNet connections to DeviceNet IO devices. Before the connection can be setup to the DeviceNet IO, the DeviceNet device EDS file must be loaded into the DeviceNet EDS catalog in the Slate software.

#### A. UPDATE DEVICENET EDS CATALOG

The user can add DeviceNet EDS files in one of two ways. The first is by using the **Tools** menu in the Slate software and selecting the **DeviceNet EDS File Management** option.

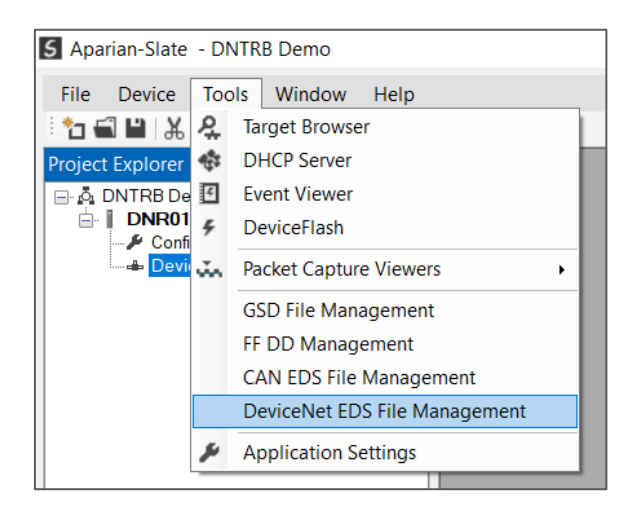

Figure 3.33 – Launching the DeviceNet EDS File Management

Next the user must select the *Add EDS File/s* option from the EDS Files tab in the DeviceNet EDS File Manager window. Next, the user must select the EDS file to be added. The EDS file will then be added to the DeviceNet EDS catalog in Slate.

| S Device   | Net EDS File Manager               |                                 |             |              |                |                 |          |                           | ×            |  |  |
|------------|------------------------------------|---------------------------------|-------------|--------------|----------------|-----------------|----------|---------------------------|--------------|--|--|
| Catalog    | EDS Files Help                     |                                 |             |              |                |                 |          |                           |              |  |  |
| Filtor     | <ul> <li>Add EDS File/s</li> </ul> |                                 |             |              |                |                 |          |                           |              |  |  |
| Vendo      | o 🗊 View File                      | Product Name                    |             | Catalog      |                | Cla             | Class    |                           |              |  |  |
| (All)      | X Delete                           | *                               |             |              | *              |                 | *        | Reset                     |              |  |  |
|            |                                    | 1                               |             |              |                |                 |          |                           | _            |  |  |
|            | Vendor                             | Product Name                    | Catalog     | Vendor<br>Id | Device<br>Type | Product<br>Code | Revision | Filename                  | ^            |  |  |
| Allen      | n-Bradley                          | 1794 - 8 Point Relay Output, Si | 1794-OW8/A  | 1            | 7              | 37              | 1.001    | 0001000700250100.eds      |              |  |  |
| Allen      | n-Bradley Company, Inc.            | DSA 4/2 100-DNY42R 22.5 mm      | 100-DNY42R  | 1            | 7              | 1062            | 4.005    | DSA-100-DNY42R.eds        |              |  |  |
| Allen      | n-Bradley Company, Inc.            | DSA 4/2 100-DNY42R 5.001        | 100-DNY42R  | 1            | 7              | 1062            | 5.001    | DSA Rev 5 000100070426050 |              |  |  |
| Allen      | n-Bradley Company, Inc.            | DSA 4/2 100-DNY42R 5.001        | 100-DNY42R  | 1            | 7              | 1062            | 5.001    | 0001000704260500.eds      |              |  |  |
| Allen      | n-Bradley                          | 1794 - 12 Channel Analog Out    | 1794-OE12/A | 1            | 10             | 112             | 1.001    | 0001000A00700100.eds      |              |  |  |
| Allen      | n-Bradley                          | 1794 - 16 Point 24V DC Input,   | 1794-IB16/A | 1            | 7              | 34              | 1.001    | 0001000700220100.eds      | $\mathbf{v}$ |  |  |
| Displaying | 12 of 12 items.                    |                                 |             |              |                |                 |          |                           |              |  |  |

Figure 3.34 – Adding DeviceNet EDS file

| Select an EDS File                                                                   |                                                                  |                  |          |        | · · · · · · · · · · · · · · · · · · · |
|--------------------------------------------------------------------------------------|------------------------------------------------------------------|------------------|----------|--------|---------------------------------------|
| $\leftarrow$ $\rightarrow$ $\checkmark$ $\uparrow$ $\blacksquare$ $\rightarrow$ This | <pre>FC &gt; Downloads &gt; EDS_Files_for_1794-FlexIO &gt;</pre> | Other            |          | ~      | O Search Other                        |
| Organize   New folder                                                                |                                                                  |                  |          |        | = - 🔟 🤅                               |
| 🧢 This PC                                                                            | ^ Name                                                           | Date modified    | Туре     | Size   |                                       |
| 🧊 3D Objects                                                                         | 20001000A001A0100.eds                                            | 2023/01/09 08:14 | EDS File | 35 KB  |                                       |
| Desktop                                                                              | W 0001000A001A0200.eds                                           | 2023/01/09 08:14 | EDS File | 35 KB  |                                       |
| Documents                                                                            | W 0001000A001B0100.eds                                           | 2023/01/09 08:14 | EDS File | 213 KB |                                       |
|                                                                                      | W 0001000A001B0200.eds                                           | 2023/01/09 08:14 | EDS File | 217 KB |                                       |
| Music                                                                                | W 0001000A001C0100.eds                                           | 2023/01/09 08:14 | EDS File | 247 KB |                                       |
|                                                                                      | W 0001000A001C0200.eds                                           | 2023/01/09 08:14 | EDS File | 251 KB |                                       |
| Pictures                                                                             | W 0001000A001D0100.eds                                           | 2023/01/09 08:14 | EDS File | 99 KB  |                                       |
| Videos                                                                               | W 0001000A001E0100.eds                                           | 2023/01/09 08:14 | EDS File | 59 KB  |                                       |
| 🔩 OS (C:)                                                                            | W 0001000A001F0100.eds                                           | 2023/01/09 08:14 | EDS File | 136 KB |                                       |
| Network                                                                              | W 0001000A006F0100.eds                                           | 2023/01/09 08:14 | EDS File | 42 KB  |                                       |
|                                                                                      | W 0001000A00180100.eds                                           | 2023/01/09 08:14 | EDS File | 39 KB  |                                       |
|                                                                                      | ✓ W 0001000A00180200.eds                                         | 2023/01/09 08:14 | EDS File | 39 KB  |                                       |
| File name                                                                            | e: 0001000A001E0100.eds                                          |                  |          |        | ✓ Electronic Data Sheet (*.EDS) ✓     |
|                                                                                      |                                                                  |                  |          |        | Open Cancel                           |

Figure 3.35 – Selecting DeviceNet EDS file

| talog EDS Filos Holp                       |                                             |                 |         |        |         |                             |                      |
|--------------------------------------------|---------------------------------------------|-----------------|---------|--------|---------|-----------------------------|----------------------|
| talog EDS Files Help                       |                                             |                 |         |        |         |                             |                      |
| ilter                                      |                                             |                 |         |        |         |                             |                      |
| Vendor Name                                | Product Name                                |                 | Catalog |        | CI      | ass                         |                      |
|                                            |                                             |                 |         | *      |         | *                           | Deast                |
| (All)                                      | ~                                           |                 |         |        |         |                             | Reset                |
|                                            |                                             |                 |         |        |         |                             |                      |
| Vendor                                     | Product Name                                | Catalog         | Vendor  | Device | Product | Revision                    | Filename             |
| Vendor                                     | Tiodactivanie                               | Catalog         | ld      | Туре   | Code    | Trevision                   | T liendine           |
| Allen-Bradley Company, Inc.                | DSA 4/2 100-DNY42R 5.001                    | 100-DNY42R      | 1       | 7      | 1062    | 5.001                       | 0001000704260500.eds |
| Allen-Bradley                              | 1794 - 4 Channel 24V DC Isola               | 1794-IF4I/A     |         |        |         | 1.001                       | 0001000A001E0100.eds |
| Allen-Bradley                              | 1794 - 12 Channel Analog Out                | 1794-OE12/A     | 1       | 10     | 112     | 1.001                       | 0001000A00700100.eds |
| Allen-Bradley                              | Allen-Bradley 1794 - 16 Point 24V DC Input, |                 | 1       | 7      | 34      | 1.001                       | 0001000700220100.eds |
| Allen-Bradley 1794 - 10 Input/6 Output 24V |                                             | 1794-IB10XOB6/A | 1       | 7      | 41      | 1.001                       | 0001000700290100.eds |
| Rockwell Automation - Allen-Br             | 193-EC2P                                    | 1               | 3       | 30     | 3.001   | E3 Overload - 00010003001E0 |                      |

Figure 3.36 – DeviceNet EDS file added

Alternatively the user can add the DeviceNet EDS file when adding a DeviceNet IO device to the *DeviceNet Connections* IO tree in Slate.

| S Aparian-Slate - DNTRB Der                                 | mo                                       |
|-------------------------------------------------------------|------------------------------------------|
| File Device Tools Wir                                       | ndow Help                                |
| ै 🕤 🖬 🗎 👗 🗗 👘 🕂 👘                                           | 🗉 🤮 🚸                                    |
| Project Explorer                                            |                                          |
| □ ♣ DNTRB Demo □ ■ ■ DNR01 (DeviceNet I □ ■ ₽ Configuration | Router/B)                                |
| DeviceNet Connecti                                          | ions                                     |
|                                                             | <ul> <li>Add DeviceNet Device</li> </ul> |
|                                                             | Paste Special                            |
|                                                             |                                          |

Figure 3.37 – DeviceNet Connection Add

| 5 DeviceNet EDS File Select                  |                          |            |              |                |                 |          | _               |       | × |
|----------------------------------------------|--------------------------|------------|--------------|----------------|-----------------|----------|-----------------|-------|---|
| Catalog EDS Files Help                       |                          |            |              |                |                 |          |                 |       |   |
| Filter<br>Vendo<br>(All) View File<br>Delete | Product Name             | Catalog    |              | *              | Cla             | DeviceN  | let Re          | eset  |   |
| Vendor                                       | Product Name             | Catalog    | Vendor<br>Id | Device<br>Type | Product<br>Code | Revision | Filenam         | e     |   |
| Allon-Bredlov Company Inc                    | DSA 4/2 100-DNV42D 5 001 | 100-DNV/20 | 1            | 7              | 1062            | 5.001    | 000100070426050 | Do de |   |

Figure 3.38 – Adding DeviceNet EDS file

B. ADDING DEVICENET IO DEVICE - DISCOVERY

The DeviceNet Router/B can scan the DeviceNet network to discover DeviceNet devices. This is done by going online with the module in Slate, and selecting the *DeviceNet Discovery* tab.

| 📕 DN | R01 - Stat | JS              |                |                 |               |                  |                                           |                               | - • •          |
|------|------------|-----------------|----------------|-----------------|---------------|------------------|-------------------------------------------|-------------------------------|----------------|
| Gene | eral Devic | eNet Statistics | DeviceNe       | t Discovery     | DeviceNet Exp | licit DeviceNe   | t Map EtherNet/IP Originator CIP Statisti | cs Ethernet Clients TCP / ARP |                |
|      | Sca        | ı               |                |                 |               |                  |                                           |                               |                |
|      | Node       | Vendor          | Device<br>Type | Product<br>Code | Revision      | Serial<br>Number | Product Name                              | EDS File                      | Project Status |
|      |            |                 |                |                 |               |                  |                                           |                               |                |
|      |            |                 |                |                 |               |                  |                                           |                               |                |
|      |            |                 |                |                 |               |                  |                                           |                               |                |
|      |            |                 |                |                 |               |                  |                                           |                               |                |
|      |            |                 |                |                 |               |                  |                                           |                               |                |
|      |            |                 |                |                 |               |                  |                                           |                               |                |
|      |            |                 |                |                 |               |                  |                                           |                               |                |
|      |            |                 |                |                 |               |                  |                                           |                               |                |

Figure 3.39 – DeviceNet Discovery

After the *Scan* button is pressed, the module will start scanning the DeviceNet network for devices. If a device has been found it will be listed in the window and indicate the status of the device.

| Scan |        |                |                 |          |                  |                |                                |                 |
|------|--------|----------------|-----------------|----------|------------------|----------------|--------------------------------|-----------------|
| Node | Vendor | Device<br>Type | Product<br>Code | Revision | Serial<br>Number | Product Name   | EDS File                       | Project Status  |
| 4    | 1      | 3              | 40              | 4.002    | 1A26958D         | E3 EC3 (5-25A) | E3 Plus - 0001000300280400.eds | Unconfigured    |
| 6    | 1      | 7              | 1062            | 5.002    | 1A27F727         | DSA 4-in/2-out |                                | EDS Unavailable |
| 0    |        | ,              | 1002            | 0.002    |                  |                |                                |                 |

If a matching EDS file was found for the DeviceNet device found, then it will be listed and the user can add the device to the *DeviceNet Connections* IO tree.

| R01 - Stat                                                                                                    | tus    |                |                 |          |                  |                |         |                          |    | - 0             |
|----------------------------------------------------------------------------------------------------|--------|----------------|-----------------|----------|------------------|----------------|---------|--------------------------|----|-----------------|
| ieneral DeviceNetStatistics DeviceNetDiscovery DeviceNetExplicit DeviceNetMap EtherNet/IP Originator CIP Statistics EthernetClients TCP / ARP |        |                |                 |          |                  |                |         |                          |    |                 |
| Scan                                                                                                    |        |                |                 |          |                  |                |         |                          |    |                 |
| Node                                                                                                    | Vendor | Device<br>Type | Product<br>Code | Revision | Serial<br>Number | Product Name   |         | EDS File                 |    | Project Status  |
| 4                                                                                                    | 1      | 3              | 40              | 4.002    | 1A26958D         | E3 EC3 (5-25A) | F3 F    | lus - 0001000300280400 e | ds | Unconfigured    |
| 6                                                                                                    | 1      | 7              | 1062            | 5.002    | 1A27F727         | DSA 4-in/2-out | +       | Add Device               |    | EDS Unavailable |
|                                                                                                    |        |                |                 |          |                  | ^              | s       | Set Node Address         |    |                 |
|                                                                                                    |        |                |                 |          |                  |                | 1.<br>T | Set BAUD                 |    |                 |
|                                                                                                    |        |                |                 |          |                  |                | +-      | Add All Devices          |    |                 |
|                                                                                                    |        |                |                 |          |                  |                | _       |                          |    |                 |
|                                                                                                    |        |                |                 |          |                  |                |         |                          |    |                 |

Figure 3.41 – DeviceNet Discovery – Add device

From here the user can follow the DeviceNet IO device Setup.

C. ADDING DEVICENET IO DEVICE - MANUAL

A cyclic connection can be added to the *DeviceNet Connections* tree by right-clicking on the tree in Slate and selecting *Add DeviceNet Connection*.

| S Aparian-Slate - DNTRB Der | mo                                       |
|-----------------------------|------------------------------------------|
| File Device Tools Wir       | ndow Help                                |
| े 🕤 🖬 🔛 🗶 🗗 📩 🕂 🚽           | 🗉 🤆 🍫                                    |
| Project Explorer            |                                          |
| DNTRB Demo                  | Router/B)                                |
| DeviceNet Connecti          | ions                                     |
|                             | <ul> <li>Add DeviceNet Device</li> </ul> |
|                             | 🗗 Paste Special                          |
|                             |                                          |

Figure 3.42 – Adding DeviceNet Cyclic IO Device Connection

Next the user will need to select the DeviceNet EDS file for the DeviceNet IO device.

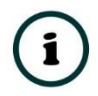

**NOTE:** Only devices with direct connections (i.e., non-proxied devices) will be allowed to be added directly to the DeviceNet Connections tree. Devices that use proxied connections (e.g., 1794 Flex IO via the 1794 Flex adapter) will need to be added under the adapter.

From here the user can follow the DeviceNet IO device Setup.

D. DEVICENET IO DEVICE SETUP

The user will need to setup the connection parameters for the cyclic DeviceNet communication with the DeviceNet IO device.

| S DNR01 - Cyclic Connection - 00 - a100DNY42R |                                      |
|-----------------------------------------------|--------------------------------------|
| General Parameters                            |                                      |
| General                                       |                                      |
| Instance                                      | Connection Details                   |
| Device Name a100DNY42R                        | Data Exchange Method Polled ~        |
| Node Address 0 ~ Inhibit Connection           | Interface Fail Action Continue ~     |
| C Decorate Data                               | Controller Program Action Continue ~ |
| EDS File DSA Rev 5 0001000704260500.eds       | Electronic Keying Disabled V         |
| View EDS                                      | RPI / COS Heartbeat 100 (ms)         |
| Identity                                      | COS Inhibit Time 100 (ms)            |
| Vendor ID 1 Major Revision 5                  | Size Connection                      |
| Device Type 7 Minor Revision 1                | Input Transfer (T=>O) 1 (bytes) 1 ~  |
| Product Code 1062                             | Output Transfer (O=>T) 1 (bytes) 1 ~ |
|                                               |                                      |
|                                               |                                      |
| Ok                                            | Apply Cancel                         |

Figure 3.43 – IO Device Cyclic DeviceNet Connection Parameters

| Parameter             | Description                                                                                                    |  |  |  |  |  |
|-----------------------|----------------------------------------------------------------------------------------------------|--|--|--|--|--|
| Device Name           |                                                                                                    |  |  |  |  |  |
| Device Name           | The configurable instance name for the device to be added.                                                                                                    |  |  |  |  |  |
| Node Address          | The DeviceNet node address of the DeviceNet IO device.                                                                                                    |  |  |  |  |  |
| Inhibit Connection    | When selected, this option disables the cyclic connection and data exchange between the DeviceNet Router and this device.                                                                                                    |  |  |  |  |  |
|                       | Used in the Logix L5X code generation.                                                                                                    |  |  |  |  |  |
| Decorate Data         | When checked, the device's EDS file content will be used to create a device specific UDT structure.                                                                                                    |  |  |  |  |  |
|                       | When unchecked, the device data will be appear as a SINT array.                                                                                                    |  |  |  |  |  |
| EDS File              | The EDS file used for the connection parameters.                                                                                                    |  |  |  |  |  |
| Identity              |                                                                                                    |  |  |  |  |  |
| Vendor ID             | The Vendor ID extracted from the EDS File.                                                                                                    |  |  |  |  |  |
| Device Type           | The Device Type extracted from the EDS File.                                                                                                    |  |  |  |  |  |
| Product Code          | The Product Code extracted from the EDS File.                                                                                                    |  |  |  |  |  |
| Major Revision        | The Major Revision extracted from the EDS File.                                                                                                    |  |  |  |  |  |
| Minor Revision        | The Minor Revision extracted from the EDS File.                                                                                                    |  |  |  |  |  |
| Connection Detail     |                                                                                                    |  |  |  |  |  |
| Data Exchange Method  | The cyclic connection can be setup to communicate with the DeviceNet IO device in one of two ways:                                                                                                    |  |  |  |  |  |
|                       | Polled                                                                                                    |  |  |  |  |  |
|                       | When the connection has been setup for polled communication, then data will be exchanged between the DeviceNet Router/B and the DeviceNet IO device at the configured RPI.                                                                                                    |  |  |  |  |  |
|                       | Change of State                                                                                                    |  |  |  |  |  |
|                       | When the connection has been setup for Change of State (COS) communication, the data will only be exchanged between the DeviceNet Router/B and the DeviceNet IO device when there is a change in the data, thus reducing the traffic on the DeviceNet network.                                                   |  |  |  |  |  |
|                       | The <b>COS Heartbeat</b> parameter is required to keep the connection alive, should the data not change for an extended period.                                                                                                    |  |  |  |  |  |
|                       | The <b>COS Inhibit Time</b> parameter is used to limit the data exchange rate to avoid flooding the DeviceNet network when the data from either the DeviceNet Router/B or DeviceNet IO device is changing at a rapid rate.                                                                                       |  |  |  |  |  |
| Interface Fail Action | When the Ethernet interface communication has failed, the Cyclic DeviceNet<br>IO can be configured to either keep the connection running as is, change the<br>connection status to program mode, or force the connection offline. This will<br>allow the DeviceNet IO to go into a pre-determined state when the |  |  |  |  |  |

|                           | communication to the controller (i.e., connection originator on EtherNet/IP) is lost.                                                                                                    |
|---------------------------|----------------------------------------------------------------------------------------------------|
| Controller Program Action | When the module is configured as a EtherNet/IP Target and the Logix controller goes into a PROG state, the Cyclic DeviceNet IO can be configured to either keep the connection running as is, change the connection status to program mode, or force the connection offline. This will allow the DeviceNet IO to go into a pre-determined state when the EtherNet/IP controller enters Program mode. |
| Electronic Keying         | Electronic Keying can be used to ensure that the target device is the correct device type.                                                                                                    |
|                           | Disabled                                                                                                    |
|                           | Keying is not enabled, and no key information will be sent in the connection establishment.                                                                                                    |
|                           | Compatible                                                                                                    |
|                           | Keying has been enabled with compatibility enabled. This will allow devices with older firmware to also establish a connection.                                                                                                    |
|                           | Exact                                                                                                    |
|                           | Keying has been enabled and the exact device with specific firmware revision will allow the establishment of the connection.                                                                                                    |
| RPI / COS Heartbeat       | RPI (when Data Exchange Method is Polled)                                                                                                    |
|                           | The requested packet interval (RPI) is the rate in milliseconds at which the data will be exchanged between the originator and the target device.                                                                                                    |
|                           | COS Heartbeat (when Data Exchange Method is Change of State)                                                                                                    |
|                           | The rate of exchange required to keep the connection alive should there have been no change in data.                                                                                                    |
| COS Inhibit Time          | NOTE: Only relevant when Data Exchange Method is Change of State                                                                                                    |
|                           | The COS Inhibit Time parameter is used to limit the data exchange rate to avoid flooding the DeviceNet network when the data from either the DeviceNet Router/B or DeviceNet IO device is changing at a rapid rate.                                                                                                    |
| Input Size (T=>O)         | The size of the data (in bytes) that the DeviceNet IO device will produce.                                                                                                    |
| Output Size (O=>T)        | The size of the data (in bytes) that the DeviceNet IO device will consume.                                                                                                    |

Table 3.3 – Cyclic DeviceNet Connection Parameters

Each DeviceNet IO device can also have device specific parameters that can be modified as required. The user can access this by selecting the *Parameters* tab in the configuration window.

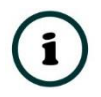

**NOTE:** To modify or read the parameters from a DeviceNet device, the user will need to be online with the DeviceNet Router/B in Slate.

| Group                  | (All) V Auto Upda                                                                                                    | te                                  |                                                 |                                                                  |                       |           |   |
|------------------------|----------------------------------------------------------------------------------------------------|-------------------------------------|-------------------------------------------------|------------------------------------------------------------------|-----------------------|-----------|---|
| ID                     | Parameter Name                                                                                                    | Stored                              | Stored Value                                    | Live Value                                                       | Units                 | Access    | ^ |
| 1                      | Hdw In States                                                                                                    |                                     |                                                 |                                                                  |                       | ro        |   |
| 2                      | Hdw Out States                                                                                                    |                                     |                                                 |                                                                  |                       | ro        |   |
| 3                      | I/O Fault Status                                                                                                    |                                     |                                                 |                                                                  |                       | ro        |   |
| 4                      | Network Inputs                                                                                                    |                                     |                                                 |                                                                  |                       | ro        |   |
| 5                      | Network Outputs                                                                                                    |                                     |                                                 |                                                                  |                       | ro        |   |
| 6                      | Module Status                                                                                                    |                                     |                                                 |                                                                  |                       | ro        |   |
| 7                      | Fn Blocks 1-16                                                                                                    |                                     |                                                 |                                                                  |                       | ro        |   |
| 8                      | Fn Blocks 17-32                                                                                                    |                                     |                                                 |                                                                  |                       | ro        |   |
| 9                      | Fn Blocks 33-42                                                                                                    |                                     |                                                 |                                                                  |                       | ro        |   |
| 10                     | Autobaud Enable                                                                                                    |                                     | Enable                                          | $\sim$                                                           |                       | rw        |   |
| 11                     | Off-to-On Delay                                                                                                    |                                     | 2000                                            |                                                                  | us                    | rw        |   |
| 12                     | On-to-Off Delay                                                                                                    |                                     | 2000                                            |                                                                  | us                    | rw        |   |
| 13                     | Consumed IO Assembly                                                                                                    |                                     | 32                                              |                                                                  |                       | rw        |   |
| 14                     | Produced IO Assembly                                                                                                    |                                     | 105                                             |                                                                  |                       | rw        |   |
| 15                     | Produced Assy Word 0                                                                                                    |                                     | 1                                               |                                                                  |                       | rw        |   |
| 16                     | Produced Assy Word 1                                                                                                    |                                     | 3                                               |                                                                  |                       | rw        | ~ |
| input sig<br>000:\t1 n | nal must be fully present for this delay period\nbefore the DSA rep.<br>iillisecond delay\n2000.\t2 millisecond delay\n4000.\t4 millisecond | orts an ON state<br>delay\n8000:\t8 | e. The value must be s<br>millisecond delay\n16 | et\nin units of microseconds.\nVa<br>6000:\t16 millisecond delay | alid values are:\n0:\ | tNo delay |   |

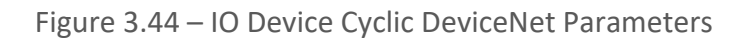

| Parameter      | Description                                                                                                    |  |  |  |  |
|----------------|----------------------------------------------------------------------------------------------------|--|--|--|--|
| Parameter Name | The name of the Parameter.                                                                                                    |  |  |  |  |
| Stored         | Option to store the value that has been changed in the project configuration.<br>This will allow a user to retrieve the parameter values configured when<br>uploading a project from the DeviceNet Router/B. |  |  |  |  |
|                | See the operation section for more information regarding the DeviceNet IO device parameterization.                                                                                                    |  |  |  |  |
|                | The value that was stored for the specific parameter.                                                                                                    |  |  |  |  |
| Stored Value   | See the operation section for more information regarding the DeviceNet device parameterization.                                                                                                    |  |  |  |  |
|                | The current parameter value in the DeviceNet device.                                                                                                    |  |  |  |  |
| Live Value     | See the operation section for more information regarding the DeviceNet IO device parameterization.                                                                                                    |  |  |  |  |
| Units          | The engineering unit for the parameter value.                                                                                                    |  |  |  |  |
| Accoss         | <b>ro</b> – The parameter is read-only.                                                                                                    |  |  |  |  |
| ALLESS         | <b>rw</b> – The user can read or write the parameter value.                                                                                                    |  |  |  |  |

Table 3.4 – Cyclic DeviceNet Parameters

#### E. ADDING DEVICENET FLEX IO

Flex (1794) IO modules can be added to the DeviceNet Router module using the 1794-ADN (DeviceNet Flex I/O Adapter).

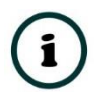

**NOTE:** Before starting this process ensure that all the necessary EDS files (adapter and IO module) have been added.

The addition of the 1794-ADN under the *DeviceNet Connections* is no different to that of any other module, that is, by right-clicking on the *DeviceNet Connections* tree and selecting the *Add DeviceNet Connection* option.

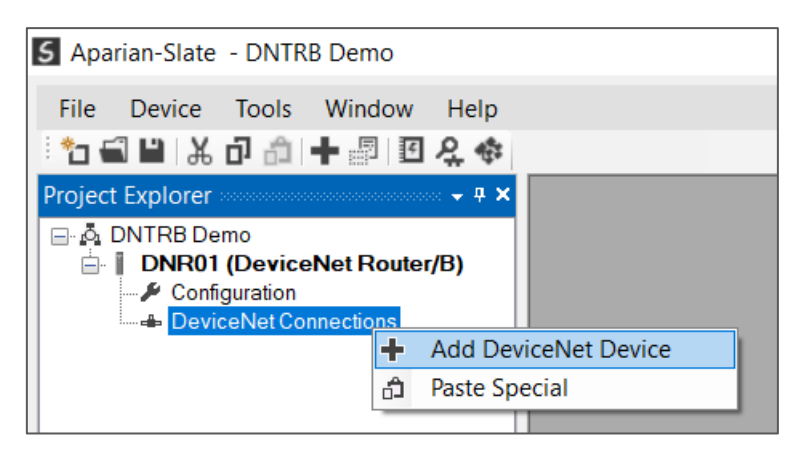

Figure 3.45 – Adding DeviceNet Flex Adapter Connection

In the DeviceNet EDS Selector window, select the **1794-ADN** EDS file.

| /endorName<br>/All)            | Product Name                  | Catalog         | *               |           | Class                |          |                             |  |  |
|--------------------------------|-------------------------------|-----------------|-----------------|-----------|----------------------|----------|-----------------------------|--|--|
| Vendor                         | Product Name                  | Catalog         | Vendor Device P |           | Product              | Revision | Filename                    |  |  |
| Allen-Bradley                  | 1794 - 10 Input/6 Output 24V  | 1794-IB10X0B6/A | 1               | Type<br>7 | 0001000700290100 eds |          |                             |  |  |
|                                | 1794 - 16 Point 24V DC Input  | 1794-IB16/A     |                 | 7         | 34                   | 1.001    | 0001000700220100.eds        |  |  |
| Aparian                        | DeviceNet Router/B            | A-DNTR/B        | 1370            | 12        | 139                  | 1.001    | 055A000C008B0100.eds        |  |  |
| Rockwell Automation - Allen-B  | E3 Plus 0.4-2A                | 193-EC2P        | 1               | 3         | 30                   | 3.001    | E3 Overload - 00010003001E. |  |  |
| Rockwell Automation / Allen-Br | PowerFlex 70 200V 25.0A       |                 | 1               | 122       | 2608                 | 2.001    | PowerFlex70.eds             |  |  |
| Rockwell Automation/Allen-Bra  | . 1794-ADN DeviceNet Flex I/O | 1794-ADN/B      | 1               | 12        | 1                    | 2.001    | 0001000C00010200.eds        |  |  |
| Rockwell Automation/Allen-Bra  | E3 5-25A                      | 193/592-EC1C    | 1               | 3         | 7                    | 2.001    | E3 Overload - 000100030007  |  |  |
| Rockwell Automation/Allen-Bra  | E3 EC3 5-25A                  | 193/592-EC3C    | 1               | 3         | 40                   | 4.001    | E3 Plus - 0001000300280400  |  |  |

Figure 3.46 – Select the DeviceNet Flex I/O Adapter

Configure the correct DeviceNet node address etc., as described in the previous section, and press **Ok**. The 1794-ADN will then be added to the tree.

To add a Flex IO module, right-click on the 1794-Adapter and select the *Add Sub-Module* option.

| <b>5</b> Aparian-Slate - DNETB Den                                                                                                    | าง                                    |  |  |  |  |  |  |  |
|----------------------------------------------------------------------------------------------------|---------------------------------------|--|--|--|--|--|--|--|
| File Device Tools Wind                                                                                                    | ow Help                               |  |  |  |  |  |  |  |
| 🗄 🕤 🔛 🗶 🗗 👘 🕂 🗐                                                                                                    | 国 殳 🕸                                 |  |  |  |  |  |  |  |
| Project Explorer 👻 🕈 🖌                                                                                                    |                                       |  |  |  |  |  |  |  |
| Configuration     Solution     Solution | Status<br>Rename<br>Duplicate<br>Copy |  |  |  |  |  |  |  |
| X                                                                                                    | Delete                                |  |  |  |  |  |  |  |
|                                                                                                    | Add Sub-Module                        |  |  |  |  |  |  |  |
|                                                                                                    | Download Adapter Configuration        |  |  |  |  |  |  |  |

Figure 3.47 – Add Sub-Modules

The DeviceNet EDS Selector window will open with only the 1794 DeviceNet IO modules enabled.

| /endor Name                   | Product Name                  | •               | Catalog      |                             |     | Class    |                      |
|-------------------------------|-------------------------------|-----------------|--------------|-----------------------------|-----|----------|----------------------|
| (All)                         | ~                             | *               |              | *                           |     | *17      | 94* Reset            |
| Vendor                        | Product Name                  | Catalog         | Vendor<br>Id | Device Product<br>Type Code |     | Revision | Filename             |
|                               |                               |                 |              |                             |     |          |                      |
| Allen-Bradley                 | 1794 - 12 Channel Analog Ou   | 1794-OE12/A     | 1            | 10                          | 112 | 1.001    | 0001000A00700100.eds |
| Allen-Bradley                 | 1794 - 4 Channel 24V DC Isol  | 1794-IF4I/A     | 1            | 1 10                        |     | 1.001    | 0001000A001E0100.eds |
| Allen-Bradley                 | 1794 - 10 Input/6 Output 24V  | 1794-IB10XOB6/A | 1            | 7                           | 41  | 1.001    | 0001000700290100.eds |
| Allen-Bradley                 | 1794 - 16 Point 24V DC Input, | 1794-IB16/A     |              |                             | 34  | 1.001    | 0001000700220100.eds |
|                               |                               |                 |              |                             |     |          |                      |
| Rockwell Automation - Allen-B | E3 Plus 0.4-2A                |                 |              |                             |     |          |                      |
|                               |                               |                 |              |                             |     |          |                      |

Figure 3.48 – Select the DeviceNet Flex IO Module

Select the Flex IO module to match the hardware. The configuration window for the Flex IO module is slightly different to a normal (direct) connection, for example, the *Node* number is replaced with a *Slot* number. Ensure that the *Slot* number is configured correctly.

| General Parameters Advanced    |                           |                 |            |
|--------------------------------|---------------------------|-----------------|------------|
| Instance                       | Connection Details        |                 |            |
| Device Name a1794IB16A         | Data Exchange Method      | Polled ~        |            |
| Slot 0 ~                       | Interface Fail Action     | Continue $\lor$ |            |
| ✓ Decorate Data                | Controller Program Action | Continue $\lor$ |            |
| EDS File 0001000700220100.eds  | Electronic Keying         | Disabled $\sim$ |            |
| View FDS                       | RPI / COS Heartbeat       | 100 (ms)        |            |
| Identity                       | COS Inhibit Time          | 100 (ms)        |            |
| Vendor ID 1 Major Revision 1   |                           | Size            | Connection |
| Device Type 7 Minor Revision 1 | Input Transfer (T=>O)     | 0 (bytes)       | 1 ~        |
| Product Code 34                | Output Transfer (O=>T)    | 0 (bytes)       | 1 ~        |
|                                |                           |                 |            |
|                                | and a second              |                 |            |

Figure 3.49 – DeviceNet Flex IO Module configuration

The *Parameters* tab can be used to configure the Flex IO module.

| DNR01 - Class 1 Connection - 05.00 - a1794IB16A |       |       |                                |                           |        |       |        |  |  |  |
|-------------------------------------------------|-------|-------|--------------------------------|---------------------------|--------|-------|--------|--|--|--|
| Ger                                             | neral | Parar | Advanced                       |                           |        |       |        |  |  |  |
|                                                 | Gro   | oup   | (All) Auto Update              |                           |        |       |        |  |  |  |
| Γ                                               |       | ID    | Parameter Name                 | Stored Value              |        | Units | Access |  |  |  |
|                                                 |       | 1     | Points 0-11 Input Filter Time  | On->Off/Off->On= 0.256 ms | $\sim$ |       | rw     |  |  |  |
|                                                 |       | 2     | Points 12-15 Input Filter Time | On->Off/Off->On= 8 ms     | $\sim$ |       | rw     |  |  |  |
|                                                 |       | 3     | Counter Enable/Disable         | Enabled                   | $\sim$ |       | rw     |  |  |  |
|                                                 |       | 4     | Filter Enable/Disable          | Enabled                   |        | rw    |        |  |  |  |

Figure 3.50 – DeviceNet Flex IO Parameter configuration

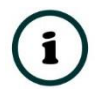

**NOTE:** The "Store" option is not shown because all of these parameters are automatically stored in the project.

The Flex IO module's configuration includes an *Advanced* tab, which allows the Proxied parameters to be configured. In most cases the default values, which are derived from the EDS file), can be used.

| DNR01 - Class 1 Connection - 05.00 - a1794IB16A |                                   |        |
|-------------------------------------------------|-----------------------------------|--------|
| General Parameters Advanced                     |                                   |        |
| Proxied Assemblies                              | Proxied Parameters                |        |
| Input Size 1 v (words)                          | Program Mode Action Reset to Zero | $\sim$ |
| Status Size 1 v (words)                         | Comm. Fault Action Reset to Zero  | ~      |
| Output Size 0 v (words)                         | Module Fault Zero Inputs          | $\sim$ |
| Config. Size 1 (words)                          | External ID 81 02                 |        |
|                                                 |                                   |        |
|                                                 |                                   |        |
|                                                 |                                   |        |
|                                                 | Ok Apply Cancel                   |        |

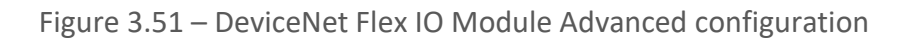

| Parameter           | Description                                                                                                    |  |  |  |  |  |  |  |  |
|---------------------|----------------------------------------------------------------------------------------------------|--|--|--|--|--|--|--|--|
| Proxied Assemblies  |                                                                                                    |  |  |  |  |  |  |  |  |
| Input Size          | The size of the <b>Input</b> assembly in words (16bit)                                                             |  |  |  |  |  |  |  |  |
| Status Size         | The size of the <b>Status</b> assembly in words (16bit)                                                            |  |  |  |  |  |  |  |  |
| Output Size         | The size of the <b>Output</b> assembly in words (16bit)                                                            |  |  |  |  |  |  |  |  |
| Config. Size        | The size of the <b>Configuration</b> assembly in words (16bit)                                                     |  |  |  |  |  |  |  |  |
| Proxied Parameters  |                                                                                                    |  |  |  |  |  |  |  |  |
|                     | The action to be taken by the IO module when the DeviceNet Connection originator (controller) enters Program mode: |  |  |  |  |  |  |  |  |
| Program Mode Action | Reset to Zero: Outputs are set to off                                                                              |  |  |  |  |  |  |  |  |
|                     | Hold Outputs in Last State: Outputs do not change.                                                                 |  |  |  |  |  |  |  |  |
|                     | Use Safe State Outputs: Outputs are set to safe state values.                                                      |  |  |  |  |  |  |  |  |
|                     | The action to be taken by the IO module when the DeviceNet connection to the Adapter is interrupted:               |  |  |  |  |  |  |  |  |
| Comm. Fault Action  | Reset to Zero: Outputs are set to off                                                                              |  |  |  |  |  |  |  |  |
|                     | Hold Outputs in Last State: Outputs do not change.                                                                 |  |  |  |  |  |  |  |  |
|                     | Use Safe State Outputs: Outputs are set to safe state values.                                                      |  |  |  |  |  |  |  |  |
| Mandada Faada       | The action to be taken by the IO adapter in the event of the IO module faulting, or not being available:           |  |  |  |  |  |  |  |  |
| Module Fault        | Zero Inputs: Inputs are set to off                                                                                 |  |  |  |  |  |  |  |  |
|                     | Hold Inputs in Last State: Inputs do not change.                                                                   |  |  |  |  |  |  |  |  |
| External ID         | The unique ID indicating the Flex IO module. This field is read only.                                              |  |  |  |  |  |  |  |  |

Table 3.5 – Advanced Configuration

After the Flex IO module's configuration has been accepted, the parent Flex adapter's (1794-ADN) connection sizes will be automatically readjusted to accommodate the Flex IO modules.

This process must be repeated to add all the required Flex IO modules. The Flex IO modules will be shown in the project tree under the Flex Adapter.

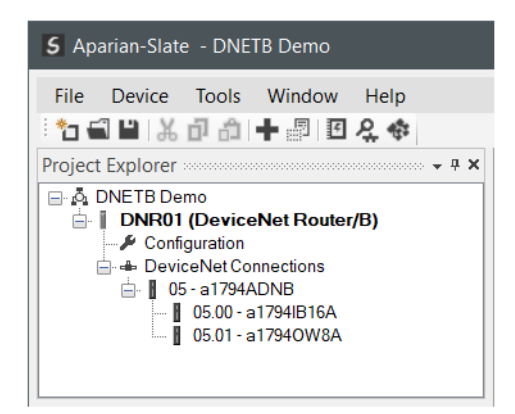

Figure 3.52 – DeviceNet Flex IO Adapter and Sub-Modules

Once the configuration has been downloaded to the DeviceNet Router, the Flex IO adapter's configuration must be downloaded.

Before the adapter configuration can be downloaded, the connection must be inhibited. To do this open the 1794-ADN configuration, check the Inhibit Connection option. This change will trigger another download to the DeviceNet Router.

| DNR01 - Cyclic Connect | tion - 05 - A1794AD | NB                   |
|------------------------|---------------------|----------------------|
| General Parameters     |                     |                      |
| General                |                     |                      |
| Instance               |                     |                      |
| Device Name            |                     | A1794ADNB            |
| Node Address           | 5 ~                 | ✓ Inhibit Connection |
|                        |                     | Decorate Data        |
| EDS File               | 0001000C000102      | 00.eds               |

Figure 3.53 – DeviceNet Flex IO Adapter - Inhibit Connection

Once complete, right-click on the 1794-ADN adapter and select the **Download Adapter Configuration** option.

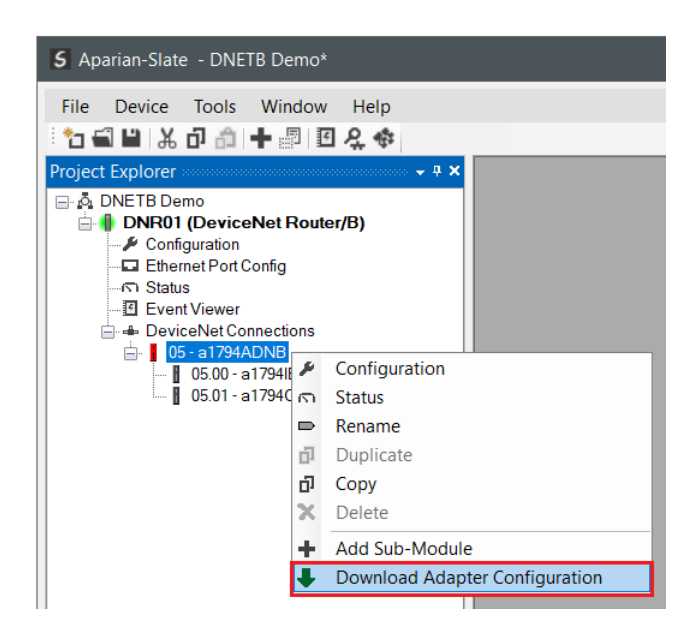

Figure 3.54 – DeviceNet Flex IO Adapter – Download Configuration

Once the download has completed, the *Inhibit Connection* can be unchecked, and the configuration redownloaded to the DeviceNet Router.

# 3.5.2.2. DEVICENET EXPLICIT MESSAGE DEVICE CONNECTIONS

Up to 63 DeviceNet devices can be added for explicit unscheduled messaging. The user will need to add each device as explained in the DeviceNet Devices section below. Once the DeviceNet devices have been added the user can then configure the required mapping for the DeviceNet Explicit messaging as shown in DeviceNet Map section below.

#### A. DEVICENET DEVICES

This tab is enabled when the DeviceNet Mode is set to DeviceNet Scanner.

The DeviceNet Devices configuration is shown in the figure below. Up to 63 DeviceNet devices can be configured with up to 200 DeviceNet mapped items allowing for explicit Unscheduled Unconnected Messaging (UCMM) to any of the 63 configured devices. The data from each DeviceNet device is written to, or read from, an Internal Data Space with a size of 100Kbytes. See the *Explicit DeviceNet Messaging* section for more details.

The DeviceNet Devices configuration window is opened by either double clicking on the module in the tree or right-clicking the module and selecting *Configuration*.

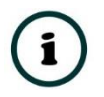

**NOTE:** A EDS file can be selected for the specific device in the Explicit Devices which will allow the user to select the specific parameters to be accessed in

the *DeviceNet Map* from a drop down list without having to manually entering the message parameters.

| S DI | NR01 -   | Configura        | tion               |               |          |             |          |                |          |                |         |              |          |            |
|------|----------|------------------|--------------------|---------------|----------|-------------|----------|----------------|----------|----------------|---------|--------------|----------|------------|
| Ge   | neral [  | DeviceNet        | DeviceNet Devices  | DeviceNet Map | PLC5 Map | EtherNet/IP | Devices  | EtherNet/IP Ma | p Modbus | Modbus Auxilia | ary Map | Internal Map | Advanced | Monitoring |
|      | Explicit | t DeviceNe       | t Device Settings  |               |          |             |          |                |          |                |         |              |          |            |
|      | Sc       | can Class A      | 500                | ms Scan       | Class C  | 2000        | ms       |                |          |                |         |              |          |            |
|      | Sc       | can Class B      | 1000               | ms Scan       | Class D  | 5000        | ms       |                |          |                |         |              |          |            |
|      | Ex       | plicit Devic     | eNet Devices (max. | of 63 items.) |          |             |          |                |          |                |         |              |          |            |
|      |          | Node Device Name |                    |               |          |             | DS File  |                | Browse   | Timeout        | Retry   | Count C      | Offset   |            |
|      | ►        | 3                |                    | MyDSA         | 000      | 1000704260  | )500.eds |                |          | 100            | :       | 3            | 0        |            |
|      | *        | •                |                    |               |          |             |          |                |          |                |         |              |          |            |
|      |          |                  |                    |               |          |             |          |                |          |                |         |              |          |            |
|      |          |                  |                    |               |          |             |          |                |          |                |         |              |          |            |
|      |          |                  |                    |               |          |             |          |                |          |                |         |              |          |            |
|      |          |                  |                    |               |          |             |          |                |          |                |         |              |          |            |
|      |          |                  |                    |               |          | Ok          | Ap       | oply           | Cancel   |                |         |              |          |            |

Figure 3.55 – DeviceNet Device configuration

## The DeviceNet Devices configuration consists of the following parameters:

| Parameter                | Description                                                                                                    |  |  |  |  |  |  |
|--------------------------|----------------------------------------------------------------------------------------------------|--|--|--|--|--|--|
| Scan Class A, B, C, D    | The configurable update rates (in milliseconds) for each Scan Class in the DeviceNe<br>Map.                                                                                                    |  |  |  |  |  |  |
| Device List (per device) |                                                                                                    |  |  |  |  |  |  |
| Node                     | The DeviceNet node number of the target DeviceNet device.                                                                                                    |  |  |  |  |  |  |
| Device Name              | The user assigned instance name for the specific device.                                                                                                    |  |  |  |  |  |  |
| EDS File                 | The EDS file which can optionally be added. The user can browse the DeviceNet El catalog by clicking the Browse button next to the EDS File textbox.                                            |  |  |  |  |  |  |
| Timeout                  | The amount of time (in milliseconds) the module will wait for a response from the target DeviceNet device.                                                                                      |  |  |  |  |  |  |
| Retry Count              | The number of message retries before the target DeviceNet device is considered offline.                                                                                                    |  |  |  |  |  |  |
| Comm Status Offset       | This is the offset in the Internal Data Space (used to map DeviceNet device data) which provides the communication status of each DeviceNet device. The Communication Status is as shown below: |  |  |  |  |  |  |
|                          | Bit 1 to 7 – Reserved.                                                                                                    |  |  |  |  |  |  |

Table 3.6 – DeviceNet Devices - Configuration Parameters

#### B. DEVICENET MAP

This tab is enabled when the DeviceNet Mode is set to *DeviceNet Scanner*.

The DeviceNet Map configuration is shown in the figure below. Up to 200 DeviceNet mapped items (UCMM messages) can be configured to any of the 63 pre-configured DeviceNet devices. The data from each DeviceNet device is written to, or read from, the Internal Data Space with a size of 100Kbytes. See the *Explicit DeviceNet Messaging* section for more details.

The DeviceNet Map configuration window is opened by either double clicking on the module in the tree or right-clicking the module and selecting *Configuration*.

| 5 DNI | R01 - C  | Configurati | on     |                  |       |        |    |             |       |             |          |            |           |                 |        |                 |               |                  |               |       |            |        |               | [        |              |
|-------|----------|-------------|--------|------------------|-------|--------|----|-------------|-------|-------------|----------|------------|-----------|-----------------|--------|-----------------|---------------|------------------|---------------|-------|------------|--------|---------------|----------|--------------|
| Gene  | ral D    | eviceNet E  | Device | eNet Devices     | evice | Net Ma | PL | .C5 Map Eth | erNet | /IP Devices | EtherNet | /IP Map Mo | odbus Mo  | dbus Auxilia    | ry M   | ap Interna      | Map Adv       | anced Mor        | nitoring      |       |            |        |               |          |              |
| Ex    | plicit D | eviceNet M  | lap (n | nax. of 200 item | s.)   |        |    |             |       |             |          |            |           |                 |        |                 |               |                  |               |       |            |        |               |          |              |
|       |          | Device      |        | Parameter        |       | Sc     | an | Function    | n     | Service     | Class    | Instance   | Attribute | DNet Da<br>Type | ta     | Input<br>Offset | Get<br>Length | Output<br>Offset | Set<br>Length | Scale | Multiplier | Offset | Map D<br>Type | ata<br>a | Static Value |
| +     | 1        | MyDSA       | ~      | Id-Vendor        |       | A      | ~  | Get         | ~     | 0x00        | 0x0001   | 1          | 1         | INT             | $\sim$ | 4               | 2             | 0                | 0             |       | 1          | 0      | INT           | ~        | 0            |
|       | 2        | MyDSA       | ~      | I/O Fault Sta    |       | A      | ~  | Get         | ~     | 0x00        | 0x0004   | 182        | 3         | WORD            | $\sim$ | 12              | 2             | 0                | 0             |       | 1          | 0      | INT           | ~        | 0            |
|       |          |             | ~      |                  |       |        | ~  |             | ~     |             |          |            |           |                 | $\sim$ |                 |               |                  |               |       |            |        |               | $\sim$   |              |
|       |          |             |        |                  |       |        |    |             |       |             |          |            |           |                 |        |                 |               |                  |               |       |            |        |               |          |              |
|       |          |             |        |                  |       |        |    |             |       |             |          | Ok         | A         | pply            |        | Cancel          |               |                  |               |       |            |        |               |          |              |

Figure 3.56 – DeviceNet Map configuration

The DeviceNet Map configuration consists of the following parameters:

| Parameter | Description                                                                                                    |
|-----------|----------------------------------------------------------------------------------------------------|
| Device    | The device instance name configured in the previous DeviceNet Devices tab.<br>The selected device will be used for executing the communication function.                                                                                                    |
| Parameter | If the EDS file has been added for the selected DeviceNet device, then the user can<br>browse the parameters of the device (by clicking the button next to the Parameter<br>textbox) and selecting the required parameter. The message parameters (Class,<br>Instance, Attribute, DataType, Scale, etc.) will automatically be populated once the<br>parameter has been selected. |
|           | The user can select Scan Class <b>A</b> , <b>B</b> , <b>C</b> or <b>D</b> (which was configured in the DeviceNet Devices tab). The specific mapped item will then be executed at that configured scan class rate.                                                                                                    |
| Scan      | The user can also select the <b>S</b> class which means that the mapped item will only execute once when communication to the target device is established. If the target device goes offline, then the mapped items with this class will be re-armed, and resent when communication is re-established.                                                                           |
| Function  | The user can select one of four functions.<br>Get                                                                                                    |

|                               | The module will read data from the target DeviceNet device by using the Get Single Attribute CIP function. The received data will be placed into the Internal Data Space at the <i>Input Offset</i> location configured in this tab.                                                                                                    |
|-------------------------------|----------------------------------------------------------------------------------------------------|
|                               | <b>Set</b><br>The module will write data to the target DeviceNet device by using the Set Single<br>Attribute CIP function. The data to be written will be retrieved from the Internal Data<br>Space at the <b>Output Offset</b> location configured in this tab.                                                                                                    |
|                               | Set Static                                                                                                    |
|                               | Similar to the Set function above, but the data to be written will be fixed (equal to the <i>Static Value</i> ) parameter in this configuration window. This function will typically be used with the single ( <b>S</b> ) Scan class which means the DeviceNet Router/B module can be configured to write the fixed value only once when the target device communication has been established. |
|                               | Custom                                                                                                    |
|                               | This function allows the user to use a custom Service to write and read data in the same transaction. The user will need to ensure the custom service is supported by the target device.                                                                                                    |
| Service                       | The custom CIP service/function which is only available when the <i>Custom</i> function has been selected.                                                                                                    |
| Class, Instance,<br>Attribute | The CIP class, instance, and attribute of the request message to be sent.                                                                                                    |
| DNet Data Type                | The data type of the DeviceNet parameter to be read or written.                                                                                                    |
| Input Offset                  | The location in the Internal Data Space where the received data will be written.<br>This will only be available for <i>Get</i> and <i>Custom</i> functions.                                                                                                    |
| Get Length                    | The length of the data to be received. If the number of bytes received is more than the Get Length, then the data will <b>not</b> be written to the Internal Data Space.                                                                                                    |
|                               | This will only be available for <i>Get</i> and <i>Custom</i> functions.                                                                                                    |
| Output Offset                 | The location in the Internal Data Space from where the data to be written to the target device will be read.                                                                                                    |
|                               | This will only be available for <b>Set</b> and <b>Custom</b> functions.                                                                                                    |
| Set Length                    | The length of the data to be written.<br>This will only be available for <i>Set</i> and <i>Custom</i> functions.                                                                                                    |
| Scale                         | Certain DeviceNet parameters are scaled. These parameters will need to be adjusted<br>when accessing the parameter to ensure the correct value is written to the DeviceNet<br>IO device or read from the DeviceNet IO device.<br><b>NOTE:</b> When a DeviceNet parameter is selected from the EDS parameters list and a                                                                        |
|                               | parameter is scaled, then the scaling will be automatically updated in the mapping.                                                                                                    |
| Multiplier                    | The multiply scaling value.                                                                                                    |

|               | <b>NOTE:</b> When a DeviceNet parameter is selected from the EDS parameters list and a parameter is scaled, then the multiplier will be automatically updated in the mapping.                                                                                            |
|---------------|----------------------------------------------------------------------------------------------------|
| Offset        | The offset scaling value.<br><b>NOTE:</b> When a DeviceNet parameter is selected from the EDS parameters list and a parameter is scaled, then the offset will be automatically updated in the mapping.                                                                   |
| Map Data Type | The data type which the parameter value to which the parameter value will be converted. For example, if the DNet Data Type is a 16-bit WORD and the Map Data Type is a REAL, then the 16-bit value will be converted into a REAL value before updating (and vice versa). |
| Statia Value  | The value to be written to the target device when the <i>Set Static</i> function has been selected.                                                                                                    |
| Static value  | <b>Note</b> : When using the SINT Array data type, the values must be entered as space-<br>delimited hex values. For example: 05 34 2E A1                                                                                                    |

Table 3.7 – DeviceNet Map configuration parameters

3.5.2.3. INTERNAL DATA SPACE MAPPING

When the module is operating as a DeviceNet Scanner, the data from the DeviceNet IO devices can be mapped to the Ethernet interface using the Internal Map. The Internal Map configuration window is opened by either double clicking on the module in the tree or right-clicking the module and selecting *Configuration* and selecting the *Internal Map* tab.

A. IDS COPY – DEVICENET ORIGINATOR SOURCE

When copying data from a DeviceNet IO to the Primary Interface, the source type needs to be DNet Scanner.

| NR01 · | - Configuration<br>DeviceNet DeviceN                                                                    | etDevices DeviceNe | et Map PLC5 Ma    | ap EtherNet      | /IP Devices          | EtherNet/IP Map Mod | bus Modbus Auxilia      | ary Map Internal       | Map Advanc            | ed Monitoring             | 1     |                  |          |
|--------|----------------------------------------------------------------------------------------------------|--------------------|-------------------|------------------|----------------------|---------------------|-------------------------|------------------------|-----------------------|---------------------------|-------|------------------|----------|
| Intern | al Map (max. of 200 i                                                                                   | tems.)             |                   |                  |                      |                     |                         |                        |                       | _                         |       | Rec              | ommend   |
|        | Source Type                                                                                             | Source Instance    | Source<br>Sub-Tag | Source<br>Offset | Source Bit<br>Offset | Destination Type    | Destination<br>Instance | Destination<br>Sub-Tag | Destination<br>Offset | Destination<br>Bit Offset | Count | Copy<br>Function | Reformat |
| *      | ~                                                                                                    |                    |                   |                  |                      | ~                   |                         |                        |                       |                           |       | ~                |          |
|        | Internal<br>EIP Target<br>EIP Originator<br>MB Register<br>DNet Target<br><u>DNet Scanner</u><br>System |                    |                   |                  | ^                    |                     |                         |                        |                       |                           |       |                  |          |

Figure 3.57 – IDS Copy – DeviceNet Scanner Source Type

The source instance will be one of the DeviceNet IO devices added to the DeviceNet IO tree in Slate.

| Project Explorer ······ + # ×                     |     |         |                                   |                    |                   |                  |                      |                     |                         |                        |                       |                           |       |                  |          |
|---------------------------------------------------|-----|---------|-----------------------------------|--------------------|-------------------|------------------|----------------------|---------------------|-------------------------|------------------------|-----------------------|---------------------------|-------|------------------|----------|
| ⊖ Å DNTRB Demo     ⊖ I DNR01 (DeviceNet Router/B) | S D | NR01 -  | <ul> <li>Configuration</li> </ul> |                    |                   |                  |                      |                     |                         |                        |                       |                           |       |                  | - 🗆 🗙    |
| Configuration     DeviceNet Connections           | Ge  | neral   | DeviceNet DeviceN                 | et Devices DeviceN | et Map PLC5 Ma    | ap EtherNet      | IP Devices           | EtherNet/IP Map Mod | dbus Modbus Auxilia     | ry Map Internal        | Map Advance           | ed Monitoring             |       |                  |          |
|                                                   |     | Interna | al Map (max. of 200 i             | tems.)             |                   |                  |                      |                     |                         |                        |                       |                           |       | Re               | commend  |
|                                                   |     |         | Source Type                       | Source Instance    | Source<br>Sub-Tag | Source<br>Offset | Source Bit<br>Offset | Destination Type    | Destination<br>Instance | Destination<br>Sub-Tag | Destination<br>Offset | Destination<br>Bit Offset | Count | Copy<br>Function | Reformat |
|                                                   |     | ► 1     | DNet Scanner V                    | DSA42100DNY4: ~    | Data 🗸            | 0                |                      | ~                   |                         |                        | 0                     |                           | 1     | Byte t V         | None ~   |
|                                                   |     | •       | ~                                 | DSA42100DNY42R5    |                   |                  |                      | ~                   |                         |                        |                       |                           |       | ~                |          |
|                                                   |     |         |                                   | EJEGJSZSA          |                   |                  |                      |                     |                         |                        |                       |                           |       |                  |          |
|                                                   |     |         |                                   |                    |                   |                  |                      |                     |                         |                        |                       |                           |       |                  |          |

Figure 3.58 – IDS Copy – DeviceNet Scanner Source Instance

The Source Offset is the offset in the selected DeviceNet device Cyclic **Input** Assembly (data being produced by the DeviceNet IO device). The Count is the number of **bytes** that will be copied. See the Internal Data Space Mapping section for more information regarding the operation.

The user can select to copy either the Data, or the Status, from DeviceNet connection.

| S | D                                 | NR   | 01 | - Configura | tion  |        |            |        |        |                |               |        |            |
|---|-----------------------------------|------|----|-------------|-------|--------|------------|--------|--------|----------------|---------------|--------|------------|
|   | Ge                                | ener | al | DeviceNet   | Devic | :eN    | et Devices | Devic  | eN∉    | et Map         | PLC           | 5 Ma   | p Etł      |
|   | Internal Map (max. of 200 items.) |      |    |             |       |        |            |        |        |                |               |        |            |
|   |                                   |      |    | Source      | Туре  |        | Source I   | nstanc | e      | So<br>Sub      | urce<br>p-Tag | J      | Sou<br>Off |
|   |                                   | ►    | 1  | DNet Scar   | nner  | $\sim$ | DSA42100   | )D     | $\sim$ | Data           |               | $\sim$ | (          |
|   |                                   | *    |    |             |       | $\sim$ |            |        |        | Data<br>Status |               |        |            |

Figure 3.59 – IDS Copy – DeviceNet Originator Status

When selecting the status, the format of the Status information is shown below:

| Parameter                           | Data Type | Description                                             |
|-------------------------------------|-----------|---------------------------------------------------------|
|                                     |           | Bit 0 – Online                                          |
| DeviceNet Scanner Connection Status | DINT      | Bit 1 – Cyclic Data Exchange Ok                         |
|                                     |           | Bit 2 – Device Mismatch                                 |
| Node                                | SINT      | The target DeviceNet device Node number.                |
| Reserved                            | SINT      | Reserved for future use.                                |
| Cyclic Communication Timeout Count  | DINT      | Number of times the cyclic connection has gone offline. |
| Cyclic Communication Tx Count       | DINT      | Number of cyclic connection bytes sent.                 |
| Cyclic Communication Rx Count       | DINT      | Number of cyclic connection byte received.              |

Table 3.8 – DeviceNet Scanner Connection Status

B. IDS COPY – DEVICENET TARGET DESTINATION

When copying data from the Primary Interface to a DeviceNet IO device's **Output** Assembly, the destination type needs to be DNet Scanner.

| nei | al    | -<br>DeviceNet Device | eNe  | et Devices DeviceN | let Map PLC5 Ma   | ap EtherNet      | /IP Devices          | EtherNet/IP Map Mo                                                                     | dbus Modbus Auxilia     | ry Map Interna         | Map Advance           | ed Monitoring             |       |                  |      |        |     |
|-----|-------|-----------------------|------|--------------------|-------------------|------------------|----------------------|----------------------------------------------------------------------------------------|-------------------------|------------------------|-----------------------|---------------------------|-------|------------------|------|--------|-----|
| Int | lerni | al Map (max. of 20    | 0 it | tems.)             |                   |                  |                      |                                                                                        |                         |                        |                       |                           |       | I                | Reco | mmenc  | d   |
|     |       | Source Type           |      | Source Instance    | Source<br>Sub-Tag | Source<br>Offset | Source Bit<br>Offset | Destination Type                                                                       | Destination<br>Instance | Destination<br>Sub-Tag | Destination<br>Offset | Destination<br>Bit Offset | Count | Copy<br>Function |      | Reform | nat |
|     | 1     | DNet Scanner          | ~    | DSA42100D ~        | Data ~            | 0                |                      | EIP Target V                                                                           | Connection 0 V          |                        | 100                   |                           | 1     | Byte t           | ~ N  | one    |     |
|     | 2     | EIP Target            | ~    | Connection 0 V     |                   | 20               |                      | ~                                                                                      |                         |                        | 0                     |                           | 1     | Byte t           | ~ N  | one    | Т   |
| •   |       |                       | ~    |                    |                   |                  |                      | Internal<br>EIP Target<br>EIP Originator<br>MB Register<br>DNet Target<br>DNet Scanner |                         |                        |                       |                           |       |                  | ~    |        |     |

Figure 3.60 – IDS Copy – DeviceNet Scanner Destination Type

The destination instance will be one of the DeviceNet IO devices added to the DeviceNet IO tree in Slate.

| Project Explorer                                                                        |        | 1 - Configuration |                                  |                   |                  |                      |                   |                              |                        |                       |                           |       |                  | -   -    | ×   |
|-----------------------------------------------------------------------------------------|--------|-------------------|----------------------------------|-------------------|------------------|----------------------|-------------------|------------------------------|------------------------|-----------------------|---------------------------|-------|------------------|----------|-----|
| Configuration     DeviceNet Connections     d+ DeviceNet Connections     05 - F3FC3555a | Genera | DeviceNet Device  | Net Devices DeviceN<br>I items.) | let Map PLC5 Ma   | ap EtherNet      | IP Devices           | EtherNet/IP Map M | lodbus Modbus Auxilia        | ny Map Internal        | Map Advanc            | ed Monitoring             |       | R                | ecommend | 1   |
| 00 20200201                                                                             | I E    | Source Type       | Source Instance                  | Source<br>Sub-Tag | Source<br>Offset | Source Bit<br>Offset | Destination Type  | Destination<br>Instance      | Destination<br>Sub-Tag | Destination<br>Offset | Destination<br>Bit Offset | Count | Copy<br>Function | Reform   | not |
|                                                                                         |        | DNet Scanner      | DSA42100D \viewspace             | Data ~            | 0                |                      | EIP Target        | Connection 0                 |                        | 100                   |                           | 1     | Byte t           | None     | ~   |
|                                                                                         | • · ·  | EIP Target        | Connection 0                     |                   | 20               |                      | DNet Scanner      | DSA42100DNY4: ~              | Data ~                 | 0                     |                           | 1     | Byte t           | None     | ~   |
|                                                                                         | •      |                   | /                                |                   |                  |                      | ,                 | DSA42100DNY42R5<br>E3EC3525A |                        |                       |                           |       |                  | ·        |     |

Figure 3.61 – IDS Copy – DeviceNet Scanner Destination Instance

The Destination Offset is the offset in the selected DeviceNet device Cyclic **Output** Assembly (data being consumed by the DeviceNet IO device). The Count is the number of **bytes** that will be copied. See the Internal Data Space Mapping section for more information regarding the operation.

# 3.6. PRIMARY INTERFACE

The DeviceNet Router/B module supports five different modes for the Primary Interface.

# 3.6.1. PCCC CLIENT

The module will enable Ethernet PCCC (AB-ETH) communication that allows the module to emulate a PLC5 providing an interface for PanelViews and other legacy devices over DeviceNet.

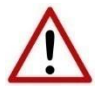

**NOTE:** When the PCCC Client mode is selected, the DeviceNet Mode will automatically be set to Target.

The PCCC IP Address (the IP Address used to emulate a PLC5 controller) will need to be configured to allow the legacy device to communicate with the DeviceNet Router/B using the PCCC Ethernet protocol.

This IP address will be seen as the IP address of the PLC5 controller that the DeviceNet Router/B is emulating. Therefore, there will be two IP addresses on the network when in PLC5 Emulation mode. One for the actual target module and one for the emulated PLC5 controller.

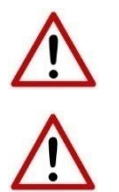

NOTE: These two IP addresses must <u>not</u> be the same.

**NOTE:** The legacy device will need to use the PCCC IP Address as the target IP address and **not** the module IP address.

| S DNR01 | - Configuration |                             |                |                |                 |        |                      |              |          |            | - C × |
|---------|-----------------|-----------------------------|----------------|----------------|-----------------|--------|----------------------|--------------|----------|------------|-------|
| General | DeviceNet Dev   | ceNet Devices DeviceNet Map | PLC5 Map Ether | Net/IP Devices | EtherNet/IP Map | Modbus | Modbus Auxiliary Map | Internal Map | Advanced | Monitoring |       |
| PLC     | С5 Мар          |                             |                |                |                 |        |                      |              |          |            |       |
|         | PCCC IP Address | ; 192 . 168 . 1             | . 148          |                |                 |        |                      |              |          |            |       |
|         | Produced File   | N 10                        |                |                |                 |        |                      |              |          |            |       |
|         | Consumed File   | N 11                        |                |                |                 |        |                      |              |          |            |       |
|         | Diagnostic File | N 7                         |                |                |                 |        |                      |              |          |            |       |
|         |                 |                             |                |                |                 |        |                      |              |          |            |       |
|         |                 |                             |                |                |                 |        |                      |              |          |            |       |
|         |                 |                             |                |                |                 |        |                      |              |          |            |       |
|         |                 |                             |                |                |                 |        |                      |              |          |            |       |
|         |                 |                             |                |                |                 |        |                      |              |          |            |       |
|         |                 |                             |                | Ok             | Apply           | Can    | cel Help             |              |          |            |       |

Figure 3.62 – PCCC Client Mode – IP Address Configuration

| Parameter       | Description                                                                                                    |
|-----------------|----------------------------------------------------------------------------------------------------|
| PCCC IP Address | The IP Address used to emulate a PLC5 controller. This IP address will be seen as<br>the IP address of the PLC5 controller that the DeviceNet Router/B is emulating.<br>Therefore, there will be two IP addresses on the network when in PLC5 Emulation<br>mode. One for the actual target module and one for the emulated PLC5<br>controller. |
| Produced File   | The "PLC5" data file emulation to be used for the DeviceNet produced data.                                                                                                    |
| Consumed File   | The "PLC5" data file emulation to be used for the DeviceNet consumed data.                                                                                                    |
| Diagnostic File | The "PLC5" data file emulation to be used to expose the module's diagnostic data.                                                                                                    |

Table 3.3 – DeviceNet configuration parameters

#### 3.6.1.1. FTVIEW CONFIGURATION

The DeviceNet Router/B can be interfaced directly to FTView using PCCC (PLC5 Ethernet emulation). This is illustrated in the following example where a PanelView is configured to read data from the DeviceNet Router/B.

Using FTView Studio (Machine Edition) create a new project.

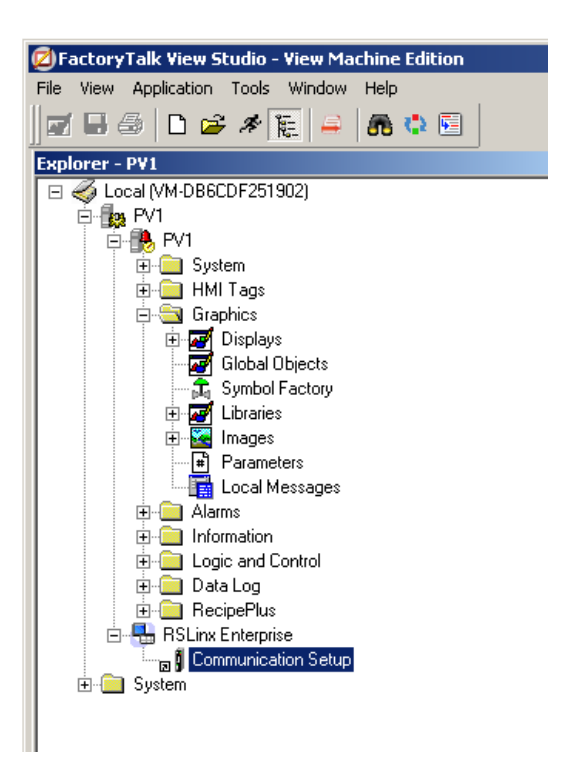

Figure 3.63 - FTView project

A. COMMUNICATION

To configure the communication link to the DeviceNet Router/B, select the **Communication Setup** under the **RSLinx Enterprise** section. If the RSLinx Enterprise heading does not appear, then it should be added by right-clicking on the project and selecting **Add New Server**.

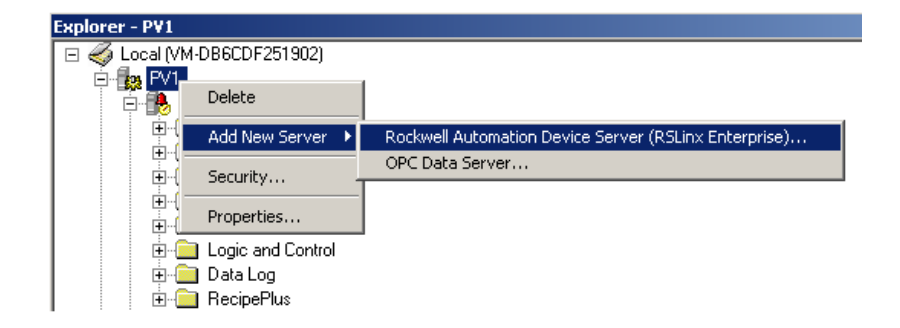

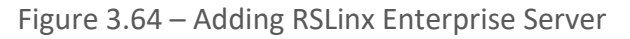

The *Communication Setup* dialog will open. Under the *Device Shortcuts* group box, click on the *Add* button to create a new shortcut. Rename the shortcut as required. In this example the shortcut is renamed to "DNR".

| © Communication 9 | 5etup - RNA://\$Local/PV1/RSLinx Ente | erprise        |                                                                                  |                             |
|-------------------|---------------------------------------|----------------|----------------------------------------------------------------------------------|-----------------------------|
| Device Shortcuts  |                                       | Design (Local) | Runtime (Target)                                                                 |                             |
| Add Remove        | Apply                                 |                |                                                                                  | Copy from Design to Runtime |
| * DNR             |                                       | RSLinx         | Enterprise, VM-DB6CDF251<br>19-A17, Backplane<br>erNet, Ethernet<br>Not Browsing | 902                         |
| Offline Tag File  |                                       |                |                                                                                  | Browse                      |
| Shortcut Type     | Processor                             |                |                                                                                  |                             |
|                   |                                       |                |                                                                                  |                             |

Figure 3.65 – Adding Device Shortcut

With the newly created device shortcut selected, right-click on the *Ethernet* network and select the *Add Device* option.

| B Communication S | etup - RNA://\$Local/P¥1/RSLinx Ente | erprise        |                            |                             |
|-------------------|--------------------------------------|----------------|----------------------------|-----------------------------|
| Device Shortcuts  |                                      | Design (Local) | Runtime (Target)           |                             |
| Add Remove        | Apply                                |                |                            | Copy from Design to Runtime |
| DNR               |                                      | E RSLinx       | Enterprise, VM-DB6CDF25190 | 2]                          |
|                   |                                      | Eth            | 9-A17, Backplane<br>erN    |                             |
|                   |                                      |                | Add Device<br>Delete       |                             |
|                   |                                      |                | Delete Children            |                             |
|                   |                                      |                | Show All Devices           |                             |
|                   |                                      |                | Properties                 |                             |
|                   |                                      |                |                            |                             |
|                   |                                      | Mode: Online   | Not Browsing               |                             |
| Offline Tag File  |                                      |                |                            | Browse                      |
| Shortcut Type     | Processor                            |                |                            |                             |
|                   |                                      |                |                            |                             |
|                   |                                      |                |                            |                             |
|                   |                                      |                |                            |                             |
|                   |                                      |                |                            |                             |
|                   |                                      |                |                            |                             |
|                   |                                      |                |                            |                             |
|                   |                                      |                |                            | OK Cancel Verify Help       |

Figure 3.66 – Adding Ethernet Device

The *Add Device* dialog will open. Under the *Ethernet PLC devices* section, select the *1785-L40E PLC-5/40 Processor with an Ethernet interface* option.

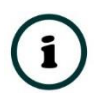

**NOTE:** The DeviceNet Router/B supports a PLC5 emulation mode, allowing it to be accessible by RSLinx Enterprise.

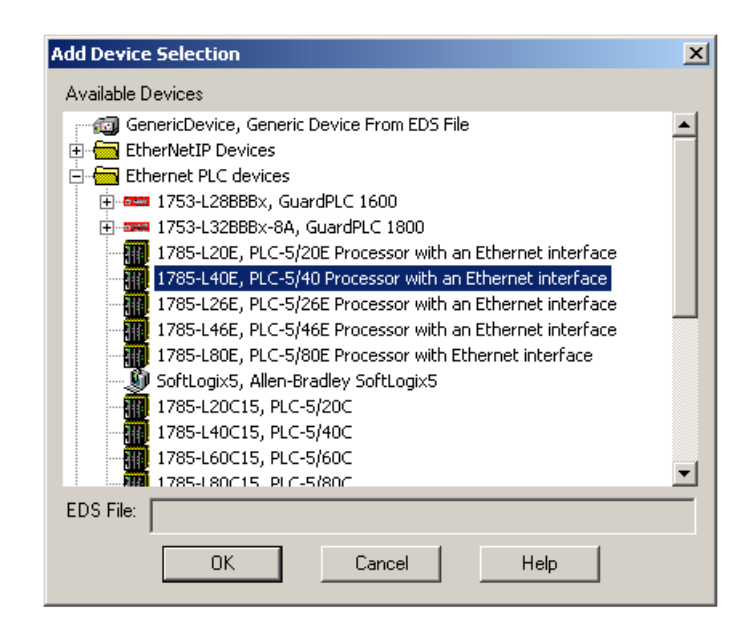

Figure 3.67 – Ethernet Device Selection

In the *Device Properties* page, enter the DeviceNet Router's IP address, and then click on the Ok button.

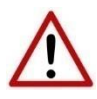

**NOTE:** The user will need to enter the PLC5 emulation IP address for the PLC5 shown below, and not the DeviceNet Router's primary (EtherNet/IP) IP address.

| Device Properties                 | X |
|-----------------------------------|---|
| General                           |   |
|                                   |   |
|                                   |   |
|                                   |   |
| Name PLC-5/40 Processor with an E |   |
|                                   |   |
| Address 192 . 168 . 1 . 180       |   |
|                                   |   |
|                                   |   |
|                                   |   |
|                                   |   |
|                                   |   |
|                                   |   |
| OK Cancel Apply Help              |   |

Figure 3.68 – Device Properties

At the top of the *Communication Setup* dialog, select the *Copy from Design to Runtime* button. As the name implies, this copies the configuration to be used by the PanelView at runtime. Select the *Ok* button to close the *Communication Setup* dialog.

#### B. ANIMATION

Once the communication has been correctly configured, objects can be linked to the DeviceNet Router/B data points. Create a new graphic Display by right-clicking on the **Display** item, under the **Graphics** section.

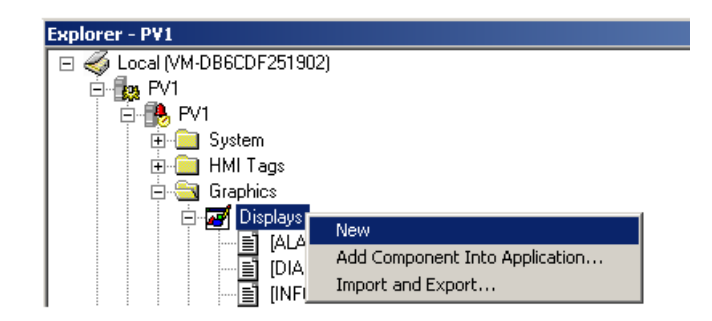

Figure 3.69 – Adding a Graphical Display

A blank Display dialog will be created. To display a number, select the *Numeric Display* object, from either the toolbar or from the *Numeric and String* menu, located under in *Objects* menu.

| 🛃 Untitled - /P¥1// (Display) |                |       |                  |      |       | _D× |
|-------------------------------|----------------|-------|------------------|------|-------|-----|
|                               | Numeric Displa | ay Pr | operties         |      | X     | 1   |
|                               | General Con    | nmon  | Connections      |      |       |     |
| NINININI                      | Name           |       | Tag / Expression | Tag  | Exprn |     |
|                               | Value          | ←     |                  | •••• | •••   |     |
|                               | Polarity       | ←     |                  | •••  | •••   |     |
|                               |                |       |                  |      |       |     |
|                               |                |       |                  |      |       |     |
|                               |                |       |                  |      |       |     |

Figure 3.70 – Numeric Display Connections

The Numeric Display can now be linked to a DeviceNet Router/B data point using the *Connections* tab. Select the *Tag* (...) button adjacent to the *Value* item. The FTView Tag Browser dialog will open. To view all the available data points, select the *Refresh All Folders* button.

í

**NOTE:** The DeviceNet Router/B must be online for the tag browsing option to work.

| Tag Browser                                                                                                    |                                                                                    |                                                                                             |             | ? ×      |
|----------------------------------------------------------------------------------------------------|------------------------------------------------------------------------------------|---------------------------------------------------------------------------------------------|-------------|----------|
| Select Tag                                                                                                    |                                                                                    |                                                                                             |             |          |
| Folders                                                                                                    | Contents of V::DNR/                                                                | Online/N33'                                                                                 |             |          |
| ■       ■       ●       DNR         ■       ●       Diagnostics         ■       ●       Online         ■       ●       N31         ■       ●       N77         ●       ●       System | Name<br>N33:0<br>N33:1<br>N33:10<br>N33:11<br>N33:11<br>N33:12<br>N33:13<br>N33:13 | Access Rights<br>ReadWrite<br>ReadWrite<br>ReadWrite<br>ReadWrite<br>ReadWrite<br>ReadWrite | Description |          |
| Refresh All Folders Tag filter:                                                                                                    | N33:14<br>N33:15<br>N33:16                                                         | ReadWrite<br>ReadWrite<br>DeadWrite                                                         |             | <b>•</b> |
| Selected Tag                                                                                                    |                                                                                    |                                                                                             |             |          |
| [DNR]N33                                                                                                    |                                                                                    |                                                                                             |             |          |
| Home area: /                                                                                                    |                                                                                    |                                                                                             |             |          |
|                                                                                                    |                                                                                    | ОК                                                                                          | Cancel      | Help     |

Figure 3.71 – Browsing Data Points

The data files, as configured in the DeviceNet Router's PLC5 Map tab, will appear under the **Online** section. Select the required data point to be connected to the Numeric Display. In this example, N31 and N33 represent the Input and Output data respectively and N77 represents the diagnostic data.

#### C. DIAGNOSTIC DATA

Various diagnostic items can be displayed in the FTView using the Diagnostic File. The diagnostic file number (e.g. N77) is configured in the DeviceNet Router's PLC5 Map tab. The meaning of each diagnostic data point is tabulated below.

| Offset | Group | Description                      |
|--------|-------|----------------------------------|
|        |       | DeviceNet Polling Status         |
| 0      |       | Bit 0 – Connection Active - Poll |
| 0      |       | Bit 1 – Connection Standby       |
|        |       | Bit 2 – Connection Active - COS  |
| 1      |       | Rx Can Packet Count              |
| 2      | ţ     | Tx Can Packet Count              |
| 3      | eNe   | CAN CRC Errors                   |
| 4      | ivic  | CAN Bit Errors                   |
| 5      | De    | Can Stuff Errors                 |
| 6      |       | UCCM Connection Open             |
| 7      |       | UCCM Connection Close            |
| 8      |       | IO Connections                   |
| 9      |       | Poll Commands                    |
| 10     |       | Fragment Ack Errors              |

| 11 |        | Explicit Fragment Error                 |
|----|--------|-----------------------------------------|
| 12 |        | Poll Fragment Error                     |
| 13 |        | Explicit Client Not Found               |
| 14 |        | Duplicate Node Detected                 |
| 15 |        | PCCC Connection Requests                |
| 16 |        | PCCC Read Requests                      |
| 17 | net    | PCCC Write Requests                     |
| 18 | Jeri   | PCCC Unsupported Command                |
| 19 | Etl    | PCCC Unsupported FNC Code               |
| 20 | ÿ      | PCCC Client Not Found                   |
| 21 | DO     | PCCC Client Max Reached                 |
| 22 |        | PCCC File Not Found                     |
| 23 |        | Current Connections                     |
| 24 | Module | DeviceNet Router/B Internal Temperature |

| Table 3.9 - | Diagnostic | File |
|-------------|------------|------|
|-------------|------------|------|

# 3.6.2. ETHERNET/IP TARGET

A controller (e.g. Logix controller) can own the DeviceNet Router/B over EtherNet/IP using up to 4 Class 1 EtherNet/IP connections when the Primary Interface is set to EtherNet/IP target. This will allow the DeviceNet Router/B to exchange data with the controller using the input and output assembly of the Class 1 EtherNet/IP connections. Data from DeviceNet devices can be mapped to the Logix controller over EtherNet/IP.

The user will need to add the DeviceNet Router/B to the Logix IO tree under a EtherNet/IP bridge (e.g. 1756-EN2TR) or Ethernet Logix controller (e.g. 1756-L85E).

3.6.2.1. STUDIO / LOGIX 5000 CONFIGURATION A. ADD MODULE TO ETHERNET/IP I/O CONFIGURATION

The DeviceNet Router/B can be easily integrated with Allen-Bradley Logix family of controllers. Integration with the Logix family in Studio5000 makes use of the EDS Add-On-Profile (AOP).

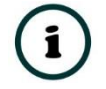

**NOTE:** Logix version 21 and newer supports EDS AOPs.

Before the module can be added to the tree the module's EDS file must be registered.

Using RSLinx, the EDS file can be uploaded from the device after which the EDS Hardware Installation tool will be invoked to complete the registration.

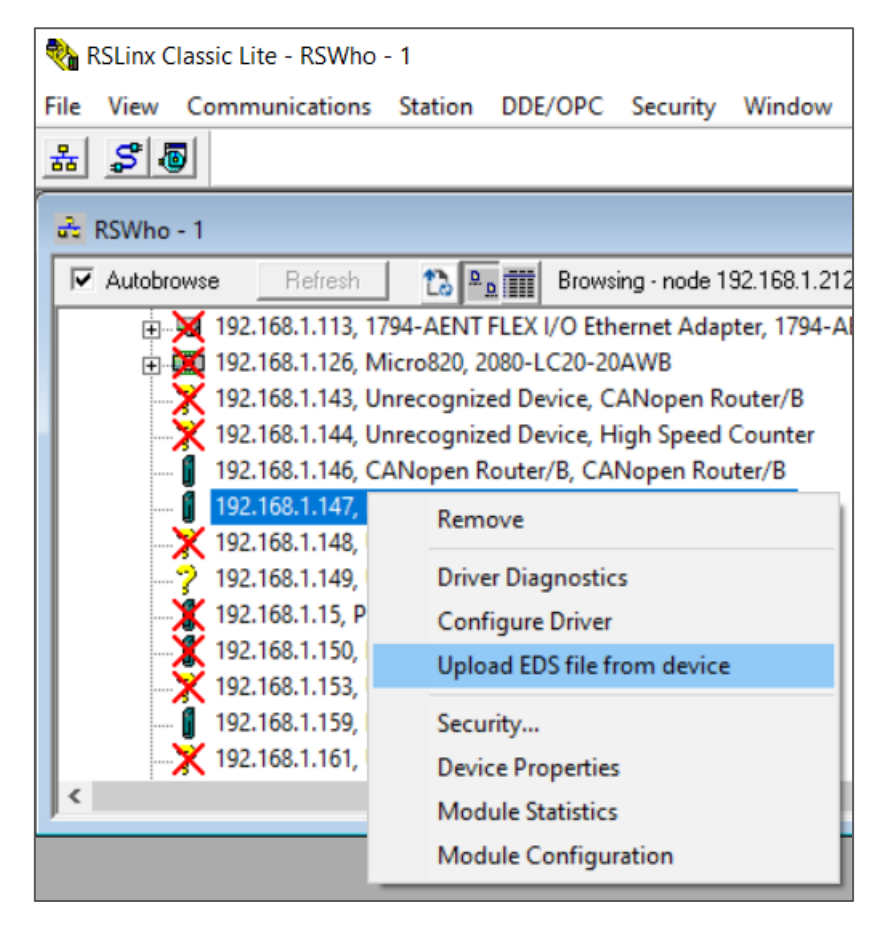

Figure 3.72 – EDS file upload from DeviceNet Router/B

Alternatively, the EDS file can be downloaded from the product web page at <u>www.aparian.com</u> and registered manually using the EDS Hardware Installation Tool shortcut under the Tools menu in Studio 5000.

| 💰 Logix Designer - D     | ONTRB_Demo [  | 1756-L75   | 32.11]     |                 |              |           |             |                      |            |      |
|--------------------------|---------------|------------|------------|-----------------|--------------|-----------|-------------|----------------------|------------|------|
| FILE EDIT VIEW           | V SEARCH      | LOGIC      | COMMU      | NICATI          | ONS          | TOC       | DLS         | WINDOW               | HELP       |      |
| 🏠 😩 💾 🖶                  | ¥ 🗋 🕄         | 26         |            |                 |              |           | Opt         | ions                 |            |      |
| ■ RUN<br>■ OK            | `∥́ Р         | ath: AB_ET | HIP-1\192. | 168.1.6         | \Backp       | 6         | Secu<br>Doc | urity<br>cumentation | Language   | s    |
| Energy Storage I/O       | Offline       |            | No Forces  |                 | - ▶_ 1       |           | Imp         | ort                  |            | •    |
| Controller Organizer     |               |            |            | • Ф             | ×            |           | Expo        | ort                  |            | •    |
| o "                      |               |            |            |                 |              | 9         | EDS         | Hardware Ir          | stallation | Tool |
| Controller DNTRB_Demo    |               |            |            |                 |              |           |             |                      |            |      |
| Controller Tags          |               |            | Motion     |                 |              | •         |             |                      |            |      |
| Controller Fault Handler |               |            |            | Mor             | nitor Equipm | ent Phase | s           |                      |            |      |
| Power-Up Handler         |               |            |            | Dhug In Managar |              |           |             |                      |            |      |
| 🔺 🗐 Tasks                |               |            |            |                 |              |           | FIUG        | y-m wanage           |            |      |
| A C MainTask             |               |            |            | Custom Tools    |              |           |             |                      |            |      |
| 🔺 🔓 MainPro              | ogram         |            |            |                 |              |           |             |                      |            |      |
| Para                     | ameters and L | ocal Tags  |            |                 |              | 194       | Con         | troiflash            |            |      |

Figure 3.73 - EDS Hardware Installation Utility

After the EDS file has been registered, the module can be added to the Logix IO tree in Studio 5000. Under a suitable Ethernet bridge module in the tree, select the Ethernet network, rightclick and select the New Module option.

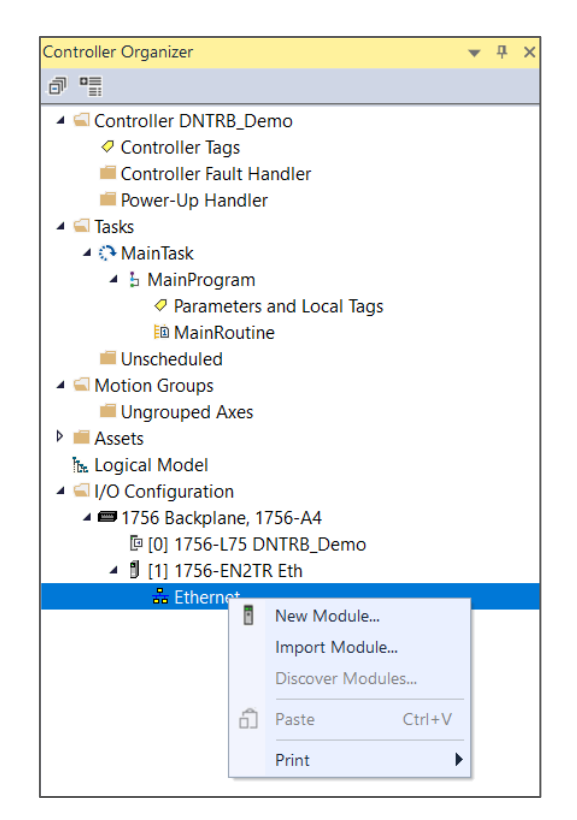

Figure 3.74 – Adding a module

The module selection dialog will open. To find the module more easily, use the Vendor filter to select only the Aparian modules as shown in the figure below.

| aparian        | Clear Filters      |              | Show Filters           |
|----------------|--------------------|--------------|------------------------|
| Catalog Number | Description        | Vendor       | Category               |
| A-CANOR/B      | CANopen Router/B   | Aparian Inc. | Communications Adapter |
| A-DNTR/B       | DeviceNet Router/B | Aparian Inc. | Communications Adapter |
| A-DVS          | DV Scanner         | Aparian Inc. | Communications Adapter |
| A-FFL/B        | FF Link/B          | Aparian Inc. | Communications Adapter |
| A-MBR/B        | Modbus Router/B    | Aparian Inc. | Communications Adapter |
| A-PAL/B        | PA Link/B          | Aparian Inc. | Communications Adapter |
| A-TSM          | Time Sync          | Aparian Inc. | Communications Adapter |
|                |                    |              |                        |

Figure 3.75 – Selecting the module

Locate and select the DeviceNet Router/B module and select the *Create* option. The module configuration dialog will open, where the user must specify the Name and IP address as a minimum to complete the instantiation.

| New Module                                                                   |                                                                                                    |                                                             | ×  |
|------------------------------------------------------------------------------|----------------------------------------------------------------------------------------------------|-------------------------------------------------------------|----|
| General*                                                                     | General                                                                                                    |                                                             |    |
| - Connection<br>- Module Info<br>- Internet Protocol<br>- Port Configuration | Type:<br>Vendor:<br>Parent<br>Name:<br>Description:<br>Description:<br>Revision:<br>Electronic Key<br>Connections: | A-DNTR/B DeviceNet Router/B<br>Aparian Inc:<br>Eth<br>DNR01 |    |
| Status: Creating                                                             |                                                                                                    | OK Cancel He                                                | lp |

Figure 3.76 – Module instantiation

The DeviceNet Router/B supports up to 4 class 1 EtherNet/IP connections. The user will need to ensure that the number of connections configured in the General tab of the module configuration matches the selected connection count in Logix.

| New Module                                                              |                                                            |                                                                                                    | × |
|-------------------------------------------------------------------------|------------------------------------------------------------|----------------------------------------------------------------------------------------------------|---|
| General*                                                                | General                                                    |                                                                                                    | _ |
| Connection     Module Info     Internet Protocol     Port Configuration | Type:<br>Vendor:<br>Parent<br>Name:<br>Description:        | A-DNTR/B DeviceNet Router/B<br>Aparian Inc.<br>Eth<br>DNR01<br>Private Network: 192 168.1. 147<br>IP Address:<br>Host Name: |   |
| Status: Cracting                                                        | Module Defin<br>Revision:<br>Electronic Ke<br>Connections: | ition  1.001  ying: Compatible Module  VO Connection  Change                                                                |   |

Figure 3.77 – Change number of IO Connections
Next the user will need to select the number of connections required.

| Module Definit                                           | ion |                  |            |      |       |                    |              | ×    |
|----------------------------------------------------------|-----|------------------|------------|------|-------|--------------------|--------------|------|
| Revision:                                                | 1   | $\sim$           | 0          | 01 🜲 |       |                    |              |      |
| Electronic Keying:                                       | Con | npatible         | Module     |      |       | $\sim$             |              |      |
| Connections:                                             |     |                  |            |      |       |                    |              |      |
| Name                                                     |     |                  | Size       |      | Tag S | uffix              |              |      |
| I/O Connection                                           |     | Input:<br>Output | 500<br>496 | SINT | 1     | DNTRB01<br>DNTRB01 | l:l1<br>l:01 |      |
|                                                          | ~   |                  |            |      |       |                    |              |      |
| I/O Connection 2<br>I/O Connection 3<br>I/O Connection 4 |     |                  |            |      |       |                    |              |      |
|                                                          |     |                  |            |      |       |                    |              |      |
|                                                          |     |                  |            |      |       |                    |              |      |
|                                                          |     |                  |            |      |       |                    |              |      |
|                                                          |     |                  |            |      |       |                    |              |      |
|                                                          |     |                  | (          | ОК   | Car   | icel               | H            | lelp |

Figure 3.78 – Selection of IO Connections

Now the DeviceNet Router/B module will be in the Logix IO tree.

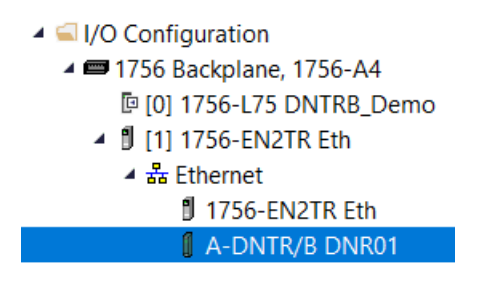

Figure 3.79 – Logix IO tree

The Module Defined Data Types will automatically be created during the instantiation process. These module defined tags will need to be copied to and from meaningful structures.

B. LOGIX MAPPING

Slate will generate the required UDTs and Routines (based on the Internal Map) to map the required DeviceNet input and output data. The user will need to select the *Recommend* button in the Internal Mapping to auto populate the Internal Mapping which can then be used to generate the L5X file for Logix mapping, routines, and UDTs

| 5 | DNR01   | - Configuration      |                      |                |            |             |                    |                       |              |             |                           |       |      | - 🗆 🗙    |
|---|---------|----------------------|----------------------|----------------|------------|-------------|--------------------|-----------------------|--------------|-------------|---------------------------|-------|------|----------|
|   | General | DeviceNet DeviceN    | let Devices DeviceNe | et Map PLC5 Ma | p EtherNet | /IP Devices | EtherNet/IP Map Mo | dbus Modbus Auxiliary | Map Internal | Map Advanc  | ed Monitoring             |       |      |          |
|   | Interr  | nal Map (max. of 200 | items.)              |                |            |             |                    |                       |              |             |                           |       | Red  | ommend   |
|   |         | Source Type          | Source Instance      | Source         | Source     | Source Bit  | Destination Type   | Destination           | Destination  | Destination | Destination<br>Bit Offect | Count | Copy | Reformat |
|   | ba .    | ~                    |                      | Sub Tug        | Oliset     | Oliset      | ~                  | instance              | Sub Tug      | Oliset      | Dir Oliser                |       | ~ ~  |          |
|   |         |                      |                      |                |            |             |                    |                       |              |             |                           |       |      |          |

Figure 3.80 – Internal Mapping Recommend

| S DeviceNet Auto-Map Options | × |
|------------------------------|---|
| Auto-Map Options             |   |
| System Status                |   |
| Device Status                |   |
| Modbus HR Start 1000         |   |
| Ok Cancel                    | ] |

Figure 3.81 – Auto Map Options popup

| eral  | DeviceNet Devi     | ceN   | et Devices Devic | eN     | et Map PLC        | 5 Ma   | ap EtherNet      | /IP Devices          | EtherNet/IP Map | Мо | dbus Modbus Au          | ixilia | ry Map Internal I      | Map Advance           | ed Monitoring             |       |                  |        |     |
|-------|--------------------|-------|------------------|--------|-------------------|--------|------------------|----------------------|-----------------|----|-------------------------|--------|------------------------|-----------------------|---------------------------|-------|------------------|--------|-----|
| Inter | nal Map (max. of 2 | 200 i | tems.)           |        |                   |        |                  |                      |                 |    |                         |        |                        |                       |                           |       | Re               | commen | d   |
|       | Source Type        | •     | Source Instanc   | e      | Source<br>Sub-Tag | ,      | Source<br>Offset | Source Bit<br>Offset | Destination Ty  | ре | Destination<br>Instance |        | Destination<br>Sub-Tag | Destination<br>Offset | Destination<br>Bit Offset | Count | Copy<br>Function | Refor  | mat |
| 1     | System             | ~     |                  |        | Status            | $\sim$ | 0                |                      | EIP Target      | ~  | Connection 0            | ~      |                        | 0                     |                           | 16    | Byte t V         | None   |     |
| 2     | DNet Scanner       | ~     | DSA42100D        | $\sim$ | Status            | $\sim$ | 0                |                      | EIP Target      | ~  | Connection 0            | $\sim$ |                        | 16                    |                           | 4     | Byte t V         | None   | П   |
| 3     | DNet Scanner       | ~     | DSA42100D        | ~      | Data              | ~      | 0                |                      | EIP Target      | ~  | Connection 0            | ~      |                        | 20                    |                           | 1     | Byte t ~         | None   | Т   |
| 4     | EIP Target         | ~     | Connection 0     | $\sim$ |                   |        | 0                |                      | DNet Scanner    | ~  | DSA42100D               | $\sim$ | Data 🗸                 | 0                     |                           | 1     | Byte t V         | None   | П   |
| 5     | DNet Scanner       | ~     | E3EC3525A        | $\sim$ | Status            | $\sim$ | 0                |                      | EIP Target      | ~  | Connection 0            | $\sim$ |                        | 21                    |                           | 4     | Byte t V         | None   | П   |
| 6     | DNet Scanner       | ~     | E3EC3525A        | ~      | Data              | $\sim$ | 0                |                      | EIP Target      | ~  | Connection 0            | ~      |                        | 25                    |                           | 8     | Byte t ~         | None   | Т   |
| 7     | EIP Target         | ~     | Connection 0     | ~      |                   |        | 1                |                      | DNet Scanner    | ~  | E3EC3525A               | ~      | Data ~                 | 0                     |                           | 1     | Byte t V         | None   | T   |
|       |                    | ~     |                  |        |                   |        |                  |                      |                 | ~  |                         |        |                        |                       |                           |       | ~                |        |     |

Figure 3.82 – Internal Mapping Auto Populated

The user can then generate the required Logix and UDTs by right-clicking on the module in Slate and selecting the *Generate Logix L5X* option.

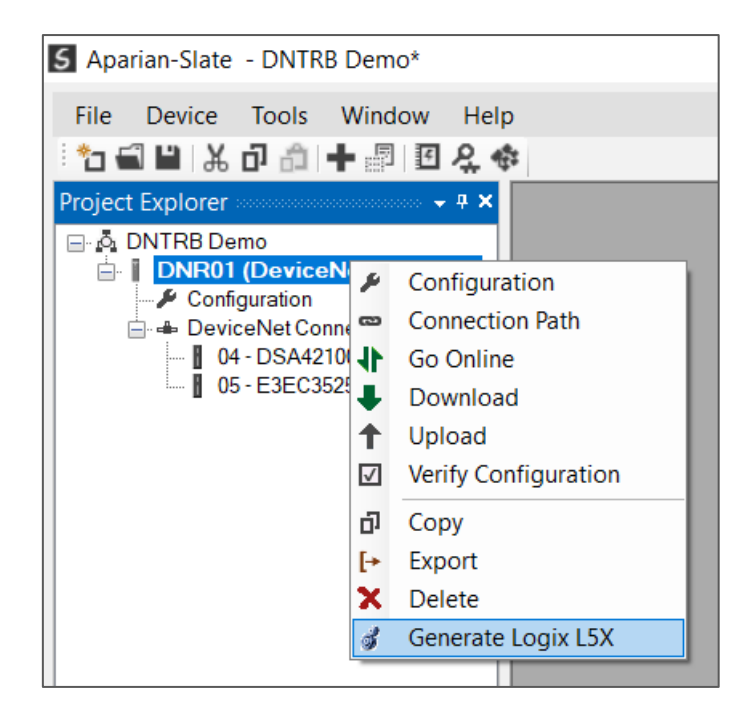

Figure 3.83 – Selecting Generate Logix L5X

The user will then be prompted to select a suitable file name and path for the L5X file.

| Select a Logix XML               | L Import/Export File              |               |      |      |                | ×      |
|----------------------------------|-----------------------------------|---------------|------|------|----------------|--------|
| ← → • ↑ 📕                        | > This PC > Documents > Aparian > |               |      | ~    | ර 🔎 Search Apa | rian   |
| Organize 👻 Nev                   | <i>w</i> folder                   |               |      |      |                | = • ?  |
|                                  | ^ Name                            | Date modified | Туре | Size |                | 1      |
| 3D Objects                       |                                   |               |      |      |                |        |
| E. Desktop                       |                                   |               |      |      |                |        |
| Documents                        |                                   |               |      |      |                |        |
| 🖶 Downloads                      |                                   |               |      |      |                |        |
| Music                            |                                   |               |      |      |                |        |
| Pictures                         |                                   |               |      |      |                |        |
| Videos                           |                                   |               |      |      |                |        |
| 😍 OS (C:)                        |                                   |               |      |      |                |        |
| Motwork                          | ×                                 |               |      |      |                | `      |
| File name:                       | DNR01.L5X                         |               |      |      |                | ~      |
| Save as type:                    | Logix XML File (*.L5X)            |               |      |      |                | ~      |
|                                  |                                   |               |      |      |                |        |
| <ul> <li>Hide Folders</li> </ul> |                                   |               |      |      | Save           | Cancel |

Figure 3.84 – Selecting the Logix L5X file name

This L5X file can now be imported into the Studio 5000 project by right-clicking on a suitable *Program* and selecting *Add*, and then *Import Routine*.

| Controller Organizer                                                                                                    |   | •                  | <b>д</b> Х |        |   |                |        |
|----------------------------------------------------------------------------------------------------|---|--------------------|------------|--------|---|----------------|--------|
| J =                                                                                                    |   |                    |            |        |   |                |        |
| <ul> <li>Controller DNTRB_Demo</li> <li>Controller Tags</li> <li>Controller Fault Handler</li> <li>Power-Up Handler</li> <li>Tasks</li> <li>MainTask</li> </ul> |   |                    |            | -      |   |                |        |
| Parameters and Lo                                                                                                    |   | Add                |            | •      |   | New Routine    |        |
| 🛍 MainRoutine                                                                                                    | ፠ | Cut                |            | Ctrl+X | Q | New Local Tag  | Ctrl+W |
| Unscheduled                                                                                                    | ŋ | Сору               |            | Ctrl+C |   | New Parameter  |        |
| <ul> <li>Motion Groups</li> <li>Ungrouped Axes</li> </ul>                                                                                                    | Ô | Paste              |            | Ctrl+V |   | Import Routine |        |
| Assets                                                                                                    |   | Delete             |            | Delete |   |                |        |
| Logical Model                                                                                                    |   | Verify             |            |        |   |                |        |
| I/O Configuration I/O Configuration I/O Configuration I/O Configuration                                                                                         |   | Cross Reference    |            | Ctrl+E |   |                |        |
| [] [0] 1756-L75 DNTRB_I                                                                                                    |   | Browse Logic       |            | Ctrl+L |   |                |        |
| [1] 1756-EN2TR Eth                                                                                                    |   | Find in Logical Or | rganiz     | er     |   |                |        |
| ▲ 盐 Ethernet<br>1756-EN2TR Et                                                                                                    |   | Online Edits       |            | •      |   |                |        |
| 🚺 A-DNR/B DNR(                                                                                                    |   | Print              |            | ×      |   |                |        |
|                                                                                                    |   | Export Program     |            |        |   |                |        |
|                                                                                                    |   | Properties         | Alt        | +Enter |   |                |        |

Figure 3.85 – Importing the L5X file into Studio 5000

In the file open dialog select the previously created L5X file and accept the import by pressing **Ok**.

The import will create the following:

- Mapping Routine
- Multiple UDT (User-Defined Data Types)
- Multiple Controller Tags

Since the imported mapping routine is not a Main Routine, it will need to be called from the current Main Routine.

| 0 | JSR<br>Boutine Name | DND01Map  |  |
|---|---------------------|-----------|--|
| 0 | Routine Name        | ычко пиар |  |
|   |                     |           |  |

Figure 3.86 – Calling the mapping routine

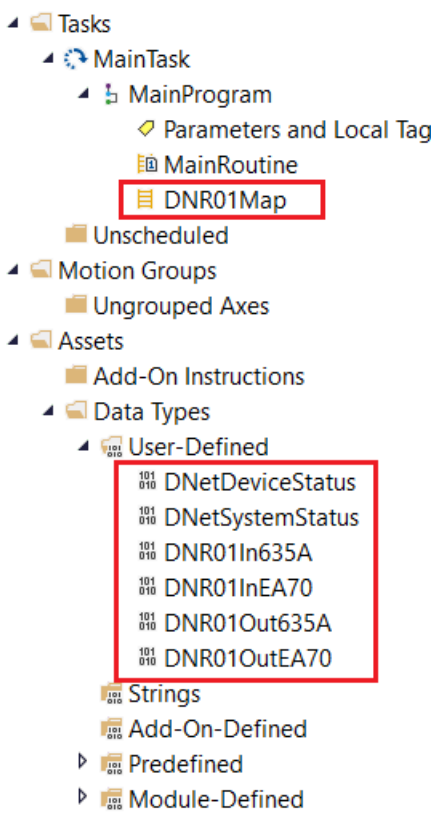

Figure 3.87 – Imported Logix Objects

A number of DeviceNet Router/B specific (UDT) tags are created.

The System tag displays the status and diagnostics information of the DeviceNet Router/B.

| ▲ DNR01In                                  | {}      | {}      | DNR01In635A      |
|--------------------------------------------|---------|---------|------------------|
| <ul> <li>DNR01In.SystemStatus</li> </ul>   | {}      | {}      | DNetSystemStatus |
| DNR01In.SystemStatus.ConfigValid           | 0       | Decimal | BOOL             |
| DNR01In.SystemStatus.EIPOriginatorCommsOk  | 0       | Decimal | BOOL             |
| DNR01In.SystemStatus.ModbusOnline          | 0       | Decimal | BOOL             |
| DNR01In.SystemStatus.DnetOriginatorCommsOk | 0       | Decimal | BOOL             |
| DNR01In.SystemStatus.EIPOwned              | 0       | Decimal | BOOL             |
| DNR01In.SystemStatus.DNetOwned             | 0       | Decimal | BOOL             |
| DNR01In.SystemStatus.PowerMainConnector    | 0       | Decimal | BOOL             |
| DNR01In.SystemStatus.PowerCANConnector     | 0       | Decimal | BOOL             |
| DNR01In.SystemStatus.DuplicateNodeNumber   | 0       | Decimal | BOOL             |
| DNR01In.SystemStatus.NTPOk                 | 0       | Decimal | BOOL             |
| DNR01In.SystemStatus.ConfigCRC             | 16#0000 | Hex     | INT              |
| DNR01In.SystemStatus.ActualBAUD            | 0       | Decimal | SINT             |
| DNR01In.SystemStatus.ActualNode            | 0       | Decimal | SINT             |
| DNR01In.SystemStatus.DNetTargetPollActive  | 0       | Decimal | BOOL             |
| DNR01In.SystemStatus.DNetTargetNullPoll    | 0       | Decimal | BOOL             |
| DNR01In.SystemStatus.DNetTargetCOSActive   | 0       | Decimal | BOOL             |

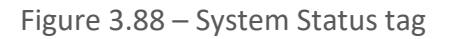

There is also a tag created for each configured DeviceNet IO device using cyclic communication. The structure of which comprises the following:

- Input Status Status related to DeviceNet IO device
- Input Data As specified in the DeviceNet IO configuration and internal mapping
- Output Data As specified in the DeviceNet IO and internal mapping

| DNR01In                                                                                                    | {}                        | {}                   |                                          | DNR01In635A                                                               |
|----------------------------------------------------------------------------------------------------|---------------------------|----------------------|------------------------------------------|---------------------------------------------------------------------------|
| DNR01In.SystemStatus                                                                                                    | {}                        | {}                   |                                          | DNetSystemStatus                                                          |
| <ul> <li>DNR01In.DSA42100DNY42R50Status</li> </ul>                                                                                                    | {}                        | {}                   |                                          | DNetDeviceStatus                                                          |
| DNR01In.DSA42100DNY42R50Status.Online                                                                                                    | 0                         |                      | Decimal                                  | BOOL                                                                      |
| DNR011n.DSA42100DNY42R50Status.DataExchangeActive                                                                                                    | 0                         |                      | Decimal                                  | BOOL                                                                      |
| DNR01In.DSA42100DNY42R50Status.DeviceMismatch                                                                                                    | 0                         |                      | Decimal                                  | BOOL                                                                      |
| DNR01In.DSA42100DNY42R50Status.Node                                                                                                    | 0                         |                      | Decimal                                  | SINT                                                                      |
|                                                                                                    |                           |                      |                                          |                                                                           |
| DNR01In.DSA42100DNY42R50Data                                                                                                    | {}                        | {}                   | Decimal                                  | SINT[1]                                                                   |
| <ul> <li>DNR01In.DSA42100DNY42R50Data</li> <li>DNR01In.DSA42100DNY42R50Data[0]</li> </ul>                                                                                                    | {}<br>0                   | {}                   | Decimal<br>Decimal                       | SINT[1]<br>SINT                                                           |
| <ul> <li>DNR01In.DSA42100DNY42R50Data</li> <li>DNR01In.DSA42100DNY42R50Data[0]</li> <li>DNR01In.E3EC3525AStatus</li> </ul>                                                                                                    | {}<br>0<br>{}             | {}<br>{}             | Decimal<br>Decimal                       | SINT[1]<br>SINT<br>DNetDeviceStatus                                       |
| DNR01In.DSA42100DNY42R50Data     DNR01In.DSA42100DNY42R50Data[0]     DNR01In.E3EC3525AStatus     DNR01In.E3EC3525AData                                                                                                    | ()<br>0<br>()             | {}<br>{}<br>{}       | Decimal<br>Decimal<br>Decimal            | SINT[1]<br>SINT<br>DNetDeviceStatus<br>SINT[8]                            |
| DNR01In.DSA42100DNY42R50Data     DNR01In.DSA42100DNY42R50Data[0]     DNR01In.E3EC3525AStatus     DNR01In.E3EC3525AData     DNR01Out                                                                                                  | ()<br>0<br>()<br>()       | {}<br>{}<br>{}       | Decimal<br>Decimal<br>Decimal            | SINT[1]<br>SINT<br>DNetDeviceStatus<br>SINT[8]<br>DNR01Out635A            |
| <ul> <li>DNR01In.DSA42100DNY42R50Data</li> <li>DNR01In.DSA42100DNY42R50Data[0]</li> <li>DNR01In.E3EC3525AStatus</li> <li>DNR01In.E3EC3525AData</li> <li>DNR01Out</li> <li>DNR01Out</li> <li>DNR01Out.DSA42100DNY42R50Data</li> </ul> | ()<br>0<br>()<br>()<br>() | {}<br>{}<br>{}<br>{} | Decimal<br>Decimal<br>Decimal<br>Decimal | SINT[1]<br>SINT<br>DNetDeviceStatus<br>SINT[8]<br>DNR01Out635A<br>SINT[1] |

Figure 3.89 – DeviceNet IO Device-Specific tags

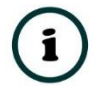

**NOTE:** The Logix tags for the data being produced and consumed by the DeviceNet IO device will be SINT arrays with a size matching the connection sizes when the Decorate Data option has been unchecked. Device specific UDTs will be created when this option has been checked. With some devices, it may be useful to copy this data into application specific,

or device specific, UDTs for better context.

#### 3.6.2.2. INTERNAL DATA SPACE MAPPING

When the module is operating as an EtherNet/IP Target, the data from the originator device (e.g. Logix Controller) can be mapped to the DeviceNet interface using the Internal Map. The Internal Map configuration window is opened by either double clicking on the module in the tree or right-clicking the module and selecting *Configuration* and selecting the *Internal Map* tab.

## A. IDS COPY – ETHERNET/IP TARGET SOURCE

When copying data from a connection originator (e.g. the output assembly from the Logix Controller) to the DeviceNet interface, the source type needs to be EIP Target.

| DNR01   | - Configuration               |                     |                   |                  |                      |                     |                         |                        |                       |                           |       |               |           |
|---------|-------------------------------|---------------------|-------------------|------------------|----------------------|---------------------|-------------------------|------------------------|-----------------------|---------------------------|-------|---------------|-----------|
| General | DeviceNet DeviceNet           | et Devices DeviceNe | et Map PLC5 Ma    | p EtherNet       | /IP Devices E        | EtherNet/IP Map Mod | bus Modbus Auxili       | ary Map Internal       | Map Advanc            | ed Monitoring             |       |               |           |
| Interr  | nal Map (max. of 200 i        | tems.)              |                   |                  |                      |                     |                         |                        |                       |                           |       |               | Recommend |
|         | Source Type                   | Source Instance     | Source<br>Sub-Tag | Source<br>Offset | Source Bit<br>Offset | Destination Type    | Destination<br>Instance | Destination<br>Sub-Tag | Destination<br>Offset | Destination<br>Bit Offset | Count | Copy Function | Reformat  |
| ) H     | ~                             |                     |                   |                  |                      | ~                   |                         |                        |                       |                           |       | ~             |           |
|         | Internal<br>EIP Target        |                     |                   |                  |                      |                     |                         |                        |                       |                           |       |               |           |
|         | EIP Originator<br>MB Register |                     |                   |                  |                      |                     |                         |                        |                       |                           |       |               |           |
|         | DNet Target<br>DNet Scanner   |                     |                   |                  |                      |                     |                         |                        |                       |                           |       |               |           |
|         | System                        |                     |                   |                  |                      |                     |                         |                        |                       |                           |       |               |           |

Figure 3.90 – IDS Copy – EtherNet/IP Target Source Type

The source instance will be the connection number, which can be connection 0 to 3, based on the number of connections configured. The Source Offset is the offset in the EtherNet/IP output assembly from where the data must be copied. The Count is the number of **bytes** that will be copied.

See the Internal Data Space Mapping section for more information regarding the operation.

B. IDS COPY – ETHERNET/IP TARGET DESTINATION

When copying data from the DeviceNet interface to the EtherNet/IP Target input assembly, the destination type needs to be EIP Target.

| neral  | DeviceNet Device     | Net Devices DeviceN | et Map PLC5 Map   | EtherNet/        | IP Devices           | EtherNet/IP Map Mo                                                         | dbus Modbus Auxilia     | ry Map Internal        | Map Advance           | ed Monitoring             |       |               |   |           |
|--------|----------------------|---------------------|-------------------|------------------|----------------------|----------------------------------------------------------------------------|-------------------------|------------------------|-----------------------|---------------------------|-------|---------------|---|-----------|
| Interr | nal Map (max. of 200 | items.)             |                   |                  |                      |                                                                            |                         |                        |                       |                           |       |               |   | Recommend |
|        | Source Type          | Source Instance     | Source<br>Sub-Tag | Source<br>Offset | Source Bit<br>Offset | Destination Type                                                           | Destination<br>Instance | Destination<br>Sub-Tag | Destination<br>Offset | Destination<br>Bit Offset | Count | Copy Function | n | Reformat  |
| 1      | EIP Target           | Connection 0 V      |                   | 0                |                      | DNet Scanner V                                                             | DSA42100D ~             | Data 🗸                 | 0                     |                           | 1     | Byte to Byte  | ~ | None      |
| 2      | DNet Scanner         | / DSA42100D /       | Data 🗸            | 0                |                      | ~                                                                          |                         |                        | 0                     |                           | 1     | Byte to Byte  | ~ | None      |
|        | ×                    | 1                   |                   |                  |                      | Internal                                                                   |                         |                        |                       |                           |       |               | ~ |           |
|        |                      |                     |                   |                  |                      | EIP Target<br>EIP Originator<br>MB Register<br>DNet Target<br>DNet Scanner |                         |                        |                       |                           |       |               |   |           |

Figure 3.91 – IDS Copy – EtherNet/IP Target Destination Type

The destination instance will be the connection number, which can be connection 0 to 3, based on the number of connections configured. The Destination Offset is the offset of the EtherNet/IP input assembly from where the data must be copied. The Count is the number of **bytes** that will be copied.

# 3.6.3. MODBUS SERVER

The DeviceNet Router/B can operate as a Modbus Server for Modbus TCP, RTU232, and RTU485. A Modbus Client can read and write to the full Modbus Register range in the DeviceNet Router/B. The DeviceNet Router/B can operate as a Modbus Server for Modbus TCP, Modbus RTU232, and Modbus RTU485 simultaneously. The user will need to configure the relevant Modbus Parameters as shown below.

The Modbus configuration window is opened by either double clicking on the module in the tree or right-clicking the module and selecting *Configuration* and selecting the *Modbus* tab.

| S DNR01 - Configuratio | in               |               |               |                   |                     |           |                                |              |          |            |
|------------------------|------------------|---------------|---------------|-------------------|---------------------|-----------|--------------------------------|--------------|----------|------------|
| General DeviceNet De   | eviceNet Devices | DeviceNet Map | PLC5 Map      | EtherNet/IP Devic | ces EtherNet/IP Map | Modbus Mo | dbus Auxiliary Map             | Internal Map | Advanced | Monitoring |
| Modbus Settings        |                  |               |               |                   | RS232 Port          |           |                                |              |          |            |
| Local Node             | 2 ~              | ,             |               |                   | BAUD Rate           | e 19200   | <ul> <li>✓ (kbit/s)</li> </ul> |              |          |            |
| TCP Port               | 502              | (0 implies de | fault port 50 | 2)                | Parity              | None      | $\sim$                         |              |          |            |
| Update Rate            | 1000             | (ms)          |               |                   | RS485 Port          |           |                                |              |          |            |
| Retry Limit            | 3                |               |               |                   | BAUD Rate           | 9 19200   | ✓ (kbit/s)                     |              |          |            |
| Response Timeo         | ut 1000          | (ms)          |               |                   | Parity              | None      | $\sim$                         |              |          |            |
| Inactivity Timeout     | t 2000           | (ms)          |               |                   |                     | Termin    | nate RS485                     |              |          |            |
| Base Offset Type       | Modbus (Ba       | se 0) 🗸 🗸     |               |                   |                     |           |                                |              |          |            |
|                        |                  |               |               |                   |                     |           |                                |              |          |            |
|                        |                  |               | Ok            | Apply             | Cancel              | Help      |                                |              |          |            |

Figure 3.92 – Modbus Configuration

| The Modbus Communication | n configuration consists | of the following parameters: |
|--------------------------|--------------------------|------------------------------|
|--------------------------|--------------------------|------------------------------|

| Parameter          | Description                                                                                                    |
|--------------------|----------------------------------------------------------------------------------------------------|
| Local Node         | The Modbus Node address assigned to the DeviceNet Router/B.                                                                                                    |
| TCP Port           | The TCP port to be used for the Modbus communication. By default, the module will use the standard TCP port 502.                                                                                      |
| Update Rate        | The period (in milliseconds) between Client requests to the target Modbus device.                                                                                                    |
|                    | (Modbus Client mode only)                                                                                                    |
| Retry Limit        | The number of successive Modbus request retries before the request is set to have failed.                                                                                                    |
|                    | (Modbus Client mode only)                                                                                                    |
| Response Timeout   | The time (in milliseconds) the module will wait for a valid Modbus response.<br>(Modbus Client mode only)                                                                                             |
| Inactivity Timeout | The amount of time during which no Modbus requests have been received before the DeviceNet Router/B indicates that the connection to the Modbus Client is no longer active. (Modbus Server mode only) |
| Pasa Offsat Tupa   | Modbus (Paso 0)                                                                                                    |
| base Oliset Type   | Conventional Modbus addressing where the first address is 0                                                                                                    |
|                    | Conventional would addressing where the first address is 0.                                                                                                    |

|                 | PLC (Base 1)                                                  |
|-----------------|---------------------------------------------------------------|
|                 | PLC addressing, where the first address is 1.                 |
|                 | RS232 Port                                                    |
| BAUD Rate       | The RS232 serial port's BAUD rate. (Modbus RTU232)            |
| Parity          | The RS232 serial port's Parity configuration. (Modbus RTU232) |
|                 | RS485 Port                                                    |
| BAUD Rate       | The RS485 serial port's BAUD rate. (Modbus RTU485)            |
| Parity          | The RS485 serial port's Parity configuration. (Modbus RTU485) |
| Terminate RS485 | Enables the on-board 125 $\Omega$ RS485 terminating resistor. |
|                 |                                                               |

Table 3.10 – Modbus parameters

The Modbus Node Number will need to be configured in the parameters above to allow a Modbus Client to access the DeviceNet Router/B as a Modbus Server device.

#### 3.6.3.1. INTERNAL DATA SPACE MAPPING

When the module is operating as a Modbus Server, the data from the Modbus Registers (used to exchange data with the Modbus Client) can be mapped to the DeviceNet interface using the Internal Map. The Internal Map configuration window is opened by either double clicking on the module in the tree or right-clicking the module and selecting *Configuration* and selecting the *Internal Map* tab.

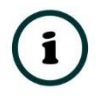

**NOTE:** The user can select the *Recommend* button in the Internal Map to auto map the DeviceNet parameters to recommended Modbus Registers.

| internal | DeviceNet DeviceNe     | t Devices DeviceNe | t Map PLC5 Map    | EtherNet         | /IP Devices          | EtherNet/IP Map  | Maallaura |                         |                        |                       |                           |
|----------|------------------------|--------------------|-------------------|------------------|----------------------|------------------|-----------|-------------------------|------------------------|-----------------------|---------------------------|
| Internal | I Map (max. of 200 ite | ems.)              |                   |                  |                      | anionite the map | woodbus   | Modbus Auxiliar         | y Map Internal         | Map Advance           | ed Monitoring             |
| þa -     | Course Turne           |                    |                   |                  |                      |                  |           |                         |                        | R                     | ecommend                  |
| ba .     | Source Type            | Source Instance    | Source<br>Sub-Tag | Source<br>Offset | Source Bit<br>Offset | Destination Typ  | pe C      | Destination<br>Instance | Destination<br>Sub-Tag | Destination<br>Offset | Destination<br>Bit Offset |
|          | ~                      |                    | _                 |                  |                      |                  | $\sim$    |                         |                        |                       |                           |
|          |                        |                    |                   |                  |                      |                  |           |                         |                        |                       |                           |
|          |                        |                    |                   |                  |                      |                  |           |                         |                        |                       |                           |
|          |                        |                    |                   |                  |                      |                  |           |                         |                        |                       |                           |
|          |                        |                    |                   |                  |                      |                  |           |                         |                        |                       |                           |
|          |                        |                    |                   |                  |                      |                  |           |                         |                        |                       |                           |
|          |                        |                    |                   |                  |                      |                  |           |                         |                        |                       |                           |
|          |                        |                    |                   |                  |                      |                  |           |                         |                        |                       |                           |
|          |                        |                    |                   |                  |                      |                  |           |                         |                        |                       |                           |
|          |                        |                    |                   |                  |                      |                  |           |                         |                        |                       |                           |
| <        |                        |                    |                   |                  |                      |                  |           |                         |                        |                       | >                         |
|          |                        |                    |                   |                  |                      |                  |           |                         |                        |                       |                           |
|          |                        |                    | Ok                | Ap               | vla                  | Cancel           | Heli      | D                       |                        |                       |                           |

Figure 3.93 – Modbus Server – Internal Mapping Recommend

|   | Source Type  | e | Source Instan | ce     | Source<br>Sub-Ta | e<br>ag | Source<br>Offset | Source Bit<br>Offset | Destination Typ | e      | Destination<br>Instance |        | Destination<br>Sub-Tag | Destination<br>Offset | Destination<br>Bit Offset | Count | Copy Function | n      | Reformat |
|---|--------------|---|---------------|--------|------------------|---------|------------------|----------------------|-----------------|--------|-------------------------|--------|------------------------|-----------------------|---------------------------|-------|---------------|--------|----------|
| 1 | System       | ~ |               |        | Status           | $\sim$  | 0                |                      | MB Register     | $\sim$ | HR                      | ~      |                        | 1000                  |                           | 16    | Byte to Byte  | $\sim$ | None     |
| 2 | DNet Scanner | ~ | DSA42100D     | $\sim$ | Status           | ~       | 0                |                      | MB Register     | ~      | HR                      | ~      |                        | 1008                  |                           | 4     | Byte to Byte  | $\sim$ | None     |
| 3 | DNet Scanner | ~ | DSA42100D     | $\sim$ | Data             | $\sim$  | 0                |                      | MB Register     | $\sim$ | HR                      | $\sim$ |                        | 1010                  |                           | 1     | Byte to Byte  | $\sim$ | None     |
| 4 | MB Register  | ~ | HR            | $\sim$ |                  |         | 1011             |                      | DNet Scanner    | ~      | DSA42100D               | ~      | Data ~                 | 0                     |                           | 1     | Byte to Byte  | $\sim$ | None     |
| 5 | DNet Scanner | ~ | E3EC3525A     | ~      | Status           | ~       | 0                |                      | MB Register     | $\sim$ | HR                      | ~      |                        | 1012                  |                           | 4     | Byte to Byte  | $\sim$ | None     |
| 6 | DNet Scanner | ~ | E3EC3525A     | ~      | Data             | ~       | 0                |                      | MB Register     | ~      | HR                      | ~      |                        | 1014                  |                           | 8     | Byte to Byte  | ~      | None     |
| 7 | MB Register  | ~ | HR            | ~      |                  |         | 1018             |                      | DNet Scanner    | $\sim$ | E3EC3525A               | ~      | Data ~                 | 0                     |                           | 1     | Byte to Byte  | $\sim$ | None     |
|   |              | ~ |               |        |                  |         |                  |                      |                 | $\sim$ |                         |        |                        |                       |                           |       |               | $\sim$ |          |
| • |              | ~ |               |        |                  |         |                  |                      |                 | ~      |                         |        |                        |                       |                           |       |               | ~      |          |

Figure 3.94 – Modbus Server – Internal Mapping Updated

A. IDS COPY – MODBUS SOURCE

When copying Modbus data to the DeviceNet interface, the source type needs to be MB Register.

| DNR01      | - Configuration            |                     |                   |                  |                      |                     |                         |                        |                       |                           |       |               |           |
|------------|----------------------------|---------------------|-------------------|------------------|----------------------|---------------------|-------------------------|------------------------|-----------------------|---------------------------|-------|---------------|-----------|
| General    | DeviceNet DeviceNet        | et Devices DeviceNe | et Map PLC5 Ma    | p EtherNet       | IP Devices           | EtherNet/IP Map Mod | Ibus Modbus Auxili      | ary Map Internal       | Map Advanc            | ed Monitoring             |       |               |           |
| Interr     | al Map (max. of 200 i      | tems.)              |                   |                  |                      |                     |                         |                        |                       |                           |       |               | Recommend |
|            | Source Type                | Source Instance     | Source<br>Sub-Tag | Source<br>Offset | Source Bit<br>Offset | Destination Type    | Destination<br>Instance | Destination<br>Sub-Tag | Destination<br>Offset | Destination<br>Bit Offset | Count | Copy Function | Reformat  |
| <b>b</b> # | ~                          |                     |                   |                  |                      | ~                   |                         |                        |                       |                           |       | ~             |           |
|            | Internal<br>FIP Target     | 1                   |                   |                  |                      |                     |                         |                        |                       |                           |       |               |           |
|            | EIP Originator             |                     |                   |                  |                      |                     |                         |                        |                       |                           |       |               |           |
|            | MB Register<br>DNet Target |                     |                   |                  |                      |                     |                         |                        |                       |                           |       |               |           |
|            | DNet Scanner               |                     |                   |                  |                      |                     |                         |                        |                       |                           |       |               |           |
|            | System                     |                     |                   |                  |                      |                     |                         |                        |                       |                           |       |               |           |

Figure 3.95 – IDS Copy - Modbus Source Type

The source instance will be the Modbus register type required.

| NR  | .01 - | - Configuration   |       |                    |                   |                  |                      |                     |                         |                        |                       |                           |       |               | - 0       |
|-----|-------|-------------------|-------|--------------------|-------------------|------------------|----------------------|---------------------|-------------------------|------------------------|-----------------------|---------------------------|-------|---------------|-----------|
| ner | ral   | DeviceNet Devi    | iceN  | et Devices DeviceN | et Map PLC5 Ma    | p EtherNet       | /IP Devices          | EtherNet/IP Map Mod | Ibus Modbus Auxili      | ary Map Internal       | Map Advance           | ed Monitoring             |       |               |           |
| Int | terna | al Map (max. of 2 | 200 i | tems.)             |                   |                  |                      |                     |                         |                        |                       |                           |       |               | Recommend |
|     |       | Source Type       | ə     | Source Instance    | Source<br>Sub-Tag | Source<br>Offset | Source Bit<br>Offset | Destination Type    | Destination<br>Instance | Destination<br>Sub-Tag | Destination<br>Offset | Destination<br>Bit Offset | Count | Copy Function | Reformat  |
|     | 1     | MB Register       | ~     | cs ~               |                   | 0                |                      | ~                   |                         |                        | 0                     |                           | 1     | Byte to Byte  | None      |
|     |       |                   | ~     | CS                 |                   |                  |                      | ~                   |                         |                        |                       |                           |       | ~             |           |
|     |       |                   |       | IR                 |                   |                  |                      |                     |                         |                        |                       |                           |       |               |           |
|     |       |                   |       | HR                 |                   |                  |                      |                     |                         |                        |                       |                           |       |               |           |
|     |       |                   |       |                    |                   |                  |                      |                     |                         |                        |                       |                           |       |               |           |

Figure 3.96 – IDS Copy - Modbus Source Instance

The Source Offset is the Modbus Register offset from where the data must be copied. The Count is the number of **bytes** that will be copied. See the Internal Data Space Mapping section for more information regarding the operation.

B. IDS COPY – MODBUS DESTINATION

When copying data from the DeviceNet interface to a Modbus Register, the destination type needs to be MB Register.

| Inte | me | Man (max_of 2 | 200 i  | tems )          |                   |                  |                      |                                                                            |                         |                        |                       |                           |       |              |        | Recommend |
|------|----|---------------|--------|-----------------|-------------------|------------------|----------------------|----------------------------------------------------------------------------|-------------------------|------------------------|-----------------------|---------------------------|-------|--------------|--------|-----------|
|      |    | Source Type   | 9      | Source Instance | Source<br>Sub-Tag | Source<br>Offset | Source Bit<br>Offset | Destination Type                                                           | Destination<br>Instance | Destination<br>Sub-Tag | Destination<br>Offset | Destination<br>Bit Offset | Count | Copy Functi  | ion    | Reformat  |
|      | 1  | MB Register   | $\sim$ | CS ~            |                   | 0                |                      | DNet Scanner V                                                             | DSA42100D               | ✓ Data                 | 0                     |                           | 1     | Byte to Byte | $\sim$ | None      |
|      | 2  | DNet Scanner  | ~      | DSA42100D ~     | / Data /          | 0                |                      | ~                                                                          |                         |                        | 0                     |                           | 1     | Byte to Byte | ~      | None      |
|      |    |               | ~      |                 |                   |                  |                      | Internal                                                                   |                         |                        |                       |                           |       |              | ~      |           |
|      |    |               |        |                 |                   |                  |                      | EIP Target<br>EIP Originator<br>MB Register<br>DNet Target<br>DNet Scanner |                         |                        |                       |                           |       |              |        |           |

Figure 3.97 – IDS Copy - Modbus Destination Type

The destination instance will be the Modbus register type required.

| DNR   | 101 - | Configuration     |        |                  |        |                   |                  |                      |                 |        |                         |      |                        |                       |                           |       |              |    | - 0       |        |
|-------|-------|-------------------|--------|------------------|--------|-------------------|------------------|----------------------|-----------------|--------|-------------------------|------|------------------------|-----------------------|---------------------------|-------|--------------|----|-----------|--------|
| Gener | ral   | DeviceNet Devi    | ceN    | et Devices Devic | eNe    | et Map PLC5 Ma    | p EtherNet       | /IP Devices          | EtherNet/IP Map | Mo     | dbus Modbus Auxili      | liar | y Map Internal I       | Map Advance           | ed Monitoring             |       |              |    |           |        |
| Int   | terna | al Map (max. of 2 | 00 i   | tems.)           |        |                   |                  |                      |                 |        |                         |      |                        |                       |                           |       |              | [  | Recommend |        |
|       |       | Source Type       |        | Source Instanc   | e      | Source<br>Sub-Tag | Source<br>Offset | Source Bit<br>Offset | Destination Typ | ре     | Destination<br>Instance |      | Destination<br>Sub-Tag | Destination<br>Offset | Destination<br>Bit Offset | Count | Copy Functi  | on | Reformat  |        |
|       | 1     | MB Register       | $\sim$ | CS               | $\sim$ |                   | 0                |                      | DNet Scanner    | $\sim$ | DSA42100D \             | ~    | Data 🗸                 | 0                     |                           | 1     | Byte to Byte | ~  | None      | $\sim$ |
| ۶.    | 2     | DNet Scanner      | $\sim$ | DSA42100D        | $\sim$ | Data 🗸            | 0                |                      | MB Register     | $\sim$ | CS 💉                    | ~    |                        | 0                     |                           | 1     | Byte to Byte | ~  | None      | ~      |
|       |       |                   | $\sim$ |                  |        |                   |                  |                      |                 | $\sim$ | CS                      |      |                        |                       |                           |       |              | ~  |           |        |
|       |       |                   |        |                  |        |                   |                  |                      |                 |        | IS<br>IR                |      |                        |                       |                           |       |              |    |           |        |
|       |       |                   |        |                  |        |                   |                  |                      |                 |        | HR                      |      |                        |                       |                           |       |              |    |           |        |
|       |       |                   |        |                  |        |                   |                  |                      |                 |        |                         |      |                        |                       |                           |       |              |    |           |        |

Figure 3.98 – IDS Copy - Modbus Destination Instance

The Destination Offset is the Modbus Register offset to where the data must be copied. The Count is the number of **bytes** that will be copied. See the Internal Data Space Mapping section for more information regarding the operation.

3.6.4. MODBUS CLIENT

The DeviceNet Router/B can operate as a Modbus Client for Modbus TCP, RTU232, and RTU485. The user will need to configure the relevant Modbus Parameters as shown below followed by the configuration of the Modbus Auxiliary Map. This map will allow the user to configure various read and write functions to external Modbus Registers, to and from the internal Modbus registers.

The Modbus configuration window is opened by either double clicking on the module in the tree or right-clicking the module and selecting *Configuration* and selecting the *Modbus* tab.

| Modbus Settinas    |              |                           |     | RS232 Port |             |          |  |  |
|--------------------|--------------|---------------------------|-----|------------|-------------|----------|--|--|
| Local Node         | 2 ~          |                           |     | BAUD Rate  | 19200 ~     | (kbit/s) |  |  |
| TCP Port           | 502          | (0 implies default port 5 | 02) | Parity     | None ~      |          |  |  |
| Update Rate        | 1000         | (ms)                      |     | RS485 Port |             |          |  |  |
| Retry Limit        | 3            |                           |     | BAUD Rate  | 19200 ~     | (kbit/s) |  |  |
| Response Timeout   | 1000         | (ms)                      |     | Parity     | None $\vee$ |          |  |  |
| Inactivity Timeout | 2000         | (ms)                      |     |            | Terminate F | RS485    |  |  |
| Base Offset Type   | Modbus (Base | 0) ~                      |     |            |             |          |  |  |
|                    |              |                           |     |            |             |          |  |  |

Figure 3.99 – Modbus Configuration

# The Modbus Communication configuration consists of the following parameters:

| Parameter          | Description                                                                                                    |
|--------------------|----------------------------------------------------------------------------------------------------|
| Local Node         | The Modbus Node address assigned to the DeviceNet Router/B.                                                                                                    |
| TCP Port           | The TCP port to be used for the Modbus communication. By default the module will use the standard TCP port 502.                                                             |
| Update Rate        | The period (in milliseconds) between Client requests to the target Modbus device.                                                                                           |
|                    | (Modbus Client mode only)                                                                                                    |
| Retry Limit        | The number of successive Modbus request retries before the request is set to have failed.                                                                                   |
|                    | (Modbus Client mode only)                                                                                                    |
| Response Timeout   | The time (in milliseconds) the module will wait for a valid Modbus response.                                                                                                |
|                    | (Modbus Client mode only)                                                                                                    |
| Inactivity Timeout | The amount of time during which no Modbus requests have been received before the DeviceNet Router/B indicates that the connection to the Modbus Client is no longer active. |
|                    | (Modbus Server mode only)                                                                                                    |
| Base Offset Type   | Modbus (Base 0)                                                                                                    |
|                    | Conventional Modbus addressing where the first address is 0.                                                                                                    |
|                    | PLC (Base 1)                                                                                                    |
|                    | PLC addressing, where the first address is 1.                                                                                                    |

| RS232 Port      |                                                               |  |  |  |  |  |  |
|-----------------|---------------------------------------------------------------|--|--|--|--|--|--|
| BAUD Rate       | The RS232 serial port's BAUD rate . (Modbus RTU232)           |  |  |  |  |  |  |
| Parity          | The RS232 serial port's Parity configuration. (Modbus RTU232) |  |  |  |  |  |  |
| RS485 Port      |                                                               |  |  |  |  |  |  |
| BAUD Rate       | The RS485 serial port's BAUD rate . (Modbus RTU485)           |  |  |  |  |  |  |
| Parity          | The RS485 serial port's Parity configuration. (Modbus RTU485) |  |  |  |  |  |  |
| Terminate RS485 | Enables the on-board 125 $\Omega$ RS485 terminating resistor. |  |  |  |  |  |  |

Table 3.11 – Modbus parameters

#### 3.6.4.1. MODBUS AUXILIARY MAP

The Modbus Auxiliary Map configuration is shown in the figure below. The Modbus configuration is only applicable when the module has a Modbus Client operating interface. Up to 100 mapping items can be configured while communicating to up to 20 Modbus TCP Server devices.

The Modbus Aux Map will be executed in a sequential manner and a mapped item will be executed at the *Update Rate* in the Modbus parameters. That is, the *Update Rate* is the time between two successive mapped item executions.

The Modbus Auxiliary Map configuration window is opened by either double clicking on the module in the tree or right-clicking the module and selecting *Configuration*.

| General DeviceNet Dev<br>Modbus Auxiliary Map<br>Port<br>1 RS232 ↓<br>2 TCP ↓<br>► ↓                        | wiceNet Devices<br>p (max. of 100 ite<br>Modbus Funct<br>Read<br>Write | DeviceNet Ma<br>ems.)<br>tion Registe<br>> HR<br>> HR | p PLC5 M<br>r Type | Map EtherNet/IP<br>Local Reg.<br>1000 | Devices Eth<br>Count<br>10 | erNet/IP Map Modbu<br>Remote Reg. | s Modbus Auxiliary Map Internal Map Advan | ced Monitorin | ig<br>Reformat |        |
|----------------------------------------------------------------------------------------------------|------------------------------------------------------------------------|-------------------------------------------------------|--------------------|---------------------------------------|----------------------------|-----------------------------------|-------------------------------------------|---------------|----------------|--------|
| Modbus Auxiliary Map Port 1 RS232  2 TCP                                                                    | y (max. of 100 ite<br>Modbus Funct<br>Read<br>Write                    | tion Registe                                          | r Type             | Local Reg.<br>1000                    | Count<br>10                | Remote Reg.                       | IP Address                                | Node          | Reformat       |        |
| Port           1         RS232         ∨           2         TCP         ∨           ▶*         ✓         ∨ | Modbus Funct<br>Read<br>Write                                          | tion Registe                                          | r Type<br>V<br>V   | Local Reg.<br>1000                    | Count<br>10                | Remote Reg.                       | IP Address                                | Node          | Reformat       |        |
| 1 RS232 ∨<br>2 TCP ∨<br>▶★ ∽                                                                                | Read<br>Write                                                          | <ul> <li>✓ HR</li> <li>✓ HR</li> <li>✓ HR</li> </ul>  | ~                  | 1000                                  | 10                         | 1000                              |                                           |               |                |        |
| 2 TCP ~                                                                                                    | Write                                                                  | × HR                                                  | ~                  |                                       |                            | 1000                              |                                           | 5             | None           | $\sim$ |
| Þ# 🖉                                                                                                    | ,                                                                      | ~                                                     |                    | 2000                                  | 5                          | 2000                              | 192.168.1.200                             | 6             | None           | ~      |
|                                                                                                    |                                                                        |                                                       | $\sim$             |                                       |                            |                                   |                                           |               |                | ~      |
|                                                                                                    |                                                                        |                                                       |                    |                                       |                            |                                   |                                           |               |                |        |

Figure 3.100 – Modbus Auxiliary Map Configuration

The Modbus Auxiliary Map configuration consists of the following parameters:

| Parameter       | Description                                                                                            |
|-----------------|----------------------------------------------------------------------------------------------------|
| Port            | The external port to be used:                                                                          |
|                 | TCP – Modbus TCP (Ethernet)                                                                            |
|                 | <b>RS232</b> – Modbus RTU232                                                                           |
|                 | <b>RS485</b> – Modbus RTU485                                                                           |
| Modbus Function | This is the Modbus function that is sent to the Modbus Server.                                         |
|                 | Read – Read a Modbus Register (e.g. HR, IR, CS, or IS) from a Modbus Server.                           |
|                 | Write – Write a Modbus Register (e.g. HR or CS) to a Modbus Server.                                    |
| Register Type   | Modbus Register Type:                                                                                  |
|                 | <b>CS</b> – Coil Status                                                                                |
|                 | IS – Input Status                                                                                      |
|                 | IR – Input Register                                                                                    |
|                 | HR – Holding Register                                                                                  |
| Local Reg.      | The local (internal) DeviceNet Router/B Modbus register address.                                       |
| Count           | The number of Modbus elements to read or write.                                                        |
| Remote Reg.     | The remote Server Modbus address register.                                                             |
| IP Address      | The IP address of the remote Modbus Server.                                                            |
| Node            | The Modbus Node address of the remote Modbus Server.                                                   |
| Reformat        | Used to specify how the data is formatted before writing to, or after reading from, the Modbus Server. |
|                 | None – No reformatting applied. (AA BB CC DD).                                                         |
|                 | BB AA – 16bit Byte swap                                                                                |
|                 | BB AA DD CC – 32bit Byte Pair Swap                                                                     |
|                 | CC DD AA BB – Word Swap                                                                                |
|                 | DD CC BB AA – Word and Byte Pair Swap                                                                  |

Table 3.12 – Modbus Auxiliary Map parameters

## 3.6.4.2. INTERNAL DATA SPACE MAPPING

When the module is operating as a Modbus Client, the data from the Modbus Registers (used to exchange data with various Modbus Servers) can be mapped to the DeviceNet interface using the Internal Map. The Internal Map configuration window is opened by either double clicking on the module in the tree or right-clicking the module and selecting **Configuration** and selecting the **Internal Map** tab.

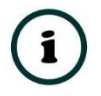

**NOTE:** The user can select the *Recommend* button in the Internal Map to auto map the DeviceNet parameters to recommended Modbus Registers.

| S DNR01 | - Configuration  | ı      |            |           |                   |                  |                      |                  |                           |                        | (                     | - • ×                     |
|---------|------------------|--------|------------|-----------|-------------------|------------------|----------------------|------------------|---------------------------|------------------------|-----------------------|---------------------------|
| General | DeviceNet Dev    | viceNe | et Devices | DeviceNet | t Map PLC5 Ma     | ap EtherNet      | /IP Devices          | EtherNet/IP Map  | Nodbus Modbus Au          | xiliary Map Internal   | Map Advanc            | ed Monitoring             |
| Inter   | nal Map (max. of | 200 it | ems.)      |           |                   |                  |                      |                  |                           |                        | F                     | lecommend                 |
|         | Source Typ       | ре     | Source In  | nstance   | Source<br>Sub-Tag | Source<br>Offset | Source Bit<br>Offset | Destination Type | e Destination<br>Instance | Destination<br>Sub-Tag | Destination<br>Offset | Destination<br>Bit Offset |
| ) w     |                  | $\sim$ |            |           |                   |                  |                      |                  | ~                         |                        |                       |                           |
|         |                  |        |            |           |                   |                  |                      |                  |                           |                        |                       |                           |
| <       |                  |        |            |           |                   |                  |                      |                  |                           |                        |                       | >                         |
|         |                  |        |            |           | Ok                | Ap               | ply                  | Cancel           | Help                      |                        |                       |                           |

Figure 3.101 – Modbus Server – Internal Mapping Recommend

| Reformat |
|----------|
| None     |
|          |
| None     |
| None     |
| None     |
| None     |
| None     |
| None     |
|          |
|          |

Figure 3.102 – Modbus Server – Internal Mapping Updated

A. IDS COPY – MODBUS SOURCE

When copying Modbus data to the DeviceNet interface, the source type needs to be MB Register.

| DNR01      | - Configuration                                                                                  |                     |                   |                  |                      |                      |                         |                        |                       |                           |       |               |           |
|------------|--------------------------------------------------------------------------------------------------|---------------------|-------------------|------------------|----------------------|----------------------|-------------------------|------------------------|-----------------------|---------------------------|-------|---------------|-----------|
| General    | DeviceNet DeviceNet                                                                              | et Devices DeviceNe | et Map PLC5 Ma    | ap EtherNet      | /IP Devices          | EtherNet/IP Map Modt | ous Modbus Auxili       | ary Map Internal       | Map Advanc            | ed Monitoring             |       |               |           |
| Inter      | nal Map (max. of 200 if                                                                          | tems.)              |                   |                  |                      |                      |                         |                        |                       |                           |       |               | Recommend |
|            | Source Type                                                                                      | Source Instance     | Source<br>Sub-Tag | Source<br>Offset | Source Bit<br>Offset | Destination Type     | Destination<br>Instance | Destination<br>Sub-Tag | Destination<br>Offset | Destination<br>Bit Offset | Count | Copy Function | Reformat  |
| <b>F</b> # | ~                                                                                                |                     |                   |                  |                      | ~                    |                         |                        |                       |                           |       | ~             |           |
|            | Internal<br>EIP Target<br>EIP Originator<br>MB Register<br>DNet Target<br>DNet Scanner<br>System |                     |                   |                  |                      |                      |                         |                        |                       |                           |       |               |           |

Figure 3.103 – IDS Copy - Modbus Source Type

The source instance will be the Modbus register type required.

| DN   | R01 · | - Configuration   |        |                     |                   |                  |                                                |                    |                         |                        |                       |                                  |   |               |               |        |
|------|-------|-------------------|--------|---------------------|-------------------|------------------|------------------------------------------------|--------------------|-------------------------|------------------------|-----------------------|----------------------------------|---|---------------|---------------|--------|
| Gene | eral  | DeviceNet Devi    | iceN   | et Devices DeviceNe | et Map PLC5 Ma    | p EtherNet       | IP Devices                                     | EtherNet/IP Map Mo | dbus Modbus Auxili      | ary Map Internal       | Map Advance           | ed Monitoring                    |   |               |               |        |
| In   | ntern | al Map (max. of 2 | 200 i  | tems.)              |                   |                  |                                                |                    |                         |                        |                       |                                  |   | [             | Recommend     | J      |
|      |       | Source Type       |        | Source Instance     | Source<br>Sub-Tag | Source<br>Offset | Source Source Bit<br>Offset Offset Destination |                    | Destination<br>Instance | Destination<br>Sub-Tag | Destination<br>Offset | Destination<br>Offset Bit Offset |   | Copy Function | tion Reformat |        |
| ۲    | 1     | MB Register       | $\sim$ | CS ~                |                   | 0                |                                                | ~                  |                         |                        | 0                     |                                  | 1 | Byte to Byte  | None          | $\sim$ |
| ٠    |       |                   | ~      | CS                  | 1                 |                  |                                                | ~                  |                         |                        |                       |                                  |   | ~             |               |        |
|      |       |                   |        | IS<br>IR            |                   |                  |                                                |                    |                         |                        |                       |                                  |   |               |               |        |
|      |       |                   |        | HR                  |                   |                  |                                                |                    |                         |                        |                       |                                  |   |               |               |        |
|      |       |                   |        |                     |                   |                  |                                                |                    |                         |                        |                       |                                  |   |               |               |        |

Figure 3.104 – IDS Copy - Modbus Source Instance

The Source Offset is the Modbus Register offset from where the data must be copied. The Count is the number of **bytes** that will be copied. See the Internal Data Space Mapping section for more information regarding the operation.

B. IDS COPY - MODBUS DESTINATION

When copying data from the DeviceNet interface to a Modbus Register, the destination type needs to be MB Register.

| ner | ral   | DeviceNet Devi    | ceN    | let Devices Device | Net | t Map PLC5 Ma     | p EtherNet       | IP Devices           | EtherNet/IP Map Mo                                                                     | dbus Modbus Auxilia     | ry Map Internal        | Map Advance           | ed Monitoring             |       |              |        |           |
|-----|-------|-------------------|--------|--------------------|-----|-------------------|------------------|----------------------|----------------------------------------------------------------------------------------|-------------------------|------------------------|-----------------------|---------------------------|-------|--------------|--------|-----------|
| Int | terna | al Map (max. of 2 | 00 i   | items.)            |     |                   |                  |                      |                                                                                        |                         |                        |                       |                           |       |              |        | Recommend |
|     |       | Source Type       | ,      | Source Instance    |     | Source<br>Sub-Tag | Source<br>Offset | Source Bit<br>Offset | Destination Type                                                                       | Destination<br>Instance | Destination<br>Sub-Tag | Destination<br>Offset | Destination<br>Bit Offset | Count | Copy Functio | on     | Reformat  |
|     | 1     | MB Register       | $\sim$ | CS                 | /   |                   | 0                |                      | DNet Scanner V                                                                         | DSA42100D ~             | Data 🗸                 | 0                     |                           | 1     | Byte to Byte | $\sim$ | None      |
|     | 2     | DNet Scanner      | $\sim$ | DSA42100D          | - 1 | Data 🗸            | 0                |                      | ~                                                                                      |                         |                        | 0                     |                           | 1     | Byte to Byte | $\sim$ | None      |
| ,   |       |                   | ~      |                    |     |                   |                  |                      | Internal<br>EIP Target<br>EIP Originator<br>MB Register<br>DNet Target<br>DNet Scanner |                         |                        |                       |                           |       |              | ~      |           |

Figure 3.105 – IDS Copy - Modbus Destination Type

The destination instance will be the Modbus register type required.

| NR01   | - Configurat | tion       |            |         |           |               |                  |                      |                 |        |                         |        |                        |                       |                           |       |               |        |           |   |
|--------|--------------|------------|------------|---------|-----------|---------------|------------------|----------------------|-----------------|--------|-------------------------|--------|------------------------|-----------------------|---------------------------|-------|---------------|--------|-----------|---|
| eneral | DeviceNet    | DeviceN    | et Devices | DeviceN | et Map    | PLC5 Map      | EtherNet         | IP Devices           | EtherNet/IP Map | Mod    | Ibus Modbus Auxi        | iliary | Map Internal           | Map Advance           | ed Monitoring             |       |               |        |           |   |
| Interr | nal Map (max | . of 200 i | tems.)     |         |           |               |                  |                      |                 |        |                         |        |                        |                       |                           |       |               |        | Recommend |   |
|        | Source       | Туре       | Source In  | nstance | So<br>Sub | urce<br>o-Tag | Source<br>Offset | Source Bit<br>Offset | Destination Typ | e      | Destination<br>Instance |        | Destination<br>Sub-Tag | Destination<br>Offset | Destination<br>Bit Offset | Count | Copy Function | on     | Reformat  |   |
| 1      | MB Registe   | er 🗸 🗸     | CS         | ~       |           |               | 0                |                      | DNet Scanner    | $\sim$ | DSA42100D               | ~ D    | ata 🗸                  | 0                     |                           | 1     | Byte to Byte  | $\sim$ | None      | ~ |
| ▶ 2    | DNet Scan    | ner 🗸      | DSA42100   | D ~     | Data      | ~             | 0                |                      | MB Register     | ~      | CS                      | ~      |                        | 0                     |                           | 1     | Byte to Byte  | ~      | None      | ~ |
|        |              | ~          |            |         |           |               |                  |                      |                 | $\sim$ | CS                      |        |                        |                       |                           |       |               | $\sim$ |           |   |
|        |              |            |            |         |           |               |                  |                      |                 |        | IS<br>IR                |        |                        |                       |                           |       |               |        |           |   |
|        |              |            |            |         |           |               |                  |                      |                 |        | HR                      |        |                        |                       |                           |       |               |        |           |   |

Figure 3.106 – IDS Copy - Modbus Destination Instance

The Destination Offset is the Modbus Register offset to where the data must be copied. The Count is the number of **bytes** that will be copied. See the Internal Data Space Mapping section for more information regarding the operation.

# 3.6.5. ETHERNET/IP ORIGINATOR

The DeviceNet Router/B can operate as an EtherNet/IP connection originator for cyclic (Class 1) or explicit (Class 3 or UCMM) data exchange. The explicit messaging can be setup in the *EtherNet/IP Devices* and *EtherNet/IP Map* in the Master configuration while the cyclic class 1 connections are added to the *EtherNet/IP Connections* node under the module in the Slate project tree.

# 3.6.5.1. ETHERNET/IP CLASS 1 DEVICE CONNECTIONS

The DeviceNet Router/B can establish up to 10 cyclic Class 1 EtherNet/IP connections to EtherNet/IP devices. This can be done by either manually entering the connection data into the Connection Parameter window, or by importing the configuration from one or more of the following sources:

- Online Logix Controller
- Logix Controller L5X
- EDS File
- Connection Library

## A. MANUAL CONFIGURATION

A class 1 connection can be added to the *EtherNet/IP Connections* tree by right-clicking on the tree in Slate and selecting *Add EtherNet/IP Connection*.

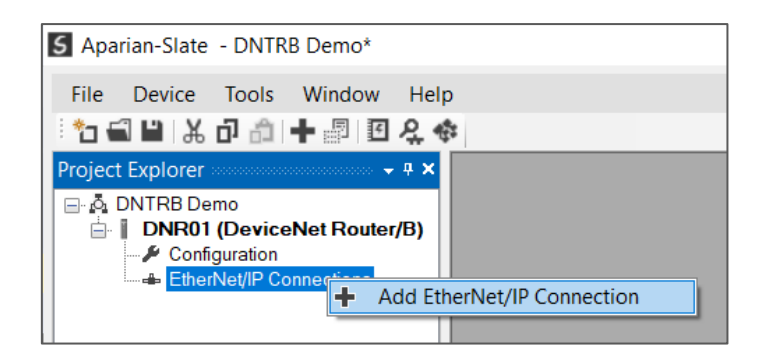

Figure 3.107 – Adding EtherNet/IP Class 1 Connection

Next the user will need to enter the connection parameters for the Class 1 connection.

| Connection Name    |          | Co           | ommunication Status ( | Offset 0        | Interface Fail Action Co    | ntinue ~     |
|--------------------|----------|--------------|-----------------------|-----------------|-----------------------------|--------------|
| Connection Details |          |              |                       |                 |                             |              |
| General            |          |              | Electronic Keying     | )               | Advanced                    |              |
| Path               |          |              | Keying                | Disabled $\sim$ | Tick Time                   | 32 ms $\sim$ |
| RPI                | 100      | (ms)         | Vendor ID             | 0               | Time-Out Ticks              | 156          |
|                    | Instance | Size (bytes) | Device Type           | 0               | Time-Out Multiplier         | x4 ~         |
| Input (T=>O)       | 0        | 0            | Product Code          | 0               | Time-Out                    | 4992 ms      |
| Output (O=>T)      | 0        | 0            | Major Revision        | 0               | Transport Trigger Direction | Server ~     |
| Configuration      | 0        | 0            | Minor Revision        | 0               |                             |              |
| Configuration      |          |              |                       |                 |                             |              |
|                    |          |              |                       |                 |                             | < ~ >        |

Figure 3.108 – EtherNet/IP Class 1 Connection Parameters

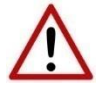

**NOTE:** It is recommended that the user not change the values in the *Advanced* frame of the connection parameters.

| Parameter             | Description                                                                                                    |  |  |  |  |  |
|-----------------------|----------------------------------------------------------------------------------------------------|--|--|--|--|--|
| Connection Name       | The instance name given to the Class 1 Connection.                                                                                                    |  |  |  |  |  |
| Interface Fail Action | When the DeviceNet communication has failed, the EtherNet/IP IO can be<br>configured to either keep the connection running as is, change the connection<br>status to program mode, or force the connection offline. This will allow the<br>EtherNet/IP device to go into a pre-determined state when the<br>communication to the controller (i.e., connection originator on DeviceNet) is<br>lost. |  |  |  |  |  |

| General                      |                                                                                                    |
|------------------------------|----------------------------------------------------------------------------------------------------|
| Path                         | The path to the target device.                                                                                                    |
|                              | If the device is an Ethernet device, then this will just be the IP address of the module.                                                                                                    |
|                              | If the device is, for example, a module in a backplane or via an adapter, then<br>the user will need to enter the IP address of the bridge or adapter followed<br>by the backplane port (for example 1) and the slot number of the device. Each<br>item is separated by a comma. |
|                              | As an example, to connect to an Allen-Bradley Flex module (via the Flex Adapter at IP address 192.168.1.100) that is in slot 2 of the Flex backplane, the user will need to enter the following path: 192.168.1.100,1,2 (IP address, port (backplane), slot).                    |
| RPI                          | The requested packet interval (RPI) is the rate in milliseconds at which the data will be sent from the originator to the target and vice versa.                                                                                                    |
| Input (T=>O) – Instance      | The instance of the input assembly.                                                                                                    |
| Input (T=>O) – Size (bytes)  | The size in bytes of the input assembly.                                                                                                    |
| Output (O=>T) – Instance     | The instance of the output assembly.                                                                                                    |
| Output (O=>T) – Size (bytes) | The size in bytes of the output assembly.                                                                                                    |
| Configuration – Instance     | The instance of the configuration assembly.                                                                                                    |
| Configuration – Size (bytes) | The size in bytes of the configuration assembly.                                                                                                    |
|                              | <b>NOTE:</b> This is a read-only value and will be equal to the number of bytes entered into the configuration window below.                                                                                                    |
| Electronic Keying            |                                                                                                    |
| Keying                       | Electronic Keying can be used to ensure that the target device is the correct device type.                                                                                                    |
|                              | Disabled                                                                                                    |
|                              | Keying is not enabled, and no key information will be sent in the connection establishment.                                                                                                    |
|                              | Compatible                                                                                                    |
|                              | Keying has been enabled with compatibility enabled. This will allow devices with older firmware to also establish a connection.                                                                                                    |
|                              | Exact                                                                                                    |
|                              | Keying has been enabled and the exact device with specific firmware revision will allow the establishment of the connection.                                                                                                    |
| Vendor ID                    | The Vendor ID of the target device.                                                                                                    |
| Device Type                  | The Device Type of the target device.                                                                                                    |
| Product Code                 | The Product Code of the target device.                                                                                                    |
| Major Revision               | The Major Revision of the target device.                                                                                                    |
| Minor Revision               | The Minor Revision of the target device.                                                                                                    |

| Advanced (Note: Changing these values is not recommended) |                                                                                                    |  |  |  |  |  |  |  |  |
|-----------------------------------------------------------|----------------------------------------------------------------------------------------------------|--|--|--|--|--|--|--|--|
| Tick Time                                                 | For unconnected messages, this is the time for each tick to calculate the unconnected Time-Out time.                                                                                    |  |  |  |  |  |  |  |  |
| Time-Out Ticks                                            | The number of ticks before the unconnected message is set for timeout.                                                                                                    |  |  |  |  |  |  |  |  |
| Time-Out Multiplier                                       | This is the multiplier of the RPI to define the connection timeout time.                                                                                                    |  |  |  |  |  |  |  |  |
| Time-Out                                                  | The unconnected message timeout time (read-only)                                                                                                    |  |  |  |  |  |  |  |  |
| Transport Trigger Direction                               | The Transport Trigger direction; Server or Client.                                                                                                    |  |  |  |  |  |  |  |  |
| Configuration                                             |                                                                                                    |  |  |  |  |  |  |  |  |
| Data                                                      | The configuration data that is sent with the forward open connection establishment. The data will need to be entered as a space-delimited, hexadecimal string. For example: OA OD 12 EE |  |  |  |  |  |  |  |  |
|                                                           | The configuration size will increase by one each time a byte is added to the configuration.                                                                                             |  |  |  |  |  |  |  |  |

Table 3.13 – EtherNet/IP Class 1 Connection Parameters

## B. IMPORT FROM ONLINE CONTROLLER

Here the EtherNet/IP connection parameters are imported directly from an online Logix controller.

#### PREPARATION

Before the connection information can be imported, some preparation is required using Studio5000 and a Logix controller:

- 1. In Studio5000 create a new project and add the required EtherNet/IP device in the IO tree. If the device's profile supports configuration, then configure the device as required.
- 2. Download the project to a Logix controller.

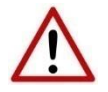

**NOTE:** When instantiating modules in Studio5000 do <u>not</u> make use of the "Rack Optimization" communication format.

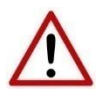

**NOTE:** Some versions Logix (V32+) do not support the reading of the module's configuration. Where possible use an earlier version (e.g. V24).

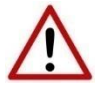

**NOTE:** It is possible that not all the connection information will be imported as it may not be available due to the type of device and Logix version.

IMPORT CONNECTION PARAMETERS

The connection parameters can be imported from the Logix controller by selecting the *Import from Online Controller* option located under the *Import* menu of the Class 1 Connection form.

| I | MyModule - Class 1 Connection - () |        |                |            |  |  |  |  |  |
|---|------------------------------------|--------|----------------|------------|--|--|--|--|--|
|   | <b>→</b> ]                         | mport  | [+ Export      | Tools      |  |  |  |  |  |
|   | i                                  | Import | t from Online  | Controller |  |  |  |  |  |
| ľ | ð                                  | Import | t Controller L | 5X         |  |  |  |  |  |
|   | EDS                                | Import | t EDS File     |            |  |  |  |  |  |
|   | 1                                  | Import | t Connection   | Library    |  |  |  |  |  |

Figure 3.109 – Import from Online Controller

## The Import Connection Parameters form will open.

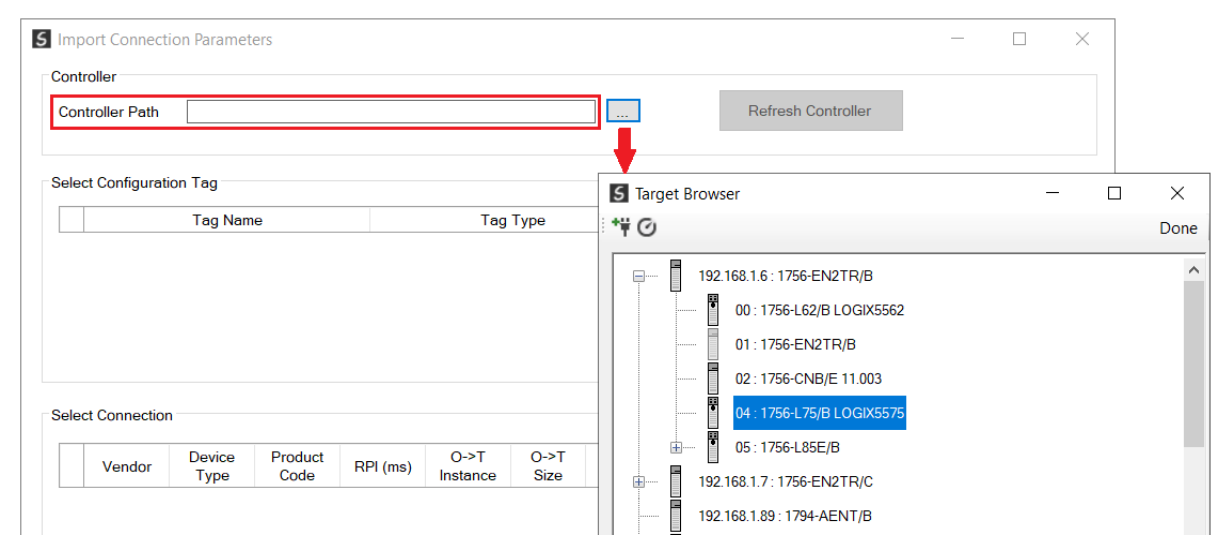

Figure 3.110 – Import Connection Parameters – Controller Path

Enter the path to the Logix controller. This can be either entered manually, or the Browse button "...", can be selected to launch the Target Browser, where the Logix controller can be selected.

Once the Logix controller path has been selected, all the device configuration tags and device connections will be read from the controller and displayed in the Configuration Tag grid and Connection grid respectively.

| ontrolle                    | ler Path                        | 192.168.1.6,1,4                     |                                         |                                    |                                      |                              |                                           | Refre                             | sh Controller                                        |                     |  |  |
|-----------------------------|---------------------------------|-------------------------------------|-----------------------------------------|------------------------------------|--------------------------------------|------------------------------|-------------------------------------------|-----------------------------------|------------------------------------------------------|---------------------|--|--|
|                             |                                 |                                     |                                         |                                    |                                      |                              |                                           |                                   |                                                      |                     |  |  |
| lect Co                     | onfiguratio                     | n Tag                               |                                         |                                    |                                      |                              |                                           |                                   |                                                      |                     |  |  |
|                             |                                 | Tag Name                            | •                                       |                                    | Tag Ty                               | pe                           |                                           | Length                            |                                                      |                     |  |  |
| 1                           |                                 | FlexACN:1:                          | С                                       |                                    | AB:1794_D                            | 0:2:8C                       |                                           | 36                                |                                                      |                     |  |  |
| 2                           |                                 | FlexACN:0:                          | с                                       |                                    | AB:1794_IB                           | 16:C:0                       |                                           | 34                                |                                                      |                     |  |  |
|                             |                                 | ElevEth:0:0                         | <b>~</b>                                |                                    | AB-1704 IB                           | 16.0.0                       |                                           |                                   |                                                      |                     |  |  |
| 3                           |                                 | TIEAL (11.0.)                       | 5                                       |                                    | AD. 1794_ID                          | 10.0.0                       |                                           |                                   |                                                      |                     |  |  |
| lect Co                     | onnection -                     |                                     | -                                       |                                    | <u>нь. 1734_</u> ю                   | 16.0.0                       |                                           |                                   |                                                      |                     |  |  |
| lect Cc                     | onnection -                     | Device                              | Product<br>Code                         | RPI (ms)                           | O->T<br>Instance                     | O->T<br>Size                 | T->O<br>Instance                          | T->O<br>Size                      |                                                      | Path                |  |  |
| lect Cc                     | onnection -<br>Vendor<br>1      | Device<br>Type<br>7                 | Product<br>Code<br>37                   | RPI (ms)                           | O->T<br>Instance                     | O->T<br>Size<br>2            | T->O<br>Instance<br>2                     | T->O<br>Size<br>6                 | 1,7,2,3,1,1                                          | Path                |  |  |
| lect Co                     | onnection -<br>Vendor<br>1<br>1 | Device<br>Type<br>7<br>12           | Product<br>Code<br>37<br>36             | RPI (ms)<br>50<br>100              | O->T<br>Instance<br>1<br>1           | 0->T<br>Size<br>2<br>16      | T->O<br>Instance<br>2<br>2                | T->O<br>Size<br>6<br>20           | 1,7,2,3,1,1<br>1,7,2,3                               | Path                |  |  |
| lect Co                     | Vendor                          | Device<br>Type<br>7<br>12<br>7      | Product<br>Code<br>37<br>36<br>34       | RPI (ms)<br>50<br>100<br>500       | O->T<br>Instance<br>1<br>1<br>6      | O->T<br>Size<br>2<br>16<br>0 | T->O<br>Instance<br>2<br>2<br>2           | T->O<br>Size<br>6<br>20<br>8      | 1,7,2,3,1,1<br>1,7,2,3<br>1,6,2,192.1                | Path<br>68.1.17,1,0 |  |  |
| lect Co<br>1<br>2<br>3<br>4 | Vendor<br>1<br>1<br>1<br>1<br>1 | Device<br>Type<br>7<br>12<br>7<br>7 | Product<br>Code<br>37<br>36<br>34<br>34 | RPI (ms)<br>50<br>100<br>500<br>50 | O->T<br>Instance<br>1<br>1<br>6<br>6 | O->T<br>Size<br>2<br>16<br>0 | T->O<br>Instance<br>2<br>2<br>2<br>2<br>2 | T->O<br>Size<br>6<br>20<br>8<br>8 | 1,7,2,3,1,1<br>1,7,2,3<br>1,6,2,192,1<br>1,7,2,3,1,0 | Path<br>68.1.17,1,0 |  |  |
| lect Co                     | Vendor<br>1<br>1<br>1<br>1      | Device<br>Type<br>7<br>12<br>7<br>7 | Product<br>Code<br>37<br>36<br>34<br>34 | RPI (ms)<br>50<br>100<br>500<br>50 | O->T<br>Instance<br>1<br>1<br>6<br>6 | O->T<br>Size<br>2<br>16<br>0 | T->O<br>Instance<br>2<br>2<br>2<br>2<br>2 | T->O<br>Size<br>6<br>20<br>8<br>8 | 1,7,2,3,1,1<br>1,7,2,3<br>1,6,2,192,1<br>1,7,2,3,1,0 | Path<br>68.1.17,1,0 |  |  |

Figure 3.111 – Import Connection Parameters – Select Connection

In order to import all the necessary connection information, the user will need to select both the appropriate *Configuration Tag*, and the matching *Connection*.

The new connection's configuration data is derived from the selected *Configuration Tag*, when the new connection's parameters are derived from the selected *Connection*.

Once the appropriate selections have been made, press **Ok**. The imported data will be populated into the Connection form.

The user can then modify the *Connection Name*, *Path* and *RPI* as required.

Here the EtherNet/IP connection parameters are imported from a Logix controller's L5X file.

#### PREPARATION

Before the connection information can be imported some preparation is required using Studio5000:

- 1. In Studio5000 create a new project and add the required EtherNet/IP device in the IO tree. If the device's profile supports configuration, then configure the device as required.
- 2. Save the Studio5000 project as an L5X file.

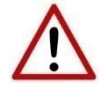

**NOTE:** When instantiating modules in Studio5000 do not make use of the "Rack Optimization" communication format.

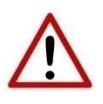

**NOTE:** It is possible that not all the connection information will be imported as it may not be available in the L5X file due to the type of device and Logix version.

**IMPORT L5X FILE** 

The connection parameters can be imported from the L5X file by selecting the *Import Controller L5X* option located under the *Import* menu of the Class 1 Connection form.

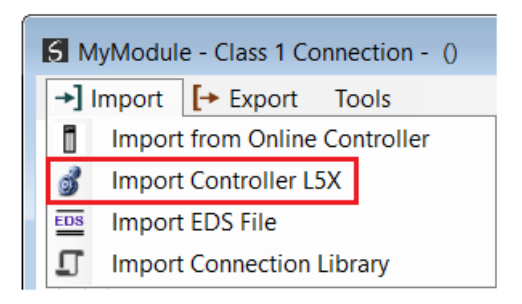

Figure 3.112 – Import from Controller L5X

The Import Connection Parameters form will open.

| 5 Import L5X Device Configuration – 🗆 X |      |         |        |             |              |                  |  |  |  |
|-----------------------------------------|------|---------|--------|-------------|--------------|------------------|--|--|--|
| Logix Designer L5X                      | File |         |        |             | Refres       | sh Configuration |  |  |  |
| Select Module                           | Name | Catalog | Vendor | Device Type | Product Code | ConfigSize       |  |  |  |

Figure 3.113 – Import L5X Device Configuration – Select L5X

Click on the Browse ("...") button to select the previously generated L5X file.

The modules found in the selected L5X file will then be displayed in the Module List.

| 5 Import<br>Logix D<br>L5X Fi | t L5X Device Configuration<br>Designer L5X File<br>Ile C\Temp\Connection Import Ex | ample L5X       |        |             | Refree       | - Configuration | × |
|-------------------------------|------------------------------------------------------------------------------------|-----------------|--------|-------------|--------------|-----------------|---|
| Select                        | Name                                                                               | Catalog         | Vendor | Device Type | Product Code | ConfigSize      |   |
| 1                             | Local.Local                                                                        | 1756-L85E       | 1      | 14          | 168          | 0               | 1 |
| 2                             | Local.eth0                                                                         | 1756-EN2TR      | 1      | 12          | 200          | 0               |   |
| 3                             | eth0.Flex5000                                                                      | 5094-AEN2TRXT/A | 1      | 12          | 323          | 0               | 1 |
| ▶ 4                           | Flex5000.IB16                                                                      | 5094-IB16XT/A   | 1      | 7           | 412          | 64              |   |
| 5                             | Flex5000.IF8                                                                       | 5094-IF8XT/A    | 1      | 115         | 325          | 384             |   |
| 6                             | Flex5000.OB16                                                                      | 5094-OB16XT/A   | 1      | 7           | 413          | 64              | 1 |
| 7                             | Flex5000.HSC                                                                       | 5094-HSC/A      | 1      | 109         | 93           | 112             |   |
|                               |                                                                                    | Ok              | Cancel |             |              |                 |   |

Figure 3.114 – Import L5X Device Configuration

Select the required module and click **O***k*. The imported data will be populated into the Connection form.

The user can then modify the *Connection Name*, *Path* and *RPI* as required.

# D. IMPORT EDS FILE

The connection parameters can be imported from a suitable EDS file. Typically, this approach is preferred for devices that do not require configuration data.

To import the connection parameters from a device EDS file, select the *Import EDS File* option located under the *Import* menu of the Class 1 Connection form.

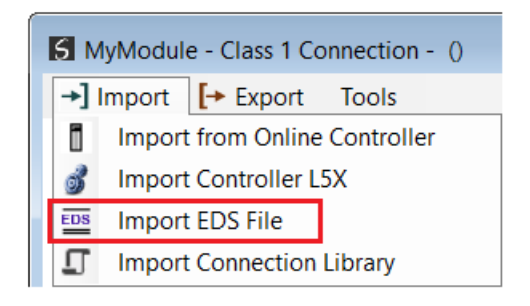

Figure 3.115 – Import EDS File

A File Open dialog will open allowing the user to select the EDS file.

| 5 Select an Electronic Data Sheet -                              | EDS File             |                  |                                            | ×           |
|------------------------------------------------------------------|----------------------|------------------|--------------------------------------------|-------------|
| $\leftarrow$ $\rightarrow$ $\checkmark$ $\uparrow$ ] > This PC > | ~ Ū                  |                  |                                            |             |
| Organize 🝷 New folder                                            |                      |                  |                                            | ::: •       |
| 🕹 Quick access                                                   | Name                 | Date modified    | Туре                                       | Size        |
| Aparian                                                          | 055A000C006D0100.eds | 2023/01/06 06:54 | EDS File                                   | 35 KB       |
| <ul> <li>OneDrive - Personal</li> </ul>                          |                      |                  |                                            |             |
| This PC                                                          |                      |                  |                                            |             |
| 🧼 Network                                                        |                      |                  |                                            |             |
| File name: 055                                                   | A000C006D0100.eds    | ~                | Electronic Data Sheet - EDS File $ 	imes $ |             |
|                                                                  |                      |                  |                                            | Open Cancel |

Figure 3.116 – Browse to EDS File

The selected EDS file will be imported, and a summary of the connections displayed. The user will need to select one of the IO connections.

| S Import EDS File Connection ×     |                           |          |          |           |          |           |          |  |  |  |  |
|------------------------------------|---------------------------|----------|----------|-----------|----------|-----------|----------|--|--|--|--|
| EDS Flle                           |                           |          |          |           |          |           |          |  |  |  |  |
| File: C:\Temp\055A000C006D0100.eds |                           |          |          |           |          |           |          |  |  |  |  |
| Vendor: Aparian                    |                           |          |          |           |          |           |          |  |  |  |  |
| Product                            | Modbus Router/B (A-MBR/B) |          |          |           |          |           |          |  |  |  |  |
| Select Co                          | nnection                  |          | 0->T     |           | T->0     |           | Config   |  |  |  |  |
|                                    | Name                      | RPI (ms) | Instance | O->T Size | Instance | T->O Size | Instance |  |  |  |  |
| ▶ 1                                | I/O Connection            | 500      | 101      | 4         | 111      | 136       | 102      |  |  |  |  |
|                                    |                           |          |          |           |          |           |          |  |  |  |  |
| Ok Cancel                          |                           |          |          |           |          |           |          |  |  |  |  |

Figure 3.117 – Select Connection

The selected connection within the EDS file will be used to populate the Connection parameters.

The user can then modify the *Connection Name*, *Path* and *RPI* as required.

E. IMPORT CONNECTION LIBRARY

The connection parameters can be imported from a previously created Connection Library (.EIPCNX) file.

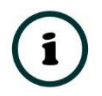

**NOTE:** Please contact support to receive a pack of the latest Connection Library files, for commonly used devices.

To import the connection parameters from a Library file, select the *Import Connection Library File* option located under the *Import* menu of the Class 1 Connection form.

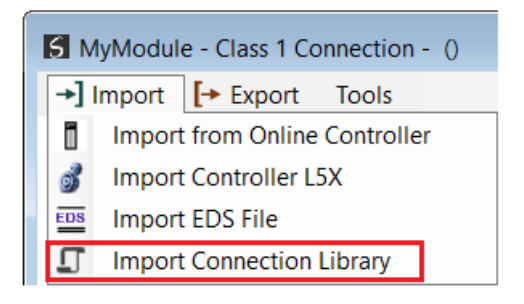

Figure 3.118 – Import Connection Library File

A File Open dialog will open allowing the user to select the Library (.EIPCNX) file. The selected Library file will be used to populate the Connection parameters.

The user can then modify the *Connection Name*, *Path* and *RPI* as required.

#### EXPORT LIBRARY FILE

In order to create a Library file for future use, select the *Export Connection Library* option located under the *Export* menu.

| <b>5</b> a5094OF8 | 3         |                    |
|-------------------|-----------|--------------------|
| →] Import         | [+ Export | Tools              |
| Connor            | 🖵 Export  | Connection Library |
| Connec            | aon name  | 0001010            |

Figure 3.119 – Export Connection Library File

# 3.6.5.2. ETHERNET/IP EXPLICIT MESSAGE DEVICE CONNECTIONS

Up to 10 EtherNet/IP devices can be added for explicit messaging. The user will need to add each device as explained in the EtherNet/IP Devices section below. Once the EtherNet/IP devices have been added the user can then configure the required mapping for the EtherNet/IP Explicit messaging as shown in EtherNet/IP Map section below.

A. ETHERNET/IP DEVICES

This tab is enabled when the Primary Interface is set to *EtherNet/IP Originator*.

The EtherNet/IP Devices configuration is shown in the figure below. Up to 10 EtherNet/IP devices can be configured with up to 50 EtherNet/IP mapped items allowing for either explicit EtherNet/IP Class 3 or Unconnected Messaging (UCMM) to any of the 10 configured devices. The data from each EtherNet/IP device is written to, or read from, an Internal Data Space with a size of 100Kbytes. See the *Explicit EtherNet/IP Messaging* section for more details.

The EtherNet/IP Devices configuration window is opened by either double clicking on the module in the tree, or by right-clicking the module and selecting *Configuration*.

| 5 DNR01 - Configu | ration            |                    |              |               |        |           |        |          |                      |              |          |            |
|-------------------|-------------------|--------------------|--------------|---------------|--------|-----------|--------|----------|----------------------|--------------|----------|------------|
| General DeviceNe  | t DeviceNetDe     | vices DeviceNet M  | 1ap PLC5 Map | EtherNet/IP D | evices | EtherNet/ | IP Map | Modbus M | Nodbus Auxiliary Map | Internal Map | Advanced | Monitoring |
| Explicit EtherNe  | et/IP Device Sett | ings               |              |               |        |           |        |          |                      |              |          |            |
| Scan Class        | A 500             | ms Se              | can Class C  | 2000          | ms     |           |        |          |                      |              |          |            |
| Scan Class        | B 1000            | ms So              | can Class D  | 5000          | ms     |           |        |          |                      |              |          |            |
| Explicit Ethe     | erNet/IP Devices  | (max. of 10 items. | )            |               |        |           |        |          |                      |              |          |            |
| De                | evice Name        | Message Type       | •            | CIP Path      |        |           | Browse | Time     | out Retry Coun       | t Stat       | tus IDS  |            |
| Po                | werFlex700        | UCMM               | ✓ 192.168.1. | 100           |        |           |        | 100      | 0 3                  | 2            | 000      | _          |
| **                |                   |                    | $\sim$       |               |        |           |        |          |                      |              |          |            |
|                   |                   |                    |              |               |        |           |        |          |                      |              |          |            |
|                   |                   |                    |              |               |        |           |        |          |                      |              |          |            |
|                   |                   |                    |              |               |        |           |        |          |                      |              |          |            |
|                   |                   |                    |              |               |        |           |        |          |                      |              |          |            |
|                   |                   |                    |              |               |        |           |        |          |                      |              |          |            |
|                   |                   |                    |              |               |        |           |        |          |                      |              |          |            |
|                   |                   |                    |              |               |        |           |        |          |                      |              |          |            |
|                   |                   |                    |              |               |        |           |        |          |                      |              |          |            |
|                   |                   |                    | Ok           | Apply         |        | Cance     | H      | Help     |                      |              |          |            |
|                   |                   | L                  |              | . 444.7       |        | 541100    |        |          |                      |              |          |            |

Figure 3.120 – EtherNet/IP Devices - Configuration

The EtherNet/IP Devices configuration consists of the following parameters:

| Description                                                                                                    |
|----------------------------------------------------------------------------------------------------|
| The configurable update rates (in milliseconds) for each scan class in the EtherNet/IP Map.                                                                                                    |
| e)                                                                                                    |
| The user assigned instance name for the specific device.                                                                                                    |
| The module can use either <b>Class 3</b> or <b>Unconnected Messaging</b> when communicating to the target EtherNet/IP device.                                                                                                    |
| The CIP Path to the target device. This can either be entered manually or the user can browse to them by clicking the <b>Browse</b> button. The Target Browser will open and automatically scan for all available EtherNet/IP devices.                                            |
| If the Ethernet/IP module is a bridge module, it can be expanded by right-clicking on the module and selecting the <b>Scan</b> option.                                                                                                    |
| The required EtherNet/IP device can then be chosen by selecting it and clicking the <b>Ok</b> button, or by double-clicking on the target module.                                                                                                    |
| The amount of time (in milliseconds) the module will wait for a response from the target EtherNet/IP device.                                                                                                    |
| The number of message retries before the target EtherNet/IP device is considered offline.                                                                                                    |
| This is the offset in the Internal Data Space (used to map EtherNet/IP device data)<br>which provides the communication status of each EtherNet/IP device. The<br>Communication Status is as shown below:<br>Bit 0 - (1:Device Online, 0:Device Offline)<br>Bit 1 to 7 – Recorved |
|                                                                                                    |

Table 3.14 – EtherNet/IP Devices configuration parameters

## B. ETHERNET/IP MAP

This tab is enabled when the Primary Interface is set to *EtherNet/IP Originator*.

The EtherNet/IP Map configuration is shown in the figure below. Up to 50 EtherNet/IP mapped items, either explicit EtherNet/IP Class 3 or Unconnected Messaging (UCMM) to any of the 10 pre-configured devices can be configured. The data from each EtherNet/IP device is written to or read from Internal Data Space with a size of 100Kbytes. See the *Explicit EtherNet/IP Messaging* section for more details.

The EtherNet/IP Map configuration window is opened by either double clicking on the module in the tree, or by right-clicking the module and selecting *Configuration*.

| JINKUT | - Configurati  | ion     |               |        |      |        |          |         |              |            |                 |               |                  |               |                |                    |  |
|--------|----------------|---------|---------------|--------|------|--------|----------|---------|--------------|------------|-----------------|---------------|------------------|---------------|----------------|--------------------|--|
| eneral | DeviceNet [    | DeviceN | etDevices     | Device | NetN | Nap F  | PLC5 Map | EtherNe | t/IP Devices | EtherNet/I | P Map Mo        | odbus Mod     | bus Auxiliar     | y Map Inter   | rnal Map Advan | ced Monitoring     |  |
| Explic | it EtherNet/IP | Map (m  | ax. of 50 ite | ems.)  |      |        |          |         |              |            |                 |               |                  |               |                |                    |  |
|        | Device         |         | Function      |        | Scan | s      | Service  | Class   | Instance     | Attribute  | Input<br>Offset | Get<br>Length | Output<br>Offset | Set<br>Length | Data Type      | Tag / Static Value |  |
| 1      | PowerFlex70    | 0 ~     | Get           | $\sim$ | A    | ~      |          | 1       | 1            | 1          | 4               | 2             |                  |               |                |                    |  |
| *      |                | $\sim$  |               | $\sim$ |      | $\sim$ |          |         |              |            |                 |               |                  |               | ~              |                    |  |
|        |                |         |               |        |      |        |          |         |              |            |                 |               |                  |               |                |                    |  |
|        |                |         |               |        |      |        |          |         |              |            |                 |               |                  |               |                |                    |  |
|        |                |         |               |        |      |        |          |         |              |            |                 |               |                  |               |                |                    |  |
|        |                |         |               |        |      |        |          |         |              |            |                 |               |                  |               |                |                    |  |

Figure 3.121 – EtherNet/IP Map configuration

# The EtherNet/IP Map configuration consists of the following parameters:

| Parameter | Description                                                                                                    |
|-----------|----------------------------------------------------------------------------------------------------|
| Device    | The device instance name configured in the previous EtherNet/IP Devices tab.                                                                                                    |
|           | The selected device will be used for executing the communication function.                                                                                                    |
|           | The user can select one of four functions.                                                                                                    |
|           | Get                                                                                                    |
|           | The module will read data from the target EtherNet/IP device by using the Get Single Attribute CIP function. The received data will be placed into the Internal Data Space at the <i>Input Offset</i> location configured in this tab.                                                                                                    |
|           | Set                                                                                                    |
| Function  | The module will write data to the target EtherNet/IP device by using the Set Single Attribute CIP function. The data to be written will be retrieved from the Internal Data Space at the <b>Output Offset</b> location configured in this tab.                                                                                                    |
|           | Set Static                                                                                                    |
|           | Similar to the Set function above, but the data to be written will be fixed (equal to the <i>Static Value</i> ) parameter in this configuration window. This function will typically be used with the single ( <b>S</b> ) Scan class which means the DeviceNet Router/B module can be setup to write the fixed value only once when the target device communication has been established. |
|           | Custom                                                                                                    |

|                               | This function allows the user to use a custom Service to write and read data in the same transaction. The user will need to see which custom services that target device supports in that device's user manual.                                                                                         |
|-------------------------------|----------------------------------------------------------------------------------------------------|
|                               | <b>Read Tag</b><br>When using a Logix controller as a EtherNet/IP Device, the DeviceNet Router/B<br>module can read a Logix tag from the target Logix controller using Class 3 or UCMM<br>messaging. The value from the tag will be saved at the configured Input Offset.                               |
|                               | Write Tag                                                                                                    |
|                               | When using a Logix controller as a EtherNet/IP Device, the DeviceNet Router/B<br>module can write to Logix tag from the target Logix controller using Class 3 or UCMM<br>messaging. The value from the tag will be read from the configured Output Offset.                                              |
|                               | The user can select Scan Class <b>A</b> , <b>B</b> , <b>C</b> or <b>D</b> (which was configured in the EtherNet/IP Devices tab). The specific mapped item will then be executed at that configured scan class rate.                                                                                     |
| Scan                          | The user can also select the <b>S</b> class which means that the mapped item will only execute once when communication to the target device is established. If the target device goes offline, then the mapped items with this class will be re-armed, and resent when communication is re-established. |
| Service                       | The custom CIP service/function which is only available when the <i>Custom</i> function has been selected.                                                                                                    |
| Class, Instance,<br>Attribute | The CIP class, instance, and attribute of the request message to be sent.                                                                                                    |
| Input Offset                  | The location in the Internal Data Space where the received data will be written.<br>This will only be available for <i>Get</i> and <i>Custom</i> functions.                                                                                                    |
|                               | The length of the data to be received. If the number of bytes received is more than the Get Length, then the data will <b>not</b> be written to the Internal Data Space.                                                                                                    |
| Get Length                    | <b>NOTE:</b> When the function is Logix Read, then the Get Length will be the number of elements of the configured data type and <b>not</b> the byte count.                                                                                                    |
|                               | This will only be available for <i>Get</i> and <i>Custom</i> functions.                                                                                                    |
| Output Offset                 | The location in the Internal Data Space from where the data to be written to the target device will be read.                                                                                                    |
|                               | This will only be available for <b>Set</b> and <b>Custom</b> functions.                                                                                                    |
|                               | The length of the data to be written.                                                                                                    |
| Set Length                    | <b>NOTE:</b> When the function is Logix Write, then the Set Length will be the number of elements of the configured data type and <b>not</b> the byte count.                                                                                                    |

|                    | This will only be available for <i>Set</i> and <i>Custom</i> functions.                                                                   |
|--------------------|----------------------------------------------------------------------------------------------------|
| Data Type          | The data type of the Static Value.                                                                                                    |
|                    | This will only be available for <i>Set Static</i> function.                                                                               |
| Tag / Static Value | The value to be written to the target device when the <i>Set Static</i> function has been selected.                                       |
| Tag / Static Value | <b>Note</b> : When using the SINT Array data type, the values must be entered as space-<br>delimited hex values. For example: 05 34 2E A1 |

Table 3.15 – EtherNet/IP Map configuration parameters

3.6.5.3. INTERNAL DATA SPACE MAPPING

When the module is operating as a EtherNet/IP Originator, the data from the EtherNet/IP IO devices can be mapped to the DeviceNet interface using the Internal Map. The Internal Map configuration window is opened by either double clicking on the module in the tree or right-clicking the module and selecting *Configuration* and selecting the *Internal Map* tab.

A. IDS COPY – ETHERNET/IP ORIGINATOR SOURCE

When copying data from a EtherNet/IP IO to the DeviceNet interface, the source type needs to be EIP Originator.

| DNR01      | - Configuration                                                                |                      |                   |                  |                      |                   |                         |                        |                       |                           |        |
|------------|--------------------------------------------------------------------------------|----------------------|-------------------|------------------|----------------------|-------------------|-------------------------|------------------------|-----------------------|---------------------------|--------|
| General    | DeviceNet DeviceNet                                                            | et Devices DeviceNet | et Map PLC5 Map   | EtherNet         | /IP Devices          | EtherNet/IP Map M | odbus Modbus Auxilia    | ry Map Internal        | Map Advanc            | ed Monitoring             |        |
| Intern     | nal Map (max. of 200 it                                                        | ems.)                |                   |                  |                      |                   |                         |                        |                       | Rec                       | ommend |
|            | Source Type                                                                    | Source Instance      | Source<br>Sub-Tag | Source<br>Offset | Source Bit<br>Offset | Destination Type  | Destination<br>Instance | Destination<br>Sub-Tag | Destination<br>Offset | Destination<br>Bit Offset | Count  |
| <b>b</b> # | ~                                                                              |                      |                   |                  |                      | ×                 | 1                       |                        |                       |                           |        |
|            | Internal<br>EIP Target<br>MB Register<br>DNet Target<br>DNet Scanner<br>System |                      |                   |                  |                      |                   |                         |                        |                       |                           |        |

Figure 3.122 – IDS Copy – EtherNet/IP Originator Source Type

The source instance will be one of the EtherNet/IP IO devices added to the EtherNet/IP IO tree in Slate.

| Project Explorer                                  | 5 | DNR01   | - Configuration     |                   |                   |                  |                      |                     |                         |                        |                       |                           |       |                  | - • •     |
|---------------------------------------------------|---|---------|---------------------|-------------------|-------------------|------------------|----------------------|---------------------|-------------------------|------------------------|-----------------------|---------------------------|-------|------------------|-----------|
| DNR01 (DeviceNet Router/B)                        | ( | General | DeviceNet Device    | NetDevices Device | Net Map PLC5 M    | ap EtherNe       | (IP Devices          | EtherNet/IP Map Mod | dbus Modbus Auxilia     | iry Map Internal       | Map Advanc            | ed Monitoring             |       |                  |           |
| EtherNet/IP Connections     PF700 (192.168.1.100) |   | Interr  | nal Map (max. of 20 | ) items.)         |                   |                  |                      |                     |                         |                        |                       |                           |       |                  | Recommend |
| 1794-IB8 (192.168.1.101.1.0)                      |   |         | Source Type         | Source Instance   | Source<br>Sub-Tag | Source<br>Offset | Source Bit<br>Offset | Destination Type    | Destination<br>Instance | Destination<br>Sub-Tag | Destination<br>Offset | Destination<br>Bit Offset | Count | Copy<br>Function | Reformat  |
|                                                   |   | ▶ 1     | EIP Originator      | < PF700           | Data 🗸            | 0                |                      | ~                   |                         |                        | 0                     |                           | 1     | Byte to V        | None ~    |
|                                                   |   | •       |                     | PF700<br>1794-IB8 |                   |                  |                      | ~                   |                         |                        |                       |                           |       | ~                |           |
|                                                   |   |         |                     |                   |                   |                  |                      |                     |                         |                        |                       |                           |       |                  |           |

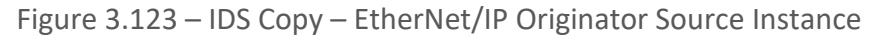

The Source Offset is the offset in the selected EtherNet/IP device Class 1 **Input** Assembly. The Count is the number of **bytes** that will be copied. See the Internal Data Space Mapping section for more information regarding the operation.

| ŝ | 5 C | NR   | R01  | - Configura | tion    |        |            |        |        |                |               |        |                  |
|---|-----|------|------|-------------|---------|--------|------------|--------|--------|----------------|---------------|--------|------------------|
|   | Ge  | enei | ral  | DeviceNet   | Devic   | :eN    | et Devices | Devic  | eNe    | et Map         | PLC5          | Мар    | EtherN           |
|   |     | Int  | tern | al Map (ma  | x. of 2 | 00 i   | tems.)     |        |        |                |               |        |                  |
|   |     |      |      | Source      | Туре    |        | Source I   | nstanc | е      | So<br>Sub      | urce<br>o-Tag |        | Source<br>Offset |
|   |     | ۲    | 1    | EIP Origina | ator    | $\sim$ | 1794-OW    | 8      | $\sim$ | Status         |               | $\sim$ | 0                |
|   |     | *    |      |             |         | $\sim$ |            |        |        | Data<br>Status |               |        |                  |

The user can select to copy either the Data, or Status, from the EtherNet/IP connection.

Figure 3.124 – IDS Copy – EtherNet/IP Originator Status

When selecting the Status, the format of the Status information is shown below:

| Parameter                                | Data Type | Description           |
|------------------------------------------|-----------|-----------------------|
| EtherNet/IP Originator Connection Status | DINT      | Bit 0 – Connection Ok |

Table 3.16 – EtherNet/IP Originator Connection Status

B. IDS COPY – ETHERNET/IP TARGET DESTINATION

When copying data from the DeviceNet interface to a EtherNet/IP IO device **Output** Assembly, the destination type needs to be EIP Originator.

| Int | tern | al Map (max. of 20 | 0 it   | items.)         |   |                   | ip Etherniet     | IP Devices   I       | EtherNet/IP Map                                                                        | Mo     | dbus Modbus Auxiliai    | iry | y Map Internal I       | Map Advance           | ed Monitoring             |       |                  | F      | Recomment | d  |
|-----|------|--------------------|--------|-----------------|---|-------------------|------------------|----------------------|----------------------------------------------------------------------------------------|--------|-------------------------|-----|------------------------|-----------------------|---------------------------|-------|------------------|--------|-----------|----|
|     |      | Source Type        |        | Source Instance | • | Source<br>Sub-Tag | Source<br>Offset | Source Bit<br>Offset | Destination Typ                                                                        | pe     | Destination<br>Instance |     | Destination<br>Sub-Tag | Destination<br>Offset | Destination<br>Bit Offset | Count | Copy<br>Function |        | Reform    | at |
|     | 1    | EIP Originator     | ~      | PF700           | ~ | Data 🗸            | 0                |                      | DNet Target                                                                            | $\sim$ | Connection 0 V          | Γ   |                        | 0                     |                           | 1     | Byte to          | $\sim$ | None      | `  |
| Þ   | 2    | DNet Target        | $\sim$ | Connection 0    | ~ |                   | 0                |                      |                                                                                        | $\sim$ |                         | Γ   |                        | 0                     |                           | 1     | Byte to          | $\sim$ | None      | T  |
| •   |      |                    | ~      |                 |   |                   |                  |                      | Internal<br>EIP Target<br>EIP Originator<br>MB Register<br>DNet Target<br>DNet Scanner |        |                         |     |                        |                       |                           |       |                  | ~      |           | _  |

Figure 3.125 – IDS Copy – EtherNet/IP Originator Destination Type

The destination instance will be one of the EtherNet/IP IO devices added to the EtherNet/IP IO tree in Slate.

| Project Explorer                              | S DI | NR01 -     | Configuration      |        |                  |                   |                  |                      |                    |    |                         |       |                        |                       |                           |       |                  |        |          | ×    |
|-----------------------------------------------|------|------------|--------------------|--------|------------------|-------------------|------------------|----------------------|--------------------|----|-------------------------|-------|------------------------|-----------------------|---------------------------|-------|------------------|--------|----------|------|
| DNR01 (DeviceNet Router/B)                    | Ge   | neral      | DeviceNet Devic    | :eNe   | etDevices Device | Net Map PLC5 Ma   | p EtherNet       | VIP Devices          | EtherNet/IP Map Mo | dt | bus Modbus Auxilia      | iry 1 | Map Internal           | Map Advanc            | ed Monitoring             |       |                  |        |          |      |
| EtherNet/IP Connections PF700 (192.168.1.100) |      | Interne    | al Map (max. of 20 | 00 it  | tems.)           |                   |                  |                      |                    |    |                         |       |                        |                       |                           |       | 1                | R      | ecommend | 1 // |
| 1794-IB8 (192.168.1.101.1.0)                  | ſ    |            | Source Type        |        | Source Instance  | Source<br>Sub-Tag | Source<br>Offset | Source Bit<br>Offset | Destination Type   |    | Destination<br>Instance | 1     | Destination<br>Sub-Tag | Destination<br>Offset | Destination<br>Bit Offset | Count | Copy<br>Function |        | Reformat |      |
|                                               |      | 1          | EIP Originator     | $\sim$ | PF700            | ∨ Data ∨          | 0                |                      | DNet Target V      | 0  | Connection 0 V          |       |                        | 0                     |                           | 1     | Byte to          | $\sim$ | None ~   | 9    |
|                                               |      | <b>▶</b> 2 | DNet Target        | $\sim$ | Connection 0     | ~                 | 0                |                      | EIP Originator V   | 1  | PF700 ~                 | D     | sta 🗸                  | 0                     |                           | 1     | Byte to          | ~ 1    | None ~   | -    |
|                                               |      | •          |                    | $\sim$ |                  |                   |                  |                      | ~                  | 1  | PF700<br>1794-IB8       |       |                        |                       |                           |       |                  | $\sim$ |          |      |

Figure 3.126 – IDS Copy – EtherNet/IP Originator Destination Instance

The Destination Offset is the offset in the selected EtherNet/IP device Class 1 **Output** Assembly. The Count is the number of **bytes** that will be copied. See the Internal Data Space Mapping section for more information regarding the operation.

# 3.7. INTERNAL DATA SPACE MAP

The internal data map is used to exchange data from the Ethernet interface to the DeviceNet interface and vice versa. Up to 200 items can be mapped. The Internal Map configuration window is opened by either double clicking on the module in the tree, or right-clicking the module and selecting *Configuration* and selecting the *Internal Map* tab.

The Count is the number of bytes that will be copied from the source to the destination. There are four different Copy Functions that can be used.

| Function     | Description                                                                                                    |
|--------------|----------------------------------------------------------------------------------------------------|
| Byte to Byte | Each <b>byte</b> from the source will be directly copied to each <b>byte</b> in the destination.                                                                                                    |
| Byte to Bit  | Each byte from the source will be copied to each bit in the destination. If a value greater than zero is read from the <b>source byte</b> then a 1 will be written to the <b>destination bit</b> address. If a value of zero is read from the <b>source byte</b> then a 0 will be written to the <b>destination bit</b> address. The destination offset will be the bit offset and the destination address will be incremented by one bit each time. |
| Bit to Bit   | Each <b>bit</b> from the source will be directly copied to each <b>bit</b> in the destination.                                                                                                    |
| Bit to Byte  | Each bit from the source will be copied to each byte in the destination. If a value of one is read from the <b>source bit</b> then a 1 will be written to the <b>destination byte</b> address. If a value of zero is read from the <b>source bit</b> then a 0 will be written to the <b>destination byte</b> address. The source offset will be the bit offset and the source address will be incremented by one bit each time.                      |

Table 3.17 – Internal Map Copy functions

The data in the destination source can also be reformatted. The reformat option provides five different reformat options.

**NOTE:** The reformat option is only available for *Byte to Byte* Copy Functions.

| Function    | Description                           |
|-------------|---------------------------------------|
| None        | No reformatting applied (AA BB CC DD) |
| BB AA       | 16bit Byte swap                       |
| BB AA DD CC | 32bit Byte Pair Swap                  |
| CC DD AA BB | Word Swap                             |
| DD CC BB AA | Word and Byte Pair Swap               |

Table 3.18 – Internal Map Reformat Options

3.7.1. COPY FROM

One of seven sources can be selected to copy from: Internal, EIP Target, EIP Originator, DNet Target, DNet Scanner, and System.

| DNR01      | - Configuration                                                                                  | - Device Device N | Mar DI CE M       |                  | ID Devices 1         |                       | han Africa Annili       | an Mar Internal        | Map Advance           |                           |       |                  | - 0       |
|------------|--------------------------------------------------------------------------------------------------|-------------------|-------------------|------------------|----------------------|-----------------------|-------------------------|------------------------|-----------------------|---------------------------|-------|------------------|-----------|
| Intern     | al Map (max. of 200 in                                                                           | tems.)            | атмар РСС5 ма     | ap Ethenvel      | /IP Devices t        | zinenve≬iP map   modi | dus moddus Auxilia      | ary map internal       | Map Advanc            | ea monitoring             |       | F                | Recommend |
|            | Source Type                                                                                      | Source Instance   | Source<br>Sub-Tag | Source<br>Offset | Source Bit<br>Offset | Destination Type      | Destination<br>Instance | Destination<br>Sub-Tag | Destination<br>Offset | Destination<br>Bit Offset | Count | Copy<br>Function | Reformat  |
| <b>b</b> # | ~                                                                                                |                   |                   |                  |                      | ~                     |                         |                        |                       |                           |       | ~                |           |
|            | Internal<br>EIP Target<br>EIP Originator<br>MB Register<br>DNet Target<br>DNet Scanner<br>System |                   |                   |                  |                      |                       |                         |                        |                       |                           |       |                  |           |

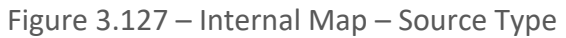

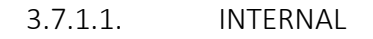

When copying data from the internal data space (IDS), the source type needs to be Internal.

| NR01  | - Configuration                                                                                  | at Davisas      | t Map RI CE M     | - EthorNot       | /IP Dovisor          | EthorNov/IP Mon Mod | hue Modhue Auvili       | an Man Internal        | Man Advance           | od Monitoring             |       |                  | - 0       |
|-------|--------------------------------------------------------------------------------------------------|-----------------|-------------------|------------------|----------------------|---------------------|-------------------------|------------------------|-----------------------|---------------------------|-------|------------------|-----------|
| ntern | nal Map (max. of 200 i                                                                           | tems.)          | ermap PEGS M      | ap Cilienter     | In Devices 1         |                     | bus Moubus Auxin        | ary map                | Auvance               | eu montoning              |       | F                | Recommend |
|       | Source Type                                                                                      | Source Instance | Source<br>Sub-Tag | Source<br>Offset | Source Bit<br>Offset | Destination Type    | Destination<br>Instance | Destination<br>Sub-Tag | Destination<br>Offset | Destination<br>Bit Offset | Count | Copy<br>Function | Reformat  |
| ,     | ~                                                                                                |                 |                   |                  |                      | ×                   |                         |                        |                       |                           |       | ~                |           |
|       | Internal<br>EIP Target<br>EIP Originator<br>MB Register<br>DNet Target<br>DNet Scanner<br>System |                 |                   |                  |                      |                     |                         |                        |                       |                           |       |                  |           |

Figure 3.128 – IDS Copy – Internal Source Type

The source instance is Not Applicable for the internal data space. The Source Offset is the offset in the *Internal Data Space (IDS)* which has a max of 100,000 bytes. The Count is the number of **bytes** that will be copied.

#### 3.7.1.2. EIP TARGET

When copying data from a connection originator (e.g. the output assembly from the Logix Controller) to the DeviceNet interface, the source type needs to be EIP Target.

| ONR01      | - Configuration        |                     |                   |                  |                      |                     |                         |                        |                       |                           |       |                  |          |
|------------|------------------------|---------------------|-------------------|------------------|----------------------|---------------------|-------------------------|------------------------|-----------------------|---------------------------|-------|------------------|----------|
| eneral     | DeviceNet DeviceN      | et Devices DeviceNe | et Map PLC5 M     | ap EtherNet      | /IP Devices          | EtherNet/IP Map Mod | Ibus Modbus Auxilia     | ary Map Internal       | Map Advanc            | ed Monitoring             |       |                  |          |
| Intern     | al Map (max. of 200 i  | tems.)              |                   |                  |                      |                     |                         |                        |                       |                           |       | F                | ecommend |
|            | Source Type            | Source Instance     | Source<br>Sub-Tag | Source<br>Offset | Source Bit<br>Offset | Destination Type    | Destination<br>Instance | Destination<br>Sub-Tag | Destination<br>Offset | Destination<br>Bit Offset | Count | Copy<br>Function | Reformat |
| <b>b</b> # | ~                      |                     |                   |                  |                      | ~                   |                         |                        |                       |                           |       | ~                |          |
|            | Internal<br>EID Torget |                     |                   |                  |                      |                     |                         |                        |                       |                           |       |                  |          |
|            | EIP Originator         |                     |                   |                  |                      |                     |                         |                        |                       |                           |       |                  |          |
|            | MB Register            |                     |                   |                  |                      |                     |                         |                        |                       |                           |       |                  |          |
|            | DNet Target            |                     |                   |                  |                      |                     |                         |                        |                       |                           |       |                  |          |
|            | System                 |                     |                   |                  |                      |                     |                         |                        |                       |                           |       |                  |          |
|            | -/                     |                     |                   |                  |                      |                     |                         |                        |                       |                           |       |                  |          |

Figure 3.129 – IDS Copy – EtherNet/IP Target Source Type

The source instance will be the connection number, which can be connection 0 to 3, based on the number of connections configured. The Source Offset is the offset in the *Mapped Data* section of the EtherNet/IP output assembly from where the data must be copied. The Count is the number of **bytes** that will be copied.

## 3.7.1.3. EIP ORIGINATOR

When copying data from a EtherNet/IP IO to the DeviceNet interface, the source type needs to be EIP Originator.

| DNR01   | - Configuration                                                                                  |                     |                   |                  |                      |                     |                         |                        |                       |                           | - 🗆 🗙  |
|---------|--------------------------------------------------------------------------------------------------|---------------------|-------------------|------------------|----------------------|---------------------|-------------------------|------------------------|-----------------------|---------------------------|--------|
| General | DeviceNet DeviceNet                                                                              | et Devices DeviceNe | et Map PLC5 Ma    | ap EtherNet      | /IP Devices          | EtherNet/IP Map Mod | bus Modbus Auxilia      | ry Map Internal        | Map Advanc            | ed Monitoring             |        |
| Intern  | al Map (max. of 200 it                                                                           | ems.)               |                   |                  |                      |                     |                         |                        |                       | Rec                       | ommend |
|         | Source Type                                                                                      | Source Instance     | Source<br>Sub-Tag | Source<br>Offset | Source Bit<br>Offset | Destination Type    | Destination<br>Instance | Destination<br>Sub-Tag | Destination<br>Offset | Destination<br>Bit Offset | Count  |
| **      | ~                                                                                                |                     |                   |                  |                      | ~                   |                         |                        |                       |                           |        |
|         | Internal<br>EIP Target<br>EIP Originator<br>MB Register<br>DNet Target<br>DNet Scanner<br>System |                     |                   |                  |                      |                     |                         |                        |                       |                           |        |

Figure 3.130 – IDS Copy – EtherNet/IP Originator Source Type

The source instance will be one of the EtherNet/IP IO devices added to the EtherNet/IP IO tree in Slate.

| Project Explorer                                                                                                 | 5 | DNR01                                                                                                    | - Configuration |                 |                   |                  |                      |                  |                         |                        |                       |                           |       |                  |          |  |
|----------------------------------------------------------------------------------------------------|---|----------------------------------------------------------------------------------------------------|-----------------|-----------------|-------------------|------------------|----------------------|------------------|-------------------------|------------------------|-----------------------|---------------------------|-------|------------------|----------|--|
| DNR01 (DeviceNet Router/B)                                                                                       | C | eneral DeviceNet DeviceNetDevices DeviceNetMap PLC5 Map EtherNet/IP Devices EtherNet/IP Map Modbus Modbus Auxiliary Map Internal Map Advanced Monitoring |                 |                 |                   |                  |                      |                  |                         |                        |                       |                           |       |                  |          |  |
| <ul> <li>EtherNet/IP Connections</li> <li>PF700 (192.168.1.100)</li> <li>1704 IP8 (100.168.1.101.1.0)</li> </ul> |   | Internal Map (max. of 200 items.)                                                                                                    |                 |                 |                   |                  |                      |                  |                         |                        |                       |                           |       | Recommend        |          |  |
| ······································                                                                           |   |                                                                                                    | Source Type     | Source Instance | Source<br>Sub-Tag | Source<br>Offset | Source Bit<br>Offset | Destination Type | Destination<br>Instance | Destination<br>Sub-Tag | Destination<br>Offset | Destination<br>Bit Offset | Count | Copy<br>Function | Reformat |  |
|                                                                                                    |   | ► 1                                                                                                    | EIP Originator  | PF700 ~         | Data 🗸            | 0                |                      | ~                |                         |                        | 0                     |                           | 1     | Byte to ~        | None ~   |  |
|                                                                                                    |   | •                                                                                                    |                 | 1794-IB8        | ]                 |                  |                      | v                |                         |                        |                       |                           |       |                  |          |  |

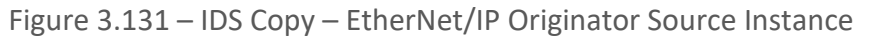

The Source Offset is the offset in the selected EtherNet/IP device Class 1 **Input** Assembly. The Count is the number of **bytes** that will be copied.

| 5 | 5 0 | ONF                               | R01 | - Configura | tion  |        |            |                   |        |                |                  |     |        |  |
|---|-----|-----------------------------------|-----|-------------|-------|--------|------------|-------------------|--------|----------------|------------------|-----|--------|--|
|   | Ge  | ene                               | ral | DeviceNet   | Devic | eN     | et Devices | Devic             | eNe    | et Map         | PLC5             | Мар | EtherN |  |
|   |     | Internal Map (max. of 200 items.) |     |             |       |        |            |                   |        |                |                  |     |        |  |
|   |     |                                   |     | Source      | Туре  |        | Source I   | Source<br>Sub-Tag |        |                | Source<br>Offset |     |        |  |
|   |     | •                                 | 1   | EIP Origina | ator  | $\sim$ | 1794-OW    | 8                 | $\sim$ | Status         |                  | ~   | 0      |  |
|   |     |                                   |     |             |       | $\sim$ |            |                   |        | Data<br>Status |                  |     |        |  |
|   |     |                                   |     |             |       |        |            |                   |        |                |                  |     |        |  |

The user can select to copy the data from the EtherNet/IP connection or the status.

Figure 3.132 – IDS Copy – EtherNet/IP Originator Status

When selecting the status the format of the Status information is shown below:

| Parameter                                | Data Type | Description           |
|------------------------------------------|-----------|-----------------------|
| EtherNet/IP Originator Connection Status | DINT      | Bit 0 – Connection Ok |

Table 3.19 – EtherNet/IP Originator Connection Status

3.7.1.4. MODBUS REGISTER

When copying Modbus data to the DeviceNet interface, the source type needs to be MB Register.

| NR01   | - Configuration                                                                                         |                     |                   |                  |                      |                      |                         |                        |                       |                           |       |               | - 0       |
|--------|----------------------------------------------------------------------------------------------------|---------------------|-------------------|------------------|----------------------|----------------------|-------------------------|------------------------|-----------------------|---------------------------|-------|---------------|-----------|
| neral  | DeviceNet DeviceNet                                                                                     | et Devices DeviceNe | et Map PLC5 Ma    | ap EtherNet      | /IP Devices          | EtherNet/IP Map Mode | ous Modbus Auxili       | ary Map Internal       | Map Advanc            | ed Monitoring             | 1     |               |           |
| Intern | al Map (max. of 200 it                                                                                  | tems.)              |                   |                  |                      |                      |                         |                        |                       |                           |       |               | Recommend |
|        | Source Type                                                                                             | Source Instance     | Source<br>Sub-Tag | Source<br>Offset | Source Bit<br>Offset | Destination Type     | Destination<br>Instance | Destination<br>Sub-Tag | Destination<br>Offset | Destination<br>Bit Offset | Count | Copy Function | Reformat  |
| ,      | ~                                                                                                    |                     |                   |                  |                      | ~                    |                         |                        |                       |                           |       | ~             |           |
|        | Internal<br>EIP Target<br>EIP Originator<br><b>MB Register</b><br>DNet Target<br>DNet Scanner<br>System |                     |                   |                  |                      |                      |                         |                        |                       |                           |       |               |           |

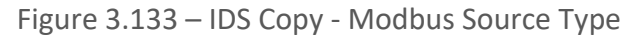

The source instance will be the Modbus register type required.
| 5 | DNR01                                                                                                    | I - Configura | tion     |                     |                 |             |             |                    |                    |                  |            |               |   |              |           | ×      |
|---|----------------------------------------------------------------------------------------------------|---------------|----------|---------------------|-----------------|-------------|-------------|--------------------|--------------------|------------------|------------|---------------|---|--------------|-----------|--------|
| G | eneral                                                                                                    | DeviceNet     | Device   | Net Devices DeviceN | let Map PLC5 Ma | ap EtherNet | /IP Devices | EtherNet/IP Map Mo | dbus Modbus Auxili | ary Map Internal | Map Advanc | ed Monitoring |   |              |           |        |
|   | Inter                                                                                                    | nal Map (max  | . of 200 | items.)             |                 |             |             |                    |                    |                  |            |               |   |              | Recommend |        |
|   | General DeviceNet DeviceNetDevices DeviceNetMap       PLC5 Map       EtherNet/IP Devices       EtherNet/IP Map       Modbus       Modbus |               |          |                     |                 |             |             |                    |                    |                  |            |               |   |              |           |        |
|   | ► 1                                                                                                    | MB Registe    | er 🖄     | CS ~                |                 | 0           |             | ~                  |                    |                  | 0          |               | 1 | Byte to Byte | None      | $\sim$ |
|   | •                                                                                                    |               | ×        | CS                  |                 |             |             | ~                  |                    |                  |            |               |   | ~            |           |        |
|   |                                                                                                    |               |          | IR<br>HR            |                 |             |             |                    |                    |                  |            |               |   |              |           | _      |

Figure 3.134 – IDS Copy - Modbus Source Instance

The Source Offset is the Modbus Register offset from where the data must be copied. The Count is the number of **bytes** that will be copied.

3.7.1.5. DNET TARGET

When copying data from a connection originator (e.g. the output assembly of the 1756-DNB) to the Ethernet interface, the source type needs to be DNet Target.

| ONR01  | - Configuration            |                                   |                   |                       |                      |                     |                         |                        |                            |                           |            |                              | _ 0      |
|--------|----------------------------|-----------------------------------|-------------------|-----------------------|----------------------|---------------------|-------------------------|------------------------|----------------------------|---------------------------|------------|------------------------------|----------|
| eneral | DeviceNet DeviceN          | let Devices DeviceNe              | t Map PLC5 Ma     | ap EtherNet           | /IP Devices          | EtherNet/IP Map Mod | bus Modbus Auxilia      | ry Map Internal        | Map Advanc                 | ed Monitoring             |            |                              |          |
| Intern | al Map (max. of 200 i      | items.)                           |                   |                       |                      |                     |                         |                        |                            |                           |            | Re                           | commend  |
|        |                            |                                   |                   |                       |                      |                     |                         |                        |                            |                           |            |                              |          |
|        |                            |                                   | Source            | Source                | Source Bit           |                     | Destination             | Destination            | Destination                | Destination               | -          | Copy                         |          |
|        | Source Type                | Source Instance                   | Source<br>Sub-Tag | Source<br>Offset      | Source Bit<br>Offset | Destination Type    | Destination<br>Instance | Destination<br>Sub-Tag | Destination<br>Offset      | Destination<br>Bit Offset | Count      | Copy<br>Function             | Reformat |
| ▶ 1    | Source Type DNet Target  V | Source Instance<br>Connection 0 ~ | Source<br>Sub-Tag | Source<br>Offset<br>0 | Source Bit<br>Offset | Destination Type    | Destination<br>Instance | Destination<br>Sub-Tag | Destination<br>Offset<br>0 | Destination<br>Bit Offset | Count<br>1 | Copy<br>Function<br>Byte t ~ | Reformat |

Figure 3.135 – IDS Copy – DeviceNet Target Source Type

The source instance will be the connection number, which in this case is always *Connection 0*. The Source Offset is the offset of the consumed data from the DeviceNet originator (e.g., 1756-DNB) from where the data must be copied. The Count is the number of **bytes** that will be copied.

3.7.1.6. DNET SCANNER

When copying data from a DeviceNet IO to the Ethernet interface, the source type needs to be DNet Scanner.

| 5 | DNR01      | - Configuration                                                                                  |                    |                   |                  |                      |                     |                         |                        |                       |                           |       |                  | · • ×    |
|---|------------|--------------------------------------------------------------------------------------------------|--------------------|-------------------|------------------|----------------------|---------------------|-------------------------|------------------------|-----------------------|---------------------------|-------|------------------|----------|
| C | eneral     | DeviceNet DeviceN                                                                                | et Devices DeviceN | et Map PLC5 Ma    | ap EtherNet      | /IP Devices          | EtherNet/IP Map Mod | bus Modbus Auxili       | ary Map Internal       | Map Advanc            | ed Monitoring             |       |                  |          |
|   | Intern     | al Map (max. of 200 i                                                                            | tems.)             |                   |                  |                      |                     |                         |                        |                       |                           |       | Reco             | ommend   |
|   |            | Source Type                                                                                      | Source Instance    | Source<br>Sub-Tag | Source<br>Offset | Source Bit<br>Offset | Destination Type    | Destination<br>Instance | Destination<br>Sub-Tag | Destination<br>Offset | Destination<br>Bit Offset | Count | Copy<br>Function | Reformat |
|   | <b>b</b> # | ~                                                                                                |                    |                   |                  |                      | ~                   |                         |                        |                       |                           |       | ~                |          |
|   |            | Internal<br>EIP Target<br>EIP Originator<br>MB Register<br>DNet Target<br>DNet Scanner<br>System |                    |                   |                  |                      |                     |                         |                        |                       |                           |       |                  |          |

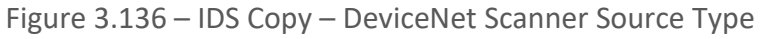

Setup

The source instance will be one of the DeviceNet IO devices added to the DeviceNet IO tree in Slate.

| Project Explorer                                                                                                    |       | 01 - Configuration                                                                                                    |                              |                   |                  |                      |                    |                         |                        |                       |                           |       | [                | - 0      | × |
|----------------------------------------------------------------------------------------------------|-------|----------------------------------------------------------------------------------------------------|------------------------------|-------------------|------------------|----------------------|--------------------|-------------------------|------------------------|-----------------------|---------------------------|-------|------------------|----------|---|
| Configuration Concernation Concernation Con | Gener | al DeviceNet DeviceNet and DeviceNet DeviceNet | let Devices DeviceN          | et Map PLC5 M     | ap EtherNet      | /IP Devices          | EtherNet/IP Map Mo | dbus Modbus Auxilia     | ry Map Internal        | Map Advanc            | ed Monitoring             |       | R                | ecommend |   |
| 05 25200208                                                                                                    |       | Source Type                                                                                                    | Source Instance              | Source<br>Sub-Tag | Source<br>Offset | Source Bit<br>Offset | Destination Type   | Destination<br>Instance | Destination<br>Sub-Tag | Destination<br>Offset | Destination<br>Bit Offset | Count | Copy<br>Function | Reformat | t |
|                                                                                                    |       | 1 DNet Scanner V                                                                                                    | DSA42100DNY4; ~              | Data ~            | 0                |                      | ~                  |                         |                        | 0                     |                           | 1     | Byte t V         | None     | ~ |
|                                                                                                    | •     | ~                                                                                                    | DSA42100DNY42R5<br>E3EC3525A |                   |                  |                      | ~                  |                         |                        |                       |                           |       | ~                | ·        |   |

Figure 3.137 – IDS Copy – DeviceNet Scanner Source Instance

The Source Offset is the offset in the selected DeviceNet device Cyclic **Input** Assembly (data being produced by the DeviceNet IO device). The Count is the number of **bytes** that will be copied. See the Internal Data Space Mapping section for more information regarding the operation.

The user can select to copy the data from the EtherNet/IP connection or the status.

| DNR01   | - Configura      | ation                                                                               |                                                                                                    |                                                                                                    |                                                                                                    |                                                                                                    |                                                                                                    |                                                                                                    |                                                                                                    |                                                                                                    |
|---------|------------------|-------------------------------------------------------------------------------------|----------------------------------------------------------------------------------------------------|----------------------------------------------------------------------------------------------------|----------------------------------------------------------------------------------------------------|----------------------------------------------------------------------------------------------------|----------------------------------------------------------------------------------------------------|----------------------------------------------------------------------------------------------------|----------------------------------------------------------------------------------------------------|----------------------------------------------------------------------------------------------------|
| General | DeviceNet        | Device                                                                              | N                                                                                                    | et Devices                                                                                                    | Devic                                                                                                    | eN∉                                                                                                    | et Map                                                                                                    | PLC5                                                                                                    | Ma                                                                                                    | p Et                                                                                                    |
| Inter   | nal Map (ma      | x. of 200                                                                           | D it                                                                                                    | tems.)                                                                                                    |                                                                                                    |                                                                                                    |                                                                                                    |                                                                                                    |                                                                                                    |                                                                                                    |
|         | Source           | е Туре                                                                              |                                                                                                    | Source I                                                                                                    | nstanc                                                                                                    | e                                                                                                    | So<br>Sub                                                                                                    | urce<br>o-Tag                                                                                                    |                                                                                                    | Sou<br>Off                                                                                                    |
| ▶ 1     | DNet Scar        | ner                                                                                 | $\sim$                                                                                                    | DSA42100                                                                                                    | )D                                                                                                    | $\sim$                                                                                                    | Data                                                                                                    |                                                                                                    | $\sim$                                                                                                    | (                                                                                                    |
|         |                  | ,                                                                                   | ~                                                                                                    |                                                                                                    |                                                                                                    |                                                                                                    | Data<br>Status                                                                                                    |                                                                                                    |                                                                                                    |                                                                                                    |
|         | General<br>Inter | DNR01 - Configura<br>General DeviceNet<br>Internal Map (ma<br>Source<br>1 DNet Scar | DNR01 - Configuration<br>General DeviceNet Device<br>Internal Map (max. of 200<br>Source Type<br>1 DNet Scanner | DNR01 - Configuration<br>General DeviceNet DeviceN<br>Internal Map (max. of 200 i<br>Source Type<br>1 DNet Scanner ~<br>• | DNR01 - Configuration         General       DeviceNet         DeviceNet       DeviceNet         Internal       Map         Source       Type         Source       Type         1       DNet         Source       Source         Source       Source | DNR01 - Configuration         General       DeviceNet       DeviceNet       Device         Internal Map (max. of 200 items.)         Source Type       Source Instance         1       DNet Scanner       V       DSA42100D | DNR01 - Configuration         General       DeviceNet       DeviceNet       DeviceNet         Internal Map (max. of 200 items.)         Source Type       Source Instance         + 1       DNet Scanner       >       DSA42100D       > | DNR01 - Configuration         General       DeviceNet       DeviceNet Devices       DeviceNet Map         Internal Map (max. of 200 items.)         Source Type       Source Instance       Soute         1       DNet Scanner       V       DSA42100D       V       Data         •       •       •       Data       Status | DNR01 - Configuration         General       DeviceNet       DeviceNet Devices       DeviceNet Map       PLC5         Internal Map (max. of 200 items.)         Source Type       Source Instance       Source Sub-Tag         1       DNet Scanner       V       Data         •       •       Data         •       •       Data | DNR01 - Configuration         General       DeviceNet       DeviceNet Devices       DeviceNet Map       PLC5 Ma         Internal Map (max. of 200 items.)         Source Type       Source Instance       Source Sub-Tag         1       DNet Scanner       V       Data         •       •       Data |

Figure 3.138 – IDS Copy – EtherNet/IP Originator Status

When selecting the Status, the format of the Status information is shown below:

| Parameter                           | Data Type | Description                                             |
|-------------------------------------|-----------|---------------------------------------------------------|
|                                     |           | Bit 0 – Online                                          |
| DeviceNet Scanner Connection Status | DINT      | Bit 1 – Cyclic Data Exchange Ok                         |
|                                     |           | Bit 2 – Device Mismatch                                 |
| Node                                | SINT      | The target DeviceNet device Node number.                |
| Reserved                            | SINT      | Reserved for future use.                                |
| Cyclic Communication Timeout Count  | DINT      | Number of times the cyclic connection has gone offline. |
| Cyclic Communication Tx Count       | DINT      | Number of cyclic connection bytes sent.                 |
| Cyclic Communication Rx Count       | DINT      | Number of cyclic connection byte received.              |

Table 3.20 – DeviceNet Scanner Connection Status

#### 3.7.1.7. SYSTEM

When copying system information, the source type needs to be System.

| 5 DNR0 | 1 - Configuration                                                                                |                      |                   |                  |                      |                      |                         |                        |                       |                           |       |               | - 0       |
|--------|--------------------------------------------------------------------------------------------------|----------------------|-------------------|------------------|----------------------|----------------------|-------------------------|------------------------|-----------------------|---------------------------|-------|---------------|-----------|
| Genera | I DeviceNet DeviceN                                                                              | let Devices DeviceNe | et Map PLC5 Ma    | p EtherNet       | /IP Devices          | EtherNet/IP Map Modi | bus Modbus Auxilia      | ary Map Internal       | Map Advanc            | ed Monitoring             |       |               |           |
| Inte   | rnal Map (max. of 200 i                                                                          | items.)              |                   |                  |                      |                      |                         |                        |                       |                           |       |               | Recommend |
|        | Source Type                                                                                      | Source Instance      | Source<br>Sub-Tag | Source<br>Offset | Source Bit<br>Offset | Destination Type     | Destination<br>Instance | Destination<br>Sub-Tag | Destination<br>Offset | Destination<br>Bit Offset | Count | Copy Function | Reformat  |
| b.e    | ~                                                                                                |                      |                   |                  |                      | ~                    |                         |                        |                       |                           |       | ~             |           |
|        | Internal<br>EIP Target<br>EIP Originator<br>MB Register<br>DNet Target<br>DNet Scanner<br>System |                      |                   |                  |                      |                      |                         |                        |                       |                           |       |               |           |

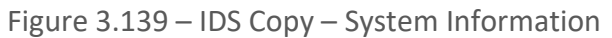

#### The module's System information has the following format.

| Parameter                                                                                                    | Data Type                                                                                                    | Description                                               |
|----------------------------------------------------------------------------------------------------|----------------------------------------------------------------------------------------------------|-----------------------------------------------------------|
|                                                                                                    |                                                                                                    | Module Status.                                            |
|                                                                                                    |                                                                                                    | Bit 0 – Module Config Valid                               |
|                                                                                                    |                                                                                                    | Bit 1 – EtherNet/IP Originator Comms Ok                   |
|                                                                                                    |                                                                                                    | Bit 2 – Modbus Comms Ok                                   |
|                                                                                                    | atus INT Bit 2 – Moo<br>Bit 3 – Devi<br>Bit 4 – Ethe<br>Bit 5 – Devi<br>Bit 6 – Pow<br>Bit 7 – Pow<br>Bit 8 – Dup<br>Bit 9 – NTP | Bit 3 – DeviceNet Scanner Comms Ok                        |
| Status                                                                                                    | INT                                                                                                    | Bit 4 – EtherNet/IP Target Comms Ok                       |
|                                                                                                    | tus INT Bit 2 – Mo<br>Bit 3 – Dev<br>Bit 3 – Dev<br>Bit 5 – Dev<br>Bit 6 – Pov<br>Bit 7 – Pov<br>Bit 8 – Duy<br>Bit 9 – NTF      | Bit 5 – DeviceNet Target Comms Ok                         |
| Bit 1 – EtherNet/IP Or         Bit 2 – Modbus Comm         Bit 3 – DeviceNet Scar         Bit 4 – EtherNet/IP Ta         Bit 5 – DeviceNet Targ         Bit 6 – Power is conne         Bit 7 – Power is conne         Bit 8 – Duplicate Node         Bit 9 – NTP Ok         ConfigCRC         INT         The module configuration         Actual BAUD         SINT                                                                                                    | Bit 6 – Power is connected to the bottom connector                                                                               |                                                           |
|                                                                                                    | Bit 7 – Power is connected to the front connector.                                                                               |                                                           |
|                                                                                                    | Bit 8 – Duplicate Node Number                                                                                                    |                                                           |
|                                                                                                    | Bit 9 – NTP Ok                                                                                                    |                                                           |
|                                                                                                    | The module configuration signature.                                                                                              |                                                           |
|                                                                                                    |                                                                                                    | Current BAUD rate.                                        |
| Bit 1 – EtherNet/IP Originator Comms Ok         Bit 2 – Modbus Comms Ok         Bit 3 – DeviceNet Scanner Comms Ok         Bit 3 – DeviceNet Scanner Comms Ok         Bit 4 – EtherNet/IP Target Comms Ok         Bit 5 – DeviceNet Target Comms Ok         Bit 6 – Power is connected to the bottom connector         Bit 7 – Power is connected to the front connector.         Bit 8 – Duplicate Node Number         Bit 9 – NTP Ok         ConfigCRC       INT         The module configuration signature.         Current BAUD       SINT | 0 — 125К                                                                                                    |                                                           |
| Actual BAOD                                                                                                    | SINT                                                                                                    | 1 – 250К                                                  |
|                                                                                                    |                                                                                                    | 2 — 500К                                                  |
| Actual Node                                                                                                    | SINT                                                                                                    | Current DeviceNet node number                             |
|                                                                                                    |                                                                                                    | Module status when operating as a DeviceNet Target.       |
| DovicoNot Target Status                                                                                                    |                                                                                                    | Bit 0 – DeviceNet Poll Connection Active                  |
| Devicence l'arget status                                                                                                    |                                                                                                    | Bit 1 – DeviceNet NULL Connection Active                  |
|                                                                                                    |                                                                                                    | Bit 2 – DeviceNet Change-Of-State (COS) Connection Active |
| Reserved                                                                                                    | SINT[6]                                                                                                    | Reserved for future use.                                  |

Table 3.21 – System Information Format

3.7.2. Сору То

One of six destinations can be selected to copy to: Internal, EIP Target, EIP Originator, DNet Target, and DNet Scanner.

| NR01   | - Configuration        |                     |                   |                  |                      |                                                                                        |                         |                        |                       |                           |       |               | - 0       |
|--------|------------------------|---------------------|-------------------|------------------|----------------------|----------------------------------------------------------------------------------------|-------------------------|------------------------|-----------------------|---------------------------|-------|---------------|-----------|
| eneral | DeviceNet DeviceNet    | et Devices DeviceNe | et Map PLC5 Ma    | p EtherNet       | /IP Devices          | EtherNet/IP Map Modb                                                                   | us Modbus Auxili        | ary Map Internal       | Map Advanc            | ed Monitoring             |       |               |           |
| Intern | al Map (max. of 200 it | tems.)              |                   |                  |                      |                                                                                        |                         |                        |                       |                           |       |               | Recommend |
|        | Source Type            | Source Instance     | Source<br>Sub-Tag | Source<br>Offset | Source Bit<br>Offset | Destination Type                                                                       | Destination<br>Instance | Destination<br>Sub-Tag | Destination<br>Offset | Destination<br>Bit Offset | Count | Copy Function | Reformat  |
| *      | ~                      |                     |                   |                  |                      | ~                                                                                      |                         |                        |                       |                           |       | ~             |           |
|        |                        |                     |                   |                  |                      | Internal<br>EIP Target<br>EIP Originator<br>MB Register<br>DNet Target<br>DNet Scanner |                         |                        |                       |                           |       |               |           |

Figure 3.140 – Internal Map – Destination Type

#### 3.7.2.1. INTERNAL

When copying data to the internal data space (IDS), the destination type needs to be Internal.

| DNR01      | - Configuration       |                     |                   |                  |                      |                                                                                        |                         |                        |                       |                           |       |               |           |
|------------|-----------------------|---------------------|-------------------|------------------|----------------------|----------------------------------------------------------------------------------------|-------------------------|------------------------|-----------------------|---------------------------|-------|---------------|-----------|
| General    | DeviceNet DeviceN     | et Devices DeviceNe | et Map PLC5 Ma    | ap EtherNet      | /IP Devices          | EtherNet/IP Map Mod                                                                    | bus Modbus Auxilia      | ary Map Internal       | Map Advanc            | ed Monitoring             |       |               |           |
| Intern     | al Map (max. of 200 i | tems.)              |                   |                  |                      |                                                                                        |                         |                        |                       |                           |       | 1             | Recommend |
|            | Source Type           | Source Instance     | Source<br>Sub-Tag | Source<br>Offset | Source Bit<br>Offset | Destination Type                                                                       | Destination<br>Instance | Destination<br>Sub-Tag | Destination<br>Offset | Destination<br>Bit Offset | Count | Copy Function | Reformat  |
| <b>F</b> # | ~                     |                     |                   |                  |                      | ~                                                                                      |                         |                        |                       |                           |       | ~             |           |
|            |                       |                     |                   |                  |                      | Internal<br>EIP Target<br>EIP Originator<br>MB Register<br>DNet Target<br>DNet Scanner |                         |                        |                       |                           |       |               |           |

Figure 3.141 – IDS Copy – Internal Source Type

The destination instance is Not Applicable for the internal data space. The Destination Offset is the offset in the *Internal Data Space (IDS)* which has a max of 100,000 bytes. The Count is the number of **bytes** that will be copied.

3.7.2.2. EIP TARGET

When copying data from the DeviceNet interface to the EtherNet/IP Target input assembly, the destination type needs to be EIP Target.

| ONRO  | 01 -                                                                                                    | - Configuration                                                                                                    |       |                    |                   |                  |                      |                                                                                        |                         |                        |                       |                           |       |               |   |           |  |
|-------|----------------------------------------------------------------------------------------------------|----------------------------------------------------------------------------------------------------|-------|--------------------|-------------------|------------------|----------------------|----------------------------------------------------------------------------------------|-------------------------|------------------------|-----------------------|---------------------------|-------|---------------|---|-----------|--|
| enera | al I                                                                                                    | DeviceNet Devic                                                                                                    | ceN   | et Devices DeviceN | Net Map PLC5 Ma   | p EtherNet       | /IP Devices          | EtherNet/IP Map Mo                                                                     | dbus Modbus Auxilia     | ry Map Internal        | Map Advance           | ed Monitoring             |       |               |   |           |  |
| Inte  | ərna                                                                                                    | al Map (max. of 20                                                                                                    | 00 it | tems.)             |                   |                  |                      |                                                                                        |                         |                        |                       |                           |       |               |   | Recommend |  |
|       |                                                                                                    | Source Type                                                                                                    |       | Source Instance    | Source<br>Sub-Tag | Source<br>Offset | Source Bit<br>Offset | Destination Type                                                                       | Destination<br>Instance | Destination<br>Sub-Tag | Destination<br>Offset | Destination<br>Bit Offset | Count | Copy Function |   | Reformat  |  |
|       | 1                                                                                                    | - Configuration DeviceNet DeviceNetDevices DeviceNetMap PLCS Map EtherNet/IP Devices EtherNet/IP Map Modbus Auxiliary Map Internal Map Advanced Monitoring nat Map (max. of 200 items.)           Source Type         Source Instance         Source Source Bit Offset         Offset         Destination Type         Destination Destination Destination Offset         Count         Copy Function         Reformat           EIP Target         Connection 0 ~         0         DNet Scanner         DSA42100D          Deta         0         1         Byte to Byte ~         None ~           Net Scanner         DSA42100D          Data         0         1         Byte to Byte ~         None ~           EIP Target         Distance         Distance         Distance         0         1         Byte to Byte ~         None ~           Net Scanner         DSA42100D          Data         0         1         Byte to Byte ~         None ~           EIP Target         Distance         Distance |       |                    |                   |                  |                      |                                                                                        |                         |                        |                       |                           |       |               |   |           |  |
| ۲.    | ARD1 - Configuration  I EIP Target V Connection 0 × 0 0  I EIP Target V Connection 0 × 0 0  I EIP Target V CONNECTION  I EIP Target V CONNECTION  I EIP Target V V V V V V V V V V V V V V V V V V V |                                                                                                    |       |                    |                   |                  |                      |                                                                                        |                         |                        |                       |                           |       |               |   |           |  |
| •     |                                                                                                    |                                                                                                    | ~     |                    |                   |                  |                      | Internal<br>EIP Target<br>EIP Originator<br>MB Register<br>DNet Target<br>DNet Scanner |                         |                        |                       |                           |       |               | ~ |           |  |

Figure 3.142 – IDS Copy – EtherNet/IP Target Destination Type

The destination instance will be the connection number, which can be connection 0 to 3, based on the number of connections configured. The Destination Offset is the offset of the EtherNet/IP input assembly from where the data must be copied. The Count is the number of **bytes** that will be copied.

#### 3.7.2.3. EIP ORIGINATOR

When copying data from the DeviceNet interface to a EtherNet/IP IO device **Output** Assembly, the destination type needs to be EIP Originator.

| nera | d I  | DeviceNet Devic    | eN     | etDevices Device | N | et Map PLC5 Ma    | p EtherNet       | IP Devices           | EtherNet/IP Map               | Мо     | dbus Modbus Auxilia     | aŋ | y Map Internal I       | Map Advance           | ed Monitoring             |       |                  |        |          |    |
|------|------|--------------------|--------|------------------|---|-------------------|------------------|----------------------|-------------------------------|--------|-------------------------|----|------------------------|-----------------------|---------------------------|-------|------------------|--------|----------|----|
| Inte | erna | al Map (max. of 20 | 00 i   | tems.)           |   |                   |                  |                      |                               |        |                         |    |                        |                       |                           |       |                  | F      | Recommen | d  |
|      |      | Source Type        |        | Source Instance  |   | Source<br>Sub-Tag | Source<br>Offset | Source Bit<br>Offset | Destination Ty                | pe     | Destination<br>Instance |    | Destination<br>Sub-Tag | Destination<br>Offset | Destination<br>Bit Offset | Count | Copy<br>Function |        | Reform   | at |
| 1    | 1    | EIP Originator     | $\sim$ | PF700            | ~ | Data 🗸            | 0                |                      | DNet Target                   | $\sim$ | Connection 0 V          |    |                        | 0                     |                           | 1     | Byte to          | $\sim$ | None     | `` |
| 2    | 2    | DNet Target        | $\sim$ | Connection 0     | ~ |                   | 0                |                      |                               | $\sim$ |                         | Τ  |                        | 0                     |                           | 1     | Byte to          | $\sim$ | None     |    |
| •    |      |                    | $\sim$ |                  |   |                   |                  |                      | Internal<br>EIP Target        |        |                         |    |                        |                       |                           |       |                  | $\sim$ |          | _  |
|      |      |                    |        |                  |   |                   |                  |                      | EIP Originator<br>MB Register |        |                         |    |                        |                       |                           |       |                  |        |          |    |
|      |      |                    |        |                  |   |                   |                  |                      | DNet Target                   |        |                         |    |                        |                       |                           |       |                  |        |          |    |

Figure 3.143 – IDS Copy – EtherNet/IP Originator Destination Type

The destination instance will be one of the EtherNet/IP IO devices added to the EtherNet/IP IO tree in Slate.

| Project Explorer                                 | 5 | DNRO    | 1 - C  | Configuration  |        |                    |     |                   |                  |                      |             |        |        |                         |        |                       |                       |                           |       |                  | [      | - 0      | ×      |
|--------------------------------------------------|---|---------|--------|----------------|--------|--------------------|-----|-------------------|------------------|----------------------|-------------|--------|--------|-------------------------|--------|-----------------------|-----------------------|---------------------------|-------|------------------|--------|----------|--------|
| DNR01 (DeviceNet Router/B)                       | C | General | De     | eviceNet Devic | :eN    | et Devices Device! | Net | Map PLC5 Ma       | p EtherNet       | /IP Devices          | EtherNet/IP | Мар    | Mod    | dbus Modbus Auxilia     | ary Ma | ap Interna            | Map Advanc            | ed Monitoring             | 1     |                  |        |          |        |
| EtherNet/IP Connections<br>PF700 (192.168.1.100) |   | Inter   | rnal I | Map (max. of 2 | 00 it  | tems.)             |     |                   |                  |                      |             |        |        |                         |        |                       |                       |                           |       |                  | R      | ecommend |        |
| 1794-IB8 (192.168.1.101.1.0)                     |   |         |        | Source Type    |        | Source Instance    |     | Source<br>Sub-Tag | Source<br>Offset | Source Bit<br>Offset | Destinat    | on Typ | pe     | Destination<br>Instance | De     | estination<br>Sub-Tag | Destination<br>Offset | Destination<br>Bit Offset | Count | Copy<br>Function | ,      | Reformat |        |
|                                                  |   | 1       | E      | IP Originator  | $\sim$ | PF700              | ~ D | lata 🗸            | 0                |                      | DNet Tar    | et     | $\sim$ | Connection 0 V          |        |                       | 0                     |                           | 1     | Byte to          | $\sim$ | None     | $\sim$ |
|                                                  |   | ▶ 2     | 2 D    | Net Target     | $\sim$ | Connection 0       | ~   |                   | 0                |                      | EIP Origin  | ator   | $\sim$ | PF700 ~                 | Dat    | a ~                   | 0                     |                           | 1     | Byte to          | $\sim$ | None     | $\sim$ |
|                                                  |   |         |        |                | $\sim$ |                    |     |                   |                  |                      |             |        | $\sim$ | PF700                   |        |                       |                       |                           |       |                  | $\sim$ |          |        |
|                                                  |   |         |        |                |        |                    |     |                   |                  |                      |             |        |        | 1794-188                |        |                       |                       |                           |       |                  |        |          |        |

Figure 3.144 – IDS Copy – EtherNet/IP Originator Destination Instance

The Destination Offset is the offset in the selected EtherNet/IP device Class 1 **Output** Assembly. The Count is the number of **bytes** that will be copied.

#### 3.7.2.4. MODBUS REGISTER

When copying data from the DeviceNet interface to a Modbus Register, the destination type needs to be MB Register.

| nera<br>Inte | erna | DeviceNet Dev<br>al Map (max. of 2 | iceN<br>200 i | et Devices ∣ DeviceN<br>tems.) | let Map   PLC5 Ma | p EtherNet       | IP Devices   I       | EtherNet/IP Map Mo                                                                     | dbus Modbus Auxili      | ary Map Internal       | Map Advanc            | ed Monitoring             |       |              |        | Recommend |
|--------------|------|------------------------------------|---------------|--------------------------------|-------------------|------------------|----------------------|----------------------------------------------------------------------------------------|-------------------------|------------------------|-----------------------|---------------------------|-------|--------------|--------|-----------|
|              |      | Source Type                        | э             | Source Instance                | Source<br>Sub-Tag | Source<br>Offset | Source Bit<br>Offset | Destination Type                                                                       | Destination<br>Instance | Destination<br>Sub-Tag | Destination<br>Offset | Destination<br>Bit Offset | Count | Copy Functic | on     | Reformat  |
|              | 1    | MB Register                        | $\sim$        | CS ~                           |                   | 0                |                      | DNet Scanner V                                                                         | DSA42100D >             | / Data //              | 0                     |                           | 1     | Byte to Byte | $\sim$ | None      |
|              | 2    | DNet Scanner                       | ~             | DSA42100D ~                    | Data ~            | 0                |                      | ~                                                                                      | 1                       |                        | 0                     |                           | 1     | Byte to Byte | ~      | None      |
| •            |      |                                    | ~             |                                |                   |                  |                      | Internal<br>EIP Target<br>EIP Originator<br>MB Register<br>DNet Target<br>DNet Scanner |                         |                        |                       |                           |       |              | ~      |           |

Figure 3.145 – IDS Copy - Modbus Destination Type

The destination instance will be the Modbus register type required.

| DNR0    | 1 - 1 | Configuration    |        |                 |        |                   |                  |                      |                 |        |                         |      |                        |                       |                           |       |               |        |           |        |
|---------|-------|------------------|--------|-----------------|--------|-------------------|------------------|----------------------|-----------------|--------|-------------------------|------|------------------------|-----------------------|---------------------------|-------|---------------|--------|-----------|--------|
| ieneral | D     | eviceNet Devi    | ceN    | etDevices Devic | eN     | et Map PLC5 Ma    | p EtherNet       | /IP Devices          | EtherNet/IP Map | Mod    | dbus Modbus Auxili      | iary | Map Internal           | Map Advance           | ed Monitoring             |       |               |        |           |        |
| Inter   | rnal  | I Map (max. of 2 | :00 i  | tems.)          |        |                   |                  |                      |                 |        |                         |      |                        |                       |                           |       |               |        | Recommend |        |
|         |       | Source Type      | •      | Source Instanc  | e      | Source<br>Sub-Tag | Source<br>Offset | Source Bit<br>Offset | Destination Typ | e      | Destination<br>Instance |      | Destination<br>Sub-Tag | Destination<br>Offset | Destination<br>Bit Offset | Count | Copy Function | n      | Reformat  |        |
| 1       | 1     | MB Register      | $\sim$ | CS              | $\sim$ |                   | 0                |                      | DNet Scanner    | $\sim$ | DSA42100D ~             | / [  | )ata 🗸 🗸               | 0                     |                           | 1     | Byte to Byte  | $\sim$ | None      | $\sim$ |
| ▶ 2     | 2     | DNet Scanner     | ~      | DSA42100D       | $\sim$ | Data 🗸            | 0                |                      | MB Register     | $\sim$ | cs ~                    | 7    |                        | 0                     |                           | 1     | Byte to Byte  | ~      | None      | $\sim$ |
|         |       |                  | $\sim$ |                 |        |                   |                  |                      |                 | $\sim$ | CS                      |      |                        |                       |                           |       |               | $\sim$ |           | _      |
|         |       |                  |        |                 |        |                   |                  |                      |                 |        | IS<br>IR                |      |                        |                       |                           |       |               |        |           |        |
|         |       |                  |        |                 |        |                   |                  |                      |                 |        | HR                      |      |                        |                       |                           |       |               |        |           |        |
|         |       |                  |        |                 |        |                   |                  |                      |                 |        |                         |      |                        |                       |                           |       |               |        |           |        |

Figure 3.146 – IDS Copy - Modbus Destination Instance

The Destination Offset is the Modbus Register offset to where the data must be copied. The Count is the number of **bytes** that will be copied. See the Internal Data Space Mapping section for more information regarding the operation.

3.7.2.5. DNET TARGET

When copying data from the Ethernet interface to the DeviceNet Target input assembly, the destination type needs to be DNet Target.

| 5 | DN   | R01                                               | - Configuration       |                     |                   |                  |                      |                                                                                        |                         |                        |                       |                           |       |              |           | - 💌    |
|---|------|---------------------------------------------------|-----------------------|---------------------|-------------------|------------------|----------------------|----------------------------------------------------------------------------------------|-------------------------|------------------------|-----------------------|---------------------------|-------|--------------|-----------|--------|
| ( | Gene | eral                                              | DeviceNet DeviceN     | let Devices DeviceN | et Map PLC5 Ma    | p EtherNet       | /IP Devices          | EtherNet/IP Map Mo                                                                     | dbus Modbus Auxilia     | ry Map Internal        | Map Advanc            | ed Monitoring             |       |              |           |        |
|   | In   | ntern                                             | al Map (max. of 200 i | items.)             |                   |                  |                      |                                                                                        |                         |                        |                       |                           |       |              | Recommer  | nd     |
|   |      |                                                   | Source Type           | Source Instance     | Source<br>Sub-Tag | Source<br>Offset | Source Bit<br>Offset | Destination Type                                                                       | Destination<br>Instance | Destination<br>Sub-Tag | Destination<br>Offset | Destination<br>Bit Offset | Count | Copy Functio | n Reforma | at     |
|   |      | 1                                                 | DNet Target V         | Connection 0 V      |                   | 0                |                      | EIP Originator                                                                         | 1794-OW8 ~              | Data 🗸                 | 0                     |                           | 1     | Byte to Byte | V None    | $\sim$ |
|   | Þ    | 2                                                 | EIP Originator V      | 1794-IB8 ×          | Data 🗸            | 0                |                      | ~                                                                                      |                         |                        | 0                     |                           | 1     | Byte to Byte | V None    | ~      |
|   | ٠    | 2 El <sup>P</sup> Organator V 1794-IB8 V Data V 0 |                       |                     |                   |                  |                      | Internal<br>EIP Target<br>EIP Originator<br>MB Register<br>DNet Target<br>DNet Scanner |                         |                        |                       |                           |       |              | ~         |        |

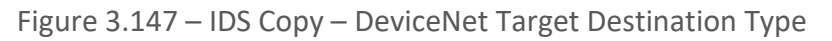

The destination instance will be the connection number, which in this case is always *Connection 0*. The Destination Offset is the offset of the produced data to the DeviceNet originator (e.g., 1756-DNB) from where the data must be copied. The Count is the number of **bytes** that will be copied.

#### 3.7.2.6. DNET SCANNER

When copying data from the Ethernet interface to a DeviceNet IO device **Output** Assembly, the destination type needs to be DNet Scanner.

| enera | 1 0 | Configuration                  | :eN    | et Devices DeviceN | et Map PLC5 Ma    | p EtherNet/      | IP Devices           | EtherNet/IP Map Mod                                                                    | dbus Modbus Auxilia     | ary Map Interna        | Map Advanc            | ed Monitoring             |       |                  |         |     |
|-------|-----|--------------------------------|--------|--------------------|-------------------|------------------|----------------------|----------------------------------------------------------------------------------------|-------------------------|------------------------|-----------------------|---------------------------|-------|------------------|---------|-----|
| Inte  | ma  | I Map (max. of 20              | 00 i   | tems.)             |                   |                  |                      |                                                                                        |                         |                        |                       |                           |       | F                | Recomme | nd  |
|       |     | Source Type                    |        | Source Instance    | Source<br>Sub-Tag | Source<br>Offset | Source Bit<br>Offset | Destination Type                                                                       | Destination<br>Instance | Destination<br>Sub-Tag | Destination<br>Offset | Destination<br>Bit Offset | Count | Copy<br>Function | Refo    | mat |
| 1     | 1   | DNet Scanner                   | $\sim$ | DSA42100D ~        | Data 🗸            | 0                |                      | EIP Target V                                                                           | Connection 0 V          |                        | 100                   |                           | 1     | Byte t           | None    |     |
| 1     | 2   | EIP Target                     | $\sim$ | Connection 0 V     |                   | 20               |                      | ~                                                                                      |                         |                        | 0                     |                           | 1     | Byte t           | None    |     |
| •     |     | Ele Target V connection U V 2U |        |                    |                   |                  |                      | Internal<br>EIP Target<br>EIP Originator<br>MB Register<br>DNet Target<br>DNet Scanner |                         |                        |                       |                           |       | ,                | ~       |     |

Figure 3.148 – IDS Copy – DeviceNet Scanner Destination Type

The destination instance will be one of the DeviceNet IO devices added to the DeviceNet IO tree in Slate.

| Project Explorer                                                            |       | 01 - Configuration  |                                   |                   |                  |                      |                   |                             |                        |                       |                           |       |                  | - (     | ) <mark>×</mark> |
|-----------------------------------------------------------------------------|-------|---------------------|-----------------------------------|-------------------|------------------|----------------------|-------------------|-----------------------------|------------------------|-----------------------|---------------------------|-------|------------------|---------|------------------|
| Configuration  DeviceNet Connections  04 - DSA42100DNY42R50  05 - E3EC3525A | Gener | al DeviceNet Device | eNet Devices DeviceN<br>0 items.) | let Map PLC5 M    | ap EtherNet      | IP Devices           | EtherNet/IP Map N | Nodbus Modbus Auxili        | ary Map Internal       | Map Advanc            | ed Monitoring             |       | F                | ecommer | ıd               |
|                                                                             |       | Source Type         | Source Instance                   | Source<br>Sub-Tag | Source<br>Offset | Source Bit<br>Offset | Destination Type  | Destination<br>Instance     | Destination<br>Sub-Tag | Destination<br>Offset | Destination<br>Bit Offset | Count | Copy<br>Function | Refor   | mat              |
|                                                                             |       | 1 DNet Scanner      | DSA42100D                         | Data ~            | 0                |                      | EIP Target        | Connection 0 ~              |                        | 100                   |                           | 1     | Byte t           | None    | ~                |
|                                                                             | •     | 2 EIP Target        | Connection 0 ~                    |                   | 20               |                      | DNet Scanner      | DSA42100DNY4; ~             | Data ~                 | 0                     |                           | 1     | Byte t           | None    | ~                |
|                                                                             | •     |                     | ~                                 |                   |                  |                      |                   | DSA42100DNY42R<br>E3EC3525A |                        |                       |                           |       |                  | /       |                  |

Figure 3.149 – IDS Copy – DeviceNet Scanner Destination Instance

The Destination Offset is the offset in the selected DeviceNet device Cyclic **Output** Assembly (data being consumed by the DeviceNet IO device). The Count is the number of **bytes** that will be copied. See the Internal Data Space Mapping section for more information regarding the operation.

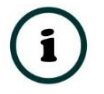

**NOTE**: For more information regarding the specific Internal Map operation for specific interfaces, see the setup and configuration sections for the various DeviceNet and Primary Interfaces.

## 3.8. ADVANCED

The Advanced configuration window is opened by either double clicking on the module in the tree, or by right-clicking the module and selecting *Configuration*.

| S DNR01 | - Configura  | tion               |               |          |                     |                 |        |                      |              |          |            |
|---------|--------------|--------------------|---------------|----------|---------------------|-----------------|--------|----------------------|--------------|----------|------------|
| General | DeviceNet    | DeviceNet Devices  | DeviceNet Map | PLC5 Map | EtherNet/IP Devices | EtherNet/IP Map | Modbus | Modbus Auxiliary Map | Internal Map | Advanced | Monitoring |
| Tim     | e Synchroniz | zation             |               |          |                     |                 |        |                      |              |          |            |
|         | VNTP Ena     | ble                |               |          |                     |                 |        |                      |              |          |            |
|         | NTP - Netv   | vork Time Protocol |               |          |                     |                 |        |                      |              |          |            |
|         | Server I     | P Address          | 192 _         | 168 .    | 1 _ 236             |                 |        |                      |              |          |            |
|         | Update       | Interval           | 60            | (s)      |                     |                 |        |                      |              |          |            |
|         |              |                    |               |          |                     |                 |        |                      |              |          |            |
|         |              |                    |               |          |                     |                 |        |                      |              |          |            |
|         |              |                    |               |          |                     |                 |        |                      |              |          |            |
|         |              |                    |               |          |                     |                 |        |                      |              |          |            |
|         |              |                    |               |          |                     |                 |        |                      |              |          |            |
|         |              |                    |               |          |                     |                 |        |                      |              |          |            |
|         |              |                    |               | Ok       | Apply               | Cancol          | Ho     |                      |              |          |            |
|         |              |                    |               | UK       | Арріу               | Cancer          | пе     | אוי                  |              |          |            |

Figure 3.150 – Advanced configuration

The Advanced configuration consists of the following parameters:

| Parameter               | Description                                                                                                    |
|-------------------------|----------------------------------------------------------------------------------------------------|
| NTP Enable              | The DeviceNet Router/B can synchronize its onboard clock to an NTP Server by enabling NTP.                           |
| NTP – Server IP Address | This setting is the IP address of the NTP Server which will be used as a time source.                                |
| NTP – Update Interval   | This setting is the updated interval (in seconds) that the DeviceNet Router/B will request time from the NTP Server. |

Table 3.22 – Advanced configuration parameters

## 3.9. MONITORING

The Monitoring configuration will allow a user to send DeviceNet packet captures and statistics to a remote target (server) using Ethernet UDP communication to a configurable UDP port.

| DNR01 - Con   | figuration                    |               |              |                     |                 |        |                      |              |          |            |
|---------------|-------------------------------|---------------|--------------|---------------------|-----------------|--------|----------------------|--------------|----------|------------|
| General Devic | eNet DeviceNetDevices         | DeviceNet Map | PLC5 Map     | EtherNet/IP Devices | EtherNet/IP Map | Modbus | Modbus Auxiliary Map | Internal Map | Advanced | Monitoring |
| Monitoring    | Packet Captures               | 512 (b        | /tes) [<140( | 0                   |                 |        |                      |              |          |            |
| ✓ Send        | Statistics<br>Report Interval | 1000 (s)      | I            |                     |                 |        |                      |              |          |            |
| IP Ad         | dress 192 .<br>Port 60        | 168 <u>1</u>  | . 200        |                     |                 |        |                      |              |          |            |
|               |                               |               |              |                     |                 |        |                      |              |          |            |
|               |                               |               | Ok           | Apply               | Cancel          | He     | lp                   |              |          |            |

Figure 3.151 – Monitoring configuration

#### The Monitoring configuration consists of the following parameters:

| Parameter            | Description                                                                                                    |
|----------------------|----------------------------------------------------------------------------------------------------|
| Send Packet Captures | When enabled, the DeviceNet Router/B module will send the DeviceNet packet capture data to the Destination Server once the <i>Max Packet Size</i> has been reached.                                                    |
| Max Packet Size      | When <i>Send Packet Captures</i> is enabled, then this parameter will determine what is the send trigger size. Once the DeviceNet packet capture buffer size reaches this parameter, then the UDP packet will be sent. |
| Send Statistics      | When enabled, the DeviceNet Router/B module will send DeviceNet Statistics to the Destination Server at the <i>Report Interval</i> .                                                                                   |
| Report Interval      | This is the rate at which the DeviceNet statistics will be sent to the Destination Server.                                                                                                    |
| Destination Server   |                                                                                                    |
| IP Address           | Destination Server IP address.                                                                                                    |
| UDP Port             | Destination Server UDP port.                                                                                                    |

Table 3.23 – Monitoring configuration parameters

#### The format of the DeviceNet Packet Capture that will be sent is shown below.

| Parameter  | Data Type | Length | Description |
|------------|-----------|--------|-------------|
| Start Flag | DINT      | 4      | 0xAABBCCDD  |

| Packet Type            | SINT     | 1  | Fixed to 1 – Packet Capture                |  |  |  |  |  |  |  |  |
|------------------------|----------|----|--------------------------------------------|--|--|--|--|--|--|--|--|
| Packet Count           | INT      | 2  | Number of packets in the payload           |  |  |  |  |  |  |  |  |
| Timestamp Date/Time    |          |    |                                            |  |  |  |  |  |  |  |  |
| Year                   | INT      | 2  | Year when this UDP packet was sent         |  |  |  |  |  |  |  |  |
| Month                  | SINT     | 1  | Month when this UDP packet was sent        |  |  |  |  |  |  |  |  |
| Day                    | SINT     | 1  | Day when this UDP packet was sent          |  |  |  |  |  |  |  |  |
| Hour                   | SINT     | 1  | Hour when this UDP packet was sent         |  |  |  |  |  |  |  |  |
| Minute                 | SINT     | 1  | Minute when this UDP packet was sent       |  |  |  |  |  |  |  |  |
| Seconds                | SINT     | 1  | Seconds when this UDP packet was sent      |  |  |  |  |  |  |  |  |
| Milliseconds           | INT      | 2  | Milliseconds when this UDP packet was sent |  |  |  |  |  |  |  |  |
| Packets x Packet Count |          |    |                                            |  |  |  |  |  |  |  |  |
| Packet Data            | SINT[10] | 10 | The raw DeviceNet Packet data              |  |  |  |  |  |  |  |  |

Table 3.24 – DeviceNet Packet Capture format

#### The format of the DeviceNet Statistics Packet that will be sent is shown below.

| Parameter                            | Data Type | Length | Description                                                                         |  |  |  |  |  |
|--------------------------------------|-----------|--------|-------------------------------------------------------------------------------------|--|--|--|--|--|
| Start Flag                           | DINT      | 4      | 0xAABBCCDD                                                                          |  |  |  |  |  |
| Packet Type                          | SINT      | 1      | Fixed to 2 – Real Time Statistics                                                   |  |  |  |  |  |
| Report ID                            | INT       | 2      | Increased each time a report is sent                                                |  |  |  |  |  |
| General (CAN Bus) Statistics         |           |        |                                                                                     |  |  |  |  |  |
| Rx CAN Packet Count                  | INT       | 2      | Received CAN message count.                                                         |  |  |  |  |  |
| Tx CAN Packet Count                  | INT       | 2      | Transmitted CAN message count.                                                      |  |  |  |  |  |
| CAN CRC Errors                       | INT       | 2      | CAN CRC failed message count.                                                       |  |  |  |  |  |
| CAN Bit Errors                       | INT       | 2      | CAN Bit error count.                                                                |  |  |  |  |  |
| Can Stuff Errors                     | INT       | 2      | CAN Stuff error count.                                                              |  |  |  |  |  |
| Bus Off                              | INT       | 2      | The number of times the CAN receiver has detected the Bus Off state.                |  |  |  |  |  |
| Ack Error                            | INT       | 2      | The number of times the CAN message was no acknowledged.                            |  |  |  |  |  |
| Format Error                         | INT       | 2      | The number of times a fixed format part of the received frame has the wrong format. |  |  |  |  |  |
| DeviceNet (Node Specific) Statistics |           |        |                                                                                     |  |  |  |  |  |

| Node 0 - Statistics         | [NodeStats] | 16 | DeviceNet Node 0 Statistics                                      |
|-----------------------------|-------------|----|------------------------------------------------------------------|
| PacketTx                    | INT         | 2  | Transmitted CAN message count.                                   |
| PacketRx                    | INT         | 2  | Received CAN message count.                                      |
| IOPollRequests              | INT         | 2  | Number IO Polls that have been sent to the node                  |
| IOPollResponses             | INT         | 2  | Number IO Polls that the node has sent                           |
| ConnectionEstablishRequest  | INT         | 2  | Number of Connection Establishments sent to the node             |
| ConnectionEstablishResponse | INT         | 2  | Number of Connection Responses sent by the node                  |
| ExplicitRequests            | INT         | 2  | Number Explicit Message Requests that have been sent to the node |
| ExplicitRexponses           | INT         | 2  | Number Explicit Message Requests that the node has sent          |
| Node 1 - Statistics         | [NodeStats] | 16 | DeviceNet Node 1 Statistics                                      |
| Node 2 - Statistics         | [NodeStats] | 16 | DeviceNet Node 2 Statistics                                      |
| Node 3 - Statistics         | [NodeStats] | 16 | DeviceNet Node 3 Statistics                                      |
|                             |             |    |                                                                  |
| Node 62 - Statistics        | [NodeStats] | 16 | DeviceNet Node 62 Statistics                                     |
| Node 63 - Statistics        | [NodeStats] | 16 | DeviceNet Node 63 Statistics                                     |

## 3.10. MODULE DOWNLOAD

Once the DeviceNet Router configuration has been completed, it must be downloaded to the module. Before downloading the *Connection Path* of the module should be set. This path will automatically default to the IP address of the module, as set in the module configuration. It can however be modified, if the DeviceNet Router is not on a local network.

The connection path can be set by right-clicking on the module and selecting the *Connection Path* option.

| S Aparian-Slate - DNTRB D | emo*                 |
|---------------------------|----------------------|
| File Device Tools W       | indow Help           |
| *a∰ ¥∂@ +                 |                      |
| Project Explorer          |                      |
| 🖃 💩 DNTRB Demo            |                      |
| DNR01 (DeviceNet          | Configuration        |
| EtherNet/IP Conne         | Connection Path      |
| PF700 (192.168            | I Go Online          |
| I 1734100(132.1           | Download             |
|                           | 1 Upload             |
|                           | Verify Configuration |
|                           | 🗗 Сору               |
|                           | [+ Export            |
|                           | X Delete             |
|                           | Generate Logix LSX   |

Figure 3.152 - Selecting Connection Path

The new connection path can then be either entered manually or selected by means of the *Target Browser*.

| S DNR01 - Conne                  | ction Path |        |        |
|----------------------------------|------------|--------|--------|
| Connection Path<br>192.168.1.147 | Ok         | Cancel | Browse |

Figure 3.153 - Connection Path

To initiate the download, right-click on the module and select the **Download** option.

| S Aparian-Slate - DNTRB Demo                                 | 0*                                                         |
|--------------------------------------------------------------|------------------------------------------------------------|
| File Device Tools Wind                                       | ow Help                                                    |
| Project Explorer<br>□                                        | nuter/R)                                                   |
| Configuration<br>EtherNet/IP Connectic<br>PF700 (192.168.1.1 | <ul> <li>Configuration</li> <li>Connection Path</li> </ul> |
| ☐ 1794-IB8 (192.168.1                                        | Go Online     Download                                     |
|                                                              | Upload     Verify Configuration                            |
|                                                              | D Copy<br>F Export                                         |
|                                                              | <ul> <li>Delete</li> <li>Generate Logix L5X</li> </ul>     |

Figure 3.154 - Selecting Download

Once complete, the user will be notified that the download was successful.

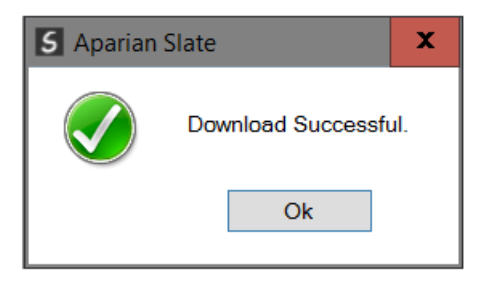

Figure 3.155 - Successful download

Within the Slate environment the module will be in the Online state, indicated by the green circle around the module. The module is now configured and will start operating immediately.

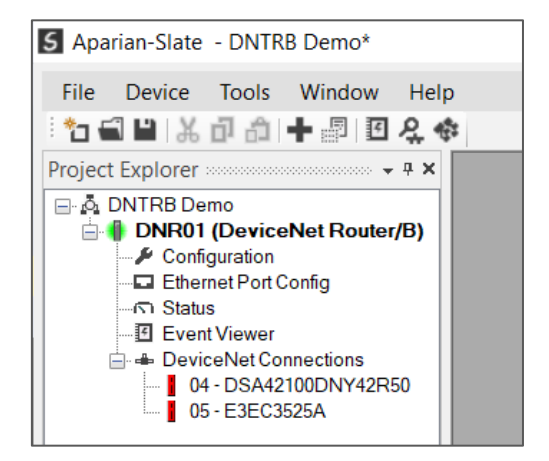

Figure 3.156 - Module online

# 4. DEVICE FIRMWARE UPDATE

The DeviceNet Router/B module supports in-field firmware upgrading. The latest firmware for the module can be downloaded from the Aparian website **www.aparian.com**. The firmware is digitally signed, so only the correct firmware can be used.

To firmware upgrade the module, follow the steps below:

• From the *Tools* menu in Slate, select the *DeviceFlash* utility.

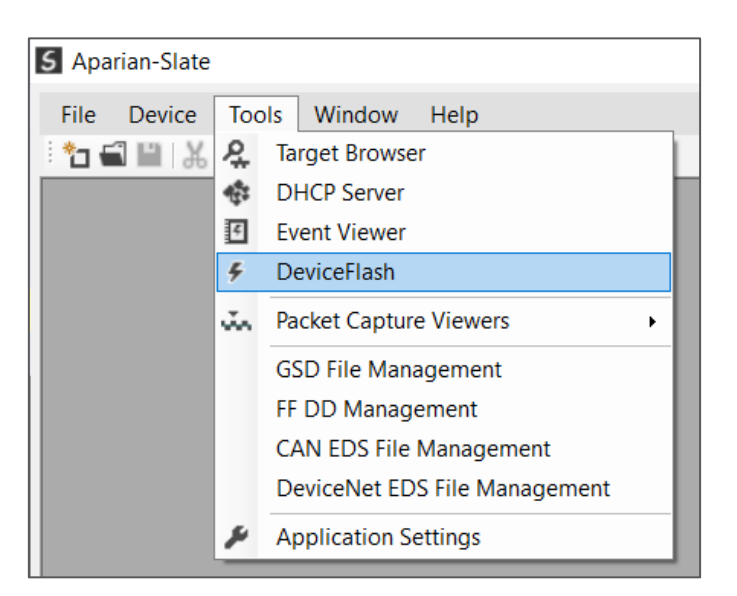

Figure 4.1 – Select DeviceFlash utility from Slate

• When the utility opens, the user will be prompted to select the binary file to be used to firmware upgrade the module.

| Select a Device Flash Fi | ile           |                     |                  |          |        |   |                              |       | ×       |
|--------------------------|---------------|---------------------|------------------|----------|--------|---|------------------------------|-------|---------|
| ← → ~ ↑ 📕 > 1            | This PC > Doc | uments > Aparian    |                  |          | ~      | Ö |                              |       |         |
| Organize 🔹 New fold      | der           |                     |                  |          |        |   | •==<br>•== <b>•</b>          |       | ?       |
| 🧢 This PC                | ^             | Name                | Date modified    | Туре     | Size   |   |                              |       |         |
| 🧊 3D Objects             |               | DND_DNR_1001001.afb | 2023/01/09 12:50 | AFB File | 557 KB |   |                              |       |         |
| 📃 Desktop                |               |                     |                  |          |        |   |                              |       |         |
| Documents                |               |                     |                  |          |        |   |                              |       |         |
| 🖊 Downloads              |               |                     |                  |          |        |   |                              |       |         |
| 👌 Music                  |               |                     |                  |          |        |   |                              |       |         |
| E Pictures               |               |                     |                  |          |        |   |                              |       |         |
| 🚪 Videos                 |               |                     |                  |          |        |   |                              |       |         |
| 🔩 OS (C:)                |               |                     |                  |          |        |   |                              |       |         |
| 🔮 Network                |               |                     |                  |          |        |   |                              |       |         |
|                          | ~             |                     |                  |          |        |   |                              |       |         |
| File na                  | ame: DND_DN   | IR_1001001.afb      |                  |          |        | ~ | Device Flash (*.afb)<br>Open | Cance | ~<br>!I |

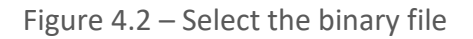

• After selecting the file, the user will be prompted to select the device to firmware upgrade on the local network.

| 5 | Target I | Browser –                          | ×    |
|---|----------|------------------------------------|------|
| • | Ø        |                                    | Done |
|   |          | 192.168.1.41 : BMEP584040          | ^    |
|   |          | 192.168.1.42 : BMEP584040          |      |
|   |          | 192.168.1.146 : CANopen Router/B   |      |
|   |          | 192.168.1.147 : DeviceNet Router/B |      |
|   |          | 192.168.1.149 : PMEPXM0100         |      |
|   |          | 192.168.1.159 : PLX51-PBM          |      |
|   | <b>.</b> | 192.168.1.168 : ControlNet Router  |      |
|   |          | 192.168.1.170 : PLX51-PBS          |      |
|   |          | 192.168.1.172 : PLX51-PBS          |      |
|   | ÷        | 192.168.1.180 : PA Link/B          |      |
|   | ÷        | 192.168.1.184 : FF Link/B          |      |
|   | 5        | 400 400 4 400 - 5140               | ~    |
|   |          | Ok Cancel                          |      |

Figure 4.3 – Select the device to be updated

• After the device selection the user will be prompted if the device flash must start. The firmware update will take less than 2 minutes to complete.

| 5 | Device Flash    |                    |                    |   |
|---|-----------------|--------------------|--------------------|---|
|   | File Tools      |                    |                    |   |
| Ð |                 |                    |                    |   |
|   | <b>D</b>        |                    | T (D )             |   |
|   | Parameter       | Source File        | Target Device      |   |
|   | Path            | DND_DNR_1001001    | 192.168.1.147      |   |
|   | Product         | DeviceNet Router/B | DeviceNet Router/B |   |
|   | Vendor          | 1370               | 1370               |   |
|   | Device Type     | 12                 | 12                 |   |
|   | Product Code    | 139                | 139                |   |
|   | Revision        | 1.001              | 1.001              | ~ |
|   |                 | Flash              | Cancel             |   |
| S | ending Chunk 40 | 7                  |                    |   |

Figure 4.4 – Firmware update busy

• Once the firmware update has successfully completed, the Target Device textboxes will display green.

| 5 | Device Flash |                    |                    |        |
|---|--------------|--------------------|--------------------|--------|
| ł | ile Tools    |                    |                    |        |
| 1 | e 4          |                    |                    |        |
| [ | Parameter    | Source File        | Target Device      | ^      |
|   | Path         | DND_DNR_1001001    | 192.168.1.147      |        |
|   | Product      | DeviceNet Router/B | DeviceNet Router/B |        |
|   | Vendor       | 1370               | 1370               |        |
|   | Device Type  | 12                 | 12                 |        |
|   | Product Code | 139                | 139                |        |
|   | Revision     | 1.001              | 1.001.001          | $\sim$ |
|   |              | Flash              | Cancel             |        |
| С | omplete      |                    |                    |        |

Figure 4.5 – Firmware update successfully completed.

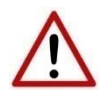

**NOTE:** If for any reason the firmware update failed (e.g. power down during the update), then the module will revert back to the bootloader. The user can then simply reflash the module again to update it to the latest application firmware.

# 5. OPERATION

# 5.1. DEVICENET TARGET

A Logix controller can own the DeviceNet Router/B over DeviceNet using a cyclic DeviceNet connection when the module is operating as a DeviceNet target. This will allow the DeviceNet Router/B to exchange data with the Logix controller using the input and output assembly of the DeviceNet Scanner module (e.g., 1756-DNB) to which has mapped the produced and consumed data of the DeviceNet Router/B module.

The module will produce the number of bytes configured in the DeviceNet configuration (in Slate) and consume the number of bytes configured.

| 🕄 DNR01 - Configur | ation   |             |       |           |          |            |
|--------------------|---------|-------------|-------|-----------|----------|------------|
| General DeviceNet  | DeviceN | let Devices | Devic | eNet Map  | PLC5 Map | EtherNet/I |
| DeviceNet          |         |             |       |           |          |            |
| Node Addre         | SS      | 1           |       | $\sim$    |          |            |
| BAUD               |         | 125k        |       | $\sim$    |          |            |
| Message Ti         | meout   | 100         |       | [10-1000] | ms       |            |
| DeviceNet          | Target  |             |       |           |          |            |
| Produce            | d Size  | 48          |       | 0-128] by | tes      |            |
| Consume            | ed Size | 32          |       | 0-128] by | tes      |            |
|                    |         |             |       |           |          |            |
|                    |         |             |       |           |          |            |

Figure 5.1 – DeviceNet Target Produce and Consume size

Using the module's internal mapping, the user can copy data to the DeviceNet Target produce array or copy data from the DeviceNet Target consume array. This will allow the exchange of devices on the Ethernet or Serial interface (e.g., EtherNet/IP, Modbus, etc) to exchange data with the DeviceNet Bridge which in turn can be accessed by a Logix or PLC5 controller.

In the example below, the DeviceNet Router/B module is connected to two 1794 Flex modules via an EtherNet/IP adapter. The module is also connected to a 1756-DNB Scanner which will map 48 bytes of the module DeviceNet produced data to the 1756-DNB input assembly and 32 bytes of the module DeviceNet consume data to the 1756-DNB output assembly.

The data from the Logix controller that has been copied to the output assembly of the 1756-DNB (where the DeviceNet Router/B has been mapped) will be sent to the DeviceNet Router/B via the cyclic consumed DeviceNet connection. This data will then be copied to the output assembly of the Flex 1794-OW8 using the internal mapping which is communicated to the 1794-OW8 using the Class 1 EtherNet/IP connection.

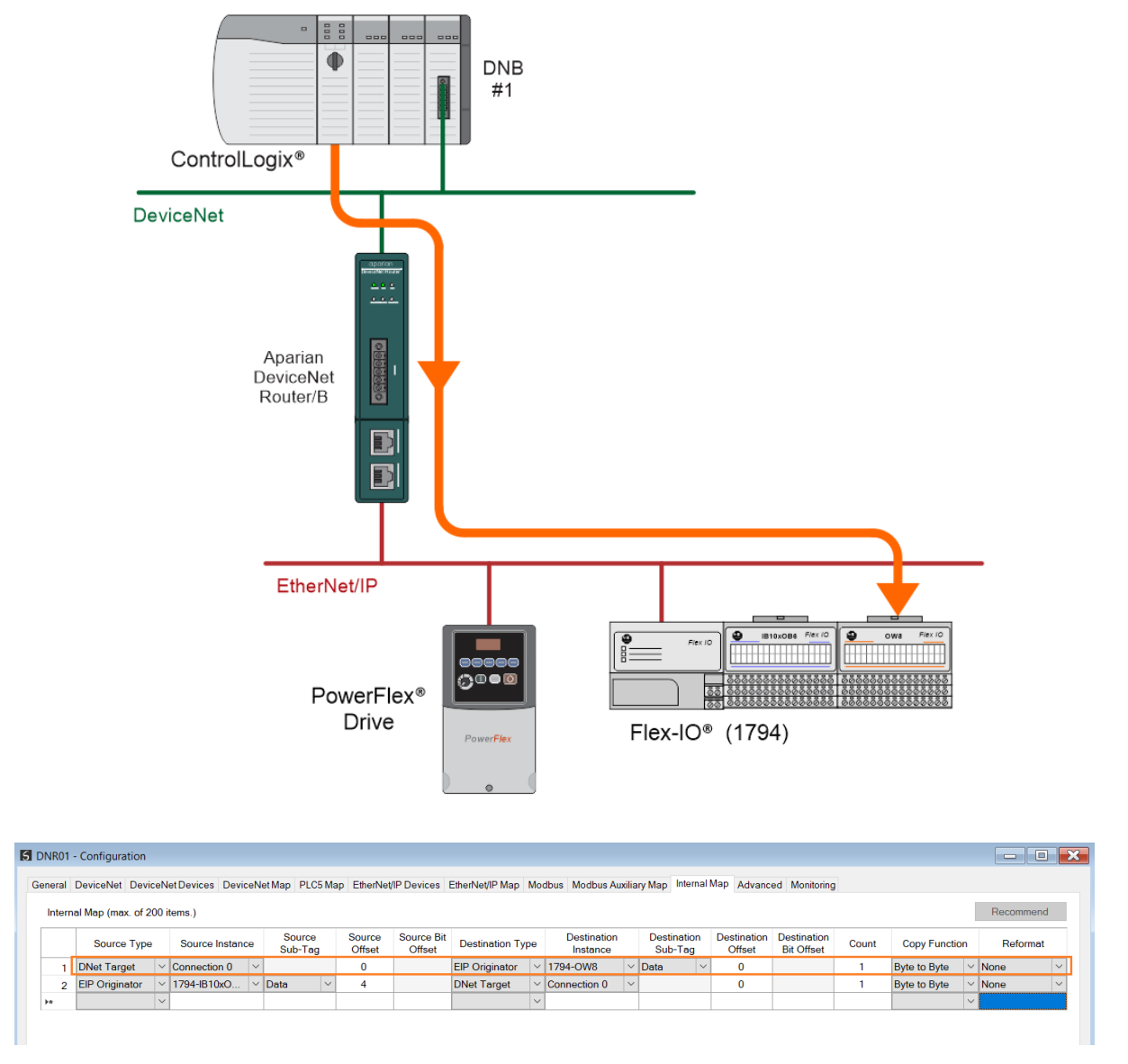

Figure 5.2 – Internal Mapping from DeviceNet Scanner to EtherNet/IP Originator

The data from the 1794-IB10xOB6 is exchanged with the DeviceNet Router/B using the input assembly of its class 1 EtherNet/IP connection. This data is then copied to the DeviceNet Router/B DeviceNet produce buffer which is exchanged with the DeviceNet Scanner (1756-DNB). The Logix controller can then access this data from the 1756-DNB input assembly where the data from the DeviceNet Router/B has been mapped.

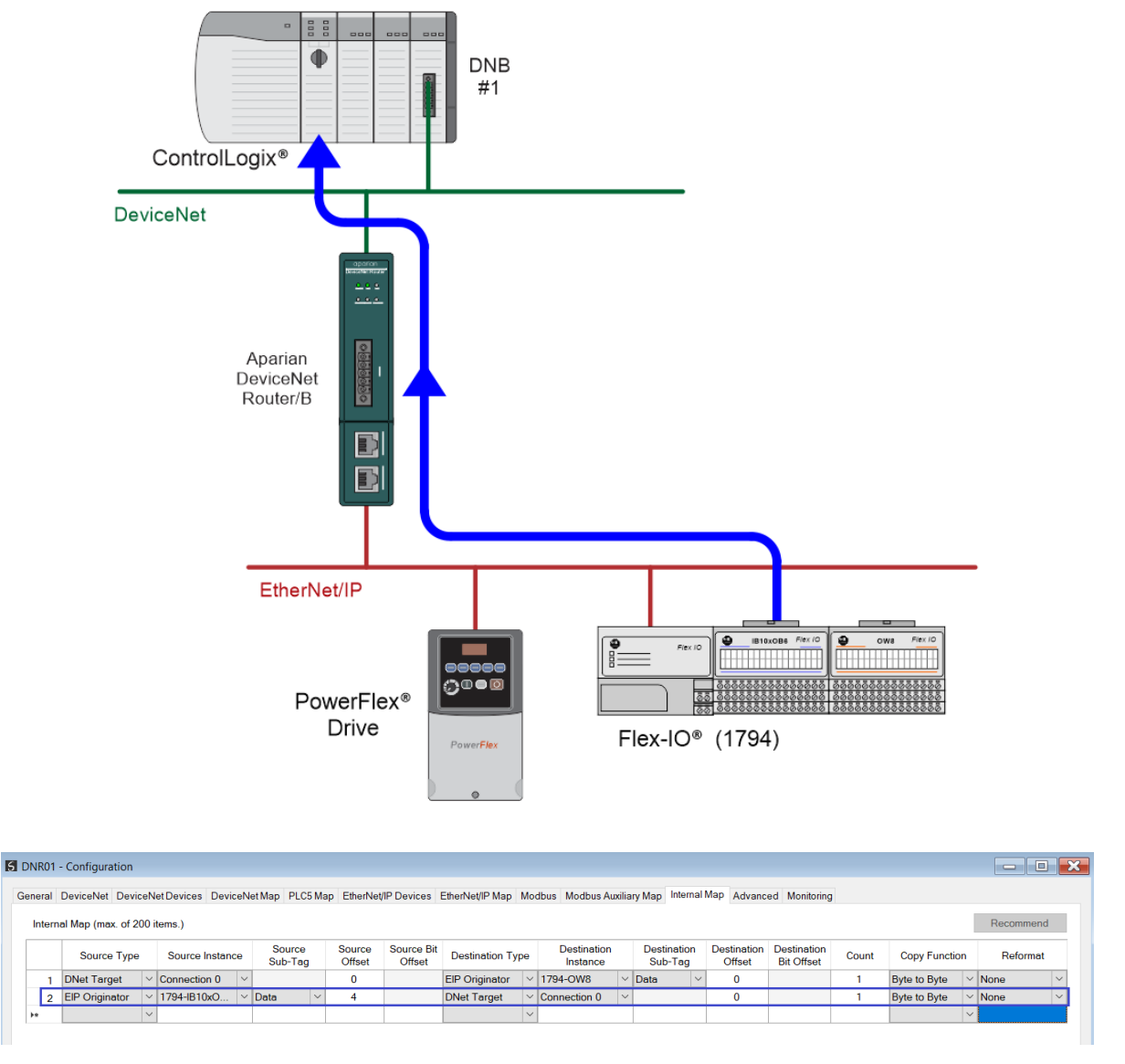

Figure 5.3 – Internal Mapping from EtherNet/IP Originator to DeviceNet Scanner

# 5.2. DEVICENET SCANNER

The DeviceNet Router/B module can operate as a DeviceNet connection originator. In this mode the module can exchange data from the Primary Interface with DeviceNet IO devices using either the produced and consumed images of the cyclic DeviceNet IO connection or using an explicit (unscheduled UCMM) DeviceNet message to read or write data.

#### 5.2.1. CYCLIC DEVICENET CONNECTIONS

In the example below, the DeviceNet Router/B is owned by a Logix controller over EtherNet/IP while the DeviceNet Router/B is owning some DeviceNet IO. The data from the Logix controller is exchanged with the DeviceNet IO.

Once the DeviceNet Cyclic connections are configured and established then any Internal Map copying to a DeviceNet IO device will be written to the output assembly of selected DeviceNet device (Originator to Target). In the Internal Map the user will specify which device instance is the target and at what offset the data must be written in the output assembly.

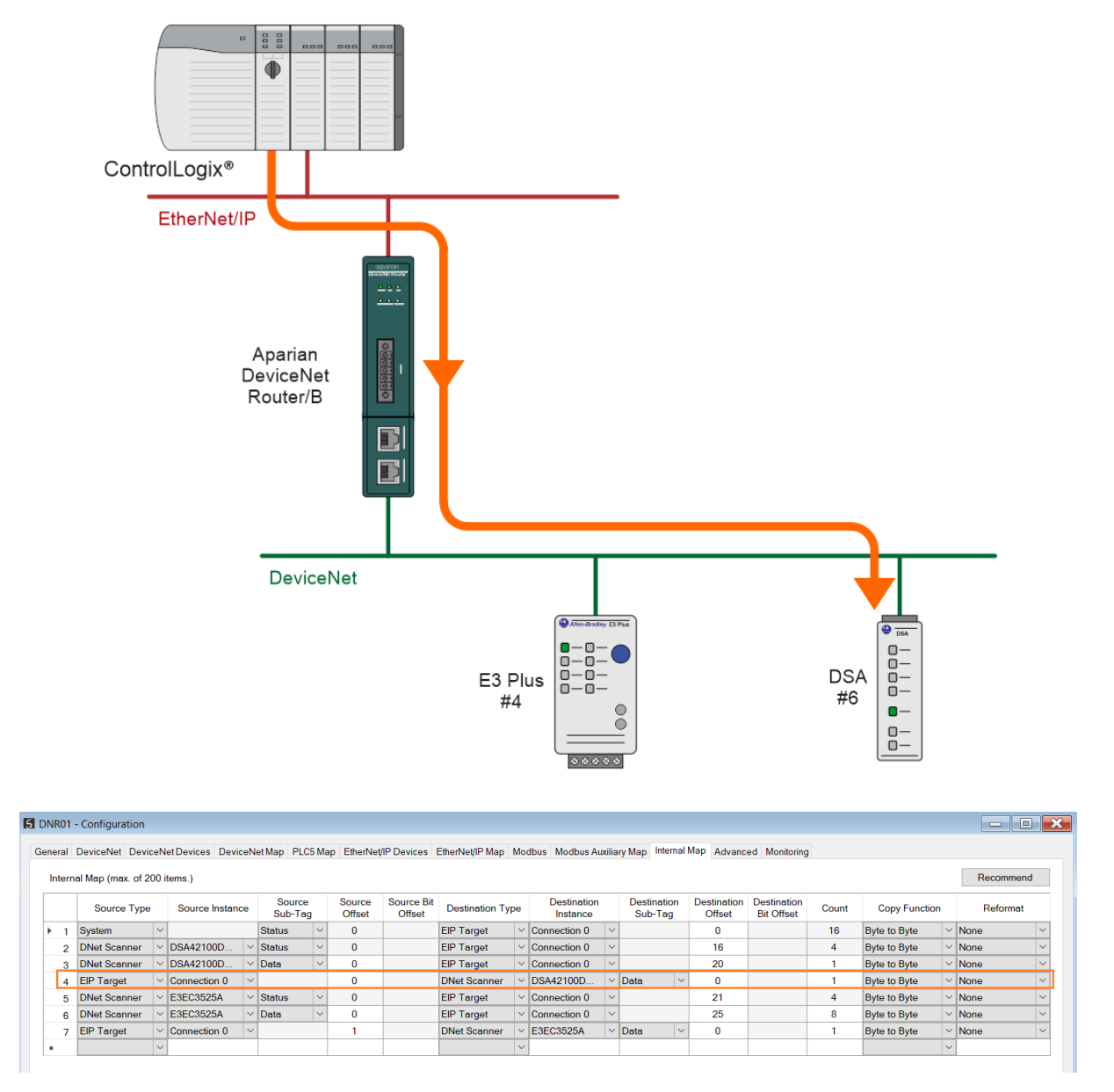

Figure 5.4 – Internal Mapping from EtherNet/IP to DeviceNet Originator

Any Internal Map copying from a DeviceNet IO device will be read from the input assembly of selected DeviceNet device (Target to Originator). In the Internal Map the user will specify which device instance is the target and at what offset the data must be read from the input assembly.

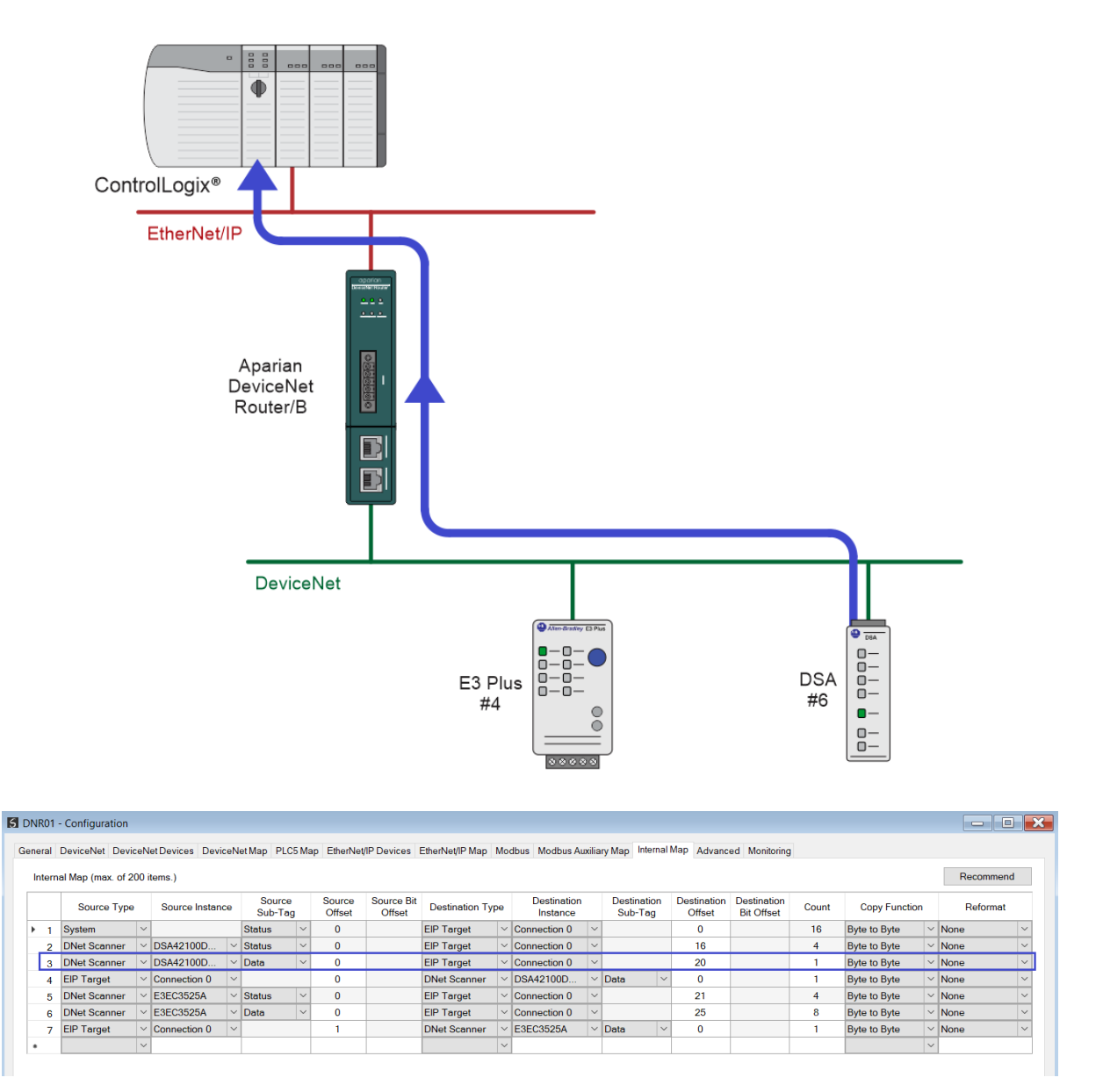

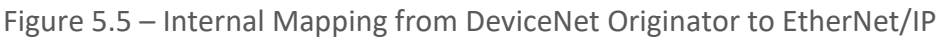

5.2.1.1. CONNECTION STATUS

The user can select to copy the data from the EtherNet/IP connection or the status.

| ć | S DNR01 - Configuration           |      |    |                                                 |     |        |                 |    |        |                |               |        |            |
|---|-----------------------------------|------|----|-------------------------------------------------|-----|--------|-----------------|----|--------|----------------|---------------|--------|------------|
|   | Ge                                | ener | al | DeviceNet DeviceNetDevices DeviceNetMap PLC5 Ma |     |        |                 |    |        |                | Maj           | p Etł  |            |
|   | Internal Map (max. of 200 items.) |      |    |                                                 |     |        |                 |    |        |                |               |        |            |
|   |                                   |      |    | Source Type                                     |     |        | Source Instance |    |        | So<br>Sub      | urce<br>o-Tag |        | Sou<br>Ofi |
|   |                                   | ۲    | 1  | DNet Scan                                       | ner | $\sim$ | DSA42100        | )D | $\sim$ | Data           |               | $\sim$ | (          |
|   |                                   | *    |    |                                                 |     | $\sim$ |                 |    |        | Data<br>Status |               |        |            |

Figure 5.6 – IDS Copy – EtherNet/IP Originator Status

| Parameter                           | Data Type | Description                                             |
|-------------------------------------|-----------|---------------------------------------------------------|
|                                     |           | Bit 0 – Online                                          |
| DeviceNet Scanner Connection Status | DINT      | Bit 1 – Cyclic Data Exchange Ok                         |
|                                     |           | Bit 2 – Device Mismatch                                 |
| Node                                | SINT      | The target DeviceNet device Node number.                |
| Reserved                            | SINT      | Reserved for future use.                                |
| Cyclic Communication Timeout Count  | DINT      | Number of times the cyclic connection has gone offline. |
| Cyclic Communication Tx Count       | DINT      | Number of cyclic connection bytes sent.                 |
| Cyclic Communication Rx Count       | DINT      | Number of cyclic connection byte received.              |

When selecting the Status, the format of the Status information is shown below:

Table 5.1 – DeviceNet Scanner Connection Status

5.2.1.2. CONFIGURING AND MONITORING PARAMETERS

The device's parameters can be monitored and configured using the *Parameters* tab of the DeviceNet Cyclic Connection window.

| Group    | Overload Setup   | uto Update |               |             |   |       |        |
|----------|------------------|------------|---------------|-------------|---|-------|--------|
| ID       | Parameter Name   | Stored     | Stored Value  | Live Value  |   | Units | Access |
| 27       | Single/Three Ph  |            | Three Phase V | Three Phase |   |       | rw     |
| 28       | FLA Setting      |            | 5.00          | 6.70        | • | Amps  | rw     |
| 29       | Trip Class       |            | 10            | 10          |   |       | rw     |
| 30       | OL/PTC ResetMode |            | Manual 🗸      | Manual      |   |       | rw     |
| 31       | OL Reset Level   |            | 75            | 75          |   | %TCU  | rw     |
| ngle Pha | se = L1 & L2     |            |               |             |   |       | ^      |

Figure 5.7 – Parameters

A number of functions can be performed on a parameter by right-clicking on it, which exposes the parameter context menu.

| ID |                 | Parar    | neter Name        |
|----|-----------------|----------|-------------------|
| 27 | Single/Three Ph |          |                   |
| 28 | FLA Setting     |          |                   |
| 29 | Trip Class      | 1        | Read              |
| 30 | OL/PTC ResetMo  | <b>_</b> | Upload            |
| 31 | OL Reset Level  | Į.       | Write             |
|    |                 | ⁴]       | Revert to Default |
|    |                 | tt.      | Read All          |
|    |                 | ⁼t†      | Upload All        |
|    |                 | 44       | Write All Stored  |
|    |                 | :        | Device Commands   |

Figure 5.8 – Parameter Functions Menu

The parameter functions are follows:

| Function          | Description                                                                                                    |
|-------------------|----------------------------------------------------------------------------------------------------|
| Read              | Reads the selected parameter from the device and displays it in the <i>Live Value</i> field.                                                  |
|                   | Note: This has no effect on the configuration.                                                                                                |
|                   | Reads the selected parameter from the device and copies the value to the <i>Stored Value</i> field.                                           |
| Ορισαά            | Note: This has no effect on the configuration unless the <i>Stored</i> option is checked.                                                     |
| Write             | Writes the value from the <i>Stored Value</i> field to the device.                                                                            |
| Revert to Default | Reverts the value in the <i>Stored Value</i> field to the default value contained in the EDS file.                                            |
| Read All          | Reads all the parameters from the device and displays them in the corresponding <i>Live Value</i> field.                                      |
|                   | Note: This has no effect on the configuration.                                                                                                |
|                   | Uploads all the parameters. That is, reads all the parameters from the device and copies them to the corresponding <i>Stored Value</i> field. |
|                   | Note: This has no effect on the configuration unless the <i>Stored</i> option is checked.                                                     |
| Write All Stored  | Writes the value from the <i>Stored Value</i> field to the device for all parameters that have the <i>Stored</i> option checked.              |
| Device Commands   | The following Device Commands can be sent to the device.                                                                                      |
|                   | <i>Note</i> : Many devices do not support these functions.                                                                                    |
| Save All to NV    | Commands the device to transfer all its current parameter values to non-volatile storage.                                                     |

| Restore All from NV           | Commands the device to overwrite all its current parameter values with those in non-volatile storage. |
|-------------------------------|----------------------------------------------------------------------------------------------------|
| Reset All Values from Default | Commands the device to overwrite all its current parameter values with the system default values.     |

Table 5.2 – DeviceNet Parameter Functions

The column adjacent to the *Live Value* displays an icon which represents the status of the last action performed. The status icons are as follows:

| lcon/s   | Description                                                                                          |
|----------|----------------------------------------------------------------------------------------------------|
|          | Read Successful.<br>Each time a read is successful the icon is updated to the next in the<br>series. |
| •        | Read Failed.                                                                                         |
| <b>\</b> | Write Successful.                                                                                    |
| 0        | Write Failed.                                                                                        |

Table 5.3 – DeviceNet Parameter Status Icons

By selecting the *Auto Update* option, all the visible Parameters will be read up from the device and displayed in the *Live Value* column. Note that this will not affect the *Stored Value* of each parameter.

| S D | NR   | 01 - Cycl | ic Connection - 04 - a193592EC3C |            |                       |
|-----|------|-----------|----------------------------------|------------|-----------------------|
| Ge  | nera | al Paran  | neters                           |            |                       |
|     | G    | àroup     | Overload Setup 🗸 🗸               | uto Update |                       |
|     |      | ID        | Parameter Name                   | Stored     | Stored Value          |
|     |      |           |                                  |            |                       |
|     |      | 27        | Single/Three Ph                  |            | Three Phase 🛛 🗠       |
|     |      | 27<br>28  | Single/Three Ph<br>FLA Setting   |            | Three Phase ∨<br>5.00 |

Figure 5.9 – Parameter Auto Update

#### 5.2.2. EXPLICIT MESSAGING

When using the DeviceNet Explicit Messaging, the user can configure up to 63 DeviceNet devices which will be used for the Explicit Messaging. This configuration is located in the

*DeviceNet Devices* tab. Following this, the DeviceNet Map of explicit messages needs to be configured. The Explicit Messaging uses the internal data space (IDS) which is size where data can be stored for exchanges between the explicit DeviceNet devices and the Ethernet network.

The Input and Output IDS Offset is where the Explicit DeviceNet device data will be read from or written to. The data in the IDS can then, in turn, be copied to or from, the Primary Interface using the Internal Map in the configuration.

In the example below, the DeviceNet Router/B is receiving data from a Logix controller on EtherNet/IP, copying 2 bytes from the Class 1 EtherNet/IP Output assembly to the Internal Data Space at address 5030.

| S DN | IR01 - | Configuration       |                      |                   |                  |                      |                 |        |                         |                       |                       |                           |       |               |   | _ 0       |        |
|------|--------|---------------------|----------------------|-------------------|------------------|----------------------|-----------------|--------|-------------------------|-----------------------|-----------------------|---------------------------|-------|---------------|---|-----------|--------|
| Gen  | eral I | DeviceNet DeviceN   | let Devices DeviceNe | et Map PLC5 Map   | EtherNet         | /IP Devices          | EtherNet/IP Map | Mod    | bus Modbus Auxiliary N  | lap Internal          | Map Advance           | ed Monitoring             | I     |               |   |           |        |
|      | nterna | al Map (max. of 200 | items.)              |                   |                  |                      |                 |        |                         |                       |                       |                           |       |               |   | Recommend | t      |
|      |        | Source Type         | Source Instance      | Source<br>Sub-Tag | Source<br>Offset | Source Bit<br>Offset | Destination Ty  | /pe    | Destination Destination | estination<br>Sub-Tag | Destination<br>Offset | Destination<br>Bit Offset | Count | Copy Function | n | Reformat  |        |
|      | 1      | EIP Target V        | Connection 0 V       |                   | 0                |                      | Internal        | $\sim$ |                         |                       | 5030                  |                           | 2     | Byte to Byte  | ~ | None      | $\sim$ |
| Þ    | *      | ~                   |                      |                   |                  |                      |                 | ~      |                         |                       |                       |                           |       |               | ~ |           |        |
|      |        |                     |                      |                   |                  |                      |                 |        |                         |                       |                       |                           |       |               |   |           |        |

Figure 5.10 – Internal Mapping from EtherNet/IP to IDS

The DeviceNet Router/B then uses the data from the EtherNet/IP Output assembly (which was copied to IDS offset 5030) to execute a Set Single Attribute to a target DeviceNet device using explicit messaging.

| DNR        | 01 -    | Configuratio | on     |                   |         |         |        |            |        |             |          |           |           |                 |        |                 |               |                  |               |       |            |        | - (              |      |
|------------|---------|--------------|--------|-------------------|---------|---------|--------|------------|--------|-------------|----------|-----------|-----------|-----------------|--------|-----------------|---------------|------------------|---------------|-------|------------|--------|------------------|------|
| Gener      | al C    | DeviceNet D  | evice  | eNet Devices      | )eviceN | let Map | PLO    | C5 Map Eth | nerNet | /IP Devices | EtherNet | IP Map Mo | odbus Moo | dbus Auxilia    | ry M   | ap Internal     | Map Adva      | anced Mor        | itoring       |       |            |        |                  |      |
| Exp        | licit ( | DeviceNet Ma | ap (n  | nax. of 50 items. | .)      |         |        |            |        |             |          |           |           |                 |        |                 |               |                  |               |       |            |        |                  |      |
|            |         | Device       |        | Parameter         |         | Sca     | in     | Function   | n      | Service     | Class    | Instance  | Attribute | DNet Da<br>Type | ta     | Input<br>Offset | Get<br>Length | Output<br>Offset | Set<br>Length | Scale | Multiplier | Offset | Map Data<br>Type | Stat |
| 1          | 1       | MyDSA        | ~      |                   |         | Α       | ~      | Get        | ~      | 0x00        | 0x0001   | 1         | 1         | INT             | ~      | 4               | 2             | 0                | 0             |       | 1          | 1      | INT S            | ~    |
| 2          | 2       | MyDSA        | $\sim$ | I/O Fault Sta     |         | Α       | $\sim$ | Get        | $\sim$ | 0x00        | 0x0004   | 182       | 3         | WORD            | $\sim$ | 12              | 2             | 0                | 0             |       | 1          | 0      | INT              | ~    |
| 3          | 3       | MyDSA        | ~      | Off-to-On D       |         | Α       | ~      | Set        | ~      |             | 0x001D   | 1         | 6         | UINT            | $\sim$ | 5030            | 2             |                  |               |       | 1          | 0      | INT 🕚            | ~    |
| <b>b</b> # |         |              | ~      |                   |         |         | $\sim$ |            | ~      |             |          |           |           |                 | $\sim$ |                 |               |                  |               |       |            |        | ,                | ~    |

Figure 5.11 – Explicit Messaging – Set Function from IDS to DeviceNet device

In the next example below, the DeviceNet Router/B is receiving data from a DeviceNet device using a Get Explicit Unscheduled DeviceNet message and saving the data at IDS offset 6070.

| NR01        | - Configuration                   | on          |                                           |         |                    |              |                               |             |                         |                                     |                           |                          |                                        |               |                                       |                              |                            |                    |       |                           |                       |                                     |                    |
|-------------|-----------------------------------|-------------|-------------------------------------------|---------|--------------------|--------------|-------------------------------|-------------|-------------------------|-------------------------------------|---------------------------|--------------------------|----------------------------------------|---------------|---------------------------------------|------------------------------|----------------------------|--------------------|-------|---------------------------|-----------------------|-------------------------------------|--------------------|
| neral       | DeviceNet D                       | evice       | eNet Devices                              | )eviceN | let Map            | PL           | C5 Map Eth                    | erNe        | t/IP Devices            | EtherNet                            | /IP Map Mo                | odbus Moo                | dbus Auxilia                           | iry M         | ap Interna                            | Map Adva                     | anced Mo                   | nitoring           |       |                           |                       |                                     |                    |
| xplici      | t DeviceNet M                     | ap (n       | nax of 50 items                           | )       |                    |              |                               |             |                         |                                     |                           |                          |                                        |               |                                       |                              |                            |                    |       |                           |                       |                                     |                    |
|             |                                   |             |                                           | ·       |                    |              |                               |             |                         |                                     |                           |                          |                                        |               |                                       |                              |                            |                    |       |                           |                       |                                     |                    |
|             |                                   |             |                                           |         |                    |              |                               |             |                         |                                     |                           |                          | 001.00                                 |               |                                       | <b>.</b>                     | <b>.</b>                   | <b>.</b>           |       |                           |                       |                                     |                    |
|             | Device                            |             | Parameter                                 |         | Sca                | in           | Function                      | n           | Service                 | Class                               | Instance                  | Attribute                | DNet Da<br>Type                        | ata           | Input<br>Offset                       | Get<br>Length                | Output<br>Offset           | Set<br>Length      | Scale | Multiplier                | Offset                | Map Da<br>Type                      | ata<br>e           |
| 1           | Device<br>MyDSA                   | ~           | Parameter                                 |         | Sca<br>A           | in<br>V      | Function<br>Get               | n<br> ~     | Service<br>0x00         | Class<br>0x0001                     | Instance                  | Attribute                | DNet Da<br>Type                        | ata<br>V      | Input<br>Offset<br>6070               | Get<br>Length<br>2           | Output<br>Offset<br>0      | Set<br>Length<br>0 | Scale | Multiplier<br>1           | Offset                | Map Da<br>Type<br>INT               | ata<br>e           |
| 1           | Device<br>MyDSA<br>MyDSA          | ~ ~         | Parameter                                 |         | Sca<br>A<br>A      | in<br>~<br>~ | Functior<br>Get<br>Get        | n<br>~<br>~ | Service<br>0x00<br>0x00 | Class<br>0x0001<br>0x0004           | Instance<br>1<br>182      | Attribute<br>1<br>3      | DNet Da<br>Type<br>INT<br>WORD         | ata<br>~      | Input<br>Offset<br>6070<br>12         | Get<br>Length<br>2<br>2      | Output<br>Offset<br>0      | Set<br>Length<br>0 | Scale | Multiplier<br>1<br>1      | Offset<br>1<br>0      | Map Da<br>Type<br>INT<br>INT        | ata<br>><br>~      |
| 1<br>2<br>3 | Device<br>MyDSA<br>MyDSA<br>MyDSA | ><br>><br>> | Parameter<br>I/O Fault Sta<br>Off-to-On D |         | Sca<br>A<br>A<br>A | in<br>~<br>~ | Function<br>Get<br>Get<br>Set | n           | Service<br>0x00<br>0x00 | Class<br>0x0001<br>0x0004<br>0x001D | Instance<br>1<br>182<br>1 | Attribute<br>1<br>3<br>6 | DNet Da<br>Type<br>INT<br>WORD<br>UINT | ata<br>~<br>~ | Input<br>Offset<br>6070<br>12<br>5030 | Get<br>Length<br>2<br>2<br>2 | Output<br>Offset<br>0<br>0 | Set<br>Length<br>0 | Scale | Multiplier<br>1<br>1<br>1 | Offset<br>1<br>0<br>0 | Map Da<br>Type<br>INT<br>INT<br>INT | ata<br>×<br>×<br>× |

Figure 5.12 – Explicit Messaging – Get Function from DeviceNet device to IDS

The DeviceNet Router/B will then map the received data at IDS offset 6070 to the EtherNet/IP Input Assembly being sent back to the Logix controller.

| DNF  | R01 · | - Configuration     |                      |                   |                  |                      |                 |        |                         |                        |                       |                           |       |               |        |           |        |
|------|-------|---------------------|----------------------|-------------------|------------------|----------------------|-----------------|--------|-------------------------|------------------------|-----------------------|---------------------------|-------|---------------|--------|-----------|--------|
| Gene | ral   | DeviceNet DeviceN   | let Devices DeviceNe | et Map PLC5 Ma    | EtherNet         | /IP Devices          | EtherNet/IP Map | Mod    | dbus Modbus Auxilia     | ry Map Internal        | Map Advanc            | ed Monitoring             |       |               |        |           |        |
| In   | tern  | al Map (max. of 200 | items.)              |                   |                  |                      |                 |        |                         |                        |                       |                           |       |               |        | Recommend |        |
|      |       | Source Type         | Source Instance      | Source<br>Sub-Tag | Source<br>Offset | Source Bit<br>Offset | Destination Typ | e      | Destination<br>Instance | Destination<br>Sub-Tag | Destination<br>Offset | Destination<br>Bit Offset | Count | Copy Function |        | Reformat  |        |
|      | 1     | EIP Target V        | Connection 0 V       |                   | 0                |                      | Internal        | $\sim$ |                         |                        | 5030                  |                           | 2     | Byte to Byte  | $\sim$ | None      | $\sim$ |
|      | 2     | Internal ~          |                      |                   | 6070             |                      | EIP Target      | $\sim$ | Connection 0 ~          |                        | 50                    |                           | 2     | Byte to Byte  | $\sim$ | None      | $\sim$ |
| 3.0  |       | ~                   |                      |                   |                  |                      |                 | $\sim$ |                         |                        |                       |                           |       |               | $\sim$ |           |        |
|      |       |                     |                      |                   |                  |                      |                 |        |                         |                        |                       |                           |       |               |        |           |        |
|      |       |                     |                      |                   |                  |                      |                 |        |                         |                        |                       |                           |       |               |        |           |        |

Figure 5.13 – Explicit Messaging – Internal Mapping from IDS to EtherNet/IP

5.2.3. DEVICE NODE ADDRESS AND BAUD RATE ASSIGNMENT

The DeviceNet Router/B can scan the DeviceNet network to discover DeviceNet devices. This is done by going online with the module in Slate, and selecting the **DeviceNet Discovery** tab.

| ONR01 - Staf | us              |                |                 |               |                  |                                            |                               |                |
|--------------|-----------------|----------------|-----------------|---------------|------------------|--------------------------------------------|-------------------------------|----------------|
| eneral Devic | eNet Statistics | DeviceNet      | Discovery       | DeviceNet Exp | olicit DeviceNe  | t Map EtherNet/IP Originator CIP Statistic | ts Ethernet Clients TCP / ARP |                |
| Sca          | n               |                |                 |               |                  |                                            |                               |                |
| Node         | Vendor          | Device<br>Type | Product<br>Code | Revision      | Serial<br>Number | Product Name                               | EDS File                      | Project Status |
|              |                 |                |                 |               |                  |                                            |                               |                |
|              |                 |                |                 |               |                  |                                            |                               |                |
|              |                 |                |                 |               |                  |                                            |                               |                |
|              |                 |                |                 |               |                  |                                            |                               |                |
|              |                 |                |                 |               |                  |                                            |                               |                |
|              |                 |                |                 |               |                  |                                            |                               |                |
|              |                 |                |                 |               |                  |                                            |                               |                |
|              |                 |                |                 |               |                  |                                            |                               |                |
|              |                 |                |                 |               |                  |                                            |                               |                |

Figure 5.14 – DeviceNet Discovery

Once the *Scan* button is pressed, the module will start scanning the DeviceNet network for devices. If a device has been found it will be listed in the window and indicate the status of the device.

| Sca  | n      |                |                 |          |                  |                |                                |                 |  |
|------|--------|----------------|-----------------|----------|------------------|----------------|--------------------------------|-----------------|--|
| Node | Vendor | Device<br>Type | Product<br>Code | Revision | Serial<br>Number | Product Name   | EDS File                       | Project Status  |  |
| 4    |        |                | 40              | 4.002    | 1A26958D         | E3 EC3 (5-25A) | E3 Plus - 0001000300280400.eds | Unconfigured    |  |
| 6    | 1      | 7              | 1062            | 5.002    | 1A27F727         | DSA 4-in/2-out |                                | EDS Unavailable |  |

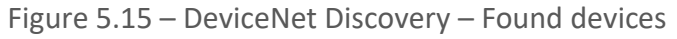

For devices supporting this feature, the DeviceNet node number and/or DeviceNet Baud rate can be change for the selected DeviceNet device.

| IR01 - Stat                                                                                                    | us     |                |                 |          |                  |                |        |    |                  | -               |  |
|----------------------------------------------------------------------------------------------------|--------|----------------|-----------------|----------|------------------|----------------|--------|----|------------------|-----------------|--|
| aneral DeviceNet Statistics UeviceNet Discovery DeviceNet Explicit DeviceNet Map EtherNet/IP Originator CIP Statistics Ethernet Clients TCP / ARP |        |                |                 |          |                  |                |        |    |                  |                 |  |
| Scar                                                                                                    | n      |                |                 |          |                  |                |        |    |                  |                 |  |
| Node                                                                                                    | Vendor | Device<br>Type | Product<br>Code | Revision | Serial<br>Number | Product Name   |        |    | EDS File         | Project Status  |  |
| 4                                                                                                    | 1      | 3              | 40              | 4.002    | 1A26958D         | E3 EC3 (5-25A) | E3 Plu |    | Add Davisa       | Unconfigured    |  |
| 6                                                                                                    | 1      | 7              | 1062            | 5.002    | 1A27F727         | DSA 4-in/2-out |        | •  | Add Device       | EDS Unavailable |  |
|                                                                                                    |        |                |                 |          |                  |                |        | ۶  | Set Node Address |                 |  |
|                                                                                                    |        |                |                 |          |                  |                |        | លា | Set BAUD         |                 |  |
|                                                                                                    |        |                |                 |          |                  |                |        | +• | Add All Devices  | Ī               |  |
|                                                                                                    |        |                |                 |          |                  |                |        | _  |                  | *               |  |
|                                                                                                    |        |                |                 |          |                  |                |        |    |                  |                 |  |

Figure 5.16 – DeviceNet Discovery – Set Node Address and BAUD

# 5.3. ETHERNET/IP TARGET

A controller (e.g. Logix controller) can own the DeviceNet Router/B over EtherNet/IP using up to 4 Class 1 EtherNet/IP connections when the DeviceNet Router/B is operating as an EtherNet/IP target. This will allow the DeviceNet Router/B to exchange data with the controller using the input and output assembly of the Class 1 EtherNet/IP connection.

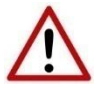

**NOTE**: When using EtherNet/IP Target, it is recommended to use the *Recommend* button in the Internal Map configuration. This will automatically map and reformat all the required data in the Internal Map.

#### 5.3.1. CLASS 1 ASSEMBLY MAPPING

When the module operates in a Logix "owned" mode the Logix controller will establish a class 1 cyclic communication connection to the DeviceNet Router/B. Up to four input and output assemblies are exchanged at a fix interval (RPI).

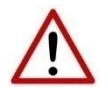

**NOTE:** The module input and output assembly of each connection will be an undecorated array of bytes. The imported Logix routine (generated by Slate) will copy this data to the input and output assemblies.

Once the generate L5X file has been imported (which will match the Internal Mapping in the configuration), the user will be able to use the tags generated for the specific DeviceNet Router/B. The data of the various tags (System Status, Device Status, etc.) will be in the format as shown in section 5.8.

| DNR01In                                    | {}      | {}        | DNR01In635A      |
|--------------------------------------------|---------|-----------|------------------|
| <ul> <li>DNR01In.SystemStatus</li> </ul>   | {}      | <b>{}</b> | DNetSystemStatus |
| DNR01In.SystemStatus.ConfigValid           | 0       | Decim     | BOOL             |
| DNR01In.SystemStatus.EIPOriginatorCommsOk  | 0       | Decim     | BOOL             |
| DNR01In.SystemStatus.ModbusOnline          | 0       | Decim     | BOOL             |
| DNR01In.SystemStatus.DnetOriginatorCommsOk | 0       | Decim     | BOOL             |
| DNR01In.SystemStatus.EIPOwned              | 0       | Decim     | BOOL             |
| DNR01In.SystemStatus.DNetOwned             | 0       | Decim     | BOOL             |
| DNR01In.SystemStatus.PowerMainConnector    | 0       | Decim     | BOOL             |
| DNR01In.SystemStatus.PowerCANConnector     | 0       | Decim     | BOOL             |
| DNR01In.SystemStatus.DuplicateNodeNumber   | 0       | Decim     | BOOL             |
| DNR01In.SystemStatus.NTPOk                 | 0       | Decim     | BOOL             |
| DNR01In.SystemStatus.ConfigCRC             | 16#0000 | Hex       | INT              |
| DNR01In.SystemStatus.ActualBAUD            | 0       | Decim     | al SINT          |
| DNR01In.SystemStatus.ActualNode            | 0       | Decim     | al SINT          |
| DNR01In.SystemStatus.DNetTargetPollActive  | 0       | Decim     | BOOL             |
| DNR01In.SystemStatus.DNetTargetNullPoll    | 0       | Decim     | BOOL             |
| DNR01In.SystemStatus.DNetTargetCOSActive   | 0       | Decim     | BOOL             |

Figure 5.17 – Logix System Status Tag

| DNR01In.DSA42100DNY42R50Status                    | {} {. | .}      | DNetDeviceStatus |
|---------------------------------------------------|-------|---------|------------------|
| DNR01In.DSA42100DNY42R50Status.Online             | 0     | Decimal | BOOL             |
| DNR011n.DSA42100DNY42R50Status.DataExchangeActive | 0     | Decimal | BOOL             |
| DNR01In.DSA42100DNY42R50Status.DeviceMismatch     | 0     | Decimal | BOOL             |
| DNR01In.DSA42100DNY42R50Status.Node               | 0     | Decimal | SINT             |

| Figure 5.18 – Logix D | Device | Status | Tag |
|-----------------------|--------|--------|-----|
|-----------------------|--------|--------|-----|

#### 5.3.2. EXPLICIT MESSAGING

The DeviceNet Router/B allows the user to read or write data from and to the DeviceNet IO devices using explicit EtherNet/IP CIP messages. The required parameters for DeviceNet data extraction from a DeviceNet IO device are listed below.

#### 5.3.2.1. DEVICENET PASSTHROUGH

#### A. CIP MESSAGE

| Parameter    | Description |
|--------------|-------------|
| Service Code | 0х6В (Нех)  |
| Class        | 0x436 (Hex) |
| Instance     | 1           |
| Attribute    | N/A         |

| Request | Data | Length |
|---------|------|--------|
| nequest | Dutu |        |

16 - 512

#### Table 5.4 – DeviceNet Passthrough Message

#### B. REQUEST DATA

| Parameter     | Data Type | Description                                            |  |  |  |
|---------------|-----------|--------------------------------------------------------|--|--|--|
| Node SINT     |           | The Node Address of the target DeviceNet device        |  |  |  |
| Reserved SINT |           | Reserved for future use                                |  |  |  |
| Reserved INT  |           | Reserved for future use                                |  |  |  |
| Reserved IN   |           | Reserved for future use                                |  |  |  |
| CIP Service   | INT       | CIP service for the target DeviceNet device request.   |  |  |  |
| CIP Class     | INT       | CIP Class for the target DeviceNet device request.     |  |  |  |
| CIP Instance  | INT       | CIP Instance for the target DeviceNet device request.  |  |  |  |
| CIP Attribute | INT       | CIP Attribute for the target DeviceNet device request. |  |  |  |
| CIP Data Size | INT       | The length of the CIP data payload to follow below.    |  |  |  |
| CIP Data      | SINT[]    | The CIP data payload. Max 256 bytes.                   |  |  |  |

Table 5.5 – DeviceNet Passthrough Request

#### C. RESPONSE DATA

| Parameter                | Data<br>Type | Description                                                                                                    |
|--------------------------|--------------|----------------------------------------------------------------------------------------------------|
| Response Status          | INT          | This is the status of the request.<br>0 – Success<br>1 – Timeout                                                                                                    |
| CIP Service Response     | SINT         | CIP response service from the target DeviceNet device.<br>If a CIP response service of 0x94 is received, then the target<br>DeviceNet device returned an error.<br>The error information will be in the DeviceNet Message Status. |
| DeviceNet Message Status | SINT         | DeviceNet Message status.<br>This value will be zero if the message was successful or provide<br>the error information if the DeviceNet device returned an error.<br>See the CIP Response Status Codes in the appendix            |
| CIP Data Response Size   | INT          | The size of the CIP response data to follow.                                                                                                    |

| Reserved          | INT    | Reserved for future use.                                |
|-------------------|--------|---------------------------------------------------------|
| CIP Response Data | SINT[] | The CIP response data from the target DeviceNet device. |

Table 5.6 – DeviceNet Passthrough Response

# 5.4. ETHERNET/IP ORIGINATOR

The DeviceNet Router/B module can operate as an EtherNet/IP originator. In this mode the module can exchange data from the DeviceNet network with EtherNet/IP devices using either the input and output assemblies of the Class 1 EtherNet/IP connection to the device or using explicit (Class 3 or UCMM) EtherNet/IP messages.

#### 5.4.1. ETHERNET/IP CLASS 1 CONNECTIONS

In the example below, the DeviceNet Router/B is owned by a Logix controller over DeviceNet while the DeviceNet Router/B is owning some EtherNet/IP IO. The data from the Logix controller is exchanged with those of the EtherNet/IP IO.

Once the EtherNet/IP Class 1 connections are setup and established then any Internal Map copying to an EtherNet/IP device will be written to the output assembly of the selected EtherNet/IP device (Originator to Target). In the Internal Map the user will specify which device instance is the target and at what offset the data must be written in the output assembly.

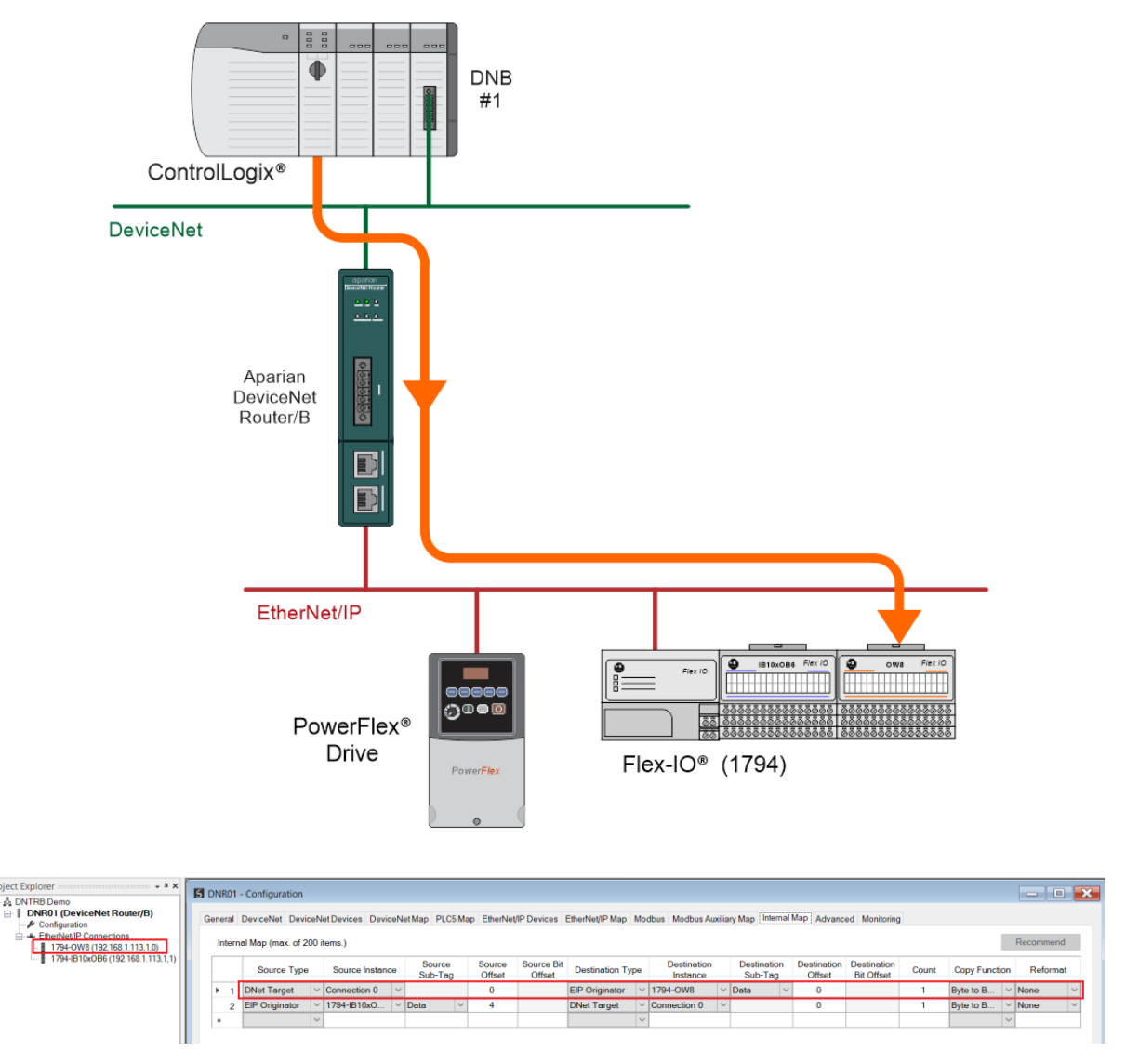

Figure 5.19 – Internal Mapping from DeviceNet to EtherNet/IP Originator

Any Internal Map copying from an EtherNet/IP device will be read from the input assembly of selected EtherNet/IP device (Target to Originator). In the Internal Map the user will specify which device instance is the target and at what offset the data must be read from the input assembly.

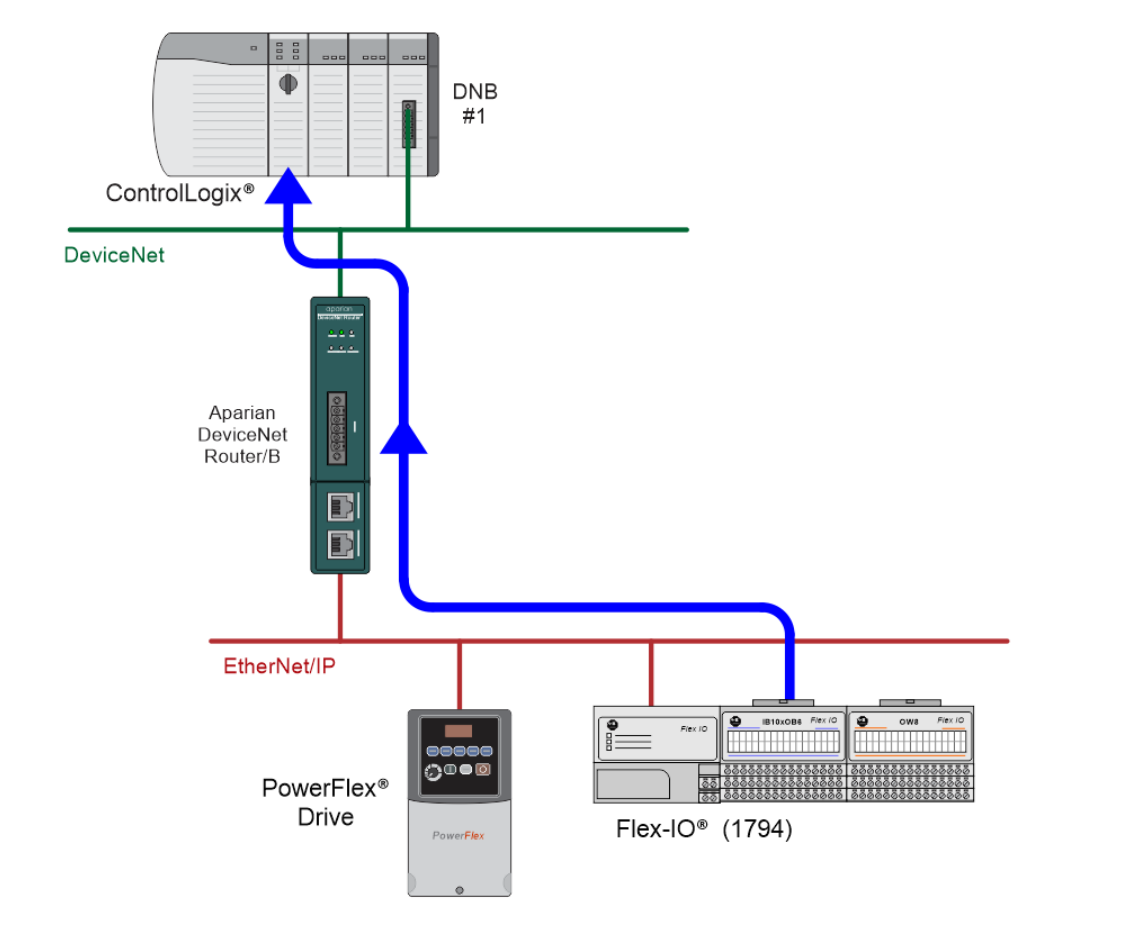

| Project Explorer + # X                               | <b>151</b> 0 | INR01  | - Configuration     |        |                    |                   |                  |                      |                 |        |                         |                        |                       |                           |       |               |        | •   |
|------------------------------------------------------|--------------|--------|---------------------|--------|--------------------|-------------------|------------------|----------------------|-----------------|--------|-------------------------|------------------------|-----------------------|---------------------------|-------|---------------|--------|-----|
| DNR01 (DeviceNet Router/B)                           | Ge           | eneral | DeviceNet Devic     | eN     | et Devices DeviceN | let Map PLC5 Ma   | ap EtherNet      | /IP Devices          | EtherNet/IP Map | Noc    | Ibus Modbus Auxili      | ary Map Internal       | Map Advanc            | ed Monitoring             |       |               |        |     |
| EtherNet/IP Connections 1794-OW8 (192.168.1.113.1.0) |              | Inter  | nal Map (max. of 20 | 00 it  | tems.)             |                   |                  |                      |                 |        |                         |                        |                       |                           |       |               | Recomm | end |
| 1794-IB10xOB6 (192.168.1.113.1.1)                    |              |        | Source Type         |        | Source Instance    | Source<br>Sub-Tag | Source<br>Offset | Source Bit<br>Offset | Destination Typ | e      | Destination<br>Instance | Destination<br>Sub-Tag | Destination<br>Offset | Destination<br>Bit Offset | Count | Copy Function | n Refo | mat |
|                                                      |              | ► 1    | DNet Target         | $\sim$ | Connection 0 ~     |                   | 0                |                      | EIP Originator  | $\sim$ | 1794-OW8                | / Data //              | 0                     |                           | 1     | Byte to B     | ~ None | ~   |
|                                                      |              | 2      | EIP Originator      | ~      | 1794-IB10x0 ~      | Data ~            | 4                |                      | DNet Target     | $\sim$ | Connection 0            | 1                      | 0                     |                           | 1     | Byte to B     | V None | ~   |
|                                                      |              | •      |                     | $\sim$ |                    |                   |                  |                      |                 | $\sim$ |                         |                        |                       |                           |       |               | ~      |     |
|                                                      |              |        |                     |        |                    |                   |                  |                      |                 |        |                         |                        |                       |                           |       |               |        |     |

Figure 5.20 – Internal Mapping from EtherNet/IP Originator to DeviceNet

#### 5.4.1.1. CONNECTION STATUS

The user can select to copy the data from the EtherNet/IP connection or the status.

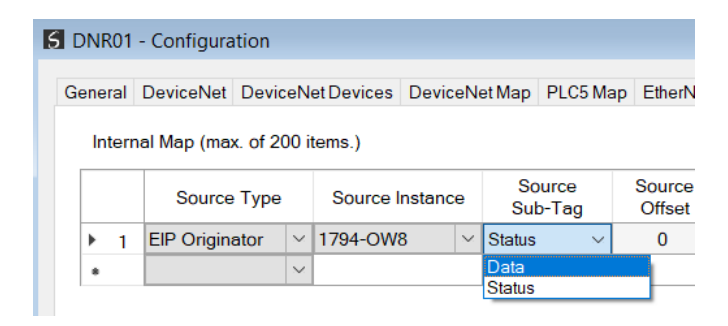

Figure 5.21 – IDS Copy – EtherNet/IP Originator Status

| Parameter                                | Data Type | Description           |  |  |  |
|------------------------------------------|-----------|-----------------------|--|--|--|
| EtherNet/IP Originator Connection Status | DINT      | Bit 0 – Connection Ok |  |  |  |

When selecting the status the format of the Status information is shown below:

Table 5.7 – EtherNet/IP Originator Connection Status

#### 5.4.2. EXPLICIT MESSAGING

When using the EtherNet/IP Explicit Messaging, the user can configure up to 10 EtherNet/IP devices which will be used for the Explicit Messaging. This configuration is located in the *EtherNet/IP Devices* tab. Following this, the EtherNet/IP Map of explicit messages needs to be configured. The Explicit Messaging uses the internal data space (IDS) where data can be stored for exchanges between the explicit EtherNet/IP devices and the DeviceNet network.

The Input and Output IDS Offset is where the Explicit EtherNet/IP device data will be read from, or written to. The data in the IDS can then, in turn, be copied to or from the DeviceNet network using the Internal Map in the configuration.

In the below example, the DeviceNet Router/B is receiving data from a Logix controller on DeviceNet, copying 4 bytes from the Cyclic DeviceNet Output assembly to the Internal Data Space at address 4080.

| DNR01   | - Configuration      |                      |                 |           |            |                 |        |                    |                |             |               |       |               |           |
|---------|----------------------|----------------------|-----------------|-----------|------------|-----------------|--------|--------------------|----------------|-------------|---------------|-------|---------------|-----------|
| General | DeviceNet DeviceN    | let Devices DeviceNe | et Map PLC5 Map | EtherNet/ | IP Devices | EtherNet/IP Map | Modbus | Modbus Auxiliary N | Nap Internal N | lap Advanc  | ed Monitoring |       |               |           |
| Interr  | nal Map (max. of 200 | items.)              |                 |           |            |                 |        |                    |                |             |               |       |               | Recommend |
|         |                      | ,                    | Source          | Source    | Source Bit |                 |        | Destination [      | Destination    | Destination | Destination   |       |               |           |
|         | Source Type          | Source Instance      | Sub-Tag         | Offset    | Offset     | Destination Ty  | pe     | Instance           | Sub-Tag        | Offset      | Bit Offset    | Count | Copy Function | Reformat  |
|         | DN IT I              | Connection 0         |                 | 0         |            | Internal        | $\sim$ |                    |                | 4080        |               | 4     | Byte to B     | None      |
| 1       | DNet Target V        | Connection 0         |                 | •         |            |                 |        |                    |                |             |               |       | -,            |           |

Figure 5.22 – Internal Mapping from DeviceNet to IDS

The DeviceNet Router/B then uses the data from the DeviceNet Output assembly (which was copied to IDS offset 4080) to execute a Set Single Attribute to a target EtherNet/IP device using explicit messaging.

| 5 | DNR01   | - Configuration      |                |        |            |          |         |              |            |                 |               |                  |               |               |                    | - <b>D</b> × |
|---|---------|----------------------|----------------|--------|------------|----------|---------|--------------|------------|-----------------|---------------|------------------|---------------|---------------|--------------------|--------------|
| ( | General | DeviceNet Device     | Net Devices    | Dev    | iceNet Map | PLC5 Mag | EtherNe | t/IP Devices | EtherNet/I | P Map Mo        | dbus Mod      | bus Auxilian     | y Map Inter   | nal Map Advar | nced Monitoring    |              |
|   | Explic  | it EtherNet/IP Map ( | max. of 50 ite | ms.)   |            |          |         |              |            |                 |               |                  |               |               |                    |              |
|   |         | Device               | Function       |        | Scan       | Service  | Class   | Instance     | Attribute  | Input<br>Offset | Get<br>Length | Output<br>Offset | Set<br>Length | Data Type     | Tag / Static Value |              |
|   | 1       | PowerFlex700 V       | Set            | $\sim$ | A 🗸        |          | 1       | 1            | 5          |                 |               | 4080             | 2             |               |                    |              |
|   | ) H     | ~                    |                | $\sim$ | ~          |          |         |              |            |                 |               |                  |               | ~             |                    |              |
|   |         |                      |                |        |            |          |         |              |            |                 |               |                  |               |               |                    |              |

Figure 5.23 – Explicit Messaging – Set Function from IDS to EtherNet/IP device

In the next example below, the DeviceNet Router/B is receiving data from an EtherNet/IP device using a Get Explicit EtherNet/IP message and saving the data at IDS offset 4040.

| DNR01 -   | Configuration  |        |              |        |            |            |         |              |            |                 |               |                  |               |                |                    | - • |
|-----------|----------------|--------|--------------|--------|------------|------------|---------|--------------|------------|-----------------|---------------|------------------|---------------|----------------|--------------------|-----|
| General I | DeviceNet Dev  | viceNe | t Devices    | Dev    | riceNet Ma | p PLC5 Map | EtherNe | t/IP Devices | EtherNet/I | IP Map Mo       | odbus Mod     | bus Auxiliar     | y Map Inte    | rnal Map Advan | ced Monitoring     |     |
| Explicit  | EtherNet/IP Ma | ip (ma | x. of 50 ite | ems.)  |            |            |         |              |            |                 |               |                  |               |                |                    |     |
|           | Device         |        | Function     | 1      | Scan       | Service    | Class   | Instance     | Attribute  | Input<br>Offset | Get<br>Length | Output<br>Offset | Set<br>Length | Data Type      | Tag / Static Value |     |
| 1         | PowerFlex700   | ~      | Set          | $\sim$ | A ~        |            | 1       | 1            | 5          |                 |               | 4080             | 2             |                |                    |     |
| 2         | PowerFlex700   | ~      | Get          | ~      | ~          |            | 1       | 1            | 1          | 4040            | 2             |                  |               |                |                    |     |
| ) N       |                | ~      |              | $\sim$ | ~          |            |         |              |            |                 |               |                  |               | ~              |                    |     |

Figure 5.24 – Explicit Messaging – Get Function from EtherNet/IP device to IDS

The DeviceNet Router/B will then map the received data at IDS offset 4040 to the DeviceNet Input Assembly being sent back to the Logix controller.

| DNRO    | I - Configuration    |                      |                   |                  |                      |                   |                         |                        |                       |                           |       |             |        | - (     |     |
|---------|----------------------|----------------------|-------------------|------------------|----------------------|-------------------|-------------------------|------------------------|-----------------------|---------------------------|-------|-------------|--------|---------|-----|
| General | DeviceNet Device     | Net Devices DeviceNe | et Map PLC5 Ma    | ap EtherNet      | /IP Devices          | EtherNet/IP Map N | odbus Modbus Auxilia    | ry Map Internal        | Map Advanc            | ed Monitoring             |       |             |        |         |     |
| Inter   | nal Map (max. of 200 | items.)              |                   |                  |                      |                   |                         |                        |                       |                           |       |             | R      | ecommer | nd  |
|         | Source Type          | Source Instance      | Source<br>Sub-Tag | Source<br>Offset | Source Bit<br>Offset | Destination Type  | Destination<br>Instance | Destination<br>Sub-Tag | Destination<br>Offset | Destination<br>Bit Offset | Count | Copy Functi | on     | Reform  | nat |
| 1       | DNet Target          | Connection 0 V       |                   | 0                |                      | Internal          | ~                       |                        | 4080                  |                           | 4     | Byte to B   | ~ N    | lone    | ~   |
| 2       | Internal >           |                      |                   | 4040             |                      | DNet Target       | Connection 0            |                        | 0                     |                           | 2     | Byte to B   | ~ N    | lone    | ~   |
| be .    | ~ ~                  | ·                    |                   |                  |                      |                   | ~                       |                        |                       |                           |       |             | $\sim$ |         |     |
|         |                      |                      |                   |                  |                      |                   |                         |                        |                       |                           |       |             |        |         |     |
|         |                      |                      |                   |                  |                      |                   |                         |                        |                       |                           |       |             |        |         |     |

Figure 5.25 – Explicit Messaging – Internal Mapping from IDS to DeviceNet

## 5.5. MODBUS CLIENT

When the DeviceNet Router/B has the Primary Interface set to Modbus Client, then the DeviceNet data can be mapped to and from configurable internal Modbus Registers using the Internal Map.

The internal Modbus Registers are then asynchronously exchanged with Modbus devices as configured in the Modbus Auxiliary Map. In this mapping the user can exchange (read or write) data between the internal Modbus Registers and a remote Modbus device on Modbus TCP, RTU232, or RTU485.

In the example below the DeviceNet Router/B with the Primary Interface set to Modbus Client will read multiple Modbus Holding Registers from a Modbus Server device and then map the received data to a DeviceNet Input assembly where the module DeviceNet Mode is set to Target.

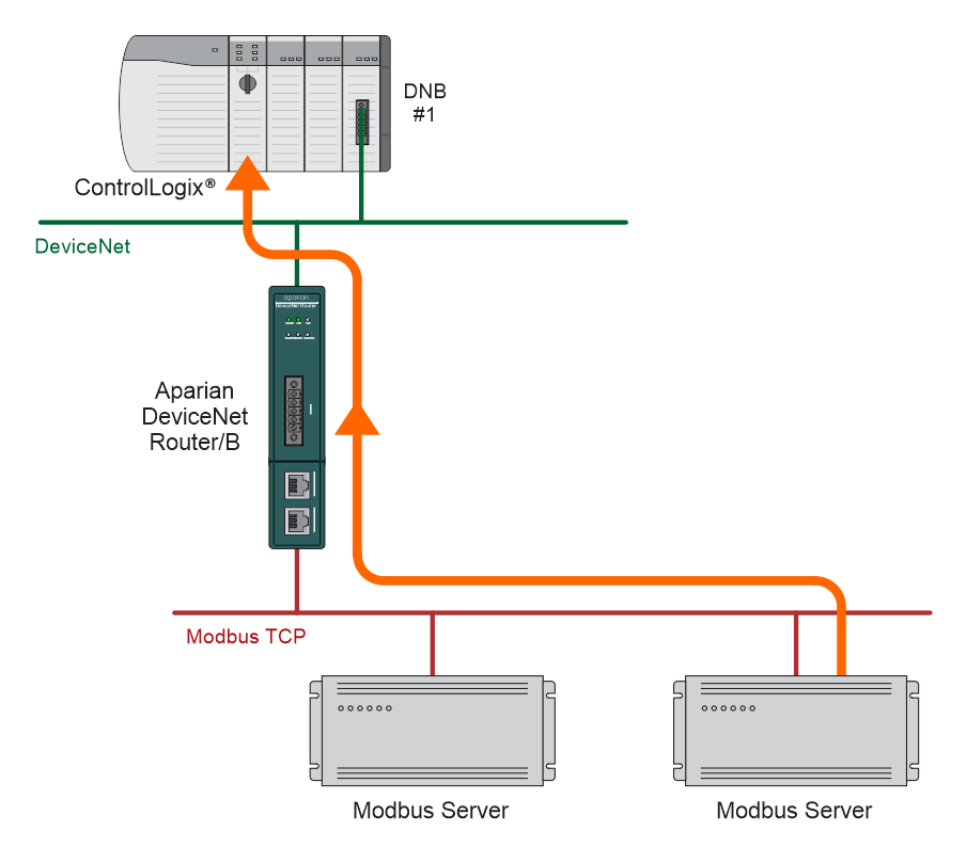

Figure 5.26 – Modbus Client to DeviceNet operation

For this example the user will configure the Modbus Auxiliary Map to read data from a Modbus Server device on Ethernet. The DeviceNet Router/B will request data from Modbus Holding Register 4000 (from the external Modbus Server) and write it to the module's internal Modbus Holding Register 3000.

| DNR01   | - Configura          | ation         |                                          |              |                    |              |                    |             |                     |                             |                  |           |                  | - • |
|---------|----------------------|---------------|------------------------------------------|--------------|--------------------|--------------|--------------------|-------------|---------------------|-----------------------------|------------------|-----------|------------------|-----|
| General | DeviceNet            | Dev           | viceNet Devices                          | Dev          | iceNetMap Pl       | LC5          | Map EtherNet/IP    | Devices Et  | herNet/IP Map Mod   | Modbus Auxiliary Map Interr | nal Map Advanced | Monitor   | ing              |     |
|         |                      |               |                                          |              |                    |              |                    |             |                     |                             |                  |           |                  |     |
| Modb    | us Auxiliary         | Мар           | (max. of 100 ite                         | ms.)         |                    |              |                    |             |                     |                             |                  |           |                  |     |
| Modb    | us Auxiliary<br>Port | Мар           | (max. of 100 ite<br>Modbus Func          | ms.)<br>tion | Register Typ       | )e           | Local Reg.         | Count       | Remote Reg.         | IP Address                  | 1                | lode      | Reformat         |     |
| Modb    | Port<br>TCP          | Map<br>~      | (max. of 100 ite<br>Modbus Funct<br>Read | ms.)<br>tion | Register Typ<br>HR | e<br>v       | Local Reg.<br>3000 | Count<br>10 | Remote Reg.<br>4000 | IP Address<br>192.168.1.212 | 1                | Node<br>5 | Reformat<br>None | ~   |
| Modb    | Port<br>TCP          | Мар<br>~<br>~ | (max. of 100 ite<br>Modbus Func<br>Read  | tion         | Register Typ<br>HR | )e<br>~<br>~ | Local Reg.<br>3000 | Count<br>10 | Remote Reg.<br>4000 | IP Address<br>192.168.1.212 | <u> </u>         | Node<br>5 | Reformat<br>None | ~   |

Figure 5.27 – Modbus Client Aux Mapping

Next the data saved in the internal Modbus Register at MB Holding Register 3000 is mapped to the DeviceNet Cyclic Target connection input assembly with offset 50.

| DNR01      | - Configuration  |        |                 |        |                   |                  |                      |                 |        |                         |     |                        |                       |                           |       |             |        |          |        |
|------------|------------------|--------|-----------------|--------|-------------------|------------------|----------------------|-----------------|--------|-------------------------|-----|------------------------|-----------------------|---------------------------|-------|-------------|--------|----------|--------|
| General    | DeviceNet Dev    | viceN  | et Devices Devi | eNe    | t Map PLC5 Ma     | p EtherNet/      | IP Devices           | EtherNet/IP Map | Мо     | dbus Modbus Auxilia     | ary | Map Internal I         | Map Advance           | ed Monitoring             |       |             |        |          |        |
| Interr     | nal Map (max. of | 200 i  | tems.)          |        |                   |                  |                      |                 |        |                         |     |                        |                       |                           |       |             |        | Recommen | nd     |
|            | Source Typ       | e      | Source Instan   | e      | Source<br>Sub-Tag | Source<br>Offset | Source Bit<br>Offset | Destination Typ | e      | Destination<br>Instance |     | Destination<br>Sub-Tag | Destination<br>Offset | Destination<br>Bit Offset | Count | Copy Functi | on     | Reform   | iat    |
| 1          | MB Register      | $\sim$ | HR              | $\sim$ |                   | 3000             |                      | DNet Target     | $\sim$ | Connection 0 V          | 1   |                        | 50                    |                           | 20    | Byte to B   | $\sim$ | None     | $\sim$ |
| <b>b</b> # |                  | ~      |                 |        |                   |                  |                      |                 | $\sim$ |                         |     |                        |                       |                           |       |             | $\sim$ |          |        |
|            |                  |        |                 |        |                   |                  |                      |                 |        | _                       |     |                        |                       |                           |       |             |        |          |        |

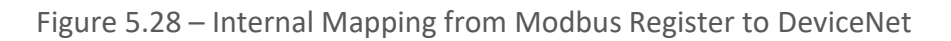

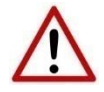

**NOTE:** The user will need to ensure that when writing to the DeviceNet Router/B Modbus Holding Registers that the registers holding data from the device are not inadvertently overwritten.

### 5.6. MODBUS SERVER

When the DeviceNet Router/B has the Primary Interface set to Modbus Server, then the DeviceNet data can be mapped to and from configurable internal Modbus Registers and offsets using the Internal Map.

The internal Modbus Registers can then be asynchronously exchanged with a remote Modbus Client on Modbus TCP, RTU232, or RTU485. The remote Modbus Client can read or write to the configured Modbus addresses to access the DeviceNet data that has been mapped to the Modbus Registers.

In the example below the DeviceNet Router/B, with the Primary Interface set to Modbus Server, will have multiple Modbus Holding Registers written from a Modbus TCP Client and then map the received data to DeviceNet IO that is owned with a cyclic DeviceNet connection (when DeviceNet mode is Originator).

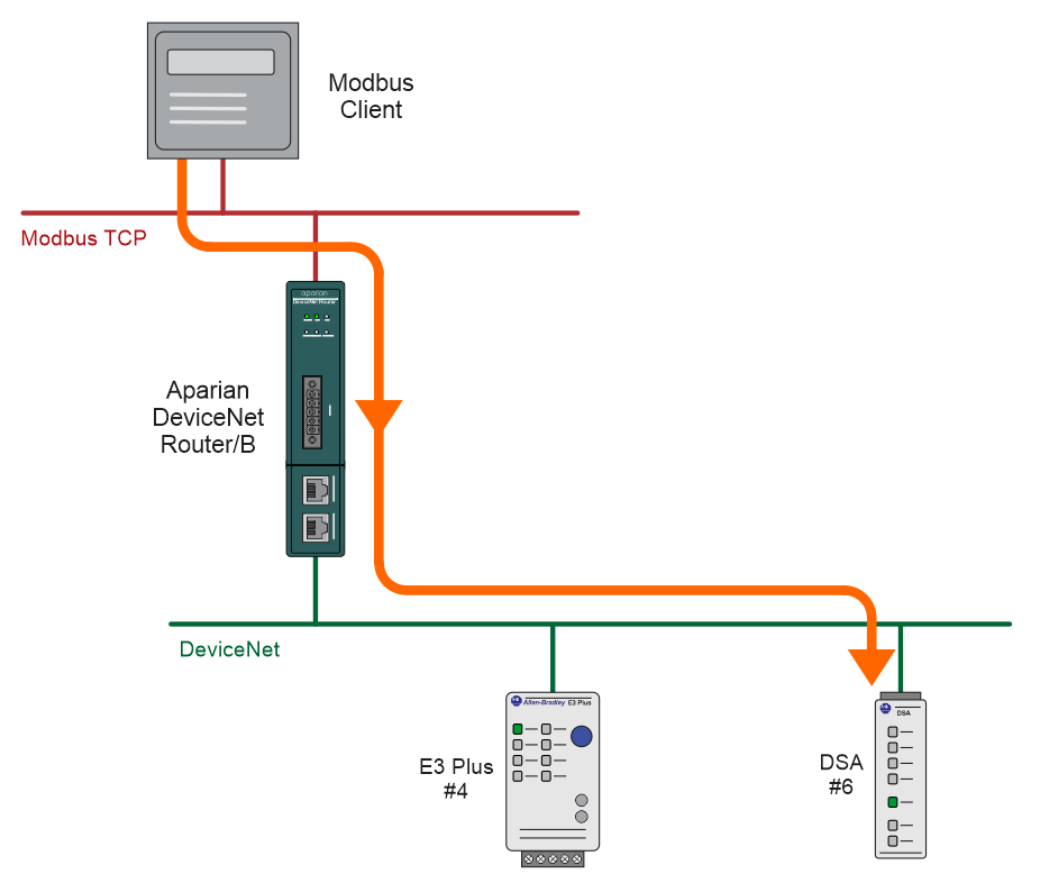

Figure 5.29 – Modbus TCP Client to DeviceNet IO operation
For this example the remote Modbus TCP Client will write data to Modbus Holding Register 4000 in the DeviceNet Router/B. The DeviceNet Router/B will map the received Modbus data (at Holding Register 4000) to the output assembly of DeviceNet IO (DSA) being owned (using cyclic DeviceNet) by the DeviceNet Router/B.

| S DNR | R01 · | - Configurat | tion   |         |           |          |           |                |                  |                      |                   |       |                        |        |                        |                       |                           |       |                  | - (    |        |
|-------|-------|--------------|--------|---------|-----------|----------|-----------|----------------|------------------|----------------------|-------------------|-------|------------------------|--------|------------------------|-----------------------|---------------------------|-------|------------------|--------|--------|
| Gener | ral   | DeviceNet    | Devi   | ceNe    | tDevices  | DeviceNe | et Map    | PLC5 Map       | EtherNet         | IP Devices           | EtherNet/IP Map M | odbus | Modbus Au              | kiliar | y Map Internal         | Map Advance           | ed Monitoring             |       |                  |        |        |
| Int   | tern  | al Map (max  | . of 2 | 200 ite | ems.)     |          |           |                |                  |                      |                   |       |                        |        |                        |                       |                           |       | R                | ecomme | nd     |
|       |       | Source       | Туре   | ,       | Source In | nstance  | Sc<br>Sul | ource<br>p-Tag | Source<br>Offset | Source Bit<br>Offset | Destination Type  | 0     | estination<br>Instance |        | Destination<br>Sub-Tag | Destination<br>Offset | Destination<br>Bit Offset | Count | Copy<br>Function | Refo   | rmat   |
|       | 1     | MB Registe   | er     | $\sim$  | HR        | ~        |           |                | 4000             |                      | DNet Scanner      | DSA   | 2100D                  | $\sim$ | Data 🗸                 | 0                     |                           | 2     | Byte t           | None   | $\sim$ |
| ) H   |       |              |        | $\sim$  |           |          |           |                |                  |                      | ×                 | 1     |                        |        |                        |                       |                           |       | ×                | /      |        |

Figure 5.30 – Internal Mapping from Modbus Register to DeviceNet IO

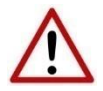

**NOTE:** The user will need to ensure that when writing to the Control Router Modbus Holding Registers that the registers holding data from the device are not inadvertently overwritten.

## 5.7. FTVIEW / PANELVIEW INTERFACING

The DeviceNet Router/B can interface an Ethernet-only PanelView with a Logix controller over DeviceNet. The data being exchanged can then be accessed from a PanelView HMI by using PLC5 emulation.

This DeviceNet Router/B is scheduled using RSNetWorx for DeviceNet (see section *DeviceNet Configuration – RSNetWorx* for a detailed explanation on how to schedule the DeviceNet Router/B over a DeviceNet network).

The PLC5 Produced and Consumed File numbers are configured in the *PLC5Map* tab in the Slate configuration.

| S | D   | NR0  | 1 - Configura | ition   |      |         |     |       |        |    |     |       |       |     |
|---|-----|------|---------------|---------|------|---------|-----|-------|--------|----|-----|-------|-------|-----|
|   | Ger | nera | DeviceNet     | DeviceN | et C | Devices | De  | viceN | vet Ma | ър | PLC | 5 Map | Ether | Neț |
|   |     | PL   | С5 Мар        |         |      |         |     |       |        |    |     |       |       |     |
|   |     |      | PCCC IP Ad    | ldress  |      | 192     | . 1 | 68    |        | 1  |     | 148   |       |     |
|   |     | ſ    | Produced F    | ile     | N    | 10      |     | 1     |        |    |     |       |       |     |
|   |     |      | Consumed      | File    | N    | 11      |     |       |        |    |     |       |       |     |
|   |     |      | Diagnostic    | File    | N    | 7       |     |       |        |    |     |       |       |     |
|   |     |      |               |         |      |         |     |       |        |    |     |       |       |     |
|   |     |      |               |         |      |         |     |       |        |    |     |       |       |     |

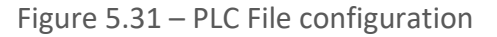

In the configuration example above, the data being read from PLC File N11 will be the data received from the DeviceNet Scanner module (e.g., 1756-DNB output assembly) while the data being written to PLC File N10 is the data that will be sent to the DeviceNet Scanner module (e.g., 1756-DNB input assembly).

#### 5.7.1. PANELVIEW READING DATA FROM LOGIX

Using the example configuration in the image above, the PanelView will read N11. The data being written from the Logix Controller to the Output Assembly of the 1756-DNB (which has the DeviceNet Router/B mapped) will be copied to file N11. Below is a diagram of the PanelView reading data from the Logix Controller over cyclic DeviceNet using the PLC5 emulation.

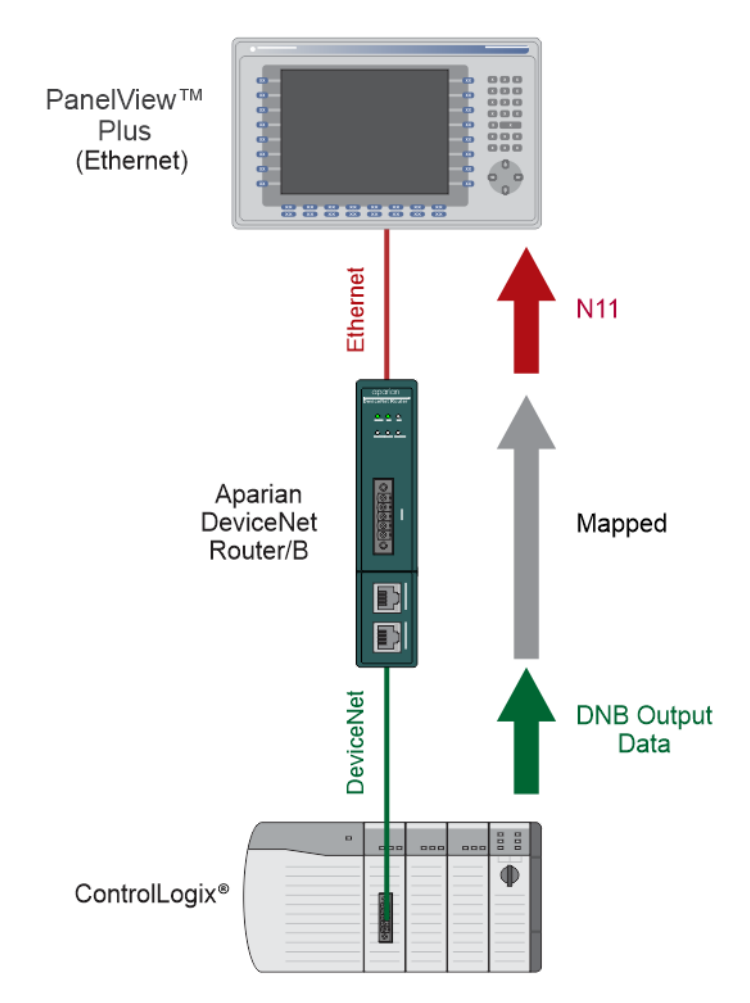

Figure 5.32 – PanelView reading Logix data over Cyclic DeviceNet

5.7.2. PANELVIEW WRITING DATA TO LOGIX

The PanelView will write to N10 when sending values to Logix. The data being read by the Logix Controller from the Input Assembly of the 1756-DNB which will be copied from file N10. Below is a diagram of the PanelView writing data to the Logix Controller over Cyclic DeviceNet using the PLC5 emulation.

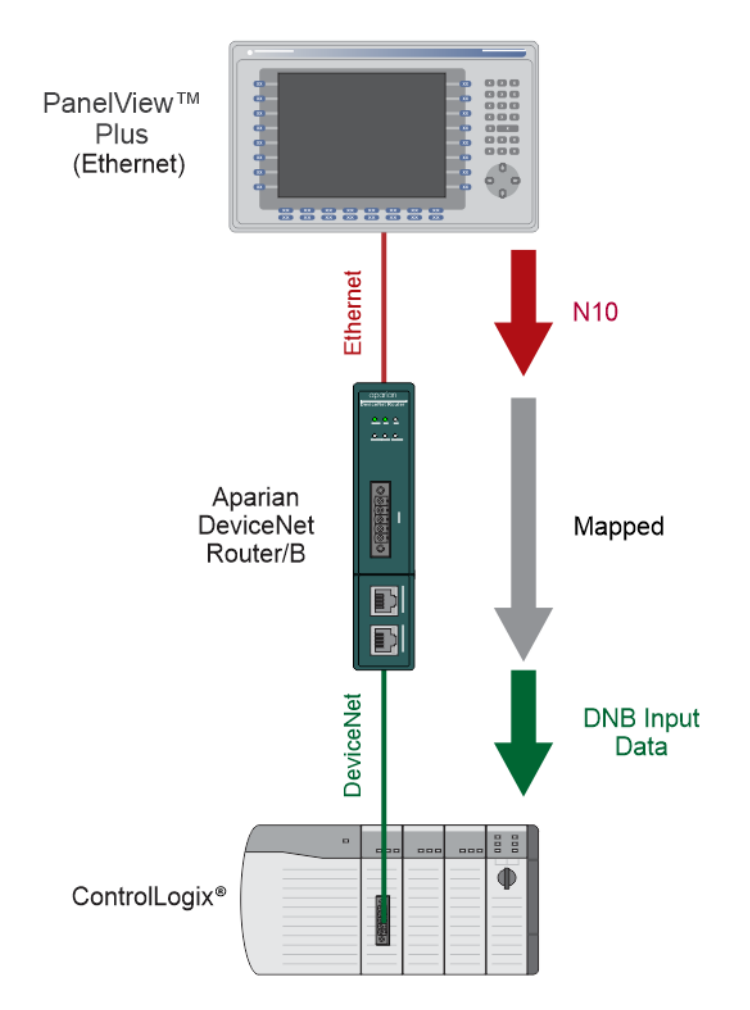

Figure 5.33 – PanelView writing Logix data over Cyclic DeviceNet

5.7.3. PANELVIEW READING DIAGNOSTIC DATA FROM DEVICENET ROUTER

The PanelView will read N7 when accessing diagnostics information from the DeviceNet Router/B. The data will be read similar to the above section where the PanelView will read the Logix data using the PLC5 driver emulation.

| Offset | Group | Description                      |
|--------|-------|----------------------------------|
|        | et    | DeviceNet Polling Status         |
| 0      | eN    | Bit 0 – Connection Active - Poll |
| 0      | evic  | Bit 1 – Connection Standby       |
|        | Ď     | Bit 2 – Connection Active - COS  |

| 1  |        | Rx Can Packet Count                     |
|----|--------|-----------------------------------------|
| 2  |        | Tx Can Packet Count                     |
| 3  |        | CAN CRC Errors                          |
| 4  |        | CAN Bit Errors                          |
| 5  |        | Can Stuff Errors                        |
| 6  |        | UCCM Connection Open                    |
| 7  |        | UCCM Connection Close                   |
| 8  |        | IO Connections                          |
| 9  |        | Poll Commands                           |
| 10 |        | Fragment Ack Errors                     |
| 11 |        | Explicit Fragment Error                 |
| 12 |        | Poll Fragment Error                     |
| 13 |        | Explicit Client Not Found               |
| 14 |        | Duplicate Node Detected                 |
| 15 |        | PCCC Connection Requests                |
| 16 |        | PCCC Read Requests                      |
| 17 | net    | PCCC Write Requests                     |
| 18 | her    | PCCC Unsupported Command                |
| 19 | - Etl  | PCCC Unsupported FNC Code               |
| 20 | Ċ<br>C | PCCC Client Not Found                   |
| 21 | ΡC     | PCCC Client Max Reached                 |
| 22 |        | PCCC File Not Found                     |
| 23 |        | Current Connections                     |
| 24 | Module | DeviceNet Router/B Internal Temperature |

Table 5.8 - Diagnostic File

## 5.8. INTERNAL MAP DATA FORMATS

The following tables describe the raw format of the data structures that can be mapped in the Internal Map table configuration.

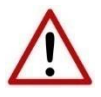

**NOTE**: When using EtherNet/IP Target, Modbus Server, or Modbus Client, it is recommended to use the Recommended Mapping feature in the internal mapping. This will automatically map all the required data in the Internal Map.

#### 5.8.1. System Status

When copying system information, the source type needs to be System.

| 5 DN | IR01   | - Configuration                                                                                               |                    |                   |                  |                      |                     |                         |                        |                       |                           |       |               | - I X     |
|------|--------|----------------------------------------------------------------------------------------------------|--------------------|-------------------|------------------|----------------------|---------------------|-------------------------|------------------------|-----------------------|---------------------------|-------|---------------|-----------|
| Gen  | eral   | DeviceNet DeviceN                                                                                             | et Devices DeviceN | et Map PLC5 Ma    | ap EtherNet      | /IP Devices          | EtherNet/IP Map Mod | Ibus Modbus Auxilia     | ry Map Internal        | Map Advanc            | ed Monitoring             |       |               |           |
|      | Intern | al Map (max. of 200 i                                                                                         | tems.)             |                   |                  |                      |                     |                         |                        |                       |                           |       |               | Recommend |
|      |        | Source Type                                                                                                   | Source Instance    | Source<br>Sub-Tag | Source<br>Offset | Source Bit<br>Offset | Destination Type    | Destination<br>Instance | Destination<br>Sub-Tag | Destination<br>Offset | Destination<br>Bit Offset | Count | Copy Function | Reformat  |
| Þ    | *      | ~                                                                                                    |                    |                   |                  |                      | ~                   |                         |                        |                       |                           |       | ~             |           |
|      |        | Internal<br>EIP Target<br>EIP Originator<br>MB Register<br>DNet Target<br>DNet Scanner<br><mark>System</mark> |                    |                   |                  |                      |                     |                         |                        |                       |                           |       |               |           |

Figure 5.34 – IDS Copy – System Information

The module's system information has the following format.

| Parameter               | Data Type | Description                                               |
|-------------------------|-----------|-----------------------------------------------------------|
|                         |           | Module Status.                                            |
|                         |           | Bit 0 – Module Config Valid                               |
|                         |           | Bit 1 – EtherNet/IP Originator Comms Ok                   |
|                         |           | Bit 2 – Modbus Comms Ok                                   |
|                         |           | Bit 3 – DeviceNet Scanner Comms Ok                        |
| Status                  | INT       | Bit 4 – EtherNet/IP Target Comms Ok                       |
|                         |           | Bit 5 – DeviceNet Target Comms Ok                         |
|                         |           | Bit 6 – Power is connected to the bottom connector        |
|                         |           | Bit 7 – Power is connected to the front connector.        |
|                         |           | Bit 8 – Duplicate Node Number                             |
|                         |           | Bit 9 – NTP Ok                                            |
| ConfigCRC               | INT       | The module configuration signature.                       |
|                         |           | Current BAUD rate.                                        |
| Actual DALID            | CINT      | 0 — 125К                                                  |
| Actual BAOD             | SINT      | 1 — 250К                                                  |
|                         |           | 2 — 500К                                                  |
| Actual Node             | SINT      | Current DeviceNet node number                             |
|                         |           | Module status when operating as a DeviceNet Target.       |
| DeviceNet Target Status | INIT      | Bit 0 – DeviceNet Poll Connection Active                  |
| Devicemen Targer Status |           | Bit 1 – DeviceNet NULL Connection Active                  |
|                         |           | Bit 2 – DeviceNet Change-Of-State (COS) Connection Active |
| Reserved                | SINT[6]   | Reserved for future use.                                  |

Table 5.9 – System Information Format

#### 5.8.2. DEVICENET IO DEVICE STATUS

The user can select to copy the Data, or the Status from the EtherNet/IP connection.

| ŝ | D  | NR01                              | - Configura | ation  |        |            |               |        |            |      |        |    |
|---|----|-----------------------------------|-------------|--------|--------|------------|---------------|--------|------------|------|--------|----|
|   | Ge | neral                             | DeviceNet   | Devic  | eN     | et Devices | Devic         | eNe    | et Map     | PLC5 | Map    | Et |
|   |    | Internal Map (max. of 200 items.) |             |        |        |            |               |        |            |      |        |    |
|   |    |                                   | Source      | е Туре | е      | So<br>Sub  | urce<br>o-Tag |        | Sou<br>Ofi |      |        |    |
|   |    | ▶ 1                               | DNet Scar   | nner   | $\sim$ | DSA42100   | )D            | $\sim$ | Data       |      | $\sim$ | (  |
|   |    | *                                 |             |        |        | Data       |               |        |            |      |        |    |
|   |    |                                   |             |        |        |            |               |        | อเลเมร     |      |        |    |

Figure 5.35 – IDS Copy – EtherNet/IP Originator Status

#### When selecting the status the format of the Status information is shown below:

| Parameter                           | Data Type | Description                                             |
|-------------------------------------|-----------|---------------------------------------------------------|
|                                     |           | Bit 0 – Online                                          |
| DeviceNet Scanner Connection Status | DINT      | Bit 1 – Cyclic Data Exchange Ok                         |
|                                     |           | Bit 2 – Device Mismatch                                 |
| Node                                | SINT      | The target DeviceNet device Node number.                |
| Reserved                            | SINT      | Reserved for future use.                                |
| Cyclic Communication Timeout Count  | DINT      | Number of times the cyclic connection has gone offline. |
| Cyclic Communication Tx Count       | DINT      | Number of cyclic connection bytes sent.                 |
| Cyclic Communication Rx Count       | DINT      | Number of cyclic connection byte received.              |

Table 5.10 – DeviceNet Scanner Connection Status

5.8.1. ETHERNET/IP IO DEVICE STATUS

The user can select to copy the Data, or Status, from the EtherNet/IP connection.

| 5 | D                                 | NR   | 01 - | - Configura | tion  |        |            |        |        |                   |      |        |                  |
|---|-----------------------------------|------|------|-------------|-------|--------|------------|--------|--------|-------------------|------|--------|------------------|
|   | Ge                                | ener | al   | DeviceNet   | Devic | :eN    | et Devices | Devic  | eNe    | et Map            | PLC! | 5 Map  | EtherN           |
|   | Internal Map (max. of 200 items.) |      |      |             |       |        |            |        |        |                   |      |        |                  |
|   |                                   |      |      | Source      | Туре  |        | Source I   | nstanc | e      | Source<br>Sub-Tag |      |        | Source<br>Offset |
|   |                                   | •    | 1    | EIP Origina | ator  | $\sim$ | 1794-OW    | 3      | $\sim$ | Status            |      | $\sim$ | 0                |
|   |                                   | *    |      |             |       | $\sim$ |            |        |        | Data<br>Status    |      |        |                  |

Figure 5.36 – IDS Copy – EtherNet/IP Originator Status

When selecting the Status, the format of the Status information is shown below:

| Parameter                                | Data Type | Description           |
|------------------------------------------|-----------|-----------------------|
| EtherNet/IP Originator Connection Status | DINT      | Bit 0 – Connection Ok |

Table 5.11 – EtherNet/IP Originator Connection Status

## 6. DIAGNOSTICS

## 6.1. LEDS

The module provides three LEDs for diagnostics purposes as shown in the front view figure below. A description of each LED is given in the table below.

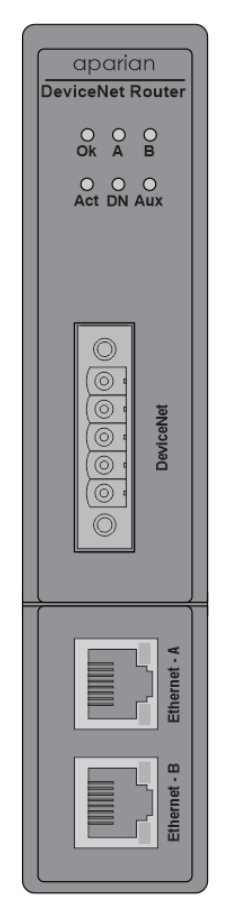

Figure 6.1 – DeviceNet Router/B front view

| LED | Description                                                                                                    |
|-----|----------------------------------------------------------------------------------------------------|
| Ok  | The module LED will provide information regarding the system-level operation of the module.                                                                                                    |
|     | If the LED is <b>red</b> , then the module is not operating correctly. For example, if the module application firmware has been corrupted or there is a hardware fault the module will have a red Module LED. |
|     | If the LED is green (flashing), then the module has booted and is running correctly without any application configuration loaded.                                                                             |

|       | If the LED is green (solid), then the module has booted and is running correctly with application configuration loaded.                                                 |
|-------|----------------------------------------------------------------------------------------------------|
| А / В | The Ethernet LED will light up when an Ethernet link has been detected (by plugging in a connected Ethernet cable). The LED will flash every time traffic was detected. |
|       | This module has two Ethernet ports A and B. Each LEDs represents each specific port.                                                                                    |
| Act   | The Act LED indicates if the module is operating as a DeviceNet target or DeviceNet Scanner.                                                                            |
|       | Solid Green – The local DeviceNet Router/B is operating as a DeviceNet Scanner.                                                                                         |
|       | Off - The local DeviceNet Router/B is operating as a DeviceNet Target.                                                                                                  |
| DN    | The DeviceNet LED indicates the activity on the DeviceNet network.                                                                                                    |
|       | Flashing Red – A corrupted or incorrect DeviceNet packet was received.                                                                                                  |
|       | Flashing Green – A valid DeviceNet packet was received.                                                                                                    |
|       | Off – No DeviceNet packets are being received.                                                                                                    |
| Aux   | The Aux LED will flash each time there was activity on any of the primary interfaces.                                                                                   |
|       | Flashing Red – A corrupted or incorrect packet was received on one of the Primary Interfaces (EtherNet/IP, Modbus TCP/RTU232/RTU485).                                   |
|       | <u>Flashing Green</u> – A valid packet was received on one of the Primary Interfaces (EtherNet/IP, Modbus TCP/RTU232/RTU485).                                           |
|       | <u>Off</u> – No activity.                                                                                                    |

Table 6.1 - Module LED operation

## 6.2. MODULE STATUS MONITORING IN SLATE

The DeviceNet Router provides various statistics which can assist with module operation, maintenance, and fault finding. The statistics can be accessed in full by Slate or using the web server in the module.

To view the module's status in the Aparian-Slate environment, the module must be online. If the module is not already Online (following a recent configuration download), then right-click on the module and select the **Go Online** option.

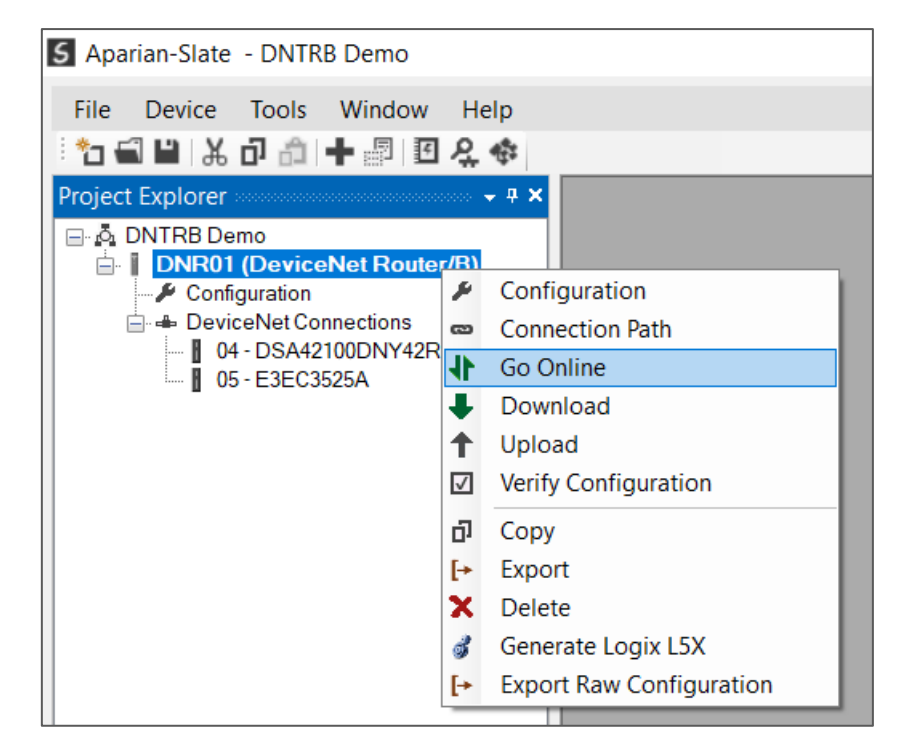

Figure 6.2 - Selecting to Go Online

The Online mode is indicated by the green circle behind the module in the Project Explorer tree.

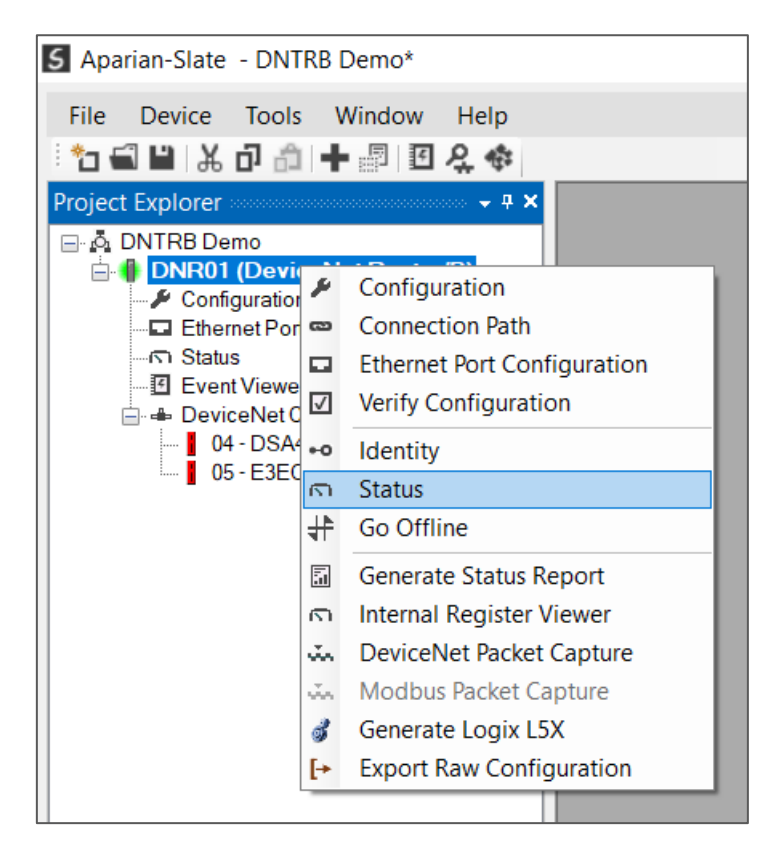

Figure 6.3 - Selecting online Status

The Status monitoring window can be opened by either double-clicking on the *Status* item in the Project Explorer tree, or by right-clicking on the module and selecting *Status*. The status window contains multiple tabs to display the current status of the module.

6.2.1. GENERAL

| neral DeviceNet Statistics | DeviceNetDiscovery | DeviceNet Explicit DeviceNet Map E | EtherNet/IP Originator CIP Statist | ics Ethernet Clients TCP / ARP |
|----------------------------|--------------------|------------------------------------|------------------------------------|--------------------------------|
| EtherNet/IP Owned          | Owned              | MAC Address                        | 00:60:35:29:4D:E0                  | Power                          |
| EtherNet Originator        | n/a                | Firmware                           | 1.001.001                          | Main Connector Ok              |
| Modbus Status              | n/a                | Up Time                            | 0d - 00:51:00                      | DNet Connector Ok              |
| DeviceNet Owned            | n/a                | Temperature                        | 40.3 °C                            | <u>DIP Switches</u>            |
| DeviceNet Target           | n/a                | Processor Scan                     | 21.0 us                            | SW1 - Safe Mode Off            |
| DeviceNet Scanner          | Ok                 | Ethernet Port 1                    | Down                               | SW2 - Force DHCP Off           |
|                            |                    | Ethernet Port 2                    | Up                                 | SW3 - Lock Config. Off         |
| DeviceNet Node             | 1                  | Ethernet DLR                       | Linear                             | SW4 - Fixed IP Address Off     |
| DeviceNet BAUD             | 125k               | NTP Status                         | Locked                             | (Updated only on boot up.)     |
| DeviceNet State            | Ok                 | SD Card                            | None                               |                                |
|                            |                    |                                    |                                    |                                |

The General tab displays the general status for the local DeviceNet Router/B module.

Figure 6.4 - Status monitoring – General

The General tab displays the following general parameters:

| Parameter              | Description                                                                                                    |
|------------------------|----------------------------------------------------------------------------------------------------|
| EtherNet/IP Owned      | When the module is configured as an EtherNet/IP Target, this will indicate if the module is owned by an EtherNet/IP connection originator.                                                             |
| EtherNet/IP Originator | When the module is configured as an EtherNet/IP Originator, this will show if all the Class 1 and Explicit Message connections to EtherNet/IP target devices are established and returning valid data. |
| Modbus Status          | When the module is operating as a <b>Modbus Server</b> , this parameter will indicate that the module has received a valid Modbus request within the Modbus inactivity time.                           |
|                        | When the module is operating as a <b>Modbus Client</b> , this parameter will indicate that all the mapping items in the Modbus Auxiliary Map are executing correctly.                                  |

| DeviceNet Owned                  | When the module is configured as a DeviceNet Target, this will indicate if the module is owned by a DeviceNet connection originator.                                                                               |
|----------------------------------|----------------------------------------------------------------------------------------------------|
| DeviceNet Target                 | When the module is configured as a DeviceNet Target, this will show the remote scanner's connection state:                                                                                                    |
|                                  | Not Connected                                                                                                    |
|                                  | Poll (Null): Connected (e.g. remote in Program mode)                                                                                                    |
|                                  | Poll Active: Connected - Active Polling                                                                                                    |
|                                  | COS Active: Connected – Change of State                                                                                                    |
| DeviceNet Scanner                | When the module is configured as a DeviceNet Scanner, this will<br>show if all the Cyclic and Unscheduled Explicit Message<br>connections to DeviceNet target devices are established and<br>returning valid data. |
| DeviceNet Node                   | The current DeviceNet node number.                                                                                                    |
| DeviceNet BAUD                   | The BAUD rate of the DeviceNet network.                                                                                                    |
|                                  | 125k                                                                                                    |
|                                  | 250k                                                                                                    |
|                                  | 500k                                                                                                    |
| DeviceNet State                  | Indicates whether or not a Duplicate DeviceNet node has been detected.                                                                                                    |
| MAC Address                      | Displays the module's unique Ethernet MAC address.                                                                                                    |
| Firmware                         | The version of the module's firmware.                                                                                                    |
| Up Time                          | Indicates the elapsed time since the module was powered-up.                                                                                                    |
| Temperature                      | The internal temperature of the module.                                                                                                    |
| Processor Scan                   | The amount of time (microseconds) taken by the module's processor in the last scan.                                                                                                    |
| Ethernet Port 1/2                | This is the status of each Ethernet port.                                                                                                    |
|                                  | Down                                                                                                    |
|                                  | The Ethernet connector has <b>not been</b> successfully connected to an Ethernet network.                                                                                                    |
|                                  | Up                                                                                                    |
|                                  | The Ethernet connector has successfully connected to an Ethernet network.                                                                                                    |
|                                  | Mirror Enabled                                                                                                    |
|                                  | The Ethernet port is mirroring the traffic on the other Ethernet                                                                                                    |
|                                  | port.                                                                                                    |
| Ethernet DLR (Device Level Ring) | The status of the Ethernet DLR.                                                                                                    |
|                                  | Disabled                                                                                                    |
|                                  | Device Level Ring functionality has been disabled.                                                                                                    |
|                                  |                                                                                                    |

|                     | Linear                                                                                                    |
|---------------------|----------------------------------------------------------------------------------------------------|
|                     | The DLR functionality has been enabled and the Ethernet network architecture is linear.                                      |
|                     | Ring – Fault                                                                                                    |
|                     | The DLR functionality has been enabled and the Ethernet network architecture is ring, but there is a fault with the network. |
|                     | Ring – Ok                                                                                                    |
|                     | The DLR functionality has been enabled and the Ethernet network architecture is ring and is operating as expected.           |
| NTP Status          | The status of the local NTP Client.                                                                                          |
|                     | Disabled                                                                                                    |
|                     | The NTP time synchronization has been disabled.                                                                              |
|                     |                                                                                                    |
|                     | Locked                                                                                                    |
|                     | NTP time synchronization has been enabled and the module has locked onto the target time server.                             |
|                     | Not Locked                                                                                                    |
|                     | NTP time synchronization has been enabled and the module has not locked onto the target time server.                         |
| SD Card             | Indicates if a SD Card is present or not.                                                                                    |
| Power               | Indication from which port the module is receiving power.                                                                    |
|                     | Main Connector                                                                                                    |
|                     | The power is present at the bottom connector.                                                                                |
|                     | CAN Connector                                                                                                    |
|                     | The power is present at the CAN connector.                                                                                   |
| DIP Switch Position | The status of the DIP switches when the module booted.                                                                       |
|                     | <b>NOTE</b> : This status will not change if the DIP switches are altered when the module is running.                        |

Table 6.2 - Parameters displayed in the Status Monitoring – General Tab

#### 6.2.2. DEVICENET STATISTICS

The DeviceNet Statistics tab displays the statistics associated with the DeviceNet communication network.

| eneral DeviceNet Statistics Device | Net Discovery | DeviceNet Explicit | DeviceNet Map         | EtherNet/IP Explicit | EtherNet/IP Map | EtherNet/IP Orig |  |
|------------------------------------|---------------|--------------------|-----------------------|----------------------|-----------------|------------------|--|
| DeviceNet Statistics               |               |                    |                       |                      | Cle             | ear Counters     |  |
| Counter                            | ١             | Value              |                       | Counter              |                 | Value            |  |
| Rx CAN Packet Count                |               | 396                | UCCM C                | Connection Open      |                 | 0                |  |
| Tx CAN Packet Count                |               | 442                | UCCM Connection Close |                      |                 | 0                |  |
| CAN CRC Errors                     |               | 0                  | IO Conr               | nections             |                 | 0                |  |
| CAN Bit Errors                     |               | 0                  | Poll Cor              | nmands               |                 | 0                |  |
| CAN Stuff Errors                   |               | 0                  | Fragme                | nt Ack Errors        |                 | 0                |  |
| Bus Off                            |               | 0                  | Expilict              | Fragment Error       |                 | 0                |  |
| Ack Error                          |               | 0                  | Poll Fra              | gment Error          |                 | 0                |  |
| Format Error                       |               | 0                  | Explicit              | Client Not Found     |                 | 0                |  |
|                                    |               |                    | Duplica               | te Node Detected     |                 | 0                |  |

| Statistic           | Description                                                                                                    |
|---------------------|----------------------------------------------------------------------------------------------------|
| Rx CAN Packet Count | The number of DeviceNet packets received.                                                                                                    |
| Tx CAN Packet Count | The number of DeviceNet packets sent.                                                                                                    |
| CAN CRC Errors      | The number of received packets where the packet checksum does not match the calculated packet checksum.                                                               |
|                     | This implies one or more bits in the frame have been corrupted. May indicate an intermittent CAN cable connection or induced electrical noise.                        |
| CAN Bit Errors      | The number of transmitted bits where the transmitted bit state does not match the instantaneous read-back state.                                                      |
|                     | This may indicate that another device is transmitting at the same time,<br>or one of the CAN lines shorted to power, shorted together, or<br>incorrectly termination. |
| CAN Stuff Errors    | The number of frames received where the required inserted (opposite) bit was not received after 5 identical bits.                                                     |
|                     | This may be an indication of bus noise, bad physical cable connection, or a faulty device.                                                                            |
| Bus Off             | The number of Bus-Off Events.                                                                                                    |
|                     | A node will enter the Bus-Off state when the transmit Error Count exceeds a certain threshold (typically 125).                                                        |
|                     | This may indicate a cable break or loss of power causing the Scanner to enter the Bus-Off state.                                                                      |

| Ack Error                 | The number of transmitted bits that are not read-back and acknowledged by at least one other node.                                                                       |  |  |  |
|---------------------------|----------------------------------------------------------------------------------------------------|--|--|--|
|                           | Typically seen when the device is alone on the bus, and there is no other node to acknowledge the frame.                                                                 |  |  |  |
| Format Error              | The number of received frames where the fixed format part of a received frame is invalid, or the Frame structure is non-standard. (Frame size/type start delimiter etc.) |  |  |  |
|                           | May indicate an intermittent CAN cable connection, induced electrical noise or a node present with an incorrect BAUD rate.                                               |  |  |  |
| UCCM Connection Open      | The number of Unconnected Connection allocations received.                                                                                                    |  |  |  |
| UCCM Connection Close     | The number of Unconnected Connection releases received.                                                                                                    |  |  |  |
| IO Connections            | The number of concurrent IO connections.                                                                                                    |  |  |  |
| Poll Commands             | The number of Poll commands sent / received.                                                                                                    |  |  |  |
| Fragment Ack Errors       | The number of fragmented multi-packet acknowledge errors.                                                                                                    |  |  |  |
| Explicit Fragment Error   | The number of fragmented multi-packet count errors for expl messages.                                                                                                    |  |  |  |
| Poll Fragment Error       | The number of fragmented multi-packet count errors for poll messages.                                                                                                    |  |  |  |
| Explicit Client Not Found | The number of times a request has been received with no connection allocated.                                                                                            |  |  |  |
| Duplicate Node Detected   | The number of times a duplicate node was detected.                                                                                                    |  |  |  |

Table 6.3 – DeviceNet statistics

#### 6.2.3. DEVICENET EXPLICIT

The DeviceNet Explicit Statistics tab displays the statistics associated with DeviceNet Device unscheduled explicit mapping.

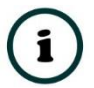

**NOTE:** This tab is only applicable when the module has the DeviceNet mode set to Scanner.

| xplicit DeviceNet Statistics | Clear Counters | Explicit DeviceNet Devices |      |        |  |
|------------------------------|----------------|----------------------------|------|--------|--|
| Counter                      | Value          | Device                     | Node | Status |  |
| Read Successes               | 17             | MyDSA                      | 6    | Online |  |
| Write Successes              | 0              |                            |      |        |  |
| Transaction Failures         | 0              |                            |      |        |  |
| Transaction Timeouts         | 0              |                            |      |        |  |
| Callback Id Mismatches       | 0              |                            |      |        |  |
| Range Overruns               | 0              |                            |      |        |  |
| Length Overruns              | 0              |                            |      |        |  |
|                              |                |                            |      |        |  |

Figure 6.6 - Status monitoring – DeviceNet Explicit Statistics

| Statistic              | Description                                                                             |
|------------------------|-----------------------------------------------------------------------------------------|
| Read Successes         | The number of successful reads from the target DeviceNet device.                        |
| Write Successes        | The number of successful writes to the target DeviceNet device.                         |
| Transaction Failures   | The number of failed reads/writes to the target DeviceNet device (e.g. error response). |
| Transaction Timeouts   | The number of times the target DeviceNet device failed to respond.                      |
| Callback Id Mismatches | The DeviceNet Unscheduled UCMM response does not match the request.                     |
| Range Overruns         | The number of times the returned data amount runs over the max Internal Data Space.     |
| Length Overruns        | The number of times the returned data is greater than the configured Get Length.        |

Table 6.4 – DeviceNet Explicit Statistics

#### 6.2.4. DEVICENET MAP

The DeviceNet Map tab displays the success counts for each DeviceNet device mapped item.

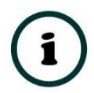

**NOTE:** This tab is only relevant when the module has the DeviceNet mode set to Scanner.

| VR01 - Status                                |                                |               |                   |                  |                 |                | - 0 |
|----------------------------------------------|--------------------------------|---------------|-------------------|------------------|-----------------|----------------|-----|
| eral DeviceNet Statistics DeviceNet Discover | / DeviceNet Explicit DeviceNet | Map EtherNet/ | IP Originator CIP | Statistics Ether | net Clients TCF | P/ARP          |     |
| lap Succes Counts                            |                                |               |                   |                  |                 | Clear Counters |     |
| Device                                       | Function                       | Scan          | Class             | Instance         | Attrib.         | Successes      |     |
| MyDSA                                        | Get                            | Α             | 0x0004            | 185              | 3               | 532            |     |
|                                              |                                |               |                   |                  |                 |                |     |
|                                              |                                |               |                   |                  |                 |                |     |
|                                              |                                |               |                   |                  |                 |                |     |
|                                              |                                |               |                   |                  |                 |                |     |
|                                              |                                |               |                   |                  |                 |                |     |
|                                              |                                |               |                   |                  |                 |                |     |
|                                              |                                |               |                   |                  |                 |                |     |
|                                              |                                |               |                   |                  |                 |                |     |
|                                              |                                |               |                   |                  |                 |                |     |
|                                              |                                |               |                   |                  |                 |                |     |
|                                              |                                |               |                   |                  |                 |                |     |

Figure 6.7 - Status monitoring – DeviceNet Map

Each time a mapped item is executed successfully its associated count will increase. The count cell will momentarily be highlighted green following a successful transaction.

#### 6.2.5. PCCC STATISTICS

The PCCC tab displays the Ethernet PCCC statistics.

í

**NOTE:** This tab is only applicable when the module has the Primary Interface set to PCCC Client.

| rai Devicemet Statistics Devicemet | scovery Enerveyin Originator CIP Statistics 1000 statistics Ellemet Clients 10P / ARP |  |
|------------------------------------|---------------------------------------------------------------------------------------|--|
| CCC Statistics                     | Clear Counters                                                                        |  |
| Counter                            | Value                                                                                 |  |
| PCCC Connection Requests           | 0                                                                                     |  |
| PCCC Read Requests                 | 0                                                                                     |  |
| PCCC Write Requests                | 0                                                                                     |  |
| PCCC Unsupported Cmd               | 0                                                                                     |  |
| PCCC Unsupported Fnc               | 0                                                                                     |  |
| PCCC Client Not Found              | 0                                                                                     |  |
| PCCC Client Max Reached            | 0                                                                                     |  |
| PCCC File Not Found                | 0                                                                                     |  |
| Current Connections                | 0                                                                                     |  |
|                                    |                                                                                       |  |

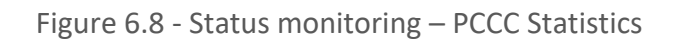

| Statistic                | Description                                                                          |
|--------------------------|--------------------------------------------------------------------------------------|
| PCCC Connection Requests | The number of PCCC connection establishment requests received.                       |
| PCCC Read Requests       | The number of Read requests received.                                                |
| PCCC Write Requests      | The number of Write requests received.                                               |
| PCCC Unsupported Cmd     | The number of requests rejected due to an unsupported command.                       |
| PCCC Unsupported Fnc     | The number of requests rejected due to an unsupported function code.                 |
| PCCC Client Not Found    | The number of requests rejected due to no matching connection.                       |
| PCCC Client Max Reached  | The number of connection request rejections due to maximum connection count reached. |
| PCCC File Not Found      | The number of requests rejected due to an unsupported PLC file number.               |
| Current Connections      | The current number of active connections.                                            |

Table 6.5 – PCCC statistics

#### 6.2.6. ETHERNET/IP EXPLICIT

The EtherNet/IP Explicit Statistics tab displays the statistics associated with EtherNet/IP Device explicit mapping.

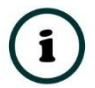

**NOTE:** This tab is only applicable when the module has the Primary Interface set to EtherNet/IP Originator.

| xplicit EtherNet/IP Statistics | Clear Counters | Explicit EtherNet/IP Devices |                 |        |
|--------------------------------|----------------|------------------------------|-----------------|--------|
| Counter                        | Value          | Device                       | Path            | Status |
| Read Successes                 | 15             | PLX51-HART-4I                | 192.168.1.190   | Online |
| Write Successes                | 0              | L75                          | 192.168.1.7,1,0 | Online |
| Transaction Failures           | 0              |                              |                 |        |
| Transaction Timeouts           | 0              |                              |                 |        |
| Callback Id Mismatches         | 0              |                              |                 |        |
| Range Overruns                 | 0              |                              |                 |        |
| Length Overruns                | 0              |                              |                 |        |
| Incorrect CIP Data Type        | 0              |                              |                 |        |
| Incorrect CIP Tagld            | 0              |                              |                 |        |
| CIP Tag Read Successes         | 0              |                              |                 |        |
| CIP Tag Write Successes        | 15             |                              |                 |        |
|                                |                |                              |                 |        |
|                                |                |                              |                 |        |
|                                |                |                              |                 |        |

Figure 6.9 - Status monitoring – EtherNet/IP Explicit

| Statistic               | Description                                                                                                    |
|-------------------------|----------------------------------------------------------------------------------------------------|
| Read Successes          | The number of successful reads from the target EtherNet/IP device.                                                                                   |
| Write Successes         | The number of successful write to the target EtherNet/IP device.                                                                                     |
| Transaction Failures    | The number of failed reads/writes to the target EtherNet/IP device (e.g. error response).                                                            |
| Transaction Timeouts    | The number of times the target EtherNet/IP device failed to respond.                                                                                 |
| Callback Id Mismatches  | The EtherNet/IP UCMM or Class 3 response does not match the request.                                                                                 |
| Range Overruns          | The number of times the returned data amount runs over the max Internal Data Space.                                                                  |
| Length Overruns         | The number of times the returned data is greater than the configured get length.                                                                     |
| Incorrect CIP Data Type | When the Explicit Message Function is a Tag Read/Write, this statistic will increase when the incorrect CIP data type was returned in the response.  |
| Incorrect CIP Tag Id    | When the Explicit Message Function is a Tag Read/Write, this statistic will increase when the incorrect CIP UDT tag ID was returned in the response. |
| CIP Tag Read Successes  | When the Explicit Message Function is a Tag Read, this statistic will increase when there was a successful Logix Tag Read.                           |

| CIP Tag Write Successes | When the Explicit Message Function is a Tag Write, this statistic will increase |
|-------------------------|---------------------------------------------------------------------------------|
| Cir Tag Write Successes | when there was a successful Logix Tag Write.                                    |

Table 6.6 – EtherNet/IP Explicit Statistics

#### 6.2.7. ETHERNET/IP MAP

The EtherNet/IP Map tab displays the success counts for each EtherNet/IP device mapped item.

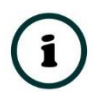

**NOTE:** This tab is only applicable when the module has the Primary Interface set to EtherNet/IP Originator.

| eral |                                          |                         |                |                    |           |                   |                  |                |   |
|------|------------------------------------------|-------------------------|----------------|--------------------|-----------|-------------------|------------------|----------------|---|
| orun | DeviceNet Statistics DeviceNet Discovery | EtherNet/IP Explicit Et | therNet/IP Map | EtherNet/IP Origin | ator Logi | ix CIP Statistics | Ethernet Clients | TCP / ARP      |   |
| Мар  | Succes Counts                            |                         |                |                    |           |                   | [                | Clear Counters | ] |
|      | Device                                   | Function                |                | Scan (             | Class     | Instance          | Attrib.          | Successes      |   |
|      | PLX51-HART-4I                            | Get                     |                | A 0>               | :0001     | 1                 | 1                | 511            |   |
|      | L75                                      | ReadTag                 |                | A 0>               | 0000      | 0                 | 0                | 511            |   |
|      |                                          |                         |                |                    |           |                   |                  |                |   |

Figure 6.10 - Status monitoring – EtherNet/IP Map

Each time a mapped item is executed successfully its associated count will increase. The count cell will momentarily be highlighted green following a successful transaction.

#### 6.2.8. ETHERNET/IP ORIGINATOR

The EtherNet/IP Originator tab displays the EtherNet/IP Class 1 connection status and statistics for each configured EtherNet/IP device.

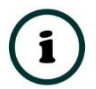

**NOTE:** This tab is only applicable when the module has the Primary Interface set to EtherNet/IP Originator.

|                        |          | Luteriveyir Explicit | спениейс мар | Eulenveçir ol | Igiliator Logix | OF Statistics Ethemet Clients | TCP / ARP      |
|------------------------|----------|----------------------|--------------|---------------|-----------------|-------------------------------|----------------|
| erNet/IP Originator    |          |                      |              |               |                 |                               | Clear Counters |
| Name                   | Fwd Open | Fwd Close            | Timeout      | Tx Count      | Rx Count        | Status                        |                |
| 1794-OW8 (192.168.1.11 | 3,1,1) 1 | 0                    | 0            | 87            | 87              | Connected                     |                |
| 794-IB10xOB6 (192.168. | 1.11 1   | 0                    | 0            | 87            | 87              | Connected                     |                |
|                        |          |                      |              |               |                 |                               |                |

Figure 6.11 - Status monitoring – EtherNet/IP Originator

| Statistic | Description                                                                                                    |  |  |  |  |  |  |
|-----------|----------------------------------------------------------------------------------------------------|--|--|--|--|--|--|
| Status    | The current connection status of the module.                                                                                                    |  |  |  |  |  |  |
|           | Connected                                                                                                    |  |  |  |  |  |  |
|           | The device is connected and exchanging data using Class 1 cyclic communication.                                                                                    |  |  |  |  |  |  |
|           | Offline                                                                                                    |  |  |  |  |  |  |
|           | The device it offline and not connected                                                                                                    |  |  |  |  |  |  |
|           | Various response faults                                                                                                    |  |  |  |  |  |  |
|           | If the connection parameters entered are not correct, then generally the target device will reply with the specific reason for the connection reject, for example: |  |  |  |  |  |  |
|           | Ownership Conflict                                                                                                    |  |  |  |  |  |  |
|           | Connection In Use Or Duplicate Forward Open                                                                                                    |  |  |  |  |  |  |

#### **Class 1 Originator Statistics**

| Forward Open Count  | The number of Class 1 Forward Open (connection establishment) messages sent to this device.              |
|---------------------|----------------------------------------------------------------------------------------------------|
| Forward Close Count | The number of Class 1 Forward Close (connection termination) messages sent or received from this device. |
| Connection Timeouts | The number of this connection was closed due to timeouts.                                                |

| Tx Count | Number of Class 1 messages sent to the specific target device.       |
|----------|----------------------------------------------------------------------|
| Rx Count | Number of Class 1 messages received from the specific target device. |

Table 6.7 – EtherNet/IP Class 1 status and statistics

6.2.9. LOGIX

The Logix tab displays the Logix statistics for the explicit EtherNet/IP Tag Read/Write message instructions.

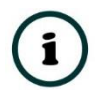

**NOTE:** This tab is only relevant when the module has the Primary Interface set to EtherNet/IP Originator and Logix Tag Read/Write functions are being used in the EtherNet/IP Explicit Message Map.

| DNR01 - Status               |                     |                      |                 |                        |       |                |                  |           | - • × |
|------------------------------|---------------------|----------------------|-----------------|------------------------|-------|----------------|------------------|-----------|-------|
| General DeviceNet Statistics | DeviceNet Discovery | EtherNet/IP Explicit | EtherNet/IP Map | EtherNet/IP Originator | Logix | CIP Statistics | Ethernet Clients | TCP / ARP |       |
| Logix Statistics             | Clear Co            | ounters              |                 |                        |       |                |                  |           |       |
| Counter                      | Va                  | alue                 |                 |                        |       |                |                  |           |       |
| Current Connections          |                     | 0                    |                 |                        |       |                |                  |           |       |
| Connection Failures          |                     | 0                    |                 |                        |       |                |                  |           |       |
| Tag Not Exist Errors         |                     | 0                    |                 |                        |       |                |                  |           |       |
| Privilege Violations         |                     | 0                    |                 |                        |       |                |                  |           |       |
| Tag Reads                    |                     | 156                  |                 |                        |       |                |                  |           |       |
| Tag Writes                   |                     | 0                    |                 |                        |       |                |                  |           |       |
| ENIP Retries                 |                     | 112                  |                 |                        |       |                |                  |           |       |
| ENIP Failures                |                     | 15                   |                 |                        |       |                |                  |           |       |
| General Access Errors        |                     | 0                    |                 |                        |       |                |                  |           |       |
|                              |                     |                      |                 |                        |       |                |                  |           |       |
|                              |                     |                      |                 |                        |       |                |                  |           |       |
|                              |                     |                      |                 |                        |       |                |                  |           |       |
|                              |                     |                      |                 |                        |       |                |                  |           |       |
|                              |                     |                      |                 |                        |       |                |                  |           |       |
|                              |                     |                      |                 |                        |       |                |                  |           |       |
|                              |                     |                      |                 |                        |       |                |                  |           |       |

Figure 6.12 - Status monitoring – Logix Statistics

| Parameter            | Description                                                                                                    |
|----------------------|----------------------------------------------------------------------------------------------------|
| Current Connections  | The number of current open class 3 connections.                                                                                        |
| Connection Failures  | The number of failed attempts at establishing a class 3 connection with a Logix controller.                                            |
| Tag Not Exist Errors | The number of tag read and tag write transactions that failed due to the destination tag not existing.                                 |
| Privilege Violations | The number of tag read and tag write transactions that failed due to a privilege violation error.                                      |
|                      | Note: This may be caused by the <i>External Access</i> property of the Logix tag being set to either <i>None</i> or <i>Read Only</i> . |

| Tag Reads                | The number of tag read transactions executed by the DeviceNet Router/B module.                                         |
|--------------------------|----------------------------------------------------------------------------------------------------|
| Tag Writes               | The number of tag write transactions executed by the DeviceNet Router/B module.                                        |
| ENIP Retries             | This count increases when no response is received from the Logix<br>Controller within the ENIP timeout.                |
| ENIP Failures            | This count increases when the ENIP Retry Limit is reached and no response has been received from the Logix Controller. |
| Tag Access General Error | This count increases when a tag cannot be accessed for any other reason not reported above.                            |

Table 6.8 – Logix Statistics Tab

#### 6.2.10. Modbus

The Modbus tab displays the Modbus statistics for the Modbus Read and Write Message Exchanges when the module is a Modbus TCP Server or Modbus TCP Client.

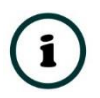

**NOTE:** The Modbus statistics tab is only displayed if the module has the primary interface set to Modbus TCP Client or Modbus TCP Server.

|                     | tics DeviceNet Discovery | EtherNet/IP Originator | CIP Statistics | Modbus E    | thernet Clients | TCP / ARP      |   |  |
|---------------------|--------------------------|------------------------|----------------|-------------|-----------------|----------------|---|--|
| Modbus Statistics   |                          |                        |                |             | [               | Clear Counters | ] |  |
| Coun                | ter V                    | alue                   |                | Counter     |                 | Value          |   |  |
| Tx Packet Count     |                          | 0                      | Illegal Fund   | ction       |                 | 0              | ] |  |
| Rx Packet Count     |                          | 0                      | Illegal Data   | Address     |                 | 0              |   |  |
| Checksum Errors     |                          | 0                      | Illegal Data   | Value       |                 | 0              | ] |  |
| Parity Errors       |                          | 0                      | Slave Devi     | ce Failure  |                 | 0              | ] |  |
| Timeout Errors      |                          | 0                      | Acknowled      | ge - Repons | e Delay         | 0              |   |  |
| Data Too Large      |                          | 0                      | Slave Devi     | ce Busy     |                 | 0              |   |  |
| Map Item Not Found  | t k                      | 0                      | Negative A     | cknowledge  |                 | 0              |   |  |
| Node Mismatch       |                          | 0                      | Memory Pa      | arity Error |                 | 0              |   |  |
| Data Alignment Erro | ors                      | 0                      |                |             |                 |                |   |  |

Figure 6.13. - Status monitoring – Modbus Statistics

| Statistic                      | Description                                                                                       |
|--------------------------------|---------------------------------------------------------------------------------------------------|
| Tx Packet Count                | The number of Modbus packets sent by the module.                                                  |
| Rx Packet Count                | The number of Modbus packets received by the module.                                              |
| Checksum errors                | The number of corrupted Modbus packets received by the module.                                    |
| Parity errors                  | The number of bytes with parity errors received by the module.                                    |
| Timeout Errors                 | The number of message response timeouts the module has encountered.                               |
| Data Too Large                 | The number of Modbus requests or responses where the data was too large to process.               |
| Map Item Not Found             | The number of Modbus requests did not match any mapped items.                                     |
| Node Mismatch                  | The received Modbus request did not match the module's Modbus node address.                       |
| Data Alignment Errors          | The Modbus request and associated mapped item is not byte aligned with the destination Logix tag. |
| Illegal Function               | The number of times the Modbus device responded with an Illegal Function exception.               |
| Illegal Data Address           | The number of times the Modbus device responded with an Illegal Data Address exception.           |
| Illegal Data Value             | The number of times the Modbus device responded with an Illegal Data Value exception.             |
| Slave Device Failure           | The number of times the Modbus device responded with a Device Failure exception.                  |
| Acknowledge –Response<br>Delay | The number of times the Modbus device responded with an Acknowledge exception.                    |
| Slave Device Busy              | The number of times the Modbus device responded with a Slave Busy exception.                      |
| Negative Acknowledge           | The number of times the Modbus device responded with a Negative Acknowledge exception.            |
| Memory Parity Error            | The number of times the Modbus device responded with a Memory Parity exception.                   |

The Modbus tab displays the following parameters:

Table 6.9 - Modbus Statistics Tab

#### 6.2.11. CIP STATISTICS

The CIP tab displays the Ethernet CIP statistics.

| eral DeviceNet Statistics DeviceNet Dis | scovery EtherNet/IP Explic | t EtherNet/IP Map | EtherNet/IP Originator | Logix | CIP Statistics | Ethernet Clients | TCP / ARP |  |
|-----------------------------------------|----------------------------|-------------------|------------------------|-------|----------------|------------------|-----------|--|
| CIP Statistics                          | Clear Counters             |                   |                        |       |                |                  |           |  |
| Counter                                 | Value                      |                   |                        |       |                |                  |           |  |
| Class 1 Timeout Count                   | 4                          |                   |                        |       |                |                  |           |  |
| Class 3 Timeout Count                   | 1                          |                   |                        |       |                |                  |           |  |
| Class 1 Fwd Open Count                  | 4                          |                   |                        |       |                |                  |           |  |
| Class 3 Fwd Open Count                  | 0                          |                   |                        |       |                |                  |           |  |
| Class 1 Fwd Close Count                 | 0                          |                   |                        |       |                |                  |           |  |
| Class 3 Fwd Close Count                 | 0                          |                   |                        |       |                |                  |           |  |
| Class 1 Connection Count                | 0                          |                   |                        |       |                |                  |           |  |
| Class 3 Connection Count                | 0                          |                   |                        |       |                |                  |           |  |
|                                         |                            |                   |                        |       |                |                  |           |  |

#### Figure 6.14 - Status monitoring – CIP Statistics

| Statistic                   | Description                                                                  |
|-----------------------------|------------------------------------------------------------------------------|
| Class 1 Timeout Count       | The number of Class 1 connections closed due to Timeouts.                    |
| Class 3 Timeout Count       | The number of Class 3 connections closed due to Timeouts.                    |
| Class 1 Forward Open Count  | The number of Class 1 Forward Open (connection establishment) messages sent. |
| Class 3 Forward Open Count  | The number of Class 3 Forward Open (connection establishment) messages sent. |
| Class 1 Forward Close Count | The number of Class 1 Forward Close (connection termination) messages sent.  |
| Class 3 Forward Close Count | The number of Class 3 Forward Close (connection termination) messages sent.  |
| Class 1 Connection Count    | The current number of active Class 1 connections.                            |
| Class 3 Connection Count    | The current number of active Class 3 connections.                            |

Table 6.10 – Mapped Item statistics

#### 6.2.12. ETHERNET CLIENTS

The Ethernet Clients tab displays details of the Ethernet and EtherNet/IP clients connected to the DeviceNet Router/B.

| NKOT - Status                                 |                        |                   |                        |         |                |                  |           |  |
|-----------------------------------------------|------------------------|-------------------|------------------------|---------|----------------|------------------|-----------|--|
| neral DeviceNet Statistics DeviceNet Discover | / EtherNet/IP Explicit | EtherNet/IP Map   | EtherNet/IP Originator | Logix   | CIP Statistics | Ethernet Clients | TCP / ARP |  |
| Ethernet Client Counts                        |                        | EtherNet/IP Table | e                      |         |                |                  |           |  |
| Туре                                          | Count                  | IP Address        | Sessi                  | on Hand | dle            |                  |           |  |
| ARP Clients                                   | 5                      | 192.168.1.7       |                        | 320006  |                |                  |           |  |
| TCP Clients                                   | 5                      | 192.168.1.113     |                        | 0       |                |                  |           |  |
| EtherNet/IP Clients                           | 4                      | 192.168.1.113     |                        | 0       |                |                  |           |  |
|                                               |                        | 192.168.1.190     | 33                     | 34B00A[ | D              |                  |           |  |
|                                               |                        |                   |                        |         |                |                  |           |  |

Figure 6.15 – Status monitoring – Ethernet Client Statistics

#### 6.2.13. TCP/ARP

The TCP/ARP tab displays details of the internal Ethernet ARP and TCP lists of the DeviceNet Router/B.

| eral DeviceNet Statistics | DeviceNet Discovery | EtherNet/IP Explicit | EtherNet/IP Map | EtherNet/IP Origin | nator Logix ( | CIP Statistics | Ethernet Clients | TCP / ARP |  |
|---------------------------|---------------------|----------------------|-----------------|--------------------|---------------|----------------|------------------|-----------|--|
| ARP Table                 |                     | TCP Table            |                 |                    |               |                |                  |           |  |
| MAC Address               | IP Address          | MAC Add              | ress Re         | emote Port         | Local Port    |                |                  |           |  |
| 00:1D:9C:C4:2D:02         | 192.168.1.6         | 00:1D:9C:0           | 4:2D:02         | 64900              | 44818         | 3              |                  |           |  |
| B4:45:06:0E:F9:60         | 192.168.1.218       | B4:45:06:0           | E:F9:60         | 59424              | 44818         | 3              |                  |           |  |
| 00:60:35:20:06:08         | 192.168.1.235       | 00:1D:9C:0           | 4:2D:02         | 44818              | 60042         | 2              |                  |           |  |
| 00:60:35:25:A7:BF         | 192.168.1.190       | 00:1D:9C:0           | D:2F:D8         | 44818              | 61484         | 4              |                  |           |  |
| 00:1D:9C:CD:2F:D8         | 192.168.1.7         | 00:60:35:2           | 5:A7:BF         | 44818              | 37134         | 4              |                  |           |  |
|                           |                     |                      |                 |                    |               |                |                  |           |  |

Figure 6.16 – Status monitoring – Ethernet TCP / ARP Statistics

# 6.3. TARGET DEVICE STATUS MONITORING IN SLATE

The DeviceNet Router/B can also provide individual statistics and status for each for each of the EtherNet/IP Class 1 or DeviceNet Cyclic IO devices when the Primary Interface is *EtherNet/IP Originator* or the DeviceNet Mode is *DeviceNet Originator*.

6.3.1. ETHERNET/IP

When online with the module in Slate, right-click on the desired EtherNet/IP device under the *EtherNet/IP Connections* tree in Slate and select *Status*.

| S Aparian-Slate - ControlNet Router                                                                                                    | Demo           | 53*              |
|----------------------------------------------------------------------------------------------------|----------------|------------------|
| File Device Tools Window                                                                                                    | Help           |                  |
| 📩 🖬 🗎 🗶 🗗 🗂 🕂 📳 🔟                                                                                                    | <del>ያ</del> 🕸 |                  |
| Project Explorer                                                                                                    |                | <del>-</del> 7 × |
| ControlNet Router Demo3<br>CNR01EIP (ControlNet Router<br>Configuration<br>Ethernet Port Config<br>Status<br>Event Viewer<br>EtherNet/IP Connections<br>PF755 (192.168.1.112) | ıter)          |                  |
| FlexOW8 (192.168.1.113,                                                                                                    | ۶ (            | Configuration    |
|                                                                                                    | n S            | Status           |
|                                                                                                    | ⊫ F            | Rename           |
|                                                                                                    | <u>1</u>       | Duplicate        |
|                                                                                                    | ×              | Delete           |

Figure 6.17 – EtherNet/IP Device Status – Status selection

6.3.1.1. GENERAL

The General Status for the EtherNet/IP device shows the connection statistics and parameters associated with the EtherNet/IP Class 1 connection.

| neral Input Data Output Data  |                | ,,,,,,,,,,,,,,,,,,,,,,,,,,,,,,,,,,,,,, |            |
|-------------------------------|----------------|----------------------------------------|------------|
| Connection Status             |                | Connected                              |            |
| Class 1 Originator Statistics | Clear Counters | Connection Details                     |            |
| Counter                       | Value          | Serial Number                          | 0x0000A6A9 |
| Forward Open Count            | 1              |                                        |            |
| Forward Close Count           | 0              | O => T Connection Id                   | 0x008F0081 |
| Connection Timeouts           | 0              |                                        |            |
| Tx Count                      | 1 168          | T => O Connection Id                   | 0x4CC8C66D |
| Rx Count                      | 1 164          |                                        |            |
|                               |                |                                        |            |
|                               |                |                                        |            |
|                               |                |                                        |            |
|                               |                |                                        |            |
|                               |                |                                        |            |

Figure 6.18 – EtherNet/IP Device Status – General Status

| Statistic         | Description                                                                                                    |
|-------------------|----------------------------------------------------------------------------------------------------|
| Connection Status | The current connection status of the module.                                                                                                    |
|                   | Connected                                                                                                    |
|                   | The device is connected and exchanging data using Class 1 cyclic communication.                                                                                    |
|                   | Offline                                                                                                    |
|                   | The device it offline and not connected                                                                                                    |
|                   | Various response faults                                                                                                    |
|                   | If the connection parameters entered are not correct, then generally the target device will reply with the specific reason for the connection reject, for example: |
|                   | Connection Status Invalid Originator To Target Size                                                                                                    |

| Class 1 Originator Statisti | cs                                                                                                    |
|-----------------------------|----------------------------------------------------------------------------------------------------|
| Forward Open Count          | The number of Class 1 Forward Open (connection establishment) messages sent to this device.              |
| Forward Close Count         | The number of Class 1 Forward Close (connection termination) messages sent or received from this device. |

| Connection Timeouts       | The number of this connection was closed due to timeouts.            |
|---------------------------|----------------------------------------------------------------------|
| Tx Count                  | Number of Class 1 messages sent to the specific target device.       |
| Rx Count                  | Number of Class 1 messages received from the specific target device. |
| <b>Connection Details</b> |                                                                      |
| Serial Number             | The active connection's serial number.                               |
| O -> T Connection Id      | The active connection Originator to Target Connection Id.            |
| T -> O Connection Id      | The active connection Target to Originator Connection Id.            |

Table 6.11 – EtherNet/IP Class 1 Device status and statistics

6.3.1.2. INPUT DATA

The Input Data for the EtherNet/IP device shows the Input Assembly associated with the EtherNet/IP Class 1 connection.

|   | value (Dec) | Value (Hex) |
|---|-------------|-------------|
| 0 | 0           | 0x00        |
| 1 | 0           | 0x00        |
| 2 | 0           | 0x00        |
| 3 | 0           | 0x00        |
| 4 | 0           | 0x00        |
| 5 | 0           | 0x00        |
| 6 | 0           | 0x00        |
| 7 | 0           | 0x00        |
|   |             |             |

Figure 6.19 – EtherNet/IP Device Status – Input Data

#### 6.3.1.3. OUTPUT DATA

The Output Data for the EtherNet/IP device shows the Output Assembly associated with the EtherNet/IP Class 1 connection.

#### Diagnostics

| Register         Value (Dec)         Value (Hex)           0         0         0x00           1         0         0x00           2         0         0x00           3         0         0x00           4         0         0x00           5         0         0x00           6         0         0x00           7         0         0x00 | DNR01 - Class 1 Ethe | erNet/IP Connection - 179 | 4-OW8 (192.168.1.113, | 1,1) Status |  |
|----------------------------------------------------------------------------------------------------|----------------------|---------------------------|-----------------------|-------------|--|
| RegisterValue (Dec)Value (Hex)000x00100x00200x00300x00400x00500x00600x00700x00                                                                                                    | ieneral Input Data 0 | utput Data                |                       |             |  |
| 0       0       0x00         1       0       0x00         2       0       0x00         3       0       0x00         4       0       0x00         5       0       0x00         6       0       0x00         7       0       0x00                                                                                                    | Register             | Value (Dec)               | Value (Hex)           |             |  |
| 1       0       0x00         2       0       0x00         3       0       0x00         4       0       0x00         5       0       0x00         6       0       0x00         7       0       0x00                                                                                                    | 0                    | 0                         | 0x00                  |             |  |
| 2       0       0x00         3       0       0x00         4       0       0x00         5       0       0x00         6       0       0x00         7       0       0x00                                                                                                    | 1                    | 0                         | 0x00                  |             |  |
| 3       0       0x00         4       0       0x00         5       0       0x00         6       0       0x00         7       0       0x00                                                                                                    | 2                    | 0                         | 0x00                  |             |  |
| 4         0         0x00           5         0         0x00           6         0         0x00           7         0         0x00                                                                                                    | 3                    | 0                         | 0x00                  |             |  |
| 5         0         0x00           6         0         0x00           7         0         0x00                                                                                                    | 4                    | 0                         | 0x00                  |             |  |
| 6         0         0x00           7         0         0x00                                                                                                    | 5                    | 0                         | 0x00                  |             |  |
| 7 0 0x00                                                                                                    | 6                    | 0                         | 0x00                  |             |  |
|                                                                                                    | 7                    | 0                         | 0x00                  |             |  |
|                                                                                                    |                      |                           |                       |             |  |

Figure 6.20 – EtherNet/IP Device Status – Output Data

6.3.2. DEVICENET

When online with the module in Slate, right-click on the desired DeviceNet device under the *DeviceNet Connections* tree in Slate and select *Status*.

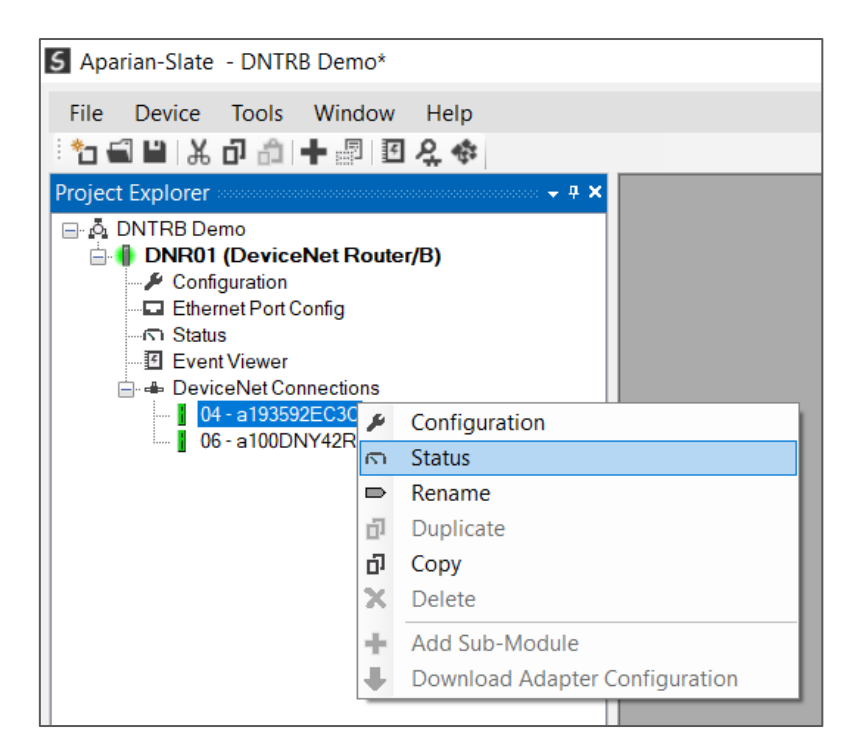

Figure 6.21 – DeviceNet Device Status – Status selection

6.3.2.1. GENERAL

The General Status for the DeviceNet device shows the connection statistics and parameters associated with the DeviceNet Cyclic connection.

| Connection Status             | Connecte       | ed - Data Exchange Ok |        |  |
|-------------------------------|----------------|-----------------------|--------|--|
| Class 1 Originator Statistics |                | Connection Details    |        |  |
|                               | Clear Counters |                       |        |  |
| Counter                       | Value          | Node                  | 0x4    |  |
| Connection Timeouts           | 0              |                       |        |  |
| Tx Count                      | 6 002          | Online                | Online |  |
| Rx Count                      | 6 002          |                       |        |  |
|                               |                | Data Exchange         | Ok     |  |
|                               |                | Device Id             | Match  |  |
|                               |                |                       |        |  |
|                               |                |                       |        |  |

Figure 6.22 – DeviceNet Device Status – General Status

| Statistic         | Description                                                                                                    |  |  |
|-------------------|----------------------------------------------------------------------------------------------------|--|--|
| Connection Status | The current connection status of the module.                                                                                                    |  |  |
|                   | Connected                                                                                                    |  |  |
|                   | The device is connected and exchanging data using Cyclic communication.                                                                                            |  |  |
|                   | Offline                                                                                                    |  |  |
|                   | The device it offline and not connected                                                                                                    |  |  |
|                   | Various response faults                                                                                                    |  |  |
|                   | If the connection parameters entered are not correct, then generally the target device will reply with the specific reason for the connection reject, for example: |  |  |
|                   | Connection Status Invalid Originator To Target Size                                                                                                    |  |  |

**Class 1 Originator Statistics** 

| Connection Timeouts | The number of this connection was closed due to timeouts.           |
|---------------------|---------------------------------------------------------------------|
| Tx Count            | Number of Cyclic messages sent to the specific target device.       |
| Rx Count            | Number of Cyclic messages received from the specific target device. |

| Connection Details |                                                                                   |  |  |  |
|--------------------|-----------------------------------------------------------------------------------|--|--|--|
| Node               | The node number of the DeviceNet cyclic device.                                   |  |  |  |
| Online             | Indicates if the DeviceNet device is online.                                      |  |  |  |
| Data Exchange      | Indicates if the DeviceNet device is exchanging data with the DeviceNet Router/B. |  |  |  |
| Device Id          | Indicates if the actual DeviceNet device matches configured device.               |  |  |  |

Table 6.12 – DeviceNet Cyclic Device status and statistics

#### 6.3.2.2. INPUT DATA

The Input Data for the DeviceNet device shows the Input Assembly associated with the DeviceNet Cyclic connection.

| ONR01 - Class 1 Devi | ceNet Connection - 04 - a | a193592EC3C Status |  |
|----------------------|---------------------------|--------------------|--|
| eneral Input Data O  | itnut Data                |                    |  |
|                      | aput Data                 |                    |  |
| Register             | Value (Dec)               | Value (Hex)        |  |
| 0                    | 17                        | 0x11               |  |
| 1                    | 0                         | 0x00               |  |
| 2                    | 0                         | 0x00               |  |
| 3                    | 0                         | 0x00               |  |
| 4                    | 0                         | 0x00               |  |
| 5                    | 0                         | 0x00               |  |
| 6                    | 0                         | 0x00               |  |
| 7                    | 0                         | 0x00               |  |
|                      |                           |                    |  |
|                      |                           |                    |  |
|                      |                           |                    |  |
|                      |                           |                    |  |
|                      |                           |                    |  |
|                      |                           |                    |  |
|                      |                           |                    |  |
|                      |                           |                    |  |
|                      |                           |                    |  |

Figure 6.23 – DeviceNet Device Status – Input Data

#### 6.3.2.3. OUTPUT DATA

The Output Data for the DeviceNet device shows the Output Assembly associated with the DeviceNet Cyclic connection.

|   | ONR01 - Class 1 Dev                   | viceNet Connection - 04 - | a193592EC3C Status | - • × |
|---|---------------------------------------|---------------------------|--------------------|-------|
| G | eneral Input Data 0                   | Output Data               |                    |       |
|   | ····· · · · · · · · · · · · · · · · · |                           |                    |       |
|   | Register                              | Value (Dec)               | Value (Hex)        |       |
|   | 0                                     | 0                         | 0x00               |       |
|   |                                       |                           |                    |       |
|   |                                       |                           |                    |       |
|   |                                       |                           |                    |       |
|   |                                       |                           |                    |       |
|   |                                       |                           |                    |       |
|   |                                       |                           |                    |       |
|   |                                       |                           |                    |       |
|   |                                       |                           |                    |       |
|   |                                       |                           |                    |       |
|   |                                       |                           |                    |       |
|   |                                       |                           |                    |       |
|   |                                       |                           |                    |       |
|   |                                       |                           |                    |       |
|   |                                       |                           |                    |       |
|   |                                       |                           |                    |       |

Figure 6.24 – DeviceNet Device Status – Output Data

## 6.4. MODULE EVENT LOG

The DeviceNet Router module logs various diagnostic records to an internal event log. These logs are stored in non-volatile memory and can be displayed using Slate or via the web interface. To view them in Slate, select the *Event Viewer* option in the Project Explorer tree.

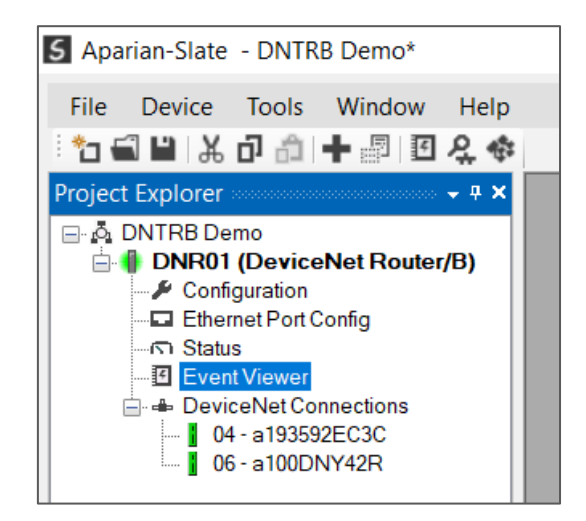

Figure 6.25 - Selecting the module Event Log

The Event Log window will open and automatically read all the events from the module. The log entries are sorted so as to have the latest record at the top. Custom sorting is achieved by double-clicking on the column headings.

| 50         | 0NR01 - Ev | vent Viewer             |               |                                  | X      |
|------------|------------|-------------------------|---------------|----------------------------------|--------|
| : <b>"</b> | 🗢 🗙        |                         |               |                                  |        |
|            | Uploaded   | d 80 records.           |               | Filter (All)                     | /      |
|            | Index 👻    | Time                    | Up Time       | Event                            | ^      |
|            | 79         | 0000/00/00 00:00:00.000 | 0d - 01:31:57 | DNET Comms Ok                    |        |
|            | 78         | 0000/00/00 00:00:00.000 | 0d - 01:31:54 | DNET Comms Failed                |        |
|            | 77         | 0000/00/00 00:00:00.000 | 0d - 01:31:53 | DNET Comms Failed                |        |
|            | 76         | 0000/00/00 00:00:00.000 | 0d - 01:31:52 | Config valid                     |        |
|            | 75         | 0000/00/00 00:00:00.000 | 0d - 01:30:41 | Modbus Comms Failed              |        |
|            | 74         | 0000/00/00 00:00:00.000 | 0d - 01:30:41 | Config valid                     |        |
|            | 73         | 0000/00/00 00:00:00.000 | 0d - 01:30:40 | Modbus Comms Failed              |        |
|            | 72         | 0000/00/00 00:00:00.000 | 0d - 01:25:20 | EIP Comms Ok                     |        |
|            | 71         | 0000/00/00 00:00:00.000 | 0d - 01:25:07 | EIP Comms Failed                 |        |
|            | 70         | 0000/00/00 00:00:00.000 | 0d - 01:25:07 | Config valid                     |        |
|            | 69         | 0000/00/00 00:00:00.000 | 0d - 01:25:01 | EIP Comms Failed                 |        |
|            | 68         | 0000/00/00 00:00:00.000 | 0d - 01:25:01 | Config valid                     |        |
|            | 67         | 0000/00/00 00:00:00.000 | 0d - 01:19:04 | Connection Id not found in class |        |
|            | 66         | 0000/00/00 00:00:00.000 | 0d - 01:10:50 | EIP Comms Failed                 |        |
|            | 65         | 0000/00/00 00:00:00.000 | 0d - 01:10:48 | EIP Comms Failed                 |        |
|            | 64         | 0000/00/00 00:00:00.000 | 0d - 01:10:48 | Config valid                     |        |
|            | 63         | 0000/00/00 00:00:00.000 | 0d - 01:08:07 | EIP Comms Failed                 |        |
|            | 62         | 0000/00/00 00:00:00.000 | 0d - 01:08:06 | EIP Comms Failed                 | $\sim$ |

Figure 6.26 - Module Event Log

The log can also be stored to a file for future analysis, by selecting the Save button in the tool menu. To view previously saved files, use the Event Log Viewer option under the Tools menu.

## 6.5. WEB SERVER

The DeviceNet Router provides a web server allowing a user without Slate to view various diagnostics of the module. This includes Ethernet parameters, system event log, advanced diagnostics, and application diagnostics (DeviceNet diagnostics).

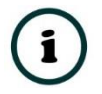

**NOTE:** The web server is view **only** and therefor no parameters or configuration can be altered from the web interface.

| → C A Not Module: Device! | secure   192.168.1.147<br>Net Router/B Serial: 35294DE0 | G 🖻<br>Firmware Rev: 1.001.001    |  |
|---------------------------|---------------------------------------------------------|-----------------------------------|--|
| Overview                  | Device Name                                             | DeviceNet Router/B                |  |
| Ethernet                  | Serial number                                           | 35294DE0                          |  |
| Event Logs                | Firmware Revision                                       | 1.001.001                         |  |
| Diagnostics               | Vendor Id                                               | 1370                              |  |
| Application               | Product Type                                            | 12                                |  |
|                           | Product Code                                            | 139                               |  |
|                           | Uptime                                                  | 1h 39m 59s                        |  |
|                           | Date                                                    | 2023/01/10                        |  |
|                           | Time                                                    | 13:32:23                          |  |
|                           | Temperature                                             | 40.7339°C                         |  |
|                           | Hardware MAC                                            | 00:60:35:29:4D:E0                 |  |
|                           | System MAC                                              | 00:60:35:29:4D:E0                 |  |
|                           | Switches at Startup                                     | 0:0:0:0                           |  |
|                           | Switches Now                                            | 0:0:0:0                           |  |
|                           | Ethernet Port 1                                         | Link down<br>Port Mirror Disabled |  |

Figure 6.27 – Web interface

## 6.6. DEVICENET PACKET CAPTURE

The module provides the capability to capture the DeviceNet traffic for analysis. This will allow the user and a remote support team to resolve any possible issues on site. To invoke the capture of the module, double-click on the DeviceNet Packet Capture item in the Project Explorer tree.

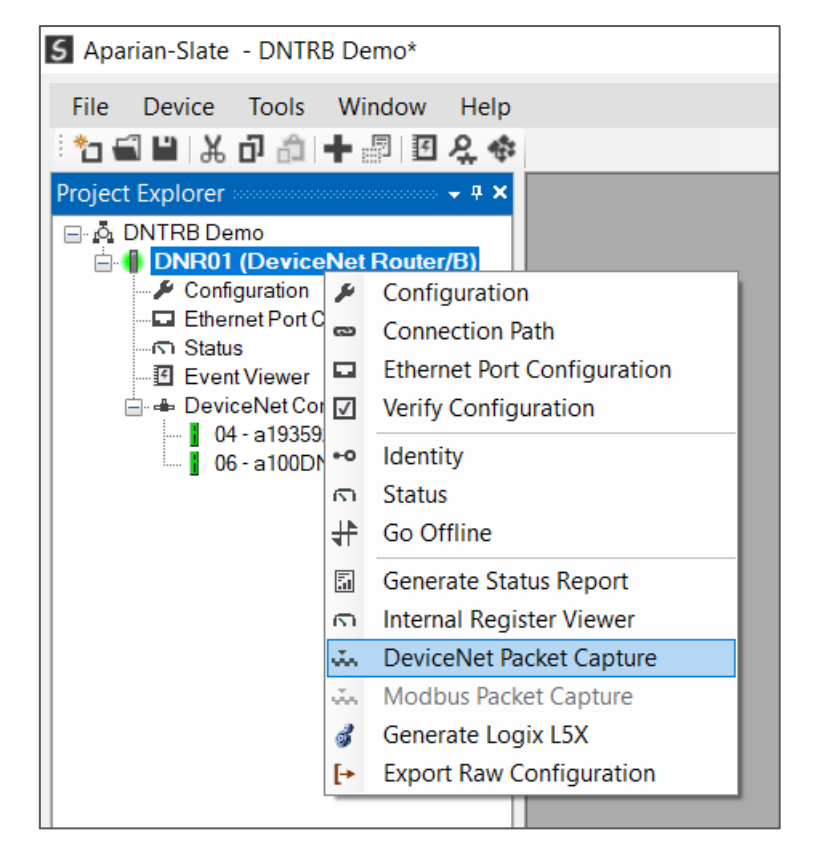

Figure 6.28 - Selecting Modbus Packet Capture

The DeviceNet Packet Capture window will open and automatically start capturing all DeviceNet packets.

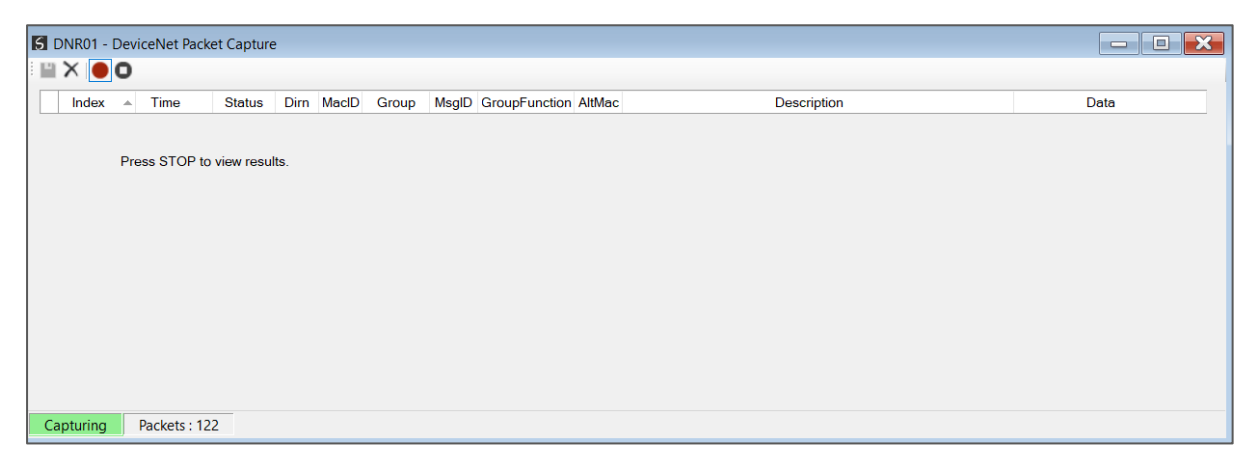

Figure 6.29 – Modbus packet capture

To display the captured DeviceNet packets, the capture process must first be stopped, by pressing the Stop button.
| 🕽 DNR01 - DeviceNet Packet Capture |                   |        |      |       |        |       |               |        |                                               |                            |        |
|------------------------------------|-------------------|--------|------|-------|--------|-------|---------------|--------|-----------------------------------------------|----------------------------|--------|
|                                    | D                 |        |      |       |        |       |               |        |                                               |                            |        |
| Index                              | ▲ Time            | Status | Dirn | MacID | Group  | MsgID | GroupFunction | AltMac | Description                                   | Data                       | ^      |
| 95363                              | 0d - 01:51:18.470 | Ok     | Tx   | 6     | Group2 | 5     | IO Poll Cmd   |        |                                               | 00                         |        |
| 95364                              | 0d - 01:51:18.470 | Ok     | Rx   | 6     | Group1 | 15    | IO Poll Resp  |        |                                               | 00                         |        |
| 95365                              | 0d - 01:51:18.490 | Ok     | Tx   | 6     | Group2 | 4     | Mstr Unc Ex   | 1      | GetSingleAttribute ClassID=0x4 InstanceID=953 | 01 0E 04 00 B9 03          |        |
| 95366                              | 0d - 01:51:18.490 | Ok     | Rx   | 6     | Group2 | 3     | Slave Unc E   |        |                                               | 01 8E 03 00                |        |
| 95367                              | 0d - 01:51:18.490 | Ok     | Tx   | 4     | Group2 | 5     | IO Poll Cmd   |        |                                               | 00                         |        |
| 95368                              | 0d - 01:51:18.490 | Ok     | Rx   | 4     | Group1 | 15    | IO Poll Resp  |        |                                               | 11 00 00 00 00 00 00 00 00 |        |
| 95369                              | 0d - 01:51:18.570 | Ok     | Tx   | 6     | Group2 | 5     | IO Poll Cmd   |        |                                               | 00                         |        |
| 95370                              | 0d - 01:51:18.570 | Ok     | Rx   | 6     | Group1 | 15    | IO Poll Resp  |        |                                               | 00                         |        |
| 95371                              | 0d - 01:51:18.590 | Ok     | Tx   | 4     | Group2 | 5     | IO Poll Cmd   |        |                                               | 00                         |        |
| 95372                              | 0d - 01:51:18.590 | Ok     | Rx   | 4     | Group1 | 15    | IO Poll Resp  |        |                                               | 11 00 00 00 00 00 00 00 00 |        |
| 95373                              | 0d - 01:51:18.670 | Ok     | Тх   | 6     | Group2 | 5     | IO Poll Cmd   |        |                                               | 00                         |        |
| 95374                              | 0d - 01:51:18.680 | Ok     | Rx   | 6     | Group1 | 15    | IO Poll Resp  |        |                                               | 00                         |        |
| 95375                              | 0d - 01:51:18.690 | Ok     | Tx   | 4     | Group2 | 5     | IO Poll Cmd   |        |                                               | 00                         | $\sim$ |
| Stopped                            | Packets : 186     |        |      |       |        |       |               |        |                                               |                            |        |

Figure 6.30 – DeviceNet Packet Capture complete

#### The captured DeviceNet packets are tabulated as follows:

| Statistic      | Description                                                                                                    |
|----------------|----------------------------------------------------------------------------------------------------|
| Index          | The packet index, incremented for each packet sent or received.                                                                                                    |
| Time           | The elapsed time since the module powered up.                                                                                                    |
| Status         | The status of the packet. Received packets are checked for valid DeviceNet constructs and valid checksums.                                                                    |
| Dirn           | The direction of the packet, either transmitted (Tx) or received (Rx).                                                                                                    |
| MacID          | The DeviceNet MAC ID (0-63) of the packet. This is usually the source MAC, but with IO connection data can be the destination MAC.                                            |
| Group          | The message group number. Either Group 1,2,3 or 4.                                                                                                    |
| MsgID          | The Message ID is used to identify a message within a particular group. Can be used to indicate specific types of messages, or specific (previously established) connections. |
| Group Function | The Group Function. Certain Group and Message ID combination have specific meanings which are displayed here.                                                                 |
| Alt MAC        | The alternate MAC, depending on the type of message. This is usually the destination MAC ID.                                                                                  |
| Description    | A brief description of the packet.                                                                                                    |
| Data           | The raw packet data.                                                                                                    |

Table 6.13 – DeviceNet Packet Capture fields

The packet capture can be saved to a file for further analysis, by selecting the *Save* button on the toolbar. Previously saved DeviceNet Packet Capture files can be viewed by selecting the *DeviceNet Packet Capture Viewer* option in the *Tools* menu.

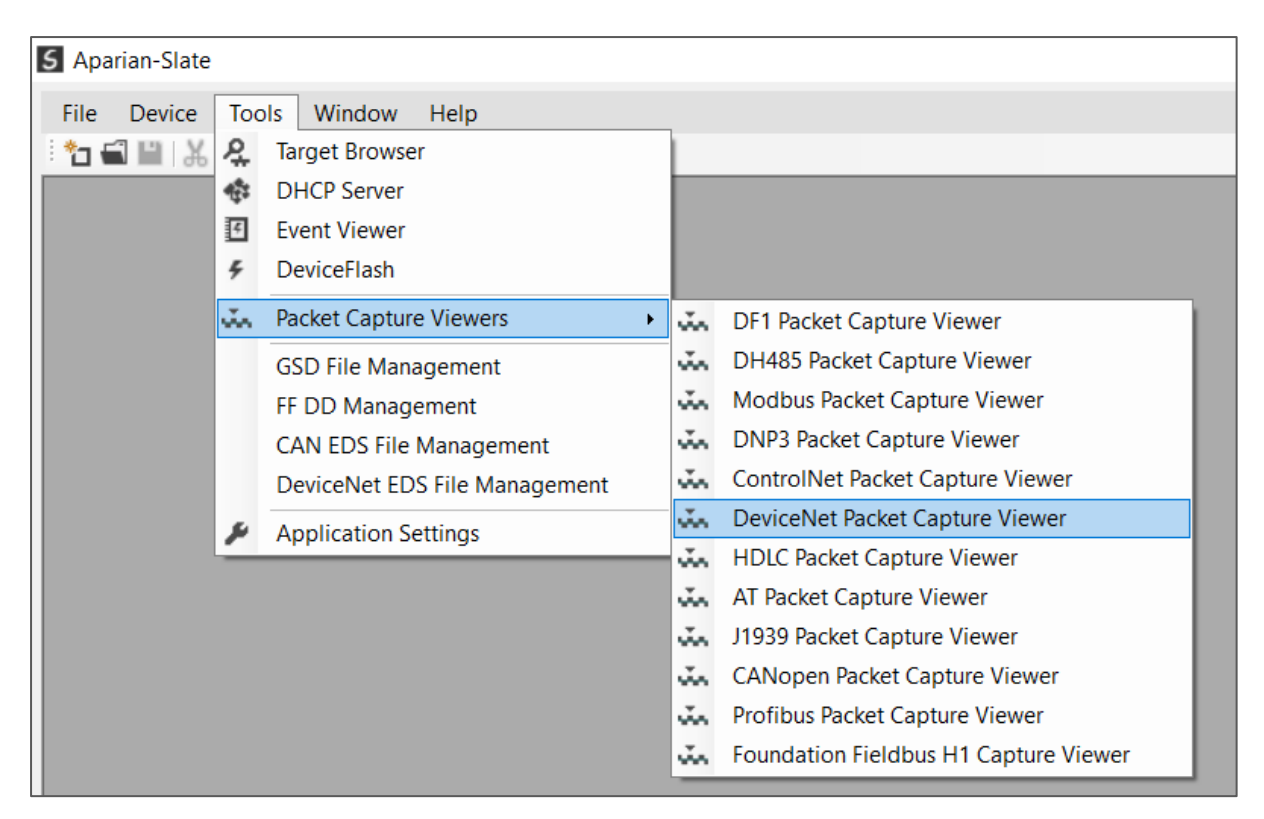

Figure 6.31 - Selecting the DeviceNet Packet Capture Viewer

## 6.7. MODBUS PACKET CAPTURE

The module provides the capability to capture the Modbus traffic for analysis. This will allow the user and a remote support team to resolve any possible issues on site. To invoke the capture of the module, double-click on the Modbus Packet Capture item in the Project Explorer tree.

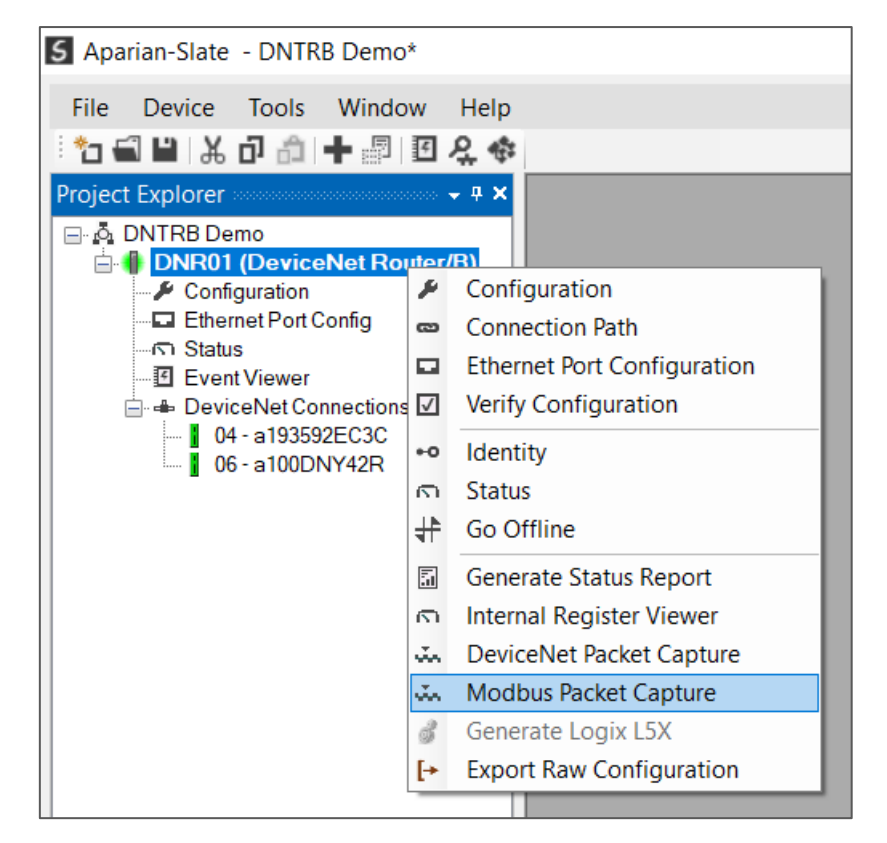

Figure 6.32 - Selecting Modbus Packet Capture

The Modbus Packet Capture window will open and automatically start capturing all Modbus packets.

| 5 DNR01 - | DNR01 - Modbus Packet Capture |              |      |      |      |             |      |
|-----------|-------------------------------|--------------|------|------|------|-------------|------|
|           | 0 7                           |              |      |      |      |             |      |
| Index     | ▲ Time                        | Status       | Port | Dirn | Node | Description | Data |
|           |                               |              |      |      |      |             |      |
|           | Press STOP to                 | o view resul | ts.  |      |      |             |      |
|           |                               |              |      |      |      |             |      |
|           |                               |              |      |      |      |             |      |
|           |                               |              |      |      |      |             |      |
|           |                               |              |      |      |      |             |      |
|           |                               |              |      |      |      |             |      |
|           |                               |              |      |      |      |             |      |
|           |                               |              |      |      |      |             |      |
|           |                               |              |      |      |      |             |      |
| Capturing | Packets: 4                    |              |      |      |      |             |      |

Figure 6.33 – Modbus packet capture

To display the captured Modbus packets, the capture process must first be stopped, by pressing the Stop button.

| ×   🔴 🖸 | Ŧ                 |        |      |      |      |                                 |                   |  |
|---------|-------------------|--------|------|------|------|---------------------------------|-------------------|--|
| Index 🔺 | Time              | Status | Port | Dirn | Node | Description                     | Data              |  |
|         | 0d - 01:59:21.280 | Ok     | TCP  | Tx   | 5    | Read HoldingReg - Address 4000, | 05 03 0F A0 00 0A |  |
| 6       | 0d - 01:59:22.280 | Ok     | TCP  | Tx   | 5    | Read HoldingReg - Address 4000, | 05 03 0F A0 00 0A |  |
| 7       | 0d - 01:59:23.280 | Ok     | TCP  | Tx   | 5    | Read HoldingReg - Address 4000, | 05 03 0F A0 00 0A |  |
| 8       | 0d - 01:59:24.280 | Ok     | TCP  | Tx   | 5    | Read HoldingReg - Address 4000, | 05 03 0F A0 00 0A |  |
| 9       | 0d - 01:59:25.280 | Ok     | TCP  | Tx   | 5    | Read HoldingReg - Address 4000, | 05 03 0F A0 00 0A |  |
| 10      | 0d - 01:59:26.280 | Ok     | TCP  | Tx   | 5    | Read HoldingReg - Address 4000, | 05 03 0F A0 00 0A |  |
| 11      | 0d - 01:59:27.280 | Ok     | TCP  | Tx   | 5    | Read HoldingReg - Address 4000, | 05 03 0F A0 00 0A |  |
| 12      | 0d - 01:59:28.280 | Ok     | TCP  | Tx   | 5    | Read HoldingReg - Address 4000, | 05 03 0F A0 00 0A |  |
| 13      | 0d - 01:59:29.280 | Ok     | TCP  | Tx   | 5    | Read HoldingReg - Address 4000, | 05 03 0F A0 00 0A |  |
| 14      | 0d - 01:59:30.280 | Ok     | TCP  | Tx   | 5    | Read HoldingReg - Address 4000, | 05 03 0F A0 00 0A |  |
| 15      | 0d - 01:59:31.280 | Ok     | TCP  | Tx   | 5    | Read HoldingReg - Address 4000, | 05 03 0F A0 00 0A |  |
| 16      | 0d - 01:59:32.280 | Ok     | TCP  | Tx   | 5    | Read HoldingReg - Address 4000, | 05 03 0F A0 00 0A |  |
| 17      | 0d - 01:59:33.280 | Ok     | TCP  | Tx   | 5    | Read HoldingReg - Address 4000  | 05 03 0F A0 00 0A |  |

Figure 6.34 – Modbus Packet Capture complete

The captured Modbus packets are tabulated as follows:

| Statistic   | Description                                                                                             |
|-------------|----------------------------------------------------------------------------------------------------|
| Index       | The packet index, incremented for each packet sent or received.                                         |
| Time        | The elapsed time since the module powered up.                                                           |
| Status      | The status of the packet. Received packets are checked for valid Modbus constructs and valid checksums. |
| Port        | Port on where the data was sent or received (TCP, RTU232, RTU485)                                       |
| Dirn        | The direction of the packet, either transmitted (Tx) or received (Rx).                                  |
| Node        | The Source Node address for the packet                                                                  |
| Description | Description of the packet that was received.                                                            |
| Data        | The raw packet data.                                                                                    |

Table 6.14 – Modbus Packet Capture fields

The packet capture can be saved to a file for further analysis, by selecting the *Save* button on the toolbar. Previously saved Modbus Packet Capture files can be viewed by selecting the *Modbus Packet Capture Viewer* option in the *Tools* menu.

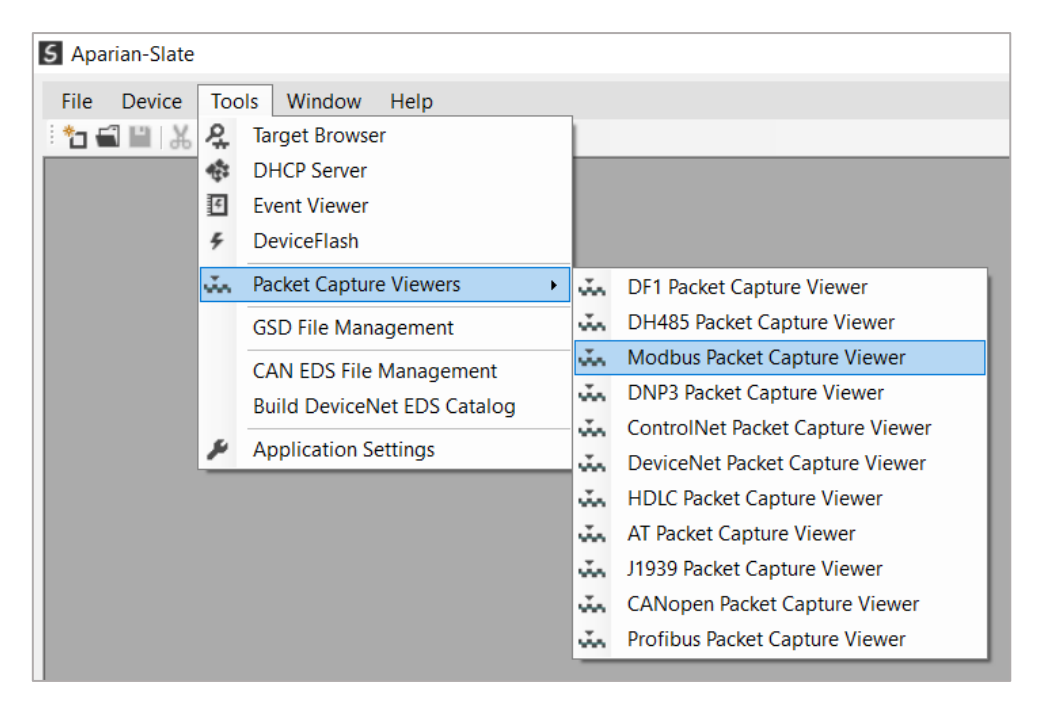

Figure 6.35 - Selecting the Modbus Packet Capture Viewer

## 6.8. MODULE STATUS REPORT

For assisting with support Slate can generate a status report for the module which is a word document that can be emailed to support. To generate this report the user can right-click on the module (when online in Slate) and select *Generate Status Report*.

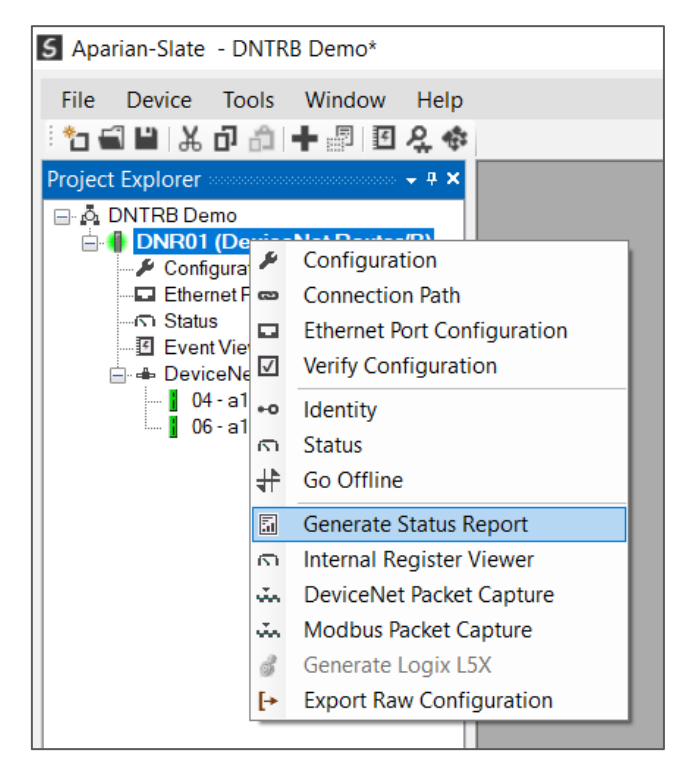

Figure 6.36 – Module Status Report

# 7. TECHNICAL SPECIFICATIONS

## 7.1. DIMENSIONS

Below are the enclosure dimensions as well as the required DIN rail dimensions. All dimensions are in millimetres.

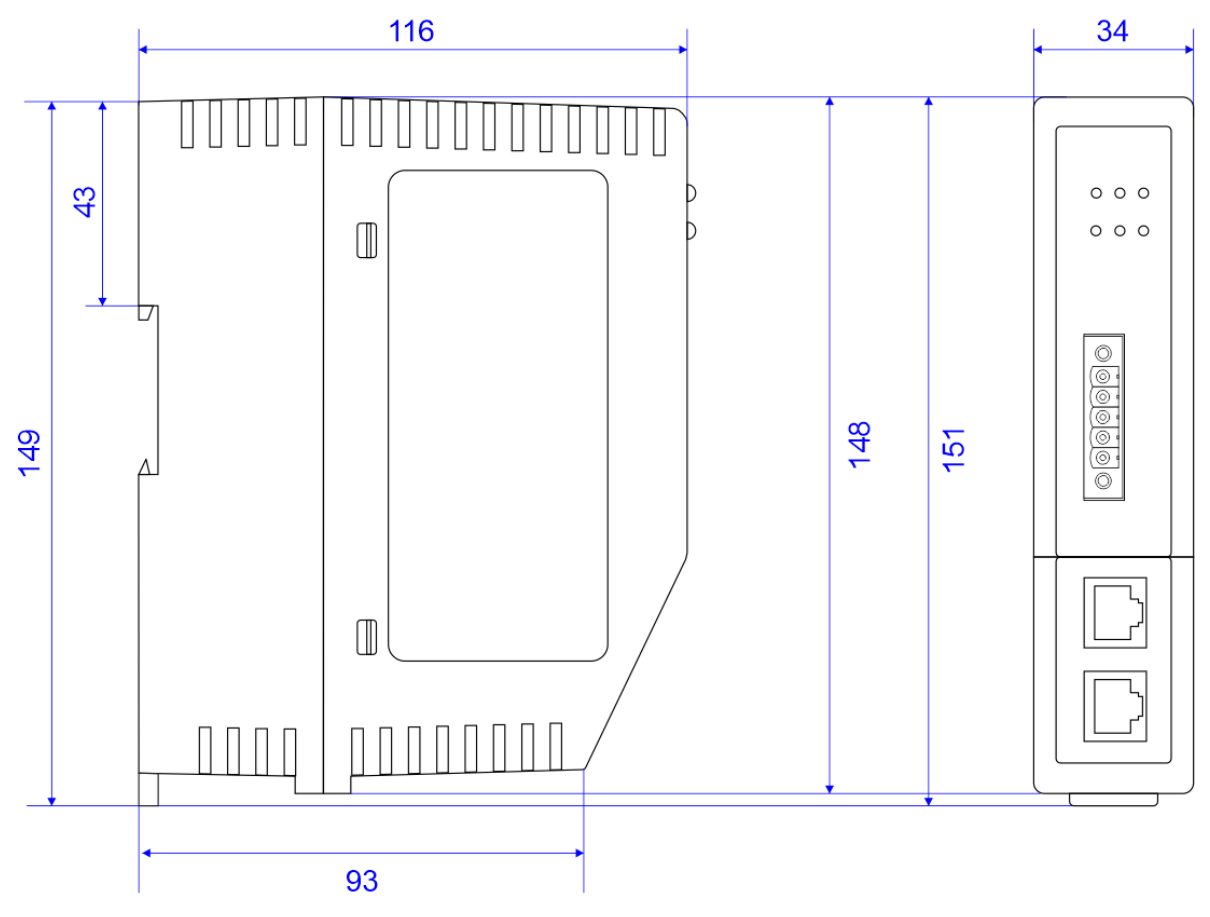

Figure 7.1 – DeviceNet Router/B enclosure dimensions

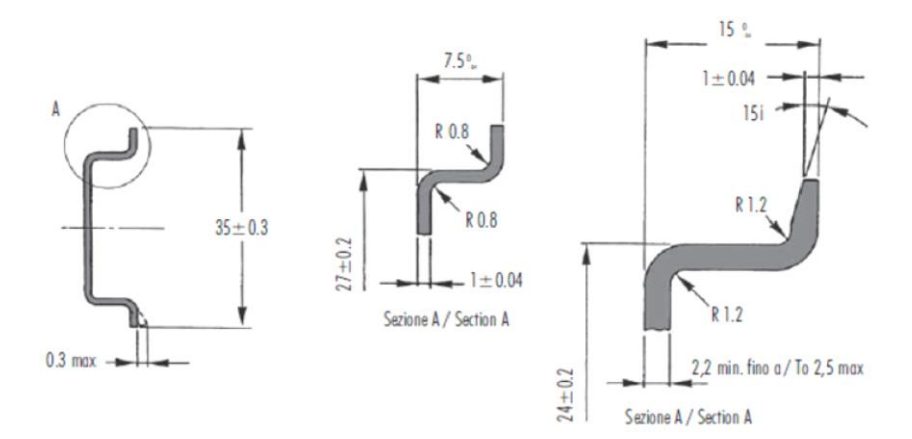

Figure 7.2 - Required DIN dimensions

## 7.2. ELECTRICAL

| Specification         | Rating                  |
|-----------------------|-------------------------|
| Power requirements    | Input: 10 – 32V DC      |
| Power consumption     | 2.2 W (Max.)            |
|                       | Current: 180 mA @ 10 V  |
|                       | Current: 85 mA @ 24 V   |
| Connector             | 3-way terminal          |
| Conductors            | 24 – 18 AWG             |
| Enclosure rating      | IP20, NEMA/UL Open Type |
| Temperature           | -20 – 70 °C             |
| Earth connection      | Yes, terminal based     |
| Emissions             | IEC61000-6-4            |
| ESD Immunity          | EN 61000-4-2            |
| Radiated RF Immunity  | IEC 61000-4-3           |
| EFT/B Immunity        | EFT: IEC 61000-4-4      |
| Surge Immunity        | Surge: IEC 61000-4-5    |
| Conducted RF Immunity | IEC 61000-4-6           |

Table 7.1 - Electrical specification

## 7.3. ETHERNET

| Specification      | Rating       |
|--------------------|--------------|
| Connector          | RJ45         |
| Conductors         | CAT5 STP/UTP |
| ARP connections    | Max 100      |
| TCP connections    | Max 100      |
| CIP connections    | Max 15       |
| Communication rate | 10/100Mbps   |
| Duplex mode        | Full/Half    |
| Auto-MDIX support  | Yes          |

| Embedded switch             | Yes, 2 x Ethernet ports |
|-----------------------------|-------------------------|
| Device Level Ring (DLR)     | Supported               |
| Network Time Protocol (NTP) | Supported               |

Table 7.2 - Ethernet specification

## 7.4. SERIAL PORT (RS232)

| Specification        | Rating                                              |
|----------------------|-----------------------------------------------------|
| RS232 Connector      | 9-way terminal (shared with RS485)                  |
| RS232 Conductor      | 24 – 18 AWG                                         |
| Electrical Isolation | 1000 Vdc                                            |
| BAUD                 | 1200, 2400, 4800, 9600, 19200, 38400, 57600, 115200 |
| Parity               | None, Even, Odd                                     |
| Data bits            | 8                                                   |
| Stop bits            | 1                                                   |

Table 7.3 - RS232 Serial Port specification

## 7.5. SERIAL PORT (RS485)

| Specification        | Rating                                              |
|----------------------|-----------------------------------------------------|
| RS485 Connector      | 9-way terminal (shared with RS485)                  |
| RS485 Conductor      | 24 – 18 AWG                                         |
| Electrical Isolation | 1500 Vrms for 1 minute.                             |
| BAUD                 | 1200, 2400, 4800, 9600, 19200, 38400, 57600, 115200 |
| Parity               | None, Even, Odd                                     |
| Data bits            | 8                                                   |
| Stop bits            | 1                                                   |

Table 7.4 - RS485 Serial Port specification

| Specification         | Rating                        |
|-----------------------|-------------------------------|
| Connector             | 5-way terminal, 5.08mm pitch. |
| Modes                 | DeviceNet Scanner             |
|                       | DeviceNet Target              |
| Passthrough Messaging | Supported                     |
| Supported Baud Rates  | 125k                          |
|                       | 250k                          |
|                       | 500k                          |
| DeviceNet Terminator  | 120 Ω - Software Enabled      |

## 7.6. DEVICENET

Table 7.5 – DeviceNet specification

## 7.7. DEVICENET SCANNER

| Specification          | Rating                |
|------------------------|-----------------------|
| DeviceNet Device Count | 63                    |
| Set Target Device Node | Supported             |
| Set Target Device BAUD | Supported             |
| Device Discovery       | Supported             |
| Explicit Messaging     | Supported             |
| Connections Supported  | Polled                |
|                        | Change of State (COS) |

Table 7.6 – DeviceNet Scanner specification

## 7.8. DEVICENET TARGET

| Specification           | Rating                |
|-------------------------|-----------------------|
| Connections Supported   | Polled                |
|                         | Change of State (COS) |
| Input / Output Data Max | 128 bytes input       |
|                         | 128 bytes output      |

Table 7.7 – DeviceNet Device specification

#### 7.9. PCCC

| Specification        | Rating     |
|----------------------|------------|
| Max PCCC Connections | 20         |
| Max PCCC Payload     | 1000 bytes |

Table 7.8 – PCCC specification

## 7.10. ETHERNET/IP TARGET

| Specification                   | Rating |
|---------------------------------|--------|
| Class 1 Cyclic connection count | 4      |
| Logix Direct-to-Tag Supported   | Yes    |

Table 7.9 – EtherNet/IP Target specification

### 7.11. ETHERNET/IP ORIGINATOR

| Specification                        | Rating |
|--------------------------------------|--------|
| Class 1 Cyclic Connections Supported | Yes    |
| Class 3 / UCMM Connections Supported | Yes    |
| Class 1 Connection Count             | 10     |
| Class 3 / UCMM Target Device Count   | 10     |
| Class 3 / UCMM Mapping Count         | 50     |

Table 7.10 – EtherNet/IP Originator specification

#### 7.12. MODBUS CLIENT

| Specification              | Rating                                   |
|----------------------------|------------------------------------------|
| Modes Supported            | Modbus TCP, Modbus RTU232, Modbus RTU485 |
| Modbus RTU485 Termination  | 125 $\Omega$ - Software Enabled          |
| Max. Modbus Server Devices | 20                                       |
| Max. Modbus Mapping        | 100                                      |

| Mapping Ranges               | Holding Register 0 – 65535 |
|------------------------------|----------------------------|
|                              | Input Register 0 – 65535   |
|                              | Input Status 0 – 65535     |
|                              | Coil Status 0 – 65535      |
| Base Offset                  | Modbus (Base 0)            |
|                              | PLC (Base 1)               |
| Configurable Modbus TCP Port | Yes                        |
| Data Reformatting Supported  | BB AA                      |
|                              | BB AA DD CC                |
|                              | CC DD AA BB                |
|                              | DD CC BB AA                |
|                              |                            |

Table 7.11 – Modbus Client specification

## 7.13. MODBUS SERVER

| Specification                | Rating                                                  |
|------------------------------|---------------------------------------------------------|
| Modes Supported              | Modbus TCP, Modbus RTU232, Modbus RTU485 (simultaneous) |
| Modbus RTU485 Termination    | Software set                                            |
| Mapping Ranges               | Holding Register 0 – 65535                              |
|                              | Input Register 0 – 65535                                |
|                              | Input Status 0 – 65535                                  |
|                              | Coil Status 0 – 65535                                   |
| Base Offset                  | Modbus (Base 0)                                         |
|                              | PLC (Base 1)                                            |
| Configurable Modbus TCP Port | Yes                                                     |

Table 7.12 – Modbus Server specification

## 7.14. CERTIFICATIONS

| Certification | Mark |
|---------------|------|
| CE Mark       | CE   |

| RoHS2 Compliant          | RoHS <sub>2</sub>                                   |
|--------------------------|-----------------------------------------------------|
| UL Mark<br>File: E494895 | CLASS 1, DIV 2, GROUPS A, B, C, D                   |
| UKCA                     | UK<br>CA                                            |
| ATEX                     | ×3>                                                 |
|                          | II 3 G Ex ec IIC T5<br>-25°C $\leq$ Ta $\leq$ 70 °C |

Table 7.13 – Certifications

# 8. CIP RESPONSE STATUS CODES

| General Status Code | Name                                       |
|---------------------|--------------------------------------------|
| 0x00                | Sucess                                     |
| 0x01                | Communications Related Problem             |
| 0x02                | Resource unavailable                       |
| 0x03                | Invalid parameter value                    |
| 0x04                | Path segment error                         |
| 0x05                | Path destination unknown                   |
| 0x06                | Partial transfer                           |
| 0x07                | Connection lost                            |
| 0x08                | Service not supported                      |
| 0x09                | Invalid attribute value                    |
| 0x0A                | Attribute list error                       |
| 0x0B                | Already in requested mode/state            |
| 0x0C                | Object state conflict                      |
| 0x0D                | Object already exists                      |
| 0x0E                | Attribute not settable                     |
| 0x0F                | Privilege violation                        |
| 0x10                | Device state conflict                      |
| 0x11                | Reply data too large                       |
| 0x12                | Fragmentation of a primitive value         |
| 0x13                | Not enough data                            |
| 0x14                | Attribute not supported                    |
| 0x15                | Too much data                              |
| 0x16                | Object instance does not exist             |
| 0x17                | Service fragmentation out of sequence      |
| 0x18                | No stored attribute data                   |
| 0x19                | Store operation failure                    |
| 0x1A                | Routing failure, request packet too large  |
| 0x1B                | Routing failure, response packet too large |

| 0x1C                                                                                 | Missing attribute list entry Data                                                                                                    |
|--------------------------------------------------------------------------------------|----------------------------------------------------------------------------------------------------|
| 0x1D                                                                                 | Invalid attribute value list                                                                                                    |
| 0x1E                                                                                 | Embedded service error                                                                                                    |
| 0x1F                                                                                 | Vendor specific error                                                                                                    |
| 0x20                                                                                 | Invalid parameter                                                                                                    |
| 0x21                                                                                 | Write-once value or medium already written                                                                                                    |
| 0x22                                                                                 | Invalid Reply Received                                                                                                    |
| 0x23                                                                                 | Buffer Overflow                                                                                                    |
| 0x24                                                                                 | Message Format Error                                                                                                    |
| 0x25                                                                                 | Key Failure in path                                                                                                    |
|                                                                                      |                                                                                                    |
| 0x26                                                                                 | Path Size Invalid                                                                                                    |
| 0x26<br>0x27                                                                         | Path Size Invalid<br>Unexpected attribute in list                                                                                                    |
| 0x26<br>0x27<br>0x28                                                                 | Path Size Invalid<br>Unexpected attribute in list<br>Invalid Member ID                                                                                                    |
| 0x26<br>0x27<br>0x28<br>0x29                                                         | Path Size Invalid<br>Unexpected attribute in list<br>Invalid Member ID<br>Member not settable                                                                                                    |
| 0x26<br>0x27<br>0x28<br>0x29<br>0x2A                                                 | Path Size InvalidUnexpected attribute in listInvalid Member IDMember not settableGroup 2 only server general failure                                                                                                    |
| 0x26<br>0x27<br>0x28<br>0x29<br>0x2A<br>0x2A<br>0x2B                                 | Path Size InvalidUnexpected attribute in listInvalid Member IDMember not settableGroup 2 only server general failureUnknown Modbus Error                                                                                     |
| 0x26<br>0x27<br>0x28<br>0x29<br>0x2A<br>0x2A<br>0x2B<br>0x2C                         | Path Size InvalidUnexpected attribute in listInvalid Member IDMember not settableGroup 2 only server general failureUnknown Modbus ErrorAttribute not gettable                                                               |
| 0x26<br>0x27<br>0x28<br>0x29<br>0x2A<br>0x2A<br>0x2B<br>0x2C<br>0x2D                 | Path Size InvalidUnexpected attribute in listInvalid Member IDMember not settableGroup 2 only server general failureUnknown Modbus ErrorAttribute not gettableInstance Not Deletable                                         |
| 0x26<br>0x27<br>0x28<br>0x29<br>0x2A<br>0x2A<br>0x2B<br>0x2C<br>0x2D<br>0x2D<br>0x2E | Path Size InvalidUnexpected attribute in listInvalid Member IDMember not settableGroup 2 only server general failureUnknown Modbus ErrorAttribute not gettableInstance Not DeletableService Not Supported for Specified Path |

Table 8.1 – CIP Response Codes

# 9. INDEX

Adanced, 99, 100

#### С

Α

Connection path, 119 Contact Us, 17

#### D

DC power, 18 DeviceNet, 7, 17, 31, 33, 63, 119, 153, 159, 177, 178, 181 DeviceNet general configuration, 31, 33 DeviceNet parameters, 31 DeviceNet Router, 7, 18, 19, 22, 30, 135, 167 DeviceNet Router, 7 DeviceNet Router, 7 DeviceNet Router, 119 DeviceNet Router, 153 DeviceNet Router, 167 DeviceNet Router, 177 DeviceNet Router, 178 DeviceNet Router general configuration, 42, 60, 78, 80, 81, 83, 85, 86, 103, 105 DHCP, 19, 24, 25, 26, 27 dimensions, 186 DIN rail, 20, 21, 186 DIP, 19

#### Ε

Ethernet connector, 23 Ethernet/IP, 100 EtherNet/IP, 7, 100 EtherNet/IP Devices configuration, 56, 57, 99 EtherNet/IP Map configuration, 58, 100, 101, 116, 117

#### F

firmware upgrade, 31

#### I

Input assembly, 158

input voltage, 21, 23 IP Address, 25, 26

L

LED, 152, 153

Μ

MODBUS, 168

#### 0

output assembly, 135, 145

#### Ρ

PCCC, 190

#### R

Rockwell Automation, 29 RS232, 18, 19, 22 RS232/RS485, 22 RSLinx, 29 RSLogix 5000, 35, 37, 38, 40

#### S

Safe Mode, 19 Serial, 188 Slate, 30, 31, 121, 153, 171, 177, 178 statistics, 164, 166, 167, 169, 173, 176, 181, 184 Statistics, 153 Support email, 17

#### Т

Target Browser, 27, 28, 100, 120

#### W

web server, 153, 178